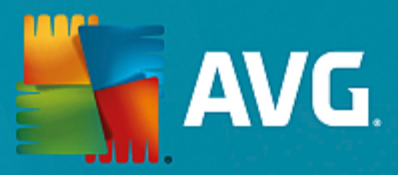

# **AVG AntiVirus Business Edition**

Podręcznik użytkownika

Wersja dokumentu AVG.03 (9. 2. 2016)

Copyright AVG Technologies CZ, s.r.o. Wszelkie prawa zastrzeżone. Wszystkie pozostałe znaki towarowe są własnością ich właścicieli.

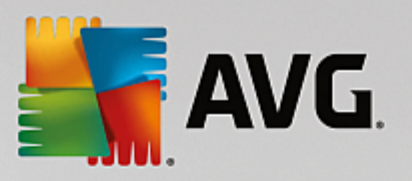

# Spis treści

| 1. Wprowadzenie                                                 | 4  |
|-----------------------------------------------------------------|----|
| 1.1 Schemat produktu AVG AntiVirus Business Edition             | 4  |
| 1.2 Główne funkcje                                              | 5  |
| 1.3 Obsługiwane systemy operacyjne                              | 6  |
| 1.4 Minimalne wymagania sprzętowe                               | 8  |
| 1.5 Zalecane wymagania sprzętowe                                | 8  |
| 1.6 Wymagania sieciowe                                          | 8  |
| 1.7 Przenoszenie stacji roboczych z poprzedniej wersji          | 10 |
| 2. Instalacja programu AVG AntiVirus Business Edition           | 11 |
| 2.1 Przegląd składników                                         | 11 |
| 2.2 Gdzie instalować i wdrażać?                                 | 12 |
| 2.3 Okno powitalne                                              | 13 |
| 2.4 Aktywacja licencji                                          | 14 |
| 2.5 Typ instalacji                                              | 15 |
| 2.6 Opcje niestandardowe                                        | 16 |
| 2.7 Instalacja zakończona                                       | 16 |
| 3. Kreator wdrażania serwera AVG Admin                          | 18 |
| 3.1 Wprowadzenie                                                | 18 |
| 3.2 Wdrażanie kilku ról UpdateProxy                             | 19 |
| 3.3 Wybór roli                                                  | 19 |
| 3.4 Rola Data Center                                            | 20 |
| 3.5 Rola Data Center — pierwsze wdrożenie                       | 20 |
| 3.6 Rola Data Center — powtórne wdrożenie                       | 22 |
| 3.7 Rola Data Center — przegląd baz danych                      | 26 |
| 3.8 Rola Data Center — import danych                            | 31 |
| 3.9 Rola Data Center — Dostęp do serwera                        | 32 |
| 3.10 Rola UpdateProxy                                           | 33 |
| 3.11 Przegląd konfiguracji                                      | 37 |
| 4. Kreator instalacji sieciowej systemu AVG — tryb podstawowy   | 39 |
| 4.1 Zalecania dotyczące składników                              | 39 |
| 4.2 Witamy                                                      | 40 |
| 4.3 Metoda instalacji                                           | 41 |
| 4.4 Zdalna instalacja sieciowa                                  | 42 |
| 4.5 Zdalna instalacja sieciowa — ostatnie kroki                 | 52 |
| 4.6 Tworzenie skryptu instalacyjnego systemu AVG                | 54 |
| 5. Kreator instalacji sieciowej systemu AVG — tryb zaawansowany | 60 |
| 5.1 Witamy                                                      | 61 |
| 5.2 Metoda instalacji                                           | 62 |

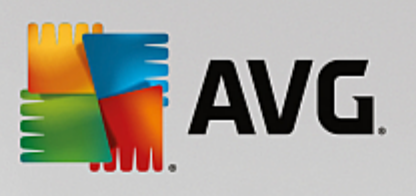

| 5.3 Zdalna instalacja sieciowa                                 | 63  |
|----------------------------------------------------------------|-----|
| 5.4 Zdalna instalacja sieciowa — ostatnie kroki                | 75  |
| 5.5 Tworzenie skryptu instalacyjnego systemu AVG               | 77  |
| 6. Konsola AVG Admin                                           | 85  |
| 6.1 Czym jest konsola AVG Admin?                               | 85  |
| 6.2 Przegląd interfejsu konsoli AVG Admin                      | 87  |
| 6.3 Proces synchronizacji                                      | 99  |
| 6.4 Stacje robocze                                             | 101 |
| 6.5 Serwery                                                    | 105 |
| 6.6 Wyniki skanowania                                          | 113 |
| 6.7 Powiadomienia                                              | 117 |
| 6.8 Raporty graficzne                                          | 120 |
| 6.9 Licencje                                                   | 129 |
| 6.10 Oczekujące żądania                                        | 130 |
| 6.11 Kreator instalacji sieciowej                              | 131 |
| 7. Serwer AVG Admin                                            | 150 |
| 8. AVG Admin Lite                                              | 151 |
| 8.1 Kreator wdrażania serwera AVG Admin Lite                   | 151 |
| 8.2 Kreator instalacji sieciowej AVG Lite                      | 153 |
| 9. Konfiguracia                                                | 158 |
| 9.1 Wspólne ustawienia dla stacji roboczych/grup               | 158 |
| 9.2 Wspólne ustawienia dla serwerów aplikacji                  | 172 |
| 9.3 Ustawienia serwera AVG Admin                               | 181 |
| 9.4 Parametry połączenia                                       | 189 |
| 9.5 Serwer proxy                                               | 190 |
| 9.6 Konsola AVG Admin                                          | 191 |
| 9.7 Pasek boczny/Gadżety pulpitu                               | 200 |
| 10. W jaki sposób                                              | 202 |
| 10.1 Jak połączyć stacje robocze z bazą AVG Data Center?       | 202 |
| 10.2 Jak przenieść stacje robocze z/do innej bazy Data Center? | 204 |
| 10.3 Jak zsynchronizować stacje robocze?                       | 205 |
| 10.4 Jak rozwiązać problemy z aktualizacją?                    | 205 |
| 10.5 Jak zmienić język interfejsu użytkownika?                 | 207 |
| 10.6 Jak użyć systemu bazodanowego Microsoft SQL Server        | 208 |
| 10.7 Jak kontrolować akcje użytkowników stacji roboczych?      | 209 |
| 10.8 Jak włączyć konto administratora w systemie Windows 10    | 210 |
| 10.9 Obsługa żądań i komunikaty informujące o statusie         | 210 |
| 10.10 Jak zarządzać uprawnieniami dostępu?                     | 211 |

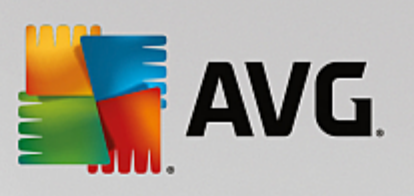

| 10.11 Jak zarządzać bazą Data Center?                     | 214 |
|-----------------------------------------------------------|-----|
| 10.12 Lista parametrów instalacji systemu AVG             | 215 |
| 11. AVG Data Center                                       | 221 |
| 11.1 Konserwacja                                          | 221 |
| 11.2 Ochrona hasłem                                       | 221 |
| 11.3 Konwertowanie bazy AVG Data Center do innego formatu | 222 |
| 11.4 Interfejs sieciowy                                   | 222 |
| 12. Aktualizacje                                          | 223 |
| 12.1 Informacje ogólne                                    | 223 |
| 12.2 Aktualizacja w sieci lokalnej                        | 223 |
| 13. Często zadawane pytania i pomoc techniczna            | 225 |

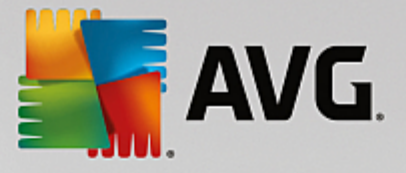

## 1. Wprowadzenie

Ten podręcznik użytkownika stanowi kompletną dokumentację produktu **AVG AntiVirus Business Edition.** 

### Wa na informacja:

Dokument mo e zawiera odniesienia do innych przewodników u ytkownika, zwłaszcza do pakietu Internet Security. W przypadku słabej znajomo ci interfejsu u ytkownika systemu AVG oraz zaawansowanych ustawie Zapory, stanowczo zalecamy pobranie odpowiednich podr czników ze strony internetowej <u>http://www.avg.com/us-en/homepage</u> (sekcja <u>Centrum pomocy/</u> *Pliki do pobrania/Dokumentacja*).

Aby uzyska dane informacje mo na równie skorzysta z pomocy kontekstowej dost pnej w aplikacji AVG.

### **1.1. Schemat produktu AVG AntiVirus Business Edition**

Zapoznaj si z uproszczonym schematem produktu **AVG AntiVirus Business Edition** przedstawiaj cym podstawowe poł czenia i interakcj składników Administracji zdalnej w najbardziej typowej, domy Inej konfiguracji:

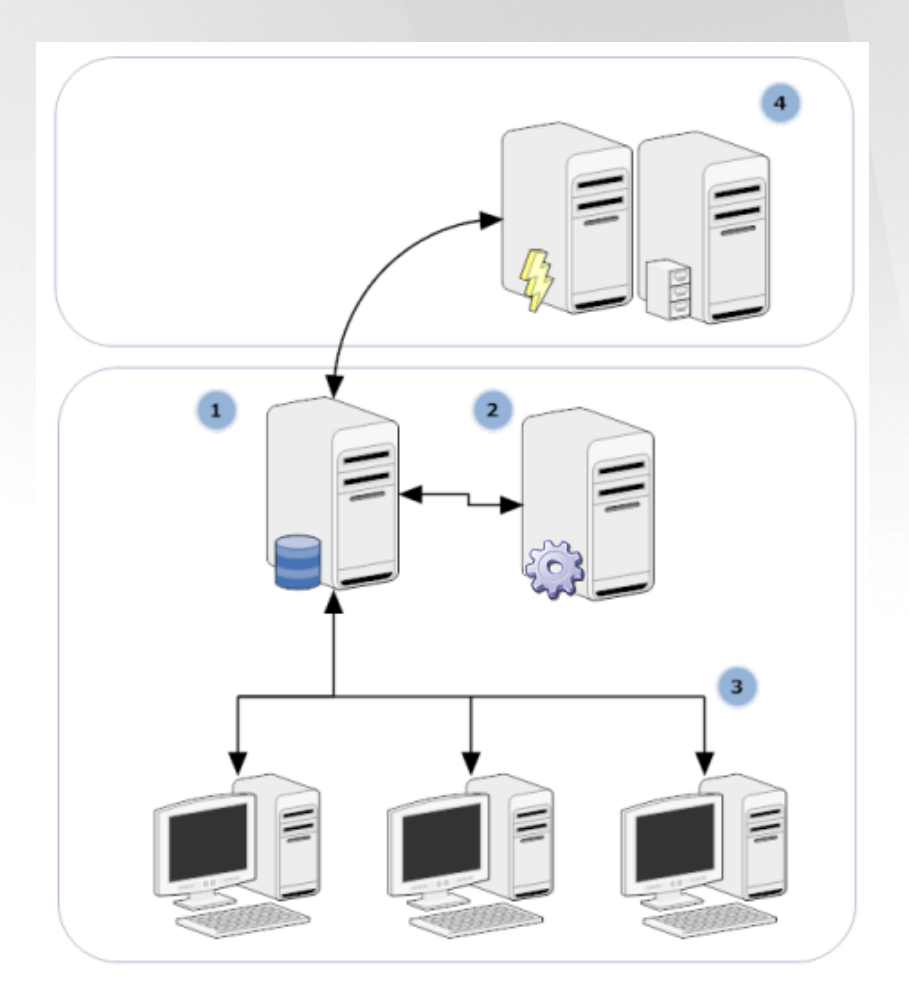

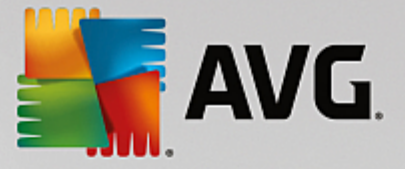

### 1) AVG Data Center

składa si z bazy danych i serwera **AVG Admin**. **Serwer AVG Admin** pełni rol po rednika mi dzy baz AVG Data Center a stacjami roboczymi AVG. Konsola AVG Admin korzysta z serwera AVG Admin przy dost pie do bazy AVG Data Center oraz do scentralizowanych ustawie stacji roboczych i parametrów systemowych. Stacje robocze AVG kontaktuj si z serwerem AVG Admin, aby odczytywa parametry instalacji oraz zapisywa bie ce ustawienia i wyniki skanowania w bazie AVG Data Center.

Serwer AVG Admin mo e równie działa jako lokalne ródło aktualizacji. Je li rola UpdateProxy zostanie wdro ona dla kilku serwerów, mo na korzysta z nich jednocze nie i równowa y obci enie sieci.

### 2) Konsola AVG Admin

to konsola słu ca do zarz dzania stacjami roboczymi AVG. Komunikuje si ona bezpo rednio z serwerem AVG Admin.

#### 3) Stacje robocze

komunikuj si z serwerem AVG Admin, który akceptuje ustawienia domy Ine, wysyła dania ustawie wymaganych, transferuje wyniki skanowania itp.

### 4) AVG TechnologiesSerwer

dostarcza pliki aktualizacyjne serwerom AVG Admin.

### 1.2. Główne funkcje

W programie AVG AntiVirus Business Edition dost pnes nast puj ce funkcje:

### Instalacja zdalna

Dzi ki tej funkcji mo liwa jest łatwa instalacja systemu AVG na wszystkich stacjach roboczych w sieci lokalnej. Zdalna instalacja jest obsługiwana przez <u>Kreatora instalacji sieciowej AVG</u> — program słu cy do bezpo redniej zdalnej instalacji i/lub tworzenia skryptów instalacyjnych, które umo liwiaj uruchamianie programu instalacyjnego na wszystkich stacjach w sieci.

### • Centralnie zarz dzane aktualizacje

Wszystkie stacje robocze AVG w sieci mog by centralnie aktualizowane dzi ki konsoli AVG Admin.

Role serwera

Produkt **AVG AntiVirus Business Edition** funkcjonuje teraz w ró nych rolach, z których ka da mo e zosta wdro ona oddzielnie (rola Data Center słu y do zarz dzania zdalnymi stacjami roboczymi, a rola UpdateProxy do zarz dzania aktualizacjami). Pozwala to u ytkownikowi rozło y obci enie mi dzy kilka fizycznych serwerów.

### Bezpieczna komunikacja

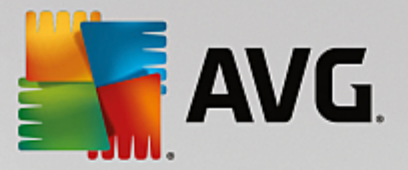

Komunikacja sieciowa mi dzy narz dziem AVG Admin (serwerem AVG Admin) i stacjami roboczymi jest całkowicie szyfrowana.

### Pełna zdalna administracja w sieci

Prawidłowe działanie wszystkich funkcji produktu AVG AntiVirus Business Edition gwarantuje:

- zautomatyzowan zdaln instalacj systemu AVG na wszystkich stacjach roboczych w sieci, przeprowadzan przez nowy Kreator instalacji sieciowej systemu AVG;
- o ci gły podgl d bie cego stanu wszystkich stacji roboczych AVG;
- o centralne monitorowanie konfiguracji stacji roboczych AVG i zarz dzanie ni .

Pełn funkcjonalno produktu **AVG AntiVirus Business Edition** zapewniaj : konsola AVG Admin i baza AVG Data Center.

Je li dost pno wszystkich funkcji nie jest wymagana, istnieje mo liwo zainstalowania i wdro enia tylko narz dzia <u>AVG Admin Lite</u> (umo liwiaj cego generowanie skryptów instalacyjnych i korzystanie z lokalnego ródła aktualizacji).

- Poza standardowymi funkcjami program AVG AntiVirus Business Edition mo e obsługiwa równie nast puj ce składniki (ich konfiguracja jest dost pna bezpo rednio w konsoli AVG Admin):
  - o Ochrona Anti-Spam
  - o Ochrona Anti-Spyware
  - Zapora sieciowa
  - o Ochrona Sieci
  - o Technologia LinkScanner
  - Ochrona Anti-Rootkit

Uwaga: w zale no ci od edycji produktu dost pno tych składników mo e by ró na!

Zgodno wsteczna umo liwia łatw migracj danych z poprzedniej wersji!

### **1.3. Obsługiwane systemy operacyjne**

Produkt **AVG AntiVirus Business Edition** jest przeznaczony do ochrony stacji roboczych i zarz dzania nimi w nast puj cych systemach operacyjnych (z wyj tkami wymienionymi na li cie):

- MS Windows XP Professional SP2
- MS Windows XP Home SP2
- MS Windows XP Professional x64 SP1
- MS Windows Server 2003 SP1

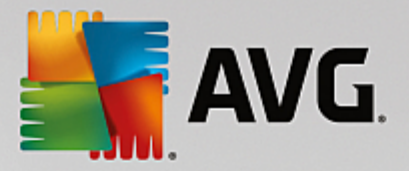

- MS Windows Server 2003 x64
- MS Windows 2008 Server
- MS Windows 2008 Server x64
- MS Windows Vista, wszystkie wersje
- MS Windows Vista x64, wszystkie wersje
- MS Windows 7, wszystkie wersje
- MS Windows 7 x64, wszystkie wersje
- MS Windows 8, wszystkie wersje
- MS Windows 8 x64, wszystkie wersje
- MS Windows 2012 Server
- MS Windows 2012 R2 Server
- MS Windows 10, wszystkie wersje
- MS Windows 10 x64, wszystkie wersje

Programy **Konsola AVG Admin, Serwer AVG Admin** i powi zane z nimi składniki s obsługiwane w nast puj cych systemach operacyjnych:

- MS Windows XP Professional SP2
- MS Windows XP Home SP2
- MS Windows XP Professional x64 SP1
- MS Windows Server 2003 SP1
- MS Windows Server 2003 x64
- MS Windows 2008 Server
- MS Windows 2008 Server x64
- MS Windows Vista, wszystkie wersje
- MS Windows Vista x64, wszystkie wersje
- MS Windows 7, wszystkie wersje
- MS Windows 7 x64, wszystkie wersje
- MS Windows 8, wszystkie wersje

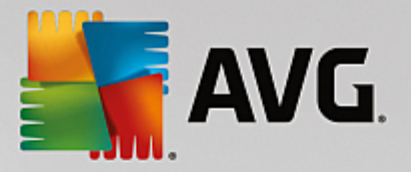

- MS Windows 8 x64, wszystkie wersje
- MS Windows 2012 Server
- MS Windows 2012 R2 Server
- MS Windows 10, wszystkie wersje
- MS Windows 10 x64, wszystkie wersje

### 1.4. Minimalne wymagania sprzętowe

Minimalne wymagania sprz towe dla produktu AVG AntiVirus Business Edition i powi zanych z nim składników s nast puj ce:

- Procesor Intel Pentium 1.5 GHz,
- 750 MB wolnej przestrzeni na dysku twardym (oraz do 200 MB na pobrany pakiet instalacyjny),
- 512 MB pami ci RAM.

### 1.5. Zalecane wymagania sprzętowe

Zalecane wymagania sprz towe dla systemu AVG AntiVirus Business Edition s nast puj ce:

- Procesor Intel Pentium 1.8 GHz,
- 900 MB wolnej przestrzeni na dysku twardym (oraz do 200 MB na pobrany pakiet instalacyjny),
- 512 MB pami ci RAM.

### 1.6. Wymagania sieciowe

Aby mo liwe było zdalne zainstalowanie programu AVG na stacjach roboczych, konieczne jest wcze niejsze wykonanie pewnych kroków.

**Uwaga:** Je li po zapoznaniu si z odpowiednimi rozdziałami problem z administracj /instalacj /poł czeniem utrzymuje si , spróbuj znale wła ciwe rozwi zanie w sekcji FAQ dost pnej na stronie <u>http://www.avg.com/</u>us-en/homepage/faq.

### 1.6.1. Porty, które muszą być odblokowane na stacjach roboczych

W przypadku stacji roboczych z zainstalowan zapor internetow , konieczne b dzie zezwolenie na korzystanie z pewnych portów oraz skonfigurowanie okre lonych funkcji systemowych, aby zdalna instalacja systemu AVG była mo liwa.

W zale no ci od typu zapory internetowej i jej ustawie , na ka dej ze stacji niektóre z poni szych wymaga mog by wst pnie zdefiniowane lub ju spełnione, albo te wyst powa pod inn nazw i opisem. Stanowczo zalecamy, aby zmian dokonywali tylko zaawansowani u ytkownicy! Zanim przyst pisz do jakichkolwiek zmian, skonsultuj si z podr cznikiem u ytkownika zapory internetowej.

### • Ping (protokół ICMP typ 0 – Przychodz ce danie echa)

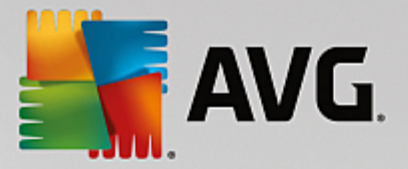

Ustawienia tej opcji nale y zmienia tylko wtedy, gdy **kreator instalacji sieciowej systemu AVG** nie mo e wykry stacji roboczych, które na pewno s wł czone i działaj poprawnie.

W ustawieniach zapory internetowej u ywanej na zdalnej stacji roboczej nale y zezwoli na przychodz ce dania ping wewn trz sieci lokalnej. Cz sto funkcj t mo na znale opisan jako **Protokół ICMP typ 0** lub **Przychodz ce danie echa**. Je li została skonfigurowana prawidłowo, kreator instalacji sieciowej systemu AVG b dzie w stanie wykry stacj robocz w sieci.

### • RPC: Remote Procedure Call

Aby mo liwe było uruchomienie instalacji AVG na zdalnej stacji, konieczne jest odblokowanie portów TCP i UDP o numerze 135.

#### • Distributed Component Object Model (DCOM)

Do poprawnego funkcjonowania platformy WMI (Windows Management Instrumentation) u ywanej przez **Kreator instalacji sieciowej AVG**, nale y otworzy port DCOM. Port DCOM to TCP 135. Aby go otworzy , wykonaj nast puj ce kroki:

- 1. Kliknij menu Start, a nast pnie wybierz Panel sterowania.
- 2. Dwukrotnie kliknij pozycj Zapora sytemu Windows, a nast pnie przejd na kart Wyj tki.
- 3. Kliknij pozycj Dodaj port.
- 4. W polu *Nazwa* wpisz warto *DCOM\_TCP135*, a nast pnie wprowad *135* w polu *Numer portu*.
- 5. Wybierz pozycj **TCP**, a nast pnie kliknij przycisk **OK**.
- 6. Kliknij **OK**.

### 1.6.2. Porty, które muszą być odblokowane na potrzeby Administracji zdalnej

Poni ej wymieniono porty, które musz by odblokowane na potrzeby Administracji Zdalnej:

### Komunikacja przez port TCP o numerze 80

Aby umo liwi pobieranie aktualizacji systemu AVG z internetu na **serwer AVG Admin Server w roli UpdateProxy**, nale y pozwoli na komunikacj wychodz c na **porcie TCP 80**.

#### Port TCP 4158

Na potrzeby podstawowej komunikacji mi dzy serwerem AVG Admin Server i stacjami roboczymi AVG, a tak e programem **AVG Admin Console** u ywany jest **port TCP 4158**(zdefiniowany domy Inie).

Numer tego portu mo na zmieni w konfiguracji serwera AVG Admin Server, oraz w interfejsie u ytkownika systemu AVG na stacji roboczej (górne menu **Opcje/Ustawienia zaawansowane** — **Administracja zdalna**).

#### • Port TCP 6051

Ten port słu y do bezpo redniego przesyłania komunikatów z serwera AVG Admin Server na stacj robocz AVG.

Numer tego portu mo na zmieni w interfejsie u ytkownika systemu AVG na stacji roboczej (górne menu **Opcje/Ustawienia zaawansowane — Administracja zdalna**).

### • Port TCP 6054

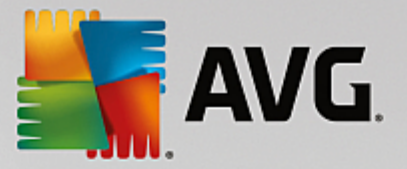

Ten port słu y do bezpo redniego przesyłania komunikatów z serwera AVG Admin Server do programu AVG Admin Console. Port ten nie podlega konfiguracji. Program AVG Admin Console próbuje otworzy port 6054 automatycznie w trybie nasłuchu. Je li nie b dzie on dost pny, próbuje otworzy kolejne porty (**6055, 6056** itd.) do chwili, a który z nich b dzie wolny.

### 1.7. Przenoszenie stacji roboczych z poprzedniej wersji

Migracja danych z jednej bazy AVG Data Center do innej została opisana w rozdziale <u>Jak przenie</u> stacje robocze z/do innej bazy Data Center.

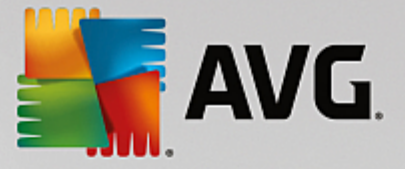

# 2. Instalacja programu AVG AntiVirus Business Edition

Aby móc zdalnie zainstalowa system AVG na stacjach roboczych, nale y najpierw zainstalowa aplikacj **Administracja zdalna AVG** i jej składniki.

Na cały proces składaj si w zasadzie dwa kroki:

- Instalacja składników
- Proces wdra ania

**Uwaga:** zdecydowanie zalecane jest zapoznanie si z cał dost pn dokumentacj w celu uzyskania ogólnych informacji o mo liwo ciach programu AVG AntiVirus Business Edition, co pozwoli na utworzenie konfiguracji optymalnej do Twoich potrzeb. Szczególnie zalecamy zapoznanie si z rozdziałami <u>Gdzie</u> zainstalowa i wdro y ? oraz Przegl d składników.

Program **AVG AntiVirus Business Edition** mo na uruchomi za pomoc pliku .exe z katalogu **AVG Admin** na instalacyjnej płycie CD. Najnowszy pakiet instalacyjny mo na równie pobra ze strony internetowej firmy AVG pod adresem http://www.avg.com/us-en/homepage/download.

**Uwaga:** w przypadku tego produktu dost pne s dwa pakiety instalacyjne: do 32-bitowych systemów operacyjnych (oznaczony jako x86) i do systemów 64-bitowych (oznaczonych jako x64). Upewnij si , e u ywasz pakietu instalacyjnego odpowiedniego dla danego systemu operacyjnego.

Przed instalacj Administracji zdalnej AVG nale y odwiedzi stron firmy AVG i sprawdzi dost pno najnowszego pliku instalacyjnego!

### 2.1. Przegląd składników

Poni ej znajduje si krótki przegl d wszystkich składników.

### 2.1.1. Kreator wdrażania serwera AVG Admin

Ten kreator pomaga wdro y produkt AVG AntiVirus Business Edition na Twoim serwerze lub rozproszy instalacj na kilku serwerach.

### 2.1.2. Kreator instalacji sieciowej AVG

Kreator instalacji sieciowej systemu AVG pozwala automatycznie zainstalowa system AVG na zdalnych stacjach roboczych za pomoc kilku klikni .

### 2.1.3. Konsola AVG Admin

Program **AVG Admin Console** to centralny punkt zarz dzania zdalnymi instalacjami produktów AVG na stacjach roboczych w sieci. Konsola komunikuje si z serwerem AVG Admin, aby móc kontrolowa, przetwarza i wy wietla odpowiednie zdarzenia.

### 2.1.4. AVG Admin Lite

**AVG Admin Lite** to nazwa nadana uproszczonej instalacji produktu AVG AntiVirus Business Edition, która zawiera lokalne ródło aktualizacji i narz dzie do tworzenia skryptów instalacyjnych, brak w niej natomiast bazy AVG Data Center i konsoli **AVG Admin**.

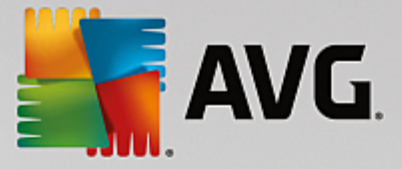

### 2.1.5. Serwer AVG Admin

Serwer **AVG Admin** przechowuje dane w bazie danych (AVG Data Center) i pełni rol po rednika mi dzy t baz a stacjami roboczymi. Serwer AVG Admin mo e równie działa jako lokalne ródło aktualizacji.

Baza **AVG Data Center** to baza danych zawieraj ca pełn konfiguracj stacji roboczych AVG, w tym ustawienia skanowania i innych zada . Wszystkie stacje robocze z zainstalowanym systemem **AVG**, podobnie jak konsola AVG Admin, komunikuj si z baz **AVG Data Center**. Komunikacja ta jest jednak mo liwa tylko, je li składnik **Administracja zdalna** został prawidłowo zainstalowany na wszystkich stacjach roboczych poł czonych z serwerem **AVG Admin**.

**AVG Data Center** obsługuje jeden osadzony i kilka autonomicznych (komercyjnych) systemów baz danych SQL. W procesie wdra ania mo liwy b dzie wybór okre lonego systemu baz danych (<u>Kreator wdra ania</u> serwera AVG Admin zostanie uruchomiony po zako czeniu instalacji).

### 2.1.6. Role serwera

Po zainstalowaniu serwera AVG Admin mo liwe jest wdro enie dwóch ról. Wybór ról to kluczowy element procesu wdra ania i ma on miejsce zaraz po zainstalowaniu produktu. Dost pne s nast puj ce role:

### Rola Data Center

Umo liwia centralne zarz dzanie konfiguracj stacji roboczych AVG za pomoc konsoli AVG Admin, pobiera z nich wyniki skanowania, wy wietla stany składników itp.

### Rola UpdateProxy

Słu y jako serwer proxy do pobierania aktualizacji i przekazywania ich do stacji roboczych.

### 2.2. Gdzie instalować i wdrażać?

Na ró nych serwerach/stacjach roboczych mo na instalowa i wdra a ró ne składniki/role Administracji zdalnej AVG. Nie ma potrzeby instalowania wszystkiego na jednym komputerze.

Po zako czeniu instalacji produktu, nale y przej do procesu wdra ania, który umo liwia wdro enie ró nych ról serwera.

Na przykład rola AVG Data Center mo e zosta wdro ona na centralnym serwerze Twojej sieci. Je li sie lub liczba stacji roboczych jest du a, rol ProxyServer mo na wdro y na kilku serwerach, dzi ki czemu mo liwe b dzie unikni cie przeci enia sieci i zapewnienie odpowiedniej przepustowo ci.

Równie program AVG Admin Console (centralna aplikacja zarz dzaj ca stacjami roboczymi) mo e zosta zainstalowany na innej stacji roboczej, a administrator mo e zarz dza stacjami roboczymi z dowolnego miejsca.

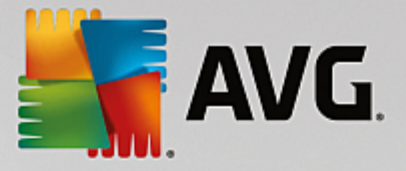

### 2.3. Okno powitalne

Powitalne okno dialogowe zostaje wy wietlone w j zyku u ywanym przez system operacyjny komputera, na którym instalowany jest produkt AVG. Zmiana j zyka jest mo liwa za pomoc menu rozwijanego.

| 🚝 Kreator instalacji AVG Admin                                                                                                    | X                                                                                                    |
|----------------------------------------------------------------------------------------------------|----------------------------------------------------------------------------------------------------|
| <b>AVG</b> . Remote Administration                                                                                                    | Witamy w instalatorze<br>programu AVG                                                                                                    |
| Instalując ten produkt zgadzasz się na postanowienia i warunki Umowy licencyj<br>przetwarzaniu danych:                                                                                                    | nej AVG Admin oraz <u>AVG Admin Powiadomienia o</u>                                                                                                    |
| UMOWA LICENCYJNA NA KORZYSTANIE Z<br><u>UWAGA</u> : niniejsza Umowa licencyjna na korzystanie z u<br>" <u>Umowa</u> ") zawiera warunki regulujące dostęp i korzysta<br>firmy AVG (nazywanych oddzielnie " <u>Rozwiązaniem</u> ")<br>podmiot lub jednostkę, którą reprezentuje lub na które<br>Urządzenie Użytkownik nabywa dane Rozwiązani<br>"AKCEPTUJ" lub "AKTYWUJ" lub podobnei opcii w<br>Polityka prywatności | COPROGRAMOWANIA<br>Oprogramowania (dalej zwana<br>anie z Oprogramowania i Usług<br>przez Użytkownika i dowolny<br>ij komputer, smartfon lub inne<br>a (" <u>Użytkownik</u> "). Kliknięcie<br>zwiazku z ninieisza Umowa |
| <u>N</u> ie akceptuję                                                                                                    | Akceptuję                                                                                                    |

Druga cz okna powitalnego zawiera pełn tre umowy licencyjnej AVG AntiVirus Business Edition. Aby j przeczyta mo na przewin tekst w dół lub klikn przycisk **Wersja do druku**, aby otworzy j w oknie przegl darki i wydrukowa (opcjonalnie).

Po przeczytaniu umowy nale y klikn przycisk *Akceptuj*, aby kontynuowa . W przeciwnym razie nale y klikn przycisk *Nie akceptuj*, a proces instalacji zostanie anulowany.

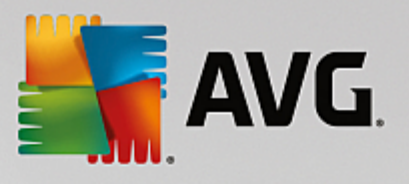

| 🛃 Kreator instalacji AVG Admin      |                                       |
|-------------------------------------|---------------------------------------|
| <b>E</b> AVG. Remote Administration | Witamy w instalatorze<br>programu AVG |
|                                     |                                       |
| Wybierz język:<br>Polski            |                                       |
|                                     |                                       |
|                                     |                                       |
|                                     |                                       |

## 2.4. Aktywacja licencji

| 🌆 Kreator instalacji A                                                                              | VG Admin                                                                                                    |                                                                                                    | X                                                       |
|----------------------------------------------------------------------------------------------------|----------------------------------------------------------------------------------------------------|----------------------------------------------------------------------------------------------------|---------------------------------------------------------|
| <b>AVG</b> . Remote                                                                                 | e Administration                                                                                                    | Aktywuj lic                                                                                                    | cencję                                                  |
| Numer licencji:                                                                                     | Przykład: IQNP6-9BCA8-PUQU2-A                                                                                              | 5HCK-GP38L-93OCB                                                                                                    |                                                         |
| Jeśli zakupiłeś oprogram<br>błędów przy wpisywaniu<br>Jeśli oprogramowanie zo<br>się w opakowaniu). | owanie AVG przez internet, numer licen<br>numeru licencji, zalecamy skopiowanie<br>stało zakupione w sklepie, numer licenc | cji zostanie do Ciebie wysłany pocztą e-mai<br>go z wiadomości e-mail i wklejenie do pola n<br>ji można znaleźć na karcie rejestracyjnej pr | I. Aby uniknąć<br>a tym ekranie.<br>oduktu (znajdującej |
|                                                                                                    |                                                                                                    |                                                                                                    |                                                         |
| Anuluj                                                                                              |                                                                                                    | < <u>W</u> stecz                                                                                                    | Dalej >                                                 |

W tym oknie dialogowym wprowad numer licencji. Nast pnie kliknij przycisk Dalej, aby kontynuowa .

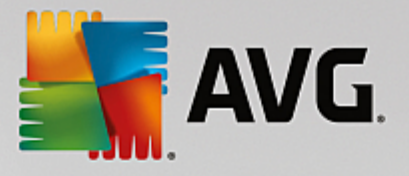

### 2.5. Typ instalacji

| 🏭 Kreator instalacji AVG Admin                                                                                                    |                                                        |
|----------------------------------------------------------------------------------------------------|--------------------------------------------------------|
| AVG. Remote Administration                                                                                                    | Wybierz typ instalacji                                 |
| <ul> <li>Instalacja standardowa (zalecana)<br/>Zainstaluj wszystkie standardowe funkcje.</li> <li>Instalacja niestandardowa<br/>Wybierz, które funkcje chcesz zainstalować. Zalecane dla zaawansowanych uży</li> <li>Instalacja minimalna<br/>Instaluje produkt w konfiguracji minimalnej: tylko serwer proxy aktualizacji i gen</li> </ul> | /tkowników.<br>erator skryptów dla instalacji zdalnej. |
| Anuluj                                                                                                    | < Westecz Dalej >                                      |

W tym oknie dialogowym nale y wybra typ instalacji Administracji zdalnej. Dost pne s nast puj ce opcje:

### Instalacja ekspresowa

Jest to opcja zalecana. Po jej wybraniu aplikacja zostanie zainstalowana ze standardowym zestawem składników i typow konfiguracj .

### Instalacja niestandardowa

Ta opcja pozwala wybra, które składniki maj zosta zainstalowane.

Po wybraniu tej opcji, pojawi si nowa sekcja okna dialogowego pozwalaj ca wybra folder docelowy, w którym ma zosta zainstalowany produkt AVG AntiVirus Business Edition (razem z jego składnikami). Aby wybra inn lokalizacj , nale y okre li cie k dost pu do katalogu (np. wskaza go na lokalnym dysku po klikni ciu przycisku **Przegl daj**).

### • Instalacja minimalna

Wybranie tej opcji powoduje instalacj produktu za pomoc uproszczonych kreatorów, które zawieraj wst pnie zdefiniowane ustawienia tylko dla roli *UpdateProxy*. *Kreator instalacji sieciowej systemu AVG Lite* umo liwia tylko generowanie prostych skryptów. Nie zostanie zainstalowana adna konsola administracyjna ani nie nast pi wdro enie bazy AVG Data Center.

Wi cej informacji na temat instalacji minimalnej mo na znale w rozdziale AVG Admin Lite.

Je li chcesz, aby na pulpicie został zainstalowany opcjonalny gad et, zaznacz pole wyboru **Instalacja** *i wy wietlanie gad etu systemu AVG...* (opcja dost pna w przypadku systemów operacyjnych Windows Vista, Windows 7 i nowszych). Wi cej informacji na ten temat mo na znale w rozdziale <u>Konfiguracja</u>/

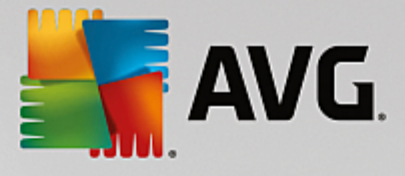

### Pasek boczny/Gad ety pulpitu.

### 2.6. Opcje niestandardowe

W przypadku wybrania instalacji niestandardowej w oknie <u>Typ instalacji</u> wy wietlony zostanie nast puj cy ekran:

| 👫 Kreator instalacji AVG Admin                                                                                                    | ×                                 |
|----------------------------------------------------------------------------------------------------|-----------------------------------|
| <b>AVG</b> . Remote Administration                                                                                                    | Opcje niestandardowe              |
| Wybieranie składników                                                                                                    |                                   |
| <ul> <li>Odatkowe zainstalowane języki</li> <li>Konsola administracyjna AVG</li> <li>Raporty graficzne</li> <li>Gadżet</li> <li>Kreator instalacji sieciowej systemu AVG</li> <li>AVG Admin Server</li> </ul> | Inne dostępne języki.<br>Domyślne |
| Anuluj                                                                                                    | < <u>W</u> stecz <u>D</u> alej >  |

Wybierz składniki AVG AntiVirus Business Edition, które chcesz zainstalowa . Domy Inie zaznaczone s wszystkie kluczowe składniki. Mo na to zmieni , zaznaczaj c lub odznaczaj c odpowiednie pola wyboru. Aby kontynuowa proces instalacji, kliknij przycisk **Dalej**:

**Uwaga:** Aby u ywa raportów graficznych, nale y zainstalowa odpowiedni składnik na komputerze, na którym zainstalowano serwer AVG Admin Server, oraz na ka dym komputerze, na którym instalowany jest program AVG Admin Console. Raporty graficzne s generowane przez serwer AVG Admin Server i mo na je wy wietla w programie AVG Admin Console.

### 2.7. Instalacja zakończona

Okno dialogowe Instalacja zako czona zostaje wy wietlone w celu potwierdzenia, e oprogramowanie AVG AntiVirus Business Edition zostało pomy Inie zainstalowane wraz ze wszystkimi składnikami.

Opcjonalnie mo na wzi udział w programie udoskonalania produktów. Aby to zrobi, nale y pozostawi odpowiednie pole zaznaczone (zalecane).

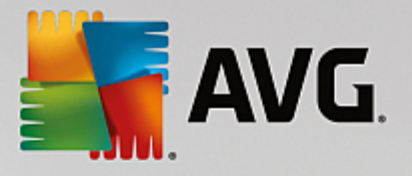

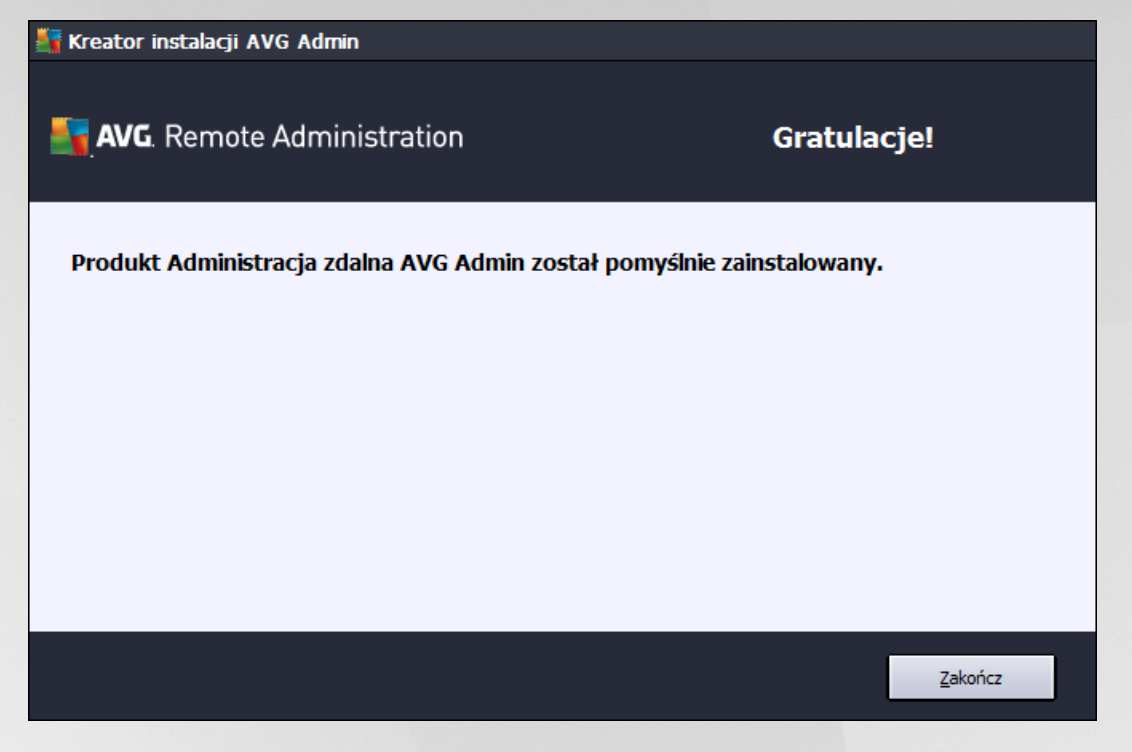

Nast pnie nale y klikn przycisk Zakończ, aby sfinalizowa instalacj.

Je li instalacja została zako czona pomy lnie, automatycznie zostanie uruchomiony jeden z poni szych kreatorów w zale no ci od wyborów dokonanych w poprzednich krokach procesu instalacji:

### • Kreator wdra ania serwera AVG Admin

Ten kreator zostanie automatycznie uruchomiony, je li w oknie dialogowym <u>Typ instalacji</u> została wybrana instalacja szybka lub niestandardowa.

Wi cej informacji mo na znale w rozdziale Kreator wdra ania serwera AVG Admin.

**Uwaga:** Aby program AVG AntiVirus Business Edition działał prawidłowo, trzeba uko czy wszystkie kroki Kreatora.

### • Kreator wdra ania serwera AVG Admin Lite

Ten kreator zostanie automatycznie uruchomiony, je li w oknie dialogowym <u>Typ instalacji</u> została wybrana instalacja Lite. Wi cej informacji mo na znale w rozdziale <u>Kreator wdra ania serwera AVG</u> <u>Admin Lite</u>.

**Uwaga:** Aby program AVG AntiVirus Business Edition działał prawidłowo, trzeba uko czy wszystkie kroki Kreatora.

**Uwaga:** Je li podczas procesu instalacji wyst pił bł d lub je li instalacja nie powiodła si , zostanie wy wietlone okno dialogowe bł du. W takim przypadku nale y skopiowa dost pne informacje i skontaktowa si z naszym zespołem pomocy technicznej. Skorzystaj ze strony internetowej <u>Pomoc techniczna dla firm</u>.

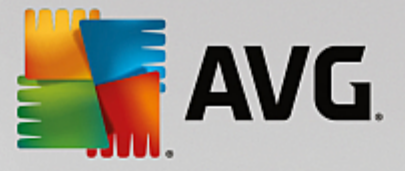

# 3. Kreator wdrażania serwera AVG Admin

Kreator wdra ania serwera AVG Admin jest uruchamiany natychmiast po zainstalowaniu produktu AVG AntiVirus Business Edition. Mo na go równie uruchomi pó niej z menu Start: *Wszystkie programy*/ *Administracja zdalna AVG/Kreator wdra ania serwera AVG Admin*.

Kreator przeprowadzi Ci przez proces konfiguracji bazy AVG Data Center dla wybranego silnika bazodanowego. Korzystaj c z kreatora, mo na równie skonfigurowa serwer AVG Admin tak, aby stanowił on serwer aktualizacji AVG w sieci lokalnej. Kreator przeprowadzi Ci przez proces konfiguracji składaj cy si z kilku prostych kroków.

Uwaga: poruszanie si po kreatorze przebiega tak jak zwykle:

- Przycisk *Wstecz* powoduje przej cie o jeden krok kreatora do tyłu.
- Przycisk **Dalej** powoduje przej cie o jeden krok do przodu i wykonanie wszystkich czynno ci wybranych na bie cym etapie.
- Przycisk *Pomoc* umo liwia wy wietlanie pomocy zawieraj cej kompleksowe informacje na temat bie cego etapu.
- Naci ni cie w dowolnym momencie przycisku *Anuluj* powoduje zamkni cie Kreatora i odrzucenie wszystkich dokonanych do tej pory zmian.

| Kreator wdrażania ser<br>Witamy w Krea    | wera Serwer AVG Admin 🛛 🗙                                                                                                    |  |  |
|-------------------------------------------|----------------------------------------------------------------------------------------------------|--|--|
| Admin                                     |                                                                                                    |  |  |
|                                           | Kreator ten umożliwia konfigurację serwera Serwer AVG Admin przed jego<br>pierwszym użyciem oraz późniejszą zmianę jego konfiguracji. Należy pamiętać,<br>że zmiana konfiguracji serwera wymaga jego ponownego uruchomienia. |  |  |
| Serwer A¥G Admin może spełniać dwie role. |                                                                                                    |  |  |
|                                           | Rola bazy danych AVG Data Center                                                                                                    |  |  |
|                                           | • Służy do centralnego zarządzania konfiguracją stacji roboczych AVG.<br>• Zbiera wyniki skanowania ze stacji roboczych AVG.                                                                                                 |  |  |
| -                                         | Rola UpdateProxy                                                                                                    |  |  |
|                                           | Utrzymuje lokalną kopię pobranych plików aktualizacyjnych dla stacji roboczych AVG.                                                                                                    |  |  |
| -4-                                       | Aby Serwer AVG Admin działał poprawnie, należy ukończyć wszystkie kroki<br>tego kreatora.                                                                                                    |  |  |
| Pomoc                                     | << Wstecz Dalej >> Anuluj                                                                                                    |  |  |

### **3.1. Wprowadzenie**

W pierwszym oknie wy wietlane jest wyja nienie celu Kreatora oraz krótki opis jego dwóch głównych opcji. Kliknij przycisk **Dalej**, aby przej do nast pnego kroku.

Uwaga: Stanowczo zalecamy uko czenie wszystkich kroków tego kreatora, aby mie pewno , e serwer

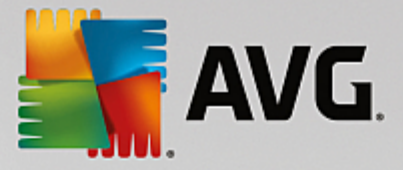

AVG Admin Server b dzie działa prawidłowo.

### 3.2. Wdrażanie kilku ról UpdateProxy

Przed wdro eniem ról AVG AntiVirus Business Edition na Twoim serwerze, nale y pami ta o nast puj cych faktach:

Rol UpdateProxy mo na wdro y na wi cej ni jednym serwerze i przekazywa aktualizacje z ró nych ródeł, aby unikn przeci enia serwera lub pasma.

Rozmieszczenie serwerów zale y od specyfikacji serwerów i sieci. Generalnie, je li sie składa si z wi cej ni 150 stacji roboczych lub jest podzielona na mniejsze segmenty obecne w ró nych lokalizacjach, zaleca si wdro enie ról UpdateProxy na kilku ró nych serwerach.

Aby wdro y rol UpdateProxy dla innego serwera, nale y powtórzy na nim proces instalacji i wdro enia.

### 3.3. Wybór roli

| 📲 Kreator wdrażania serwer                             | a Serwer A¥G Admin                          | ×           |
|--------------------------------------------------------|---------------------------------------------|-------------|
| Bieżący stan serv                                      | vera Serwer AVG Admin                       | Ó.          |
| Kreator wykrył następując                              | y stan serwera Serwer AVG Admin:            |             |
| • Rola bazy danych AVG [<br>• Rola UpdateProxy jest wy | Data Center jest wyłączony<br>łączony       |             |
|                                                        |                                             |             |
|                                                        |                                             |             |
|                                                        |                                             |             |
| - Role serwera                                         |                                             |             |
| Wybierz role serwera Serwer /                          | WG Admin, które mają być uruchamiane na tyn | n serwerze. |
| Pole bazy depych AVG Da                                | ta Center                                   |             |
| Rola UpdateProxy                                       | ta center                                   |             |
|                                                        |                                             |             |
| Pomoc                                                  | << Wstecz Dalej >>                          | Anuluj      |

Na tym ekranie wy wietlane s informacje na temat bie cego stanu serwera **AVG Admin**. Je li wszystko jest w porz dku, odpowiednie informacje b d wy wietlane na zielono.

Je li nie jest to pierwsze uruchomienie serwera i wszystko zdaje si by w porz dku (tzn. jest on aktualny, nie zgłasza ostrze e ani bł dów), nie trzeba ponownie przechodzi przez proces konfiguracji (chyba, e konieczne s jakie zmiany).

Je li istnieje problem z konfiguracj, zostanie wy wietlona krótka informacja o jej przyczynach zaznaczona na czerwono. W takim przypadku konieczne b dzie przej cie przez wszystkie kroki Kreatora, który naprawi ten problem.

W sekcji Role serwera nale y wybra , które role maj zosta przypisane do tego serwera. Nale y wybra co

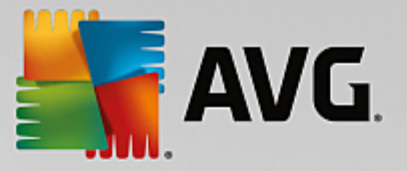

najmniej jedn opcj, ale mo na te zaznaczy obie. Dost pne s nast puj ce opcje:

#### Rola Data Center

Umo liwia centralne zarz dzanie konfiguracj stacji roboczych AVG za pomoc konsoli AVG Admin, pobiera z nich wyniki skanowania, wy wietla stany składników itp.

Je li zostanie wybrana tylko ta rola, nale y przej do rozdziału Rola Data Center.

#### Rola UpdateProxy

Słu y jako serwer proxy do pobierania aktualizacji i przekazywania ich do stacji roboczych.

Je li zostanie wybrana tylko ta rola, nale y przej do rozdziału Rola UpdateProxy.

W przypadku wybrania obu opcji nale y przej do rozdziału Rola Data Center.

### 3.4. Rola Data Center

Okre I, czy wdra asz serwer AVG Admin Server po raz pierwszy, czy ju po raz kolejny:

- Wdra am serwer AVG Admin Server po raz pierwszy
- Wdra am serwer AVG Admin Server ponownie dla ju istniej cej bazy danych

### 3.5. Rola Data Center — pierwsze wdrożenie

Je li w kroku **Bie** cy stan serwera AVG Admin (patrz rozdział <u>Wybór roli</u>) wybrano rol Data Center, a aplikacja jest wdra ana po raz pierwszy, pojawi si poni sze okno dialogowe.

Uwaga: je li wdra asz baz danych powtórnie, przejd do rozdziału Powtórne wdro enie.

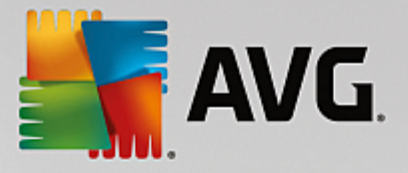

| 🖥 Kreator wdrażania                      | a serwera Serwer AVG Admin                                                                                                    | ×    |
|------------------------------------------|----------------------------------------------------------------------------------------------------|------|
| Rola bazy da<br>Wybór sys                | anych AVG Data Center<br>stemu baz danych                                                                                                    | ó 🖸  |
| Następujące sys                          | stemy baz danych są obsługiwane przez Serwer AVG Admin: ———                                                                                     |      |
| Firebird                                 | zestaw znaków bazy danych Polski                                                                                                    | •    |
| Baza danych Firebi<br>danych jest standa | rd może być używana w sieciach zawierających do 150 stacji roboczych. Ta ba<br>irdowym elementem instalacji składnika Administracja zdalna AVG. | za   |
| Pomoc                                    | << Wstecz Dalej >> Ani                                                                                                    | uluj |

Wybierz system bazodanowy odpowiadaj cy Twoim potrzebom. Dost pne s nast puj ce opcje:

### • Firebird

Rozwi zanie to jest zalecane dla mniejszych sieci, obejmuj cych maksymalnie 150 stacji roboczych. Ta baza danych jest standardowym elementem instalacji programu AVG AntiVirus Business Edition.

Dodatkowo z menu rozwijanego mo na wybra równie okre lony zestaw znaków bazy danych, odpowiadaj cy wymaganemu j zykowi.

#### Microsoft SQL Server Express

*Microsoft SQL Server Express Edition* to kompaktowa wersja programu Microsoft SQL Server, która mo e obsługiwa do 1000 stacji roboczych. Ten produkt nie jest standardowym elementem programu AVG AntiVirus Business Edition. Warunki korzystania z niego nie s jednak regulowane adn komercyjn umow licencyjn.

### Microsoft SQL Server

Silnik *Microsoft SQL Server* mo e obsługiwa ponad 1000 stacji roboczych pracuj cych w du ych sieciach. Nie jest on jednak standardowym elementem programu AVG AntiVirus Business Edition, a korzystanie z niego jest regulowane licencj Microsoft SQL Server.

### • Oracle 10g/11g

Ten silnik mo e obsługiwa ponad 1000 stacji roboczych pracuj cych w du ych sieciach. Nie jest on jednak standardowym elementem programu AVG AntiVirus Business Edition, a korzystanie z niego jest regulowane licencj komercyjn.

### • MySQL 5

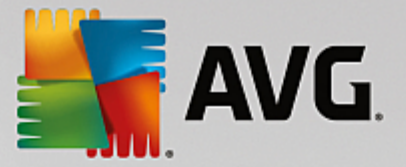

Ten silnik mo e obsługiwa ponad 1000 stacji roboczych pracuj cych w du ych sieciach. Nie jest on jednak standardowym elementem programu AVG AntiVirus Business Edition i do korzystania z niego w rodowisku komercyjnym mo e by wymagana odpowiednia licencja.

W przypadku wybrania typu bazy danych, który jest inny ni obecnie u ywany, kreator mo e zaimportowa zawarto poprzednio wyeksportowanej bazy AVG Data Center do nowo wybranego typu bazy danych.

Przejd do rozdziału Przegl d baz danych.

### 3.6. Rola Data Center – powtórne wdrożenie

Podczas powtórnego wdro enia zazwyczaj dost pna jest istniej ca baza danych stacji roboczych, wi c kreator umo liwi najpierw utworzenie jej kopii zapasowej:

Uwaga: kopia zapasowa b dzie niedost pna, je li baza danych jest w stanie bł du!

| 🎼 Kreator wdrażania serwera Serwer AVG Admin                                                                                                    | ×    |  |
|----------------------------------------------------------------------------------------------------|------|--|
| Rola bazy danych AVG Data Center<br>Kopia zapasowa bazy danych                                                                                                    | ó.   |  |
| Kreator wykrył, że bieżąca baza Baza danych AVG Data Center nie jest pusta.                                                                                                    |      |  |
| Przed kontynuowaniem aktualizacji istniejącej bazy danych lub utworzeniem nowej <b>stanowczo zalecamy</b><br><b>wykonanie kopii zapasowej</b> bieżącej zawartości bazy <b>Baza danych AVG Data Center</b> . |      |  |
|                                                                                                    |      |  |
|                                                                                                    |      |  |
|                                                                                                    |      |  |
|                                                                                                    |      |  |
| – 🗹 Wykonaj kopie zapasowa w folderze —                                                                                                    |      |  |
| Documents and Settings\All Users\Application Data\Avg\Admin Server Data\DatabaseBackup                                                                                                    |      |  |
| Pomoc << Wstecz Dalej >> An                                                                                                    | uluj |  |

Aby to zrobi, wystarczy zaznaczy pole wyboru **Utwórz kopi zapasow bazy Data Center w folderze**, a nast pnie wprowadzi odpowiedni lokalizacj.

W nast pnym oknie dialogowym zostanie wy wietlona informacja o stanie bazy Data Center. Istniej dwie mo liwo ci: baza Data Center mo e by aktualna lub nie. W pierwszym przypadku dost pne b d dwie opcje:

### • Zachowaj istniej c baz Data Center

Ta opcja nie dokonuje w bazie danych adnych zmian. Nale y j wybra , je li wersja bazy danych jest aktualna i nie ma potrzeby zachowania jej zawarto ci.

#### • Utwórz now , pust baz Data Center

T opcj nale y wybra , aby utworzy zupełnie nowa baz danych (poprzednio przechowywane dane

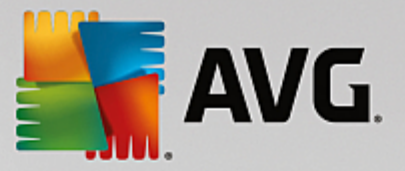

zostan utracone). Przed kontynuowanie stanowczo zalecamy utworzenie kopii zapasowej bazy Data Center!

Je li baza Data Center oka e si nieaktualna, pojawi si pytanie, czy nale y j zaktualizowa , czy te ma zosta utworzona nowa baza:

### • Zaktualizuj istniej c baz Data Center

Ta opcja spowoduje zaktualizowanie bazy danych do bie cej wersji. Nale y j wybra , aby zachowa zawarto bazy danych.

| 🏭 Kreator wdraż        | ania serwera Serwer AVG Admin                                             | ×       |
|------------------------|---------------------------------------------------------------------------|---------|
| Rola bazy<br>Aktualiz  | zacja/tworzenie bazy danych                                               |         |
| Wersja bazy <b>Baz</b> | a danych AVG Data Center jest aktualna. Możesz zachować istniejącą bazę o | danych. |
| Inną możliwość s       | tanowi utworzenie nowej pustej bazy danych.                               |         |
|                        |                                                                           |         |
|                        |                                                                           |         |
|                        |                                                                           |         |
|                        |                                                                           |         |
|                        |                                                                           |         |
|                        |                                                                           |         |
| COpcje konfig          | uracji bazy danych                                                        |         |
| Sachowaj               | istniejącą bazę Baza danych AVG Data Center                               |         |
| O Utwórz no            | wą pustą bazę Baza danych AVG Data Center                                 |         |
| Pomoc                  | << Wstecz Dalej >> Anu                                                    | ıluj    |
|                        |                                                                           |         |

W nast pnym kroku mo na opcjonalnie zaznaczy pola wyboru **Nazwa u ytkownika** i **Hasło**, a nast pnie wprowadzi preferowan nazw u ytkownika i hasło, które b d wymagane przy ka dym uruchomieniu AVG Admin Console, Kreatora wdra ania serwera AVG Admin Server lub przy przetwarzaniu aktualizacji stacji roboczych.

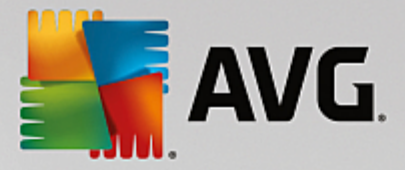

| Kreator wdrażania serwera Serwer AVG Admin 🛛 🔀                                                                                                    |
|----------------------------------------------------------------------------------------------------|
| Dostęp do serwera                                                                                                    |
| Możliwe jest ustawienie ochrony hasłem. Hasło będzie wymagane przy uruchamianiu składnika Konsola AVG<br>Admin, przy kolejnym uruchamianiu programu Kreator wdrażania serwera Serwer AVG Admin i podczas<br>aktualizowania stacji roboczych.             |
| Ostrzeżenie: jeśli zdefiniowane zostaną nazwa użytkownika i hasło, należy ręcznie ustawić<br>te same wartości również dla stacji roboczych połączonych z serwerem Serwera AVG<br>Admin. W innym przypadku stacje te nie będą mogły ustanowić połączenia. |
|                                                                                                    |
|                                                                                                    |
| Dostęp do serwera                                                                                                    |
| 🗌 Nazwa użytkownika:                                                                                                    |
|                                                                                                    |
| Pomoc << Wstecz Dalej >> Anuluj                                                                                                    |

**Uwaga:** je li skonfigurujesz w tym miejscu nazw u ytkownika i hasło, konieczne b dzie równie r czne zdefiniowane tych samych warto ci na wszystkich istniej cych ju stacjach roboczych, aby umo liwi im prawidłowe poł czenie z baz Data Center!

W zale no ci od poprzednich wyborów zostanie wy wietlone jedno z dwóch okien:

- W przypadku zachowania istniej cej ju bazy danych nale y przej do rozdziału Rola UpdateProxy.
- Je li zdecydujesz si na utworzenie nowej bazy danych, wy wietlone zostanie nast puj ce okno:

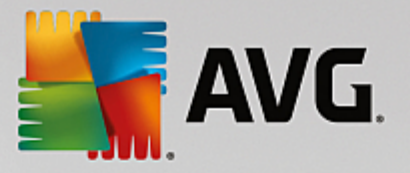

| 📲 Kreator wdrażania                                  | a serwera Serwer A¥G Admin                                                                                                    | ×       |
|------------------------------------------------------|----------------------------------------------------------------------------------------------------|---------|
| Rola bazy da<br>Wybór sys                            | anych AVG Data Center<br>stemu baz danych                                                                                                 | Ó.      |
| Następujące sys                                      | stemy baz danych są obsługiwane przez Serwer AVG Admin:—                                                                                  |         |
| Firebird                                             | zestaw znaków bazy danych Polski                                                                                                    | •       |
| Firebird<br>Baza danych Firebi<br>danych jest standa | rd może być używana w sieciach zawierających do 150 stacji roboczych.<br>irdowym elementem instalacji składnika Administracja zdalna AVG. | Ta baza |
| Pomoc                                                | << Wstecz Dalej >>                                                                                                    | Anuluj  |

Wybierz system bazodanowy odpowiadaj cy Twoim potrzebom. Dost pne s nast puj ce opcje:

### • Firebird

Rozwi zanie to jest zalecane dla mniejszych sieci, obejmuj cych maksymalnie 150 stacji roboczych. Ta baza danych jest standardowym elementem instalacji programu AVG AntiVirus Business Edition.

Dodatkowo z menu rozwijanego mo na wybra równie okre lony zestaw znaków bazy danych, odpowiadaj cy wymaganemu j zykowi.

#### Microsoft SQL Server Express

Microsoft SQL Server Express Edition to kompaktowa wersja programu Microsoft SQL Server, która mo e obsługiwa do 1000 stacji roboczych. Ten produkt nie jest standardowym elementem programu AVG AntiVirus Business Edition. Warunki korzystania z niego nie s jednak regulowane adn komercyjn umow licencyjn.

### Microsoft SQL Server

Silnik Microsoft SQL Server mo e obsługiwa ponad 1000 stacji roboczych pracuj cych w du ych sieciach. Nie jest on jednak standardowym elementem programu AVG AntiVirus Business Edition, a korzystanie z niego jest regulowane licencj Microsoft SQL Server.

### Oracle 10g/11g

Ten silnik mo e obsługiwa ponad 1000 stacji roboczych pracuj cych w du ych sieciach. Nie jest on jednak standardowym elementem programu AVG AntiVirus Business Edition, a korzystanie z niego jest regulowane licencj komercyjn .

### • MySQL 5

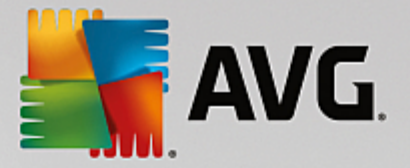

Silnik ten mo e obsługiwa ponad 1000 stacji roboczych pracuj cych w du ych sieciach. Nie jest on jednak standardowym elementem programu AVG AntiVirus Business Edition i do korzystania z niego w rodowisku komercyjnym mo e by wymagana odpowiednia licencja.

W przypadku wybrania typu bazy danych, który jest inny ni obecnie u ywany, kreator mo e zaimportowa zawarto poprzednio wyeksportowanej bazy AVG Data Center do nowo wybranego typu bazy danych.

Przejd do rozdziału Rola Data Center - przegl d baz danych.

### 3.7. Rola Data Center — przegląd baz danych

Poni ej znajduje si przegl d wszystkich baz danych obsługiwanych przez program AVG AntiVirus Business Edition.

### 3.7.1. Firebird

Je li wybrano opcj **Firebird**, nie ma potrzeby wprowadzania adnych innych ustawie i mo liwe jest przej cie do kolejnego kroku (Import danych).

### 3.7.2. MS SQL Server Express Edition

| Kreator wdrażania serwera Serwer A¥G Admin                                                                                                    |
|----------------------------------------------------------------------------------------------------|
| Rola bazy danych AVG Data Center<br>Wybór systemu baz danych                                                                                                    |
| Następujące systemy baz danych są obsługiwane przez Serwer AVG Admin:                                                                                                    |
| Microsoft SQL Server Expres                                                                                                    |
| Microsoft SQL Server Express Edition<br>W przypadku sieci zawierających do 1000 stacji roboczych zaleca się korzystanie z bazy danych<br>Microsoft SQL Server Express. Ta baza danych nie jest standardowym elementem instalacji składnika<br>Administracja zdalna AVG. |
| Pomoc << Wstecz Dalej >> Anuluj                                                                                                    |

Je li do przechowywania danych bazy DataCenter ma by u ywany serwer Microsoft SQL Server Express Edition, nale y wprowadzi nast puj ce informacje:

- Nazwa komputera okre la nazw stacji roboczej, na której jest zainstalowana baza SQL Express Edition
- Nazwa instalacji odnosi si do konkretnej instalacji bazy SQL Express Edition, je li na stacji roboczej zainstalowano wi cej ni jedn jej kopi.

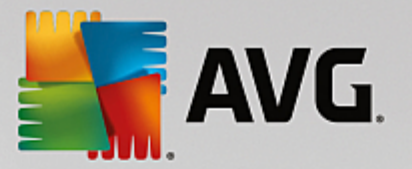

- *Nazwa administratora* zdefiniowana automatycznie, nie wymaga zmiany
- Hasło administratora hasło administratora bazy danych
- *Nazwa bazy danych* wst pnie zdefiniowana nazwa bazy danych
- Nazwa u ytkownika wpisz nowy preferowany login dla bazy danych (na potrzeby poł czenia z serwerem AVG Admin Server)
- *Hasło u ytkownika* wpisz nowe preferowane hasło dla bazy danych (na potrzeby poł czenia z serwerem AVG Admin Server).

Je li napotykasz na problemy przy poł czeniu z serwerem Microsoft SQL Server Express, mo esz znale rozwi zanie w rozdziale *Jak u y systemu bazodanowego Microsoft SQL Server*.

Przejd do nast pnego kroku – Import danych, klikaj c przycisk Dalej.

### 3.7.3. MS SQL Server

| Kreator wdrażania serwera Serwer AVG Admin 🔀                                                                                                    |
|----------------------------------------------------------------------------------------------------|
| Rola bazy danych AVG Data Center<br>Wybór systemu baz danych                                                                                                    |
| Następujące systemy baz danych są obsługiwane przez Serwer AVG Admin:                                                                                                    |
| Microsoft SQL Server                                                                                                    |
| Microsoft SQL Server<br>W przypadku bardzo dużych sieci (zawierających więcej niż 1000 stacji roboczych) zaleca się<br>korzystanie z bazy danych Microsoft SQL Server. Ta baza danych nie jest standardowym elementem<br>instalacji składnika Administracja zdalna AVG. Aby móc z niej korzystać, konieczna jest licencja<br>Microsoft SQL Server. |
| Pomoc << Wstecz Dalej >> Anuluj                                                                                                    |

Wprowad nast puj ce informacje:

- Nazwa komputera okre la nazw serwera, na którym zainstalowany jest SQL Server.
- Instalacja odnosi si do okre lonej instalacji serwera SQL Server, je li na danej stacji roboczej obecna jest wi cej ni jedna jego kopia.
- Nazwa administratora nazwa u ytkownika administratora bazy danych (pole obowi zkowe).
- Hasło administratora hasło administratora bazy danych (pole obowi zkowe).
- **Nazwa bazy danych** zdefiniowana wcze niej nazwa bazy danych.

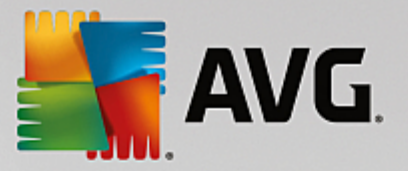

- Nazwa u ytkownika wpisz nowy preferowany login dla bazy danych (na potrzeby poł czenia z serwerem AVG Admin Server)
- *Hasło u ytkownika* wpisz nowe preferowane hasło dla bazy danych (na potrzeby poł czenia z serwerem AVG Admin Server).

Je li napotykasz na problemy przy poł czeniu z serwerem Microsoft SQL Server, mo esz znale rozwi zanie w rozdziale *Jak u y systemu bazodanowego Microsoft SQL Server*.

Nast pnie kliknij przycisk **Dalej**, aby przej do kolejnego kroku – Import danych.

### 3.7.4. Oracle

| 🚰 Kreator wdrażania serwei                                                                                          | a Serwer A¥G Admin                                                                   |                                                                                                 | ×                                   |
|----------------------------------------------------------------------------------------------------|--------------------------------------------------------------------------------------|-------------------------------------------------------------------------------------------------|-------------------------------------|
| Rola bazy danych<br>Wybór systemu t                                                                                 | AVG Data Cen<br>baz danych                                                           | ter                                                                                             | <u>.</u>                            |
| Następujące systemy ba                                                                                              | z danych są obsługi <del>w</del> a                                                   | ne przez Serwer AVG A                                                                           | dmin:                               |
| Oracle 10g/11g                                                                                                    |                                                                                      |                                                                                                 |                                     |
| <b>Oracle 10g/11g</b><br>W przypadki bardzo dużych<br>korzystanie z bazy danych C<br>instalacji składnika Administr | sieci (zawierających więcej<br>vracle 10g/11g, Ta baza dar<br>acja zdalna AVG,       | niż 1000 stacji roboczych) za<br>nych nie jest standardowym                                     | aleca się<br>elementem              |
| <b>Jeśli program Oracle 10:<br/>zainstalować na tym ko</b> i<br>instalacji na komputerze z sy                       | g/11g jest uruchomiony<br>mputerze <u>kliencka częś</u><br>stemem Windows Vista załe | <b>r na innym komputerze,<br/><u>ć bazy danych Oracle</u>. A<br/>camy część kliencką Oracle</b> | <b>należy</b><br>by dokonać<br>11g. |
|                                                                                                    |                                                                                      |                                                                                                 |                                     |
|                                                                                                    |                                                                                      |                                                                                                 |                                     |
| Pomoc                                                                                                    | << Wstecz                                                                            | Dalej >>                                                                                        | Anuluj                              |

**Uwaga:** Je li baza danych jest uruchomiona na innym komputerze, nale y najpierw zainstalowa klienta bazy danych Oracle. W przypadku instalacji w systemie Windows Vista zalecamy u ycie klienta bazy Oracle 11g.

Uniwersalny klient dla ró nych systemów operacyjnych: <u>http://www.oracle.com/technetwork/database/features/</u> instant-client/index.html

Wprowad nast puj ce informacje:

- **Nazwa komputera** okre la nazw serwera, na którym zainstalowana jest baza Oracle 10g. Warto t nale y zmieni jedynie, je li dana instalacja jest obecna na komputerze zdalnym.
- **Nazwa administratora** nazwa u ytkownika administratora bazy danych (pole obowi zkowe).
- Hasło administratora hasło administratora bazy danych (pole obowi zkowe).
- *Nazwa instalacji* wprowad nazw instalacji bazy Oracle.
- Nazwa u ytkownika zawiera wst pnie zdefiniowan nazw u ytkownika bazy danych (na potrzeby

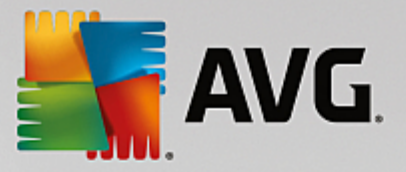

poł czenia z serwerem AVG Admin Server)

• *Hasło u ytkownika* — wpisz nowe preferowane hasło bazy danych (na potrzeby poł czenia z serwerem AVG Admin Server).

Nast pnie kliknij przycisk *Dalej*, aby przej do kolejnego kroku – Import danych.

### 3.7.5. MySQL 5

| Kreator wdrażania serwe                                                                                                    | ra Serwer A¥G Admin                                                                                                    |                                                                                                    | ×                                                                                     |
|----------------------------------------------------------------------------------------------------|----------------------------------------------------------------------------------------------------|----------------------------------------------------------------------------------------------------|---------------------------------------------------------------------------------------|
| Rola bazy danycl<br>Wybór systemu                                                                                                    | n AVG Data Cen<br>baz danych                                                                                                    | ter                                                                                                    | Ó.                                                                                    |
| Następujące systemy ba                                                                                                    | az danych są obsługiwa                                                                                                    | ne przez Serwer AVG /                                                                                                    | Admin:                                                                                |
| MySQL 5                                                                                                    |                                                                                                    |                                                                                                    |                                                                                       |
| MySQL 5<br>W przypadki bardzo dużych<br>korzystanie z bazy danych I<br>składnika AVG Administracja                                                                                           | sieci (zawierających więcej<br>MySQL 5. Ta baza danych n<br>a zdalna.                                                                                                    | niż 1000 stacji roboczych)<br>je jest standardowym elem                                                                                    | zaleca się<br>entem instalacji                                                        |
| Ostrzeżenie:<br>Serwer MySQL 5 używa zmi<br>jednego pakietu. Domyślna<br>poprawnie. Należy zwiększy<br>Można to zrobić, dodając w<br>(plik jest przechowywany w<br>można znaleźć w odpowiedr | ennej <b>max_allowed_pac</b><br>wartość 1 MB jest za niska,<br>wartość co najmniej do<br>pis <b>max_allowed_packe</b><br>katalogu, w którym zainsta<br>niej sekcji <u>FAQ</u> . | <b>ket</b> do określania maksym<br>aby Serwer AVG Admin mó<br>10 MB.<br>t = <b>10M</b> do sekcji <b>[mysq</b><br>lowano serwer MySQL 5). \ | alnego rozmiaru<br>gł działać<br>I <b>d]</b> pliku <b>my.ini</b><br>Więcej informacji |
|                                                                                                    |                                                                                                    |                                                                                                    |                                                                                       |
| Pomoc                                                                                                    | << Wstecz                                                                                                    | Dalej >>                                                                                                    | Anuluj                                                                                |

Wprowad nast puj ce informacje:

- Nazwa komputera okre la nazw serwera, na którym zainstalowana jest baza MySQL 5. Warto t nale y zmieni jedynie, je li dana instalacja jest obecna na komputerze zdalnym.
- Nazwa usługi nazwa domy Inej usługi systemu operacyjnego dla silnika MySQL. Zalecamy zachowanie warto ci oryginalnej.
- *Nazwa administratora* nazwa u ytkownika administratora bazy danych (pole obowi zkowe).
- Hasło administratora hasło administratora bazy danych (pole obowi zkowe).
- *Nazwa bazy danych* zdefiniowana wcze niej nazwa bazy danych
- Nazwa u ytkownika wpisz nowy preferowany login dla bazy danych (na potrzeby poł czenia z serwerem AVG Admin Server)
- *Hasło u ytkownika* wpisz nowe preferowane hasło dla bazy danych (na potrzeby poł czenia z serwerem AVG Admin Server).

Przed kontynuowaniem nale y zwróci uwag na poni sze kwestie.

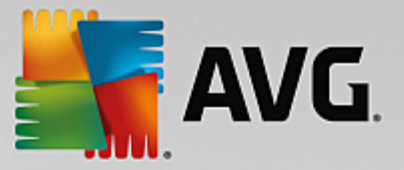

MySQL Server 5 u ywa zmiennej max\_allowed\_packet do okre lania maksymalnego rozmiaru jednego pakietu. Jej warto domy Ina to 1048576 bajtów (1 MB), która w wi kszo ci przypadków jest za niska dla prawidłowego funkcjonowania serwera AVG Admin Server. Stanowczo zaleca si zmian tej warto ci na co najmniej 10 MB. W tym celu nale y zastosowa jedno z poni szych rozwi za .

#### • Zmie warto tylko na czas bie cego uruchomienia serwera

Spowoduje te zastosowanie nowego ustawienia tylko do czasu ponownego uruchomienia serwera. Nast pnie ponownie zastosowana zostanie warto domy lna lub warto z pliku *my.ini*.

Uwaga: Aby móc to zrobi, nale y posiada uprawnienia administratora bazy MySQL.

Zaloguj si na serwer MySQL i uruchom nast puj ce polecenie:

set global max\_allowed\_packet = 10485760

#### • Zmie ustawienia w pliku my.ini (permanentnie — opcja zalecana)

Spowoduje to zachowanie ustawie na stałe, ale wymaga ponownego uruchomienia serwera MySQL.

- Otwórz plik my.ini na serwerze MySQL.
- W sekcji [mysqld] zmie warto max\_allowed\_packet na:

max\_allowed\_packet = 10485760

• Uruchom ponownie demona mysqld lub usług MySQL.

Nast pnie kliknij przycisk **Dalej**, aby przej do kolejnego kroku – Import danych.

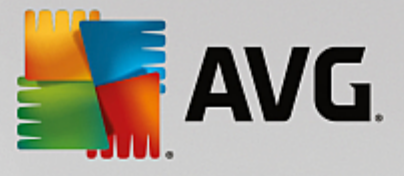

### 3.8. Rola Data Center — import danych

| 🖥 Kreator wdrażania se                                    | wera Serwer AVG Admin                      |                               | ×         |
|-----------------------------------------------------------|--------------------------------------------|-------------------------------|-----------|
| Rola bazy dany<br>Import danycł                           | rch AVG Data Ce                            | nter                          | Ó.        |
| Nowo utworzoną bazę <b>B a</b><br>przechowywanej na dysku | za danych AVG Data Cen<br>kopii zapasowej. | ter można zapełnić, importuja | ąc dane z |
|                                                           |                                            |                               |           |
| 🗖 Importuj stacje re                                      | obocze z usługi Active Di                  | rectory                       |           |
| Nazwa wpisu (np. dor                                      | nena.com):                                 | Zaawanso                      | wane      |
| I                                                         |                                            |                               |           |
| 🗌 🗌 Importuj dane do                                      | bazy danych z folderu —                    |                               |           |
|                                                           |                                            |                               |           |
| Pomoc                                                     | << Wstecz                                  | Dalej >>                      | Anuluj    |

Po potwierdzeniu wyboru bazy danych mo na zaimportowa istniej ce dane do nowo utworzonej bazy. Je li Twoja sie obsługuje usług Active Directory, dost pne b d dwie opcje:

### • Importuj stacje robocze z usługi Active Directory

Opcja ta umo liwia automatyczne importowanie nazw wszystkich stacji roboczych z katalogu Active Directory do bazy danych. Nast pnie mo na b dzie wybra stacje robocze do instalacji.

Najpierw nale y zaznaczy pole wyboru *Importuj stacje robocze z usługi Active Directory*. Nast pnie nale y wprowadzi nazw domeny obsługuj cej usług Active Directory, z której zostanie przeprowadzony import.

Aby automatycznie stworzy grupy i posortowa w nich stacje robocze według nazw poddomen Active Directory, nale y zaznaczy pole wyboru *Utwórz grupy na podstawie poddomen w usłudze Active Directory*.

Mo na równie klikn przycisk **Zaawansowane**, aby u y loginu innego ni obecnie zalogowanego u ytkownika:

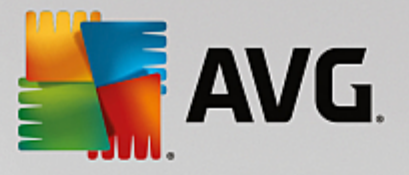

| Poświadczenia LDAP 🛛 🛛 🔀                                                        | 4 |
|---------------------------------------------------------------------------------|---|
| Poświadczenia używane do logowania się jako inny użytkownik<br>do innej domeny. |   |
| Domena (np. domena.com):                                                        |   |
|                                                                                 |   |
| Nazwa użytkownika:                                                              |   |
|                                                                                 |   |
| Hasło:                                                                          |   |
|                                                                                 |   |
| Zamknij OK                                                                      |   |

• Import danych z folderu do bazy danych

Aby tego dokona , nale y zaznaczy pole wyboru *Importuj do bazy dane z folderu*. Pole wyboru folderu stanie si dost pne. Wybierz folder kopii zapasowej po klikni ciu przycisku ..., a nast pnie wska folder, w którym znajduj si oryginalne pliki do zaimportowania.

W przypadku uaktualniania starszej wersji systemu AVG 2013 w tym oknie dialogowym mo liwe jest zaimportowanie danych z bazy AVG Data Center. Wi cej informacji na ten temat mo na znale w rozdziale Importowanie stacji roboczych i ustawie z bazy AVG Data Center 2013.

Uwaga: Domy Inie serwer AVG Admin tworzy kopie zapasowe bazy danych w folderze

C:\Documents and settings\All users\Application Data\avg\Admin Server Data\DatabaseBackup

Dlatego te je li Administracja zdalna AVG była u ywana wcze niej i u yta ma zosta poprzednia kopia zapasowa, jej pliki mo na znale w tym folderze (o ile funkcja tworzenia kopii zapasowych nie została wcze niej wył czona). Kopie zapasowe tworzone s w formacie **avgexport.dce** (lecz w razie potrzeby mo na zmieni ich nazw ).

Wybór nale y zatwierdzi , klikaj c przycisk Dalej.

### 3.9. Rola Data Center — Dostęp do serwera

W tym kroku mo na opcjonalnie zaznaczy pola wyboru **Nazwa u ytkownika** i **Hasło**, a nast pnie wprowadzi dane, które b d wymagane przy ka dym uruchomieniu konsoli AVG Admin, Kreatora wdra ania serwera AVG Admin lub przy przetwarzaniu aktualizacji stacji roboczych.

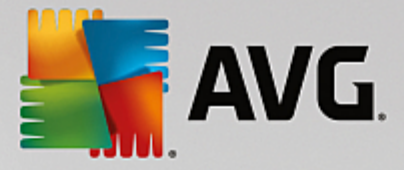

| Kreator wdrażania serwera Serwer AVG Admin 🛛 🛛 🔀                                                                                                    |
|----------------------------------------------------------------------------------------------------|
| Dostęp do serwera                                                                                                    |
| Możliwe jest ustawienie ochrony hasłem. Hasło będzie wymagane przy uruchamianiu składnika Konsola AVG<br>Admin, przy kolejnym uruchamianiu programu Kreator wdrażania serwera Serwer AVG Admin i podczas<br>aktualizowania stacji roboczych.             |
| Ostrzeżenie: jeśli zdefiniowane zostaną nazwa użytkownika i hasło, należy ręcznie ustawić<br>te same wartości również dla stacji roboczych połączonych z serwerem Serwera AVG<br>Admin. W innym przypadku stacje te nie będą mogły ustanowić połączenia. |
|                                                                                                    |
|                                                                                                    |
| Dostęp do serwera                                                                                                    |
|                                                                                                    |
| Pomoc << Wstecz Dalej >> Anuluj                                                                                                    |

**Uwaga:** je li skonfigurujesz w tym miejscu nazw u ytkownika i hasło, konieczne b dzie równie r czne zdefiniowane tych samych warto ci na wszystkich istniej cych ju stacjach roboczych, aby umo liwi im prawidłowe poł czenie z baz Data Center!

### 3.10. Rola UpdateProxy

To okno dialogowe zostaje wy wietlone, je li w oknie Wybór roli zostało wybrane wdro enie roli UpdateProxy.

| Kreator wdrażania serv                          | vera Serwer A¥G Admi          | n                   |                | ×      |
|-------------------------------------------------|-------------------------------|---------------------|----------------|--------|
| Rola UpdatePro<br>Wybór folderu<br>aktualizacji | <b>xy</b><br>do przechowywani | a plików            |                | á.     |
| Wybierz folder, w którym ma                     | ją być przechowywane plik     | i aktualizacji.     |                |        |
|                                                 |                               |                     |                |        |
|                                                 |                               |                     |                |        |
|                                                 |                               |                     |                |        |
|                                                 |                               |                     |                |        |
|                                                 |                               |                     |                |        |
|                                                 |                               |                     |                |        |
|                                                 |                               |                     |                |        |
| – Katalog plików aktua                          | izacji                        |                     |                |        |
| C:\Documents and Setti                          | ngs\All Users\Application D   | ata\Avg\Admin Serve | er Data\update |        |
| 1                                               |                               |                     |                |        |
| Pomoc                                           | << Wsterz                     | Dalei >>            |                | Anului |
| , onoc                                          | ~~ ~~                         |                     |                | Andid) |

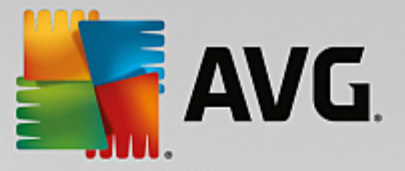

Nale y wybra folder, w którym b d przechowywane pliki aktualizacji. Je li ten folder nie istnieje, zostanie wy wietlone zapytanie, czy ma zosta utworzony.

Kliknij ten \_\_\_\_ przycisk, aby wybra folder. Aby kontynuowa , wystarczy klikn przycisk Dalej.

### 3.10.1. Serwery aktualizacji

| Kreator wdrażania serwera Serwer A¥G Admin                                                                                                    | ×                                                                                 |
|----------------------------------------------------------------------------------------------------|-----------------------------------------------------------------------------------|
| Rola UpdateProxy<br>Konfiguracja serwerów aktualizacji                                                                                                    | ó.                                                                                |
| Wybierz serwery, z których Serwer AVG Admin ma pobierać pliki aktualizacji.                                                                                                    |                                                                                   |
| Serwery aktualizacji Serwery aktualizacji (AVG 2013)                                                                                                    |                                                                                   |
| URL                                                                                                    | Dodaj                                                                             |
| ☑ http://rs.update.avg.com/                                                                                                    | Edytuj                                                                            |
| M http://rs.backup.avg.cz/                                                                                                    | Usuń                                                                              |
|                                                                                                    |                                                                                   |
|                                                                                                    | Domysine                                                                          |
|                                                                                                    | <u>₩</u> górę                                                                     |
|                                                                                                    | Przesuń w d <u>ó</u> ł                                                            |
| 🗹 Pozwól na pobieranie aktualizacji składnika Anti-Spam.                                                                                                    |                                                                                   |
| Pomoc << Wstecz Dalei >>                                                                                                    | Anuluj                                                                            |
|                                                                                                    |                                                                                   |
| Kreator wdrażania serwera Serwer AVG Admin<br>Rola UpdateProxy<br>Konfiguracja serwerów aktualizacji                                                                                                    | ×                                                                                 |
| Kreator wdrażania serwera Serwer AVG Admin         Rola UpdateProxy<br>Konfiguracja serwerów aktualizacji         Wybierz serwery, z których Serwer AVG Admin ma pobierać pliki aktualizacji.         Serwery aktualizacji         Serwery aktualizacji                                                                                                    | ×                                                                                 |
| Kreator wdrażania serwera Serwer AVG Admin         Rola UpdateProxy<br>Konfiguracja serwerów aktualizacji         Wybierz serwery, z których Serwer AVG Admin ma pobierać pliki aktualizacji.         Serwery aktualizacji         Serwery aktualizacji         URL                                                                                                    | Lodaj                                                                             |
| Kreator wdrażania serwera Serwer AYG Admin         Rola UpdateProxy<br>Konfiguracja serwerów aktualizacji         Wybierz serwery, z których Serwer AVG Admin ma pobierać pliki aktualizacji.         Serwery aktualizacji         Serwery aktualizacji         Serwery aktualizacji         Serwery aktualizacji         Serwery aktualizacji         Serwery aktualizacji         Serwery aktualizacji         Mateury aktualizacji         Serwery aktualizacji         Serwery aktualizacji | <u>P</u> odaj<br><u>Edytuj</u>                                                    |
| Kreator wdrażania serwera Serwer AVG Admin         Rola UpdateProxy<br>Konfiguracja serwerów aktualizacji         Wybierz serwery, z których Serwer AVG Admin ma pobierać pliki aktualizacji.         Serwery aktualizacji         Serwery aktualizacji         Serwery aktualizacji         VRL         Mttp://rs.update.avg.com/                                                                                                    | Lodaj<br>Edytuj<br>Usuń                                                           |
| Kreator wdrażania serwera Serwer AVG Admin         Rola UpdateProxy<br>Konfiguracja serwerów aktualizacji         Wybierz serwery, z których Serwer AVG Admin ma pobierać pliki aktualizacji.         Serwery aktualizacji         Serwery aktualizacji         Serwery aktualizacji         VRL         Mttp://rs.update.avg.com/         Mttp://rs.backup.avg.cz/                                                                                                    | Docurifus                                                                         |
| Kreator wdrażania serwera Serwer AVG Admin         Rola UpdateProxy<br>Konfiguracja serwerów aktualizacji         Wybierz serwery, z których Serwer AVG Admin ma pobierać pliki aktualizacji.         Serwery aktualizacji         Serwery aktualizacji         JuRL         Mttp://rs.update.avg.com/         Http://rs.backup.avg.cz/                                                                                                    | Dodaj<br>Edytuj<br>Usuń<br>Domyślne                                               |
| Kreator wdrażania serwera Serwer AVG Admin         Rola UpdateProxy<br>Konfiguracja serwerów aktualizacji         Wybierz serwery, z których Serwer AVG Admin ma pobierać pliki aktualizacji.         Serwery aktualizacji         Serwery aktualizacji         Serwery aktualizacji         VRL         Mttp://rs.update.avg.com/         Mttp://rs.backup.avg.cz/                                                                                                    | Edytuj<br>Usuń<br>Domyślne<br>W.górę                                              |
| Kreator wdrażania serwera Serwer AVG Admin         Rola UpdateProxy<br>Konfiguracja serwerów aktualizacji         Wybierz serwery, z których Serwer AVG Admin ma pobierać pliki aktualizacji.         Serwery aktualizacji         Serwery aktualizacji         Serwery aktualizacji         Serwery aktualizacji         Serwery aktualizacji         Serwery aktualizacji         Serwery aktualizacji         VIRL         http://rs.backup.avg.cz/                                                                                                    | Loodaj<br>Edytuj<br>Us <u>u</u> ń<br>Domyślne<br>W.górę<br>Przesuń w d <u>ó</u> ł |
| Kreator wdrażania serwera Serwer AVG Admin         Rola UpdateProxy<br>Konfiguracja serwerów aktualizacji         Wybierz serwery, z których Serwer AVG Admin ma pobierać pliki aktualizacji.         Serwery aktualizacji         Serwery aktualizacji         Serwery aktualizacji         Serwery aktualizacji         Serwery aktualizacji         Serwery aktualizacji         Serwery aktualizacji         Serwery aktualizacji         Serwery aktualizacji         VRL         http://rs.backup.avg.cz/         Image: Pozwól na pobieranie aktualizacji składnika Anti-Spam.                                                                                                    | Dodaj<br>Edytuj<br>Usuń<br>Domyślne<br>W.górę<br>Przesuń w dół                    |

W tym oknie dialogowym mo liwy jest wybór serwerów aktualizacji, z których serwer AVG Admin b dzie pobierał pliki aktualizacyjne. W przypadku braku pewno ci co do tych ustawie , zalecamy zachowanie konfiguracji domy Inej. Zrozumiałe jest, e stacje robocze z systemem AVG oraz stacje ze starszym systemem AVG 2013 wymagaj innych aktualizacji, pochodz cych z ró nych serwerów aktualizacyjnych. Dlatego te mo esz osobno zdefiniowa te serwery, korzystaj c z dwóch ró nych kart.

Je li z jakiego powodu aktualizacje składnika Anti-Spam maj nie by pobierane, usu zaznaczenie pozycji

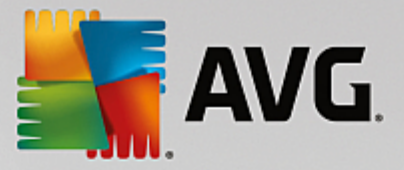

**Pozwól na pobieranie aktualizacji składnika Anti-Spam.** To pole wyboru wskazuje, e aktualizacje składnika Anti-Spam b d pobierane bezpo rednio z serwerów Mailshell.

Dodatkowe informacje o aktualizacjach składnika Anti-Spam mo na znale w rozdziale Konfiguracja/ Wspólne ustawienia dla stacji roboczych/grup/Anti-Spam.

Dost pne s nast puj ce opcje:

Kliknij przycisk **Dodaj**, aby zdefiniowa dodatkowy serwer aktualizacji:

| Edytowanie adresu URL | ×              |
|-----------------------|----------------|
| Serwer:               |                |
| 20111011              |                |
| I IBL:                |                |
|                       |                |
| 1                     |                |
| ОК                    | Apului         |
| <u></u>               | <u></u> (.c.c) |

Wprowad pełen adres serwera w polu *Adres URL*, uwzgl dniaj c prefiks *http://* i numer portu, je li jest inny ni 80.

Dost pne s równie nast puj ce przyciski:

Edytuj — pozwala zmieni adres wybranego serwera.

Usu — pozwala usun adres wybranego serwera.

Domy Ine - pozwala ustawi domy Ine warto ci bie cego okna dialogowego.

Serwery na li cie s sortowane według priorytetów. Pierwszy z nich ma zawsze najwy szy priorytet. Oznacza to, e aktualizacje s pobierane najpierw z tego serwera. Aby zmieni t kolejno , wystarczy u y nast puj cych przycisków:

Do góry — pozwala przesun wybrany serwer w gór .

W dół – pozwala przesun wybrany serwer w dół.

Aby kontynuowa, nale y klikn przycisk Dalej.
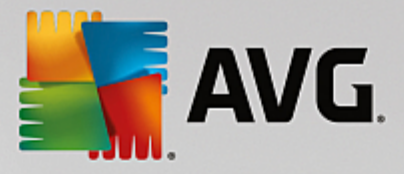

|                                                                                                    | ra Serwer A¥G Admin                                                                                                    |                                                                    | ×                                                                                                    |  |  |  |  |
|----------------------------------------------------------------------------------------------------|----------------------------------------------------------------------------------------------------|--------------------------------------------------------------------|----------------------------------------------------------------------------------------------------|--|--|--|--|
| Rola UpdateProxy<br>Konfiguracja serwerów aktualizacji                                                                                                    |                                                                                                    |                                                                    |                                                                                                    |  |  |  |  |
| Ten serwer Serwer AVG Admin musi zostać dodany do listy serwerów aktualizacyjnych w oknie ustawień<br>serwerów. Z menu rozwijanego wybierz zestaw ustawień bazy danych AVG Data Center, w którym ma<br>zostać zapisana nowa lista serwerów.                                                                                                    |                                                                                                    |                                                                    |                                                                                                    |  |  |  |  |
|                                                                                                    | Nazwa grupy:                                                                                                    | Opis grupy:                                                        |                                                                                                    |  |  |  |  |
| Ustawienia wspołdzielone                                                                                                    | Ustawienia współdzielone                                                                                                    |                                                                    |                                                                                                    |  |  |  |  |
| Serwery aktualizacji Ser                                                                                                    | wery aktualizacji (AVG 2013)                                                                                                    |                                                                    | Dadai                                                                                                   |  |  |  |  |
| URL<br>http://ym-exch2k7.ymexch2                                                                                                    | k7.cz:4158/avgupdate/                                                                                                    |                                                                    | <u>D</u> oda)                                                                                           |  |  |  |  |
| https://av.update.avg.com/s                                                                                                    | softw/av/                                                                                                    |                                                                    | Edytuj                                                                                                  |  |  |  |  |
| nttps://av.backup.avg.cz/so                                                                                                    | rtw/av/                                                                                                    |                                                                    | Us <u>u</u> ń                                                                                           |  |  |  |  |
|                                                                                                    |                                                                                                    |                                                                    | <u>D</u> omyślne                                                                                        |  |  |  |  |
|                                                                                                    |                                                                                                    |                                                                    | <u>₩</u> górę                                                                                           |  |  |  |  |
| ,<br>Aktualizui składnik Anti-Spa                                                                                                    | am. używając serwera Serwer                                                                                                    | r AVG Admin.                                                       | Przesuń w d <u>ó</u> ł                                                                                  |  |  |  |  |
| ,,                                                                                                    |                                                                                                    |                                                                    |                                                                                                    |  |  |  |  |
| Pomoc                                                                                                    | << Wstecz                                                                                                    | Dalej >>                                                           | Anuluj                                                                                                  |  |  |  |  |
|                                                                                                    |                                                                                                    |                                                                    |                                                                                                    |  |  |  |  |
| Kreator wdrażania serwei                                                                                                    | ra Serwer A¥G Admin                                                                                                    |                                                                    | ×                                                                                                    |  |  |  |  |
| Kreator wdrażania serwer<br>Rola UpdateProxy<br>Konfiguracja serw                                                                                                    | ra Serwer A¥G Admin<br>/<br>erów aktualizacji                                                                                                    |                                                                    | ×                                                                                                    |  |  |  |  |
| Kreator wdrażania serwer<br>Rola UpdateProxy<br>Konfiguracja serw<br>Ten serwer Serwer AVG Admin<br>serwerów. Z menu rozwijaneg<br>zostać zapisana nowa lista ser                                                                                                    | ra Serwer A¥G Admin<br>rerów aktualizacji<br>rmusi zostać dodany do listy s<br>o wybierz zestaw ustawień ba<br>werów.                                                                                                    | serwerów aktualizacyjnyc<br>azy danych AVG Data Cer                | h w oknie ustawień<br>iter, w którym ma                                                                 |  |  |  |  |
| Kreator wdrażania serwer<br>Rola UpdateProxy<br>Konfiguracja serw<br>Ten serwer Serwer AVG Admin<br>serwerów. Z menu rozwijaneg<br>zostać zapisana nowa lista ser                                                                                                    | ra Serwer AVG Admin<br>rerów aktualizacji<br>musi zostać dodany do listy s<br>o wybierz zestaw ustawień ba<br>werów.<br>Nazwa grupy:                                                                                                    | serwerów aktualizacyjnyc<br>azy danych AVG Data Cer<br>Opis grupy: | h w oknie ustawień<br>ter, w którym ma                                                                  |  |  |  |  |
| Kreator wdrażania serwer<br>Rola UpdateProxy<br>Konfiguracja serw<br>Ten serwer Serwer AVG Admin<br>serwerów. Z menu rozwijaneg<br>zostać zapisana nowa lista ser<br>Ustawienia współdzielone                                                                                                    | ra Serwer AVG Admin<br>erów aktualizacji<br>musi zostać dodany do listy s<br>o wybierz zestaw ustawień ba<br>werów.<br>Nazwa grupy:                                                                                                    | serwerów aktualizacyjnyc<br>azy danych AVG Data Cer<br>Opis grupy: | h w oknie ustawień<br>her, w którym ma                                                                  |  |  |  |  |
| Kreator wdrażania serwer<br>Rola UpdateProxy<br>Konfiguracja serw<br>Ten serwer Serwer AVG Admin<br>serwerów. Z menu rozwijaneg<br>zostać zapisana nowa lista ser<br>Ustawienia współdzielone<br>Serwery aktualizacji Ser                                                                                                    | ra Serwer AVG Admin<br>erów aktualizacji<br>musi zostać dodany do listy s<br>o wybierz zestaw ustawień ba<br>werów.<br>Nazwa grupy:<br>Nazwa grupy:<br>wery aktualizacji (AVG 2013)                                                                                                  | serwerów aktualizacyjnyc<br>szy danych AVG Data Cer<br>Opis grupy: | k w oknie ustawień<br>h w oknie ustawień<br>hter, w którym ma                                           |  |  |  |  |
| Kreator wdrażania serwer<br>Rola UpdateProxy<br>Konfiguracja serw<br>Ten serwer Serwer AVG Admin<br>serwerów. Z menu rozwijaneg-<br>zostać zapisana nowa lista ser<br>Ustawienia współdzielone<br>Serwery aktualizacji Ser<br>URL<br>http://vm-exch2k7.vmexch2                                                                                                    | ra Serwer AVG Admin<br>erów aktualizacji<br>musi zostać dodany do listy s<br>o wybierz zestaw ustawień ba<br>werów.<br>Nazwa grupy:<br>Nazwa grupy:<br>wery aktualizacji (AVG 2013)                                                                                                  | serwerów aktualizacyjnyc<br>szy danych AVG Data Cer<br>Opis grupy: | h w oknie ustawień<br>hter, w którym ma                                                                 |  |  |  |  |
| Kreator wdrażania serwer<br>Rola UpdateProxy<br>Konfiguracja serw<br>Ten serwer Serwer AVG Admin<br>serwerów. Z menu rozwijaneg<br>zostać zapisana nowa lista ser<br>Ustawienia współdzielone<br>Serwery aktualizacji Ser<br>URL<br>http://wn-exch2k7.vmexch2<br>https://av.update.avg.com/s                                                                                                    | ra Serwer AVG Admin<br>rerów aktualizacji<br>r musi zostać dodany do listy s<br>o wybierz zestaw ustawień ba<br>werów.<br>Nazwa grupy:<br>very aktualizacji (AVG 2013)<br>k7.cz:4158/avgupdate/<br>softw/av/                                                                         | serwerów aktualizacyjnyc<br>azy danych AVG Data Cer<br>Opis grupy: | h w oknie ustawień<br>ter, w którym ma<br>Dodaj<br>Edytuj                                               |  |  |  |  |
| Kreator wdrażania serwer<br>Rola UpdateProxy<br>Konfiguracja serw<br>Ten serwer Serwer AVG Admin<br>serwerów. Z menu rozwijanegi<br>zostać zapisana nowa lista ser<br>Ustawienia współdzielone<br>Serwery aktualizacji Ser<br>URL<br>http://wn-exch2k7.vmexch2<br>https://av.update.avg.com/s<br>https://av.backup.avg.cz/so                                                                                                    | ra Serwer AVG Admin<br>rerów aktualizacji<br>musi zostać dodany do listy s<br>o wybierz zestaw ustawień ba<br>werów.<br>Nazwa grupy:<br>wery aktualizacji (AVG 2013)<br>k7.cz:4158/avgupdate/<br>softw/av/                                                                           | serwerów aktualizacyjnyc<br>azy danych AVG Data Cer<br>Opis grupy: | h w oknie ustawień<br>hter, w którym ma<br>Dodaj<br>Edytuj<br>Us <u>uń</u>                              |  |  |  |  |
| Kreator wdrażania serwer<br>Rola UpdateProxy<br>Konfiguracja serw<br>Ten serwer Serwer AVG Admin<br>serwerów. Z menu rozwijanegi<br>zostać zapisana nowa lista ser<br>Ustawienia współdzielone<br>Serwery aktualizacji Ser<br>URL<br>http://vm-exch2k7.vmexch2<br>https://av.update.avg.com/s<br>https://av.backup.avg.cz/so                                                                                                    | ra Serwer AVG Admin<br>rerów aktualizacji<br>musi zostać dodany do listy s<br>o wybierz zestaw ustawień ba<br>werów.<br>Nazwa grupy:<br>wery aktualizacji (AVG 2013)<br>k7.cz:4158/avgupdate/<br>softw/av/<br>ftw/av/                                                                | serwerów aktualizacyjnyc<br>zy danych AVG Data Cer<br>Opis grupy:  | k w oknie ustawień<br>iter, w którym ma<br><u>D</u> odaj<br>Edytuj<br>Us <u>u</u> ń<br><u>D</u> omyślne |  |  |  |  |
| Kreator wdrażania serwer<br>Rola UpdateProxy<br>Konfiguracja serw<br>Ten serwer Serwer AVG Admin<br>serwerów. Z menu rozwijaneg<br>zostać zapisana nowa lista ser<br>Ustawienia współdzielone<br>Serwery aktualizacji Ser<br>URL<br>http://wn-exch2k7.vmexch2<br>https://av.update.avg.com/<br>https://av.ubackup.avg.cz/so                                                                                                    | ra Serwer AVG Admin<br>erów aktualizacji<br>musi zostać dodany do listy s<br>o wybierz zestaw ustawień ba<br>werów.<br>Nazwa grupy:<br>very aktualizacji (AVG 2013)<br>rwery aktualizacji (AVG 2013)<br>k7.cz:4158/avgupdate/<br>softw/av/                                           | serwerów aktualizacyjnyc<br>azy danych AVG Data Cer<br>Opis grupy: | Logodaj     Logodaj     Logodaj     Logodaj     Logonyślne     W.górę                                   |  |  |  |  |
| Kreator wdrażania serwer<br>Rola UpdateProxy<br>Konfiguracja serw<br>Ten serwer Serwer AVG Admin<br>serwerów. Z menu rozwijanegi<br>zostać zapisana nowa lista ser<br>Ustawienia współdzielone<br>Serwery aktualizacji Ser<br>URL<br>https://wn-exch2k7.vmexch2<br>https://av.update.avg.com/<br>https://av.update.avg.com/<br>https://av.upda | ra Serwer AVG Admin<br>erów aktualizacji<br>musi zostać dodany do listy s<br>o wybierz zestaw ustawień be<br>werów.<br>Nazwa grupy:<br>wery aktualizacji (AVG 2013)<br>rwery aktualizacji (AVG 2013)<br>k7.cz:4158/avgupdate/<br>softw/av/<br>ftw/av/<br>am, używając serwera Serwer | serwerów aktualizacyjnyc<br>azy danych AVG Data Cer<br>Opis grupy: | Logodaj<br>Edvtuj<br>Usuń<br>Domyślne<br>Wigórę<br>Przesuń w dół                                        |  |  |  |  |

W tym oknie dialogowym istnieje mo liwo dodania adresu URL obecnie wdro onego serwera AVG Admin do listy serwerów aktualizacji u ywanej przez ustawienia stacji roboczej. W tym miejscu równie dost pne s dwie karty — dla stacji z systemem AVG oraz ze starsz wersj systemu AVG 2013.

Z menu rozwijanego wybierz jedn z nast puj cych opcji:

- **Nie zapisuj w bazie DC** adres URL obecnie wdro onego serwera AVG Admin nie b dzie zapisywany w adnych ustawieniach bazy Data Center.
- **Serwery aplikacji** adres URL obecnie wdro onego serwera AVG Admin zostanie zapisany w ustawieniach grupy *Serwery aplikacji*.
- **Ustawienia wspólne** adres URL obecnie wdro onego serwera AVG Admin zostanie zapisany we wspólnych ustawieniach dla stacji roboczych.

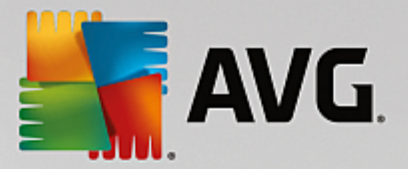

- **Nowa grupa...** adres URL obecnie wdro onego serwera AVG Admin zostanie zapisany w nowej grupie. W przypadku wybrania tej opcji konieczne b dzie wybranie nazwy grupy i opcjonalnie jej opisu.
- **Nowe stacje robocze** adres URL obecnie wdro onego serwera AVG Admin zostanie zapisany w ustawieniach grupy *Nowe stacje robocze*.

**Uwaga:** Z menu rozwijanego mo na wybra tylko jedn opcj . Lista serwerów aktualizacji zostanie zaktualizowana zgodnie z wyborem.

Na li cie serwerów aktualizacji zaznacz serwery, które maj zosta zachowane dla powy szego zestawu ustawie . Słu do tego te same przyciski co w poprzednim oknie dialogowym.

Zaznacz pozycj **Aktualizuj składnik Anti-Spam za pomoc** serwera AVG Admin Server, je li baza danych składnika Anti-Spam ma by aktualizowana bezpo rednio za pomoc serwera AVG Admin Server.

Uwaga: Aby to pole wyboru było dost pne, nale y przesun serwer AVG Admin w roli UpdateProxy na pierwsz pozycj na li cie. Słu y do tego przycisk **Do góry**.

Dodatkowe informacje o aktualizacjach składnika Anti-Spam mo na znale w rozdziale Konfiguracja/ Wspólne ustawienia dla stacji roboczych/grup/Anti-Spam.

## 3.11. Przegląd konfiguracji

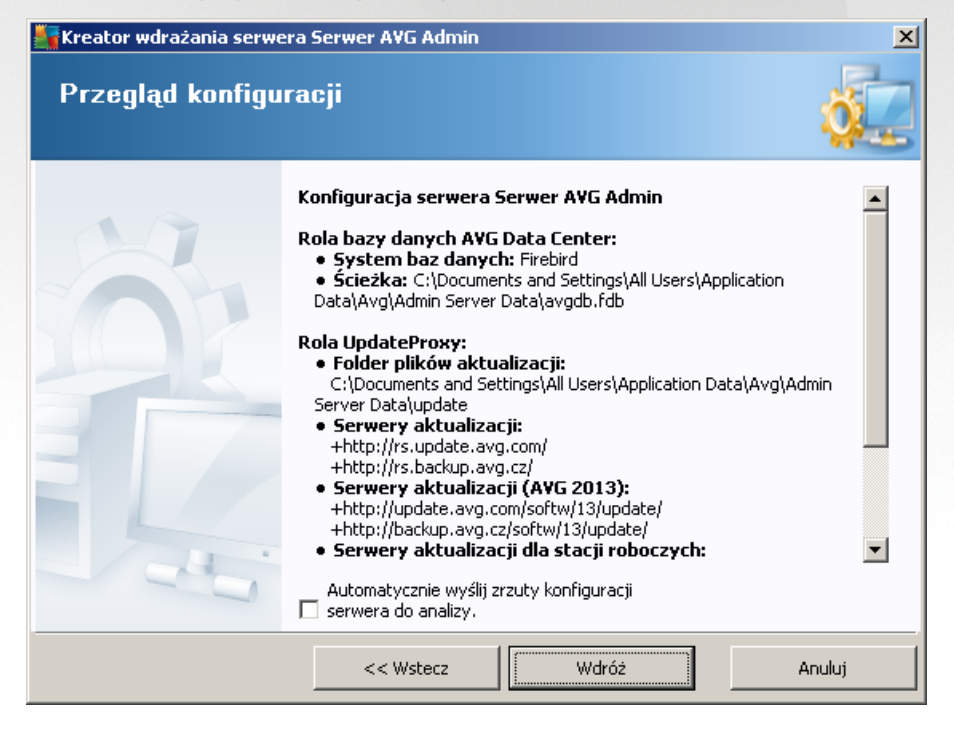

To okno dialogowe zawiera krótki przegl d poprzednio wybranych ustawie . Mo na równie zaznaczy pole wyboru *Automatycznie wy lij konfiguracj serwera do analizy*, aby w razie ewentualnych bł dów w działaniu serwera AVG Admin automatycznie wysyła odpowiednie dane do dalszej analizy przez zespół pomocy technicznej AVG.

Zatwierd wybór, klikaj c przycisk *Wdra aj*. Zostanie rozpocz ty proces wdra ania. Mo e on zaj troch czasu, prosimy o cierpliwo .

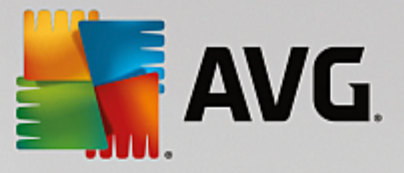

Po uko czeniu procesu kliknij przycisk **Zako cz**, aby zamkn kreatora. Serwer AVG Admin Server zostanie wówczas uruchomiony.

Aby natychmiast rozpocz instalacj systemu AVG na stacjach roboczych, przejd do <u>rozdziału Kreator</u> instalacji sieciowej AVG w celu uzyskania szczegółowych informacji.

#### Powi zane tematy:

- Dost p do kreatora instalacji zdalnej z konsoli AVG Admin
- Autonomiczny kreator instalacji sieciowej systemu AVG tryb podstawowy
- <u>Autonomiczny kreator instalacji sieciowej systemu AVG tryb zaawansowany</u> (dla do wiadczonych u ytkowników)
- Ł czenie stacji roboczych z baz AVG Data Center
- Migracja stacji roboczych z/do innej bazy AVG Data Center

Mo liwe jest równie przejrzenie ogólnego rozdziału <u>Jak...</u>, w którym opisane zostały ró ne zadania zwi zane ze zdaln administracj systemu AVG.

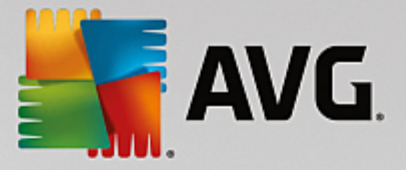

# 4. Kreator instalacji sieciowej systemu AVG – tryb podstawowy

**Uwaga:** ten rozdział dotyczy autonomicznej wersji **Kreatora instalacji sieciowej systemu AVG**. Wygodniejszym rozwi zaniem mo e si jednak okaza korzystanie z niego z poziomu konsoli AVG Admin, której jest elementem. Wi cej informacji na ten temat mo na znale w rozdziale <u>AVG Admin Console</u>/ **Kreator instalacji sieciowej**.

**Kreator instalacji sieciowej AVG** pozwala na: zdaln instalacj systemu AVG na stacjach roboczych lub tworzenie skryptów instalacyjnych dla instalacji lokalnej.

Kreator mo e zosta uruchomiony na dwa sposoby:

- W menu Start systemu Windows po wybraniu kolejno opcji Wszystkie programy/Administracja zdalna AVG/Kreator instalacji sieciowej systemu AVG
- Z poziomu konsoli AVG Admin po wybraniu z górnego menu kolejno opcji **Narz dzia/Instalacja** systemu AVG na stacjach roboczych...

Kreator mo e zosta uruchomiony w trybie podstawowym lub zaawansowanym. Do trybu zaawansowanego mo na przej , wybieraj c opcj <u>*Tryb zaawansowany*</u> w pierwszym oknie kreatora. W przeciwnym razie program zostanie uruchomiony w trybie podstawowym (zalecane dla wi kszo ci u ytkowników).

Ten rozdział zawiera opis trybu podstawowego, który jest przeznaczony dla u ytkowników preferuj cych łatwiejsz metod konfiguracji i instalacji. Instalacja uwzgl dnia AVGparametry i informacje niezb dne do prawidłowego funkcjonowania systemu AVG.

## 4.1. Zalecania dotyczące składników

Przed zainstalowaniem systemu AVG na stacjach roboczych nale y zapozna si z poni szymi zaleceniami dotycz cymi poszczególnych składników.

**Uwaga:** Tryb podstawowy kreatora instalacji sieciowej systemu AVG nie umo liwia wyboru poszczególnych składników. Aby móc dokona niestandardowego wyboru składników, konieczne b dzie u ycie zaawansowanego trybu kreatora. Wi cej informacji na ten temat mo na znale w rozdziale <u>Kreator instalacji</u> sieciowej systemu AVG — tryb zaawansowany.

Nast puj ce składniki systemu AVG mog by u ywane tylko na standardowych stacjach roboczych:

- Zapora AVG
- Ochrona Sieci AVG
- Uniwersalny skaner poczty e-mail AVG

Powy sze składniki nie zostały przetestowane przy du ym obci eniu. Je li zostałyby zainstalowane na serwerze (np. ISA, proxy, serwerze poczty e-mail, terminalowym itp.), mogłyby spowodowa problemy z komunikacj . Z tego powodu nie zalecamy instalowania ich na serwerach.

#### • AVG Surf-Shield

Ten składnik korzysta ze specjalnego sterownika, który przy aktualizacji mo e wymaga ponownego

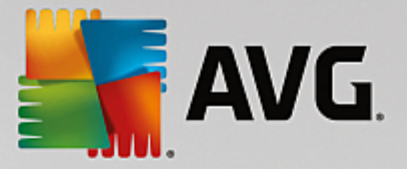

uruchomienia komputera. Dlatego nie jest zalecane instalowanie go w rodowisku serwera.

**Uwaga:** Wyj tki te nie dotycz komputerów z serwerowymi systemami operacyjnymi (np. Windows Server 2003 itp.) działaj cych jak standardowe stacje robocze i na których nie wł czono funkcji serwera.

#### 4.2. Witamy

| 📲 Kreator instalacji sieciowe | j AVG                                                                                                    |
|-------------------------------|----------------------------------------------------------------------------------------------------|
| Witamy w Kreator              | ze instalacji sieciowej AVG                                                                                                    |
|                               | <ul> <li>Kreator instalacji sieciowej AYG przeprowadza użytkownika krok po kroku przez proces instalacji składnika AVG na stacjach roboczych sieci.</li> <li>Ten kreator pozwala na <ul> <li>uruchomienie instalacji zdalnej składnika AVG na stacjach roboczych wybranych z domeny, aktywnego katalogu lub na podstawie zakresu adresów IP,</li> <li>utworzenie skryptu instalacyjnego, który używany jest do instalacji z płyty CD lub folderu sieciowego.</li> <li>Użytkownik zostanie poproszy o wybór jednej z powyższych metod instalacji. Doświadczeni użytkownicy mogą skorzystać z trybu zaawansowanego, w którym możliwe jest określenie szczegółowych opcji instalacji.</li> </ul> </li> <li>Dodatkowe informacje można znaleźć w pliku pomocy. Można go otworzyć, naciskając klawisz F1 na klawiaturze.</li> </ul> |
| Ustawienia standardowe        | Załaduj ustawienia << Wstecz Dalej >> Anuluj                                                                                                    |

Je li **Kreator instalacji sieciowej AVG** był ju u ywany wcze niej i dostosowana konfiguracja została zapisana w pliku (opcja dost pna w ostatnim kroku Kreatora), mo liwe jest załadowanie tych ustawie po klikni ciu przycisku **Załaduj ustawienia**.

Aby przywróci oryginalne ustawienia domy Ine, kliknij przycisk Ustawienia domy Ine.

Podczas całego procesu instalacji mo liwe jest zapisanie post pu konfiguracji za pomoc klawisza F2 lub kombinacji CTRL+S. Zostanie wy wietlone nowe okno dialogowe pozwalaj ce wybra nazw pliku konfiguracji.

Aby kontynuowa, kliknij przycisk Dalej.

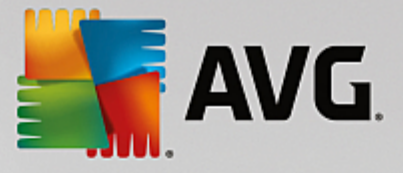

## 4.3. Metoda instalacji

Aby kontynuowa w **Trybie podstawowym**, nale y pozostawi opcj **Tryb zaawansowany** niezaznaczon. W przeciwnym razie nale y przej do rozdziału Tryb zaawansowany.

| Kreator instalacji sieciowej AVG                                                                                                    |
|----------------------------------------------------------------------------------------------------|
| Wybór metody instalacji                                                                                                    |
| Wybierz jedną z metod instalacji sieci:                                                                                                    |
| Zdalna instalacja sieciowa                                                                                                    |
| Instalacja składnika AVG na dostępnych stacjach roboczych w sieci lokalnej, na komputerach wybranych z<br>domeny, aktywnego katalogu lub na podstawie zakresów adresów IP. |
| C <u>I</u> worzenie skryptu instalacyjnego programu AVG                                                                                                    |
| Tworzenie skryptu instalacyjnego i pliku wsadowego dla instalacji z płyty CD lub folderu sieciowego.                                                                       |
| ☐ <u>I</u> ryb Zaa <del>w</del> ansowany                                                                                                    |
| Opcja udostępniająca szczegółowe ustawienia wszystkich parametrów instalacji, oraz wybór składników<br>AVG do zainstalowania/odinstalowania itd.                           |
|                                                                                                    |
|                                                                                                    |
| Pomoc  << Wstecz Dalej >> Anuluj                                                                                                    |

W tym oknie dialogowym mo liwy jest wybór mi dzy dwiema opcjami tworzenia i u ywania skryptu instalacyjnego:

#### • Zdalna instalacja sieciowa

Ta opcja umo liwia zainstalowanie systemu AVG na stacjach roboczych dost pnych w sieci lokalnej (komputery wybrane z domeny, z Active Directory, na podstawie zakresów adresów IP lub zaimportowanych z listy).

Opcja ta pozwala równie na usuni cie stacji roboczych z poprzedniej bazy AVG DataCenter (i przeniesienie ich do nowej bazy).

#### Tworzenie skryptu instalacyjnego systemu AVG

Ta opcja umo liwia utworzenie skryptu instalacyjnego i pliku wsadowego dla instalacji lokalnej lub instalacji z no nika wymiennego/folderu sieciowego.

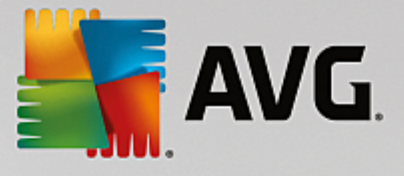

## 4.4. Zdalna instalacja sieciowa

| 🖣 Instalacja zdalna programu AVG przez sieć 📃 🔀                                                                                                    | 1 |
|----------------------------------------------------------------------------------------------------|---|
| Zdalna instalacja AVG<br>Krok 1/7                                                                                                    |   |
| Instalacja zdalna AVG jest dostępna dla następujących systemów operacyjnych: <b>Windows 2003</b><br>Server SP1 i Windows XP SP2 lub nowszych. Instalacja zdalna nie jest możliwa w przypadku<br>systemu Windows XP Home (ponieważ niedostępne są wywołania RPC). Kreator w pierwszej kolejności<br>sprawdza, czy AVG może być zainstalowany na zdalnej stacji roboczej, a dopiero później przenosi pliki<br>instalacyjne systemu AVG. Sama instalacja zostanie wykonana przez usługę WMI.                                                                                                    |   |
| <ul> <li>PRZYPOMINAMY:</li> <li>Zdalna instalacja systemu AYG wymaga odblokowania następujących portów po stronie klienta i serwera:</li> <li>1. Zdalne wywoływanie procedur (port TCP i UDP 135).</li> <li>2. Usługa DCOM (Distributed Component Object Model).</li> <li>3. Port DCOM 135 - Kliknij <u>tutaj</u>, by dowiedzieć się więcej.</li> <li>4. Jeśli nie znajduje się w tej samej domenie/grupie roboczej, zaloguj się na wbudowane konto administratora (w systemie Windows Vista lub nowszym).</li> <li>5. Jeśli uruchomiona jest Zapora systemu Windows, włącz ruch WMI. Kliknij <u>tutaj</u>, aby uzyskać więcej informacji.</li> </ul> |   |
| Pomoc << Wstecz Dalej >> Anuluj                                                                                                    |   |

Aby instalacja zdalna si powiodła, kreator musi najpierw sprawdzi , czy na zdalnej stacji znajduje si ju system AVG, a nast pnie skopiowa pliki instalacyjne systemu AVG i uruchomi proces instalatora.

Zanim przejdziesz dalej, zapoznaj si z wymaganiami dotycz cymi sieci oraz wyj tkami w zakresie instalacji zdalnej oprogramowania AVG (np. na stacjach roboczych z systemem Windows 10 trzeba <u>wł czy konto</u> administratora itp.).

Wi cej szczegółowych informacji na temat ustawie portów mo na znale w rozdziale Wymagania sieciowe.

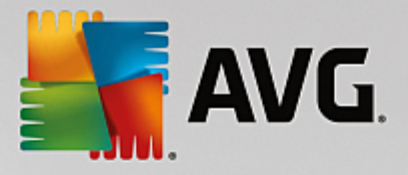

| 🋂 Instalacja zdalna programu A¥G przez si                                                   | eć           |                     |                      | ×         |  |
|---------------------------------------------------------------------------------------------|--------------|---------------------|----------------------|-----------|--|
| Konfiguracja instalacji<br><sub>Krok</sub> 2/7                                              |              |                     |                      |           |  |
| Wprowadź parametery potrzebne do instalacji składnika ${f AVG}$ na stacjach roboczych:      |              |                     |                      |           |  |
| -Informacje na temat licencji                                                               |              |                     |                      |           |  |
| Mumer licencji:                                                                             |              |                     |                      |           |  |
| Folder zawierający pakiet instalacyjny /                                                    | 4VG          |                     |                      |           |  |
| I<br>Pobierz najnowszą wersję AVG z internetu do<br>wskazaneo folderu                       |              |                     | ukończono: 0%        |           |  |
|                                                                                             | Ustaw        | enia proxy          | Pobierz              |           |  |
| Po kliknięciu przycisku <b>Dalej</b> kreator sprawdzi po<br>Proces ten może chwilę potrwać. | oprawność nu | meru licencji i pod | dpis pakietu instala | acyjnego. |  |
| Pomoc Zmiana numeru lice                                                                    | ncji         | << Wstecz           | Dalej >>             | Anuluj    |  |

W tym kroku konieczne jest okre lenie nast puj cych parametrów instalacji:

- **Informacje o licencji** wprowad dane na temat licencji, np. nazw , firm i numer licencji (warto wymagana). Je li w polu Nazwa ma zosta wprowadzona nazwa u ytkownika systemu Windows, nale y pozostawi to pole wyboru puste, aby zostały u yte domy Ine ustawienia systemowe.
- **Folder zawieraj cy pakiet instalacyjny systemu AVG** wprowad pełn cie k dost pu do pakietu instalacyjnego AVG lub kliknij przycisk —, aby wybra wła ciwy folder.

Je li pakiet nie został jeszcze pobrany, kliknij przycisk **Pobierz** i pozwól kreatorowi pobra plik instalacyjny do wybranego folderu. Post p pobierania jest wy wietlany nad przyciskiem **Pobierz**.

- Przycisk Ustawienia proxy je li doł czenia si z internetem słu y serwer proxy, jego szczegółowe dane mo na wprowadzi po klikni ciu przycisku Ustawienia proxy.
- **Zmiana numeru licencji** ten przycisk pozwala wprowadzi nowy numer licencji, który ma by u ywany dla zdalnych instalacji systemu AVG.

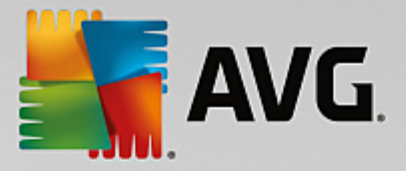

| 🋂 Instalacja zdalna programu AVG przez sieć                                                                                      | ×                                                                                 |
|----------------------------------------------------------------------------------------------------|-----------------------------------------------------------------------------------|
| Ustawienia administracji zdalnej<br><sub>Krok</sub> 3/7                                                                          |                                                                                   |
| Wprowadź parametry połączenia z bazą <b>AYG Data Center</b> .<br>z funkcją <b>Administracja zdalna AYG</b> , usuń zaznaczenie op | Jeśli nie chcesz integrować stacji roboczych<br>cji <b>Administracja zdalna</b> . |
| _ 🗹 Zdalna <u>a</u> dministracja ———————————————————————————————————                                                             |                                                                                   |
| Cišg definicji połšczenia z bazš danych AVG Data Center                                                                          | VM-EXCH2K7:4158                                                                   |
| 🔲 Nazwa użytkownika:                                                                                                    |                                                                                   |
| Hasło:                                                                                                    |                                                                                   |
| 🗖 Dodaj nową stację do grupy:                                                                                                    |                                                                                   |
|                                                                                                    |                                                                                   |
| Pomoc                                                                                                    | << Wstecz Dalej >> Anuluj                                                         |

W tym kroku dost pne s nast puj ce opcje.

Uwaga: W przypadku braku pewno ci co do tych opcji zaleca si zachowanie ustawie domy Inych.

- Administracja zdalna wprowad parametry poł czenia z baz AVG Data Center w polu Parametry poł czenia z baz AVG Data Center. W razie potrzeby nale y wprowadzi równie nazw u ytkownika i hasło. Je li nie chcesz zarz dza stacjami roboczymi za pomoc konsoli AVG Admin, usu zaznaczenie tej opcji.
- **Dodaj now stacj robocz do grupy** je li nowe stacje robocze maj by automatycznie dodawane do okre lonej grupy, w tym miejscu mo na wybra jej nazw .

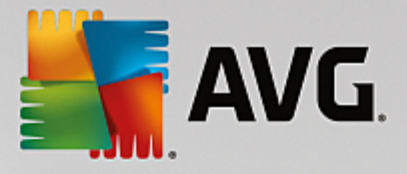

| 🋂 Instalacja zdalna programu                                                                                                  | AVG przez sieć                                                            |                                            |                                           | ×                |
|----------------------------------------------------------------------------------------------------|---------------------------------------------------------------------------|--------------------------------------------|-------------------------------------------|------------------|
| Skanowanie sieci<br>Krok 4/7                                                                                                  |                                                                           |                                            |                                           |                  |
| ■ Metoda skanowania sieci –<br>Kreator sprawdzi, czy składnik<br>Wybierz preferowaną metodę s<br>IP (dostępne w następnym okn | <b>AVG</b> jest zainstalowan<br>kanowania sieci. Możliw<br>e dialogowym). | y na wybranych sta<br>ve jest skanowanie o | cjach roboczych w s<br>Iomeny lub zakresu | ieci.<br>adresów |
| Wybierz pojedyńczą stację rob                                                                                                 | oczą 💌                                                                    |                                            |                                           |                  |
| Lista wprowadzonych kont                                                                                                    |                                                                           |                                            |                                           |                  |
| Nazwa konta:                                                                                                    |                                                                           |                                            |                                           |                  |
| Hasło:                                                                                                    |                                                                           |                                            |                                           |                  |
|                                                                                                    | D <u>o</u> daj                                                            | 🔲 Zapisz listę kon                         | t                                         | Usuń             |
|                                                                                                    |                                                                           |                                            |                                           |                  |
|                                                                                                    |                                                                           |                                            |                                           |                  |
| Kliknij przycisk <b>Dalej</b> , aby przejść<br>stacji roboczej.                                                               | do kolejnego okna dial                                                    | ogowego, w którym                          | możliwe będzie wpr                        | owadzenie        |
| Pomoc                                                                                                    |                                                                           | << Wstecz                                  | Dalej >>                                  | Anuluj           |

Kreator skanuje najpierw okre lone stacje robocze, aby okre li ich stan, a nast pnie instaluje na nich system AVG.

W sekcji **Metoda skanowania sieci** z listy rozwijanej wybierz metod wyboru stacji roboczych. Dost pne s nast puj ce opcje:

 Wszystkie stacje robocze z domeny — ta opcja powoduje skanowanie wszystkich stacji roboczych w lokalnej domenie.

**Uwaga:** Ta opcja jest dost pna tylko w przypadku, gdy komputer jest cz ci domeny.

- Wprowad zakres adresów IP ta opcja umo liwia wybór konkretnego zakresu adresów IP.
- Importuj stacje robocze z pliku pojawi si nowe okno dialogowe umo liwiaj ce wybór pliku z list stacji roboczych, które maj zosta przeskanowane. ródłowy plik tekstowy powinien zawiera w ka dym wierszu jedn nazw lub adres IP stacji roboczej.
- *Wybierz pojedyncz stacj robocz* ta opcja pozwala wprowadzi okre lon nazw komputera (nazw DNS) lub adres IP.
- Wybierz z usługi Active Directory pozwala wybra okre lone stacje robocze bezpo rednio z katalogu Active Directory.

Uwaga: Ta opcja jest dost pna tylko w przypadku, gdy komputer jest cz ci domeny.

Sekcja **Lista kont** ma za zadanie ułatwi prac u ytkownikowi i przyspieszy proces instalacji. Je li Twoje uprawnienia dost pu s niewystarczaj ce do zainstalowania systemu AVG na zdalnej stacji roboczej, podczas procesu instalacji pojawi si monit o wprowadzenie nazwy u ytkownika posiadaj cego uprawnienia administratora (czyli nale cego do grupy administratorów). Je li nie istnieje wspólne dla wszystkich stacji roboczych konto administratora, monit ten pojawi si dla ka dej stacji z osobna.

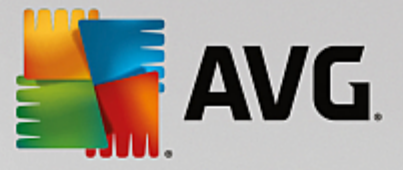

Ta sekcja umo liwia utworzenie listy kont, które b d u ywane podczas instalacji zdalnej, co pozwoli unikn wprowadzania wielu kolejnych loginów. Aby doda konto do tej listy, kliknij przycisk **Dodaj**. W celu usuni cia konta u yj przycisku **Usu**. Aby zachowa list kont do pó niejszego u ycia, mo na zaznaczy pole **Zapisz** *list kont*. Jednak ze wzgl dów bezpiecze stwa nie jest to zalecane.

**Ostrze enie:** zdaln instalacj systemu AVG mo na przeprowadzi tylko na stacjach roboczych, na których działa odpowiedni system operacyjny. Pełn list obsługiwanych systemów operacyjnych mo na znale w rozdziale <u>Obsługiwane systemy operacyjne</u>. Konieczne jest równie podanie nazwy u ytkownika z uprawnieniami administratora.

Przydatne mo e si równie okaza przejrzenie rozdziału Wymagania sieciowe.

#### 4.4.1. Wszystkie stacje robocze z domeny

Je li system AVG b dzie instalowany zdalnie na wszystkich stacjach roboczych z domeny, dost pne stanie si poni sze okno dialogowe, zawieraj ce list wszystkich stacji roboczych w tej domenie:

| 🌆 Instala             | 👔 Instalacja zdalna programu AVG przez sieć 🛛 🔀                                                                                   |          |     |                    |                 |              |  |
|-----------------------|----------------------------------------------------------------------------------------------------|----------|-----|--------------------|-----------------|--------------|--|
| Wyb<br>Kr             | Wybór stacji<br>Krok 5/7                                                                                                    |          |     |                    |                 |              |  |
| Wybierz s<br>Instaluj | Wybierz stacje robocze, na których ma zostać zainstalowany program <b>AVG</b> , a następnie kliknij przycisk<br><b>Instaluj</b> . |          |     |                    |                 |              |  |
| Stan                  | Komputer                                                                                                    | Adres IP | AVG |                    |                 |              |  |
|                       | VM-EXCH2K7 192 168 183 155     Pobierz dziennik in     Eksportuj do pliku     Wybierz wszystkie     Wybierz stacje be             |          |     | a których nie ma : | zainstalowanego | programu AVG |  |
|                       |                                                                                                    |          |     |                    | Webrano         |              |  |
| Odśwież               |                                                                                                    |          |     | wybrano<br>1 z 1   |                 |              |  |
| Pom                   | oc                                                                                                    |          |     | << Wstecz          | Instaluj        | Anuluj       |  |

Kliknij prawym przyciskiem myszy, aby wy wietli dodatkowe opcje:

- Pobierz dziennik instalacji ta opcja pozwala pobra dziennik instalacji z danej stacji roboczej (je li jest to mo liwe).
- **Eksportuj do pliku stacje robocze bez zainstalowanego systemu AVG** ta opcja pozwala utworzy plik zawieraj cy list stacji roboczych, na których nie został zainstalowany system AVG.
- **Zaznacz wszystkie stacje robocze** zaznacza lub odznacza wszystkie stacje na li cie; przycisk Instaluj stanie si aktywny.
- **Zaznacz stacje robocze bez zainstalowanego systemu AVG** zaznacza tylko te stacje robocze, na których nie został jeszcze zainstalowany system AVG lub na których go nie wykryto.

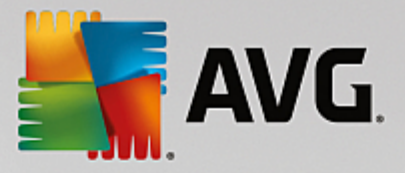

Przycisk *Od wie* powoduje ponowne przeskanowanie i załadowanie stanu wszystkich stacji roboczych na li cie.

Przejd do rozdziału Zdalna instalacja sieciowa — ostatnie kroki i zako cz proces instalacji zdalnej.

#### 4.4.2. Wprowadź zakres adresów IP

W przypadku zdalnej instalacji systemu AVG na podstawie zakresu adresów IP, wy wietlone zostanie nast puj ce okno dialogowe:

| 韇 Instalacja zdalna pre                                                       | gramu AVG przez sieć                                                                                                    | ×                              |
|-------------------------------------------------------------------------------|----------------------------------------------------------------------------------------------------|--------------------------------|
| Ustawienia zak<br>Krok 4a/7                                                   | resów adresów IP                                                                                                    |                                |
| ─Zakres adresów IP -<br>Kreator sprawdzi, czy skł<br>zakresy adresów IP ident | t <b>acje robocze: 0</b><br>Idnik <b>AYG</b> jest zainstalowany na stacjach roboczyc<br>Ifikujące stacje robocze, które mają zostać przeska | h w sieci. Wprowadź<br>nowane. |
|                                                                               |                                                                                                    |                                |
| <u> </u>                                                                      | Od:                                                                                                    |                                |
|                                                                               | Do:                                                                                                    |                                |
|                                                                               | D <u>o</u> daj                                                                                                    | Usuń                           |
|                                                                               |                                                                                                    |                                |
| Pomoc                                                                         | << Wstecz                                                                                                    | Dalej >> Anuluj                |

Konieczne jest okre lenie zakresu skanowania przez wprowadzenie w tym miejscu adresów IP. W polu *Od* nale y wprowadzi pocz tkowy adres IP, a w polu *Do* — adres ko cowy. Kliknij przycisk *Dodaj*, aby do listy doda zakres adresów.

Aby usun zakres z listy po prawej stronie, wystarczy wybra pozycje, które maj zosta usuni te, a nast pnie klikn przycisk **Usu**.

Po wybraniu zakresów adresów IP kliknij przycisk *Dalej*, aby kontynuowa . Po uko czeniu tego procesu zostanie wy wietlone okno **Wybór stacji roboczej**:

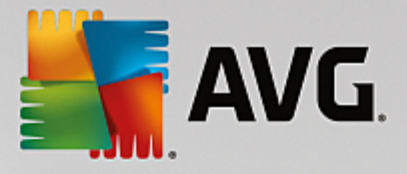

| 5       | 🔚 Instalacja zdalna programu AVG przez sieć 🛛 🔀 🔀                                                                                      |               |          |                                                                                                   |  |  |  |  |
|---------|----------------------------------------------------------------------------------------------------|---------------|----------|---------------------------------------------------------------------------------------------------|--|--|--|--|
|         | Wybór stacji<br>Krok 5/7                                                                                                    |               |          |                                                                                                   |  |  |  |  |
| W<br>Ir | Wybierz stacje robocze, na których ma zostać zainstalowany program <b>A¥G</b> , a następnie kliknij przycisk<br><b>Instaluj</b> .      |               |          |                                                                                                   |  |  |  |  |
| Γ       | Wynik                                                                                                    | i sprawdzania | sieci    |                                                                                                   |  |  |  |  |
|         | Stan                                                                                                    | Komputer      | Adres IP | AVG                                                                                               |  |  |  |  |
|         | <ul> <li>VM-EXCH2K7 192 168 183 15<br/>Pobierz dziennik i<br/>Eksportuj do pliku<br/>Wybierz wszystki<br/>Wybierz stacje be</li> </ul> |               |          | talacji<br>tacje robocze, na których nie ma zainstalowanego programu AVG<br>stacje robocze<br>AVG |  |  |  |  |
|         |                                                                                                    |               |          |                                                                                                   |  |  |  |  |
|         |                                                                                                    | Odśwież       |          | Wybrano<br>1 z 1                                                                                  |  |  |  |  |
|         | Pomo                                                                                                    | oc            |          | << Wstecz Instaluj Anuluj                                                                         |  |  |  |  |

Kliknij prawym przyciskiem myszy, aby wy wietli dodatkowe opcje:

- **Pobierz dziennik instalacji** ta opcja pozwala pobra dziennik instalacji z danej stacji roboczej (je li jest to mo liwe).
- **Eksportuj do pliku stacje robocze bez zainstalowanego systemu AVG** ta opcja pozwala utworzy plik zawieraj cy list stacji roboczych, na których nie został zainstalowany system AVG.
- **Zaznacz wszystkie stacje robocze** powoduje zaznaczenie wszystkich stacji roboczych na li cie lub usuni cie ich zaznaczenia oraz uaktywnienie przycisku Instaluj.
- **Zaznacz stacje robocze bez zainstalowanego systemu AVG** zaznacza tylko te stacje robocze, na których nie został jeszcze zainstalowany system AVG lub na których go nie wykryto.

Przycisk *Od wie* powoduje ponowne przeskanowanie i załadowanie stanu wszystkich stacji roboczych na li cie.

Przejd do rozdziału Zdalna instalacja sieciowa — ostatnie kroki i zako cz proces instalacji zdalnej.

## 4.4.3. Importuj stacje z pliku

**Uwaga:** ta opcja słu y zazwyczaj do przenoszenia stacji roboczych do innej bazy AVG Data Center. Wi cej informacji na ten temat mo na znale w rozdziale <u>Migracja stacji roboczych z/do innej bazy Data Center</u>.

Po wybraniu zdalnej instalacji systemu AVG na stacjach roboczych wczytanych z pliku, zostanie wy wietlone okno dialogowe z zapytaniem o jego lokalizacj . Nale y wskaza odpowiedni plik, a nast pnie potwierdzi wybór. Plik ródłowy powinien zawiera w ka dym wierszu jedn nazw stacji roboczej w zwykłym formacie tekstowym.

Po uko czeniu tego procesu zostanie wy wietlone okno Wybór stacji roboczych:

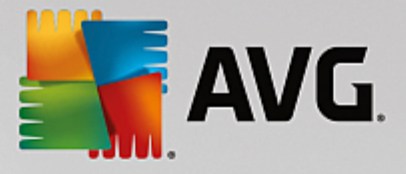

| 5       | Instala                                                                                                    | icja zdalna pro | ogramu A¥G przez s | ieć                                                  |                |                  | ×           |  |
|---------|----------------------------------------------------------------------------------------------------|-----------------|--------------------|------------------------------------------------------|----------------|------------------|-------------|--|
|         | Wybór stacji<br>Krok 5/7                                                                                                    |                 |                    |                                                      |                |                  |             |  |
| W<br>Ir | Wybierz stacje robocze, na których ma zostać zainstalowany program <b>AVG</b> , a następnie kliknij przycisk<br><b>Instaluj</b> .    |                 |                    |                                                      |                |                  |             |  |
| Γ       | Wynik                                                                                                    | i sprawdzania   | sieci              |                                                      |                |                  |             |  |
|         | Stan                                                                                                    | Komputer        | Adres IP           | AVG                                                  |                |                  |             |  |
|         | <ul> <li>WM-EXCH2K7 192 168 183 15<br/>Pobierz dziennik i<br/>Eksportuj do pliku<br/>Wybierz wszystk<br/>Wybierz stacje b</li> </ul> |                 |                    | alacji<br>acje robocze, na któ<br>acje robocze<br>WG | rych nie ma za | ainstalowanego p | rogramu AVG |  |
|         |                                                                                                    |                 |                    |                                                      |                |                  |             |  |
|         |                                                                                                    | Odśwież         |                    |                                                      |                | Wybrano<br>1 z 1 |             |  |
|         | Pomo                                                                                                    | oc              |                    | <                                                    | < Wstecz       | Instaluj         | Anuluj      |  |

Kliknij prawym przyciskiem myszy, aby wy wietli dodatkowe opcje:

- **Pobierz dziennik instalacji** ta opcja pozwala pobra dziennik instalacji z danej stacji roboczej (je li jest to mo liwe).
- **Eksportuj do pliku stacje robocze bez zainstalowanego systemu AVG** ta opcja pozwala utworzy plik zawieraj cy list stacji roboczych, na których nie został zainstalowany system AVG.
- **Zaznacz wszystkie stacje robocze** powoduje zaznaczenie wszystkich stacji roboczych na li cie lub usuni cie ich zaznaczenia oraz uaktywnienie przycisku Instaluj.
- **Zaznacz stacje robocze bez zainstalowanego systemu AVG** zaznacza tylko te stacje robocze, na których nie został jeszcze zainstalowany system AVG lub na których go nie wykryto.

Przycisk *Od wie* powoduje ponowne przeskanowanie i załadowanie stanu wszystkich stacji roboczych na li cie.

Przejd do rozdziału Zdalna instalacja sieciowa — ostatnie kroki i zako cz proces instalacji zdalnej.

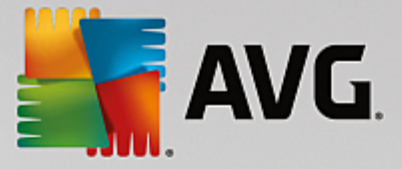

## 4.4.4. Wybierz pojedynczą stację roboczą

Je li zostanie wybrana zdalna instalacja systemu AVG na pojedynczej stacji roboczej, zostanie wy wietlone nast puj ce okno dialogowe:

| Wprowadź pojedyńczą stację roboczą                                                                                                    | × |  |  |  |  |
|----------------------------------------------------------------------------------------------------|---|--|--|--|--|
| Wprowadź nazwę komputera lub adres IP. Kreator<br>spróbuje znaleźć komputer w sieci i sprawdzi, czy jest na<br>nim zainstalowany składnik AVG. |   |  |  |  |  |
| Znajdź komputer na podstawie                                                                                                    |   |  |  |  |  |
| • Nazwa komputera                                                                                                    |   |  |  |  |  |
|                                                                                                    |   |  |  |  |  |
| C Adres IP                                                                                                    |   |  |  |  |  |
| 127.0.0.1                                                                                                    |   |  |  |  |  |
| Pomoc OK Przerwij                                                                                                    | ] |  |  |  |  |

Kliknij pole **Nazwa komputera** lub **Adres IP** i wprowad odpowiedni nazw lub adres IP. Wybór nale y zatwierdzi , klikaj c przycisk **OK.** Zostanie rozpocz ty proces sprawdzania stacji roboczej na potrzeby instalacji systemu AVG. Po uko czeniu tego procesu zostanie wy wietlone okno **Wybór stacji roboczej**:

| Instala<br><b>Wyb</b><br>Kr   | icja zdalna pr<br><b>ór stacji</b><br>ok 5/7 | ogramu A¥G przez       | sieć               |                           |                    |        |
|-------------------------------|----------------------------------------------|------------------------|--------------------|---------------------------|--------------------|--------|
| ybierz s<br>I <b>staluj</b> . | tacje robocze, i                             | na których ma zostać : | zainstalowany      | program <b>AVG</b> , a na | stępnie kliknij pr | zycisk |
| Wynik                         | i sprawdzania                                | a sieci                | Lauc .             |                           |                    |        |
| Stan                          | RN10323                                      | 10.6.101.70            | <u>Nieprawidło</u> | wy login lub basło.       |                    |        |
|                               |                                              |                        |                    |                           |                    |        |
|                               | Odśwież                                      | Dodaj jedn<br>roboc    | ą stację<br>zą     |                           | Wybrano<br>0 z 1   |        |
| Pomo                          | nc l                                         |                        |                    | << Wsterz                 | Instalui           | Apului |

Kliknij prawym przyciskiem myszy, aby wy wietli dodatkowe opcje:

- **Pobierz dziennik instalacji** ta opcja pozwala pobra dziennik instalacji z danej stacji roboczej (je li jest to mo liwe).
- Eksportuj do pliku stacje robocze bez zainstalowanego systemu AVG ta opcja pozwala

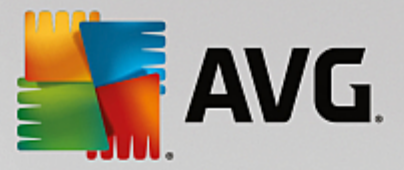

utworzy plik zawieraj cy list stacji roboczych, na których nie został zainstalowany system AVG.

- **Zaznacz wszystkie stacje robocze** zaznacza lub odznacza wszystkie stacje na li cie; przycisk Instaluj stanie si aktywny.
- **Zaznacz stacje robocze bez zainstalowanego systemu AVG** zaznacza tylko te stacje robocze, na których nie został jeszcze zainstalowany system AVG lub na których go nie wykryto.

Przycisk **Od wie** powoduje ponowne przeskanowanie i załadowanie stanu wszystkich stacji roboczych na li cie. Opcja **Dodaj jedn stacj robocz** umo liwia dodanie kolejnej stacji roboczej.

Przejd do rozdziału Zdalna instalacja sieciowa - ostatnie kroki i zako cz proces instalacji zdalnej.

#### 4.4.5. Wybierz z Active Directory

Je li Twoja sie jest oparta na domenach, mo liwa jest zdalna instalacja systemu AVG na stacjach roboczych wybranych z katalogu Active Directory. Zostanie wówczas wy wietlone nowe okno dialogowe (standardowe okno wyboru komputerów systemu Windows). Mo liwy jest wybór wielu stacji roboczych (warto ci nale y wówczas oddzieli rednikami), wprowadzaj c ich nazwy r cznie lub przy u yciu zaawansowanych opcji wyszukiwania.

Po uko czeniu tego procesu zostanie wy wietlone okno Wybór stacji roboczych:

| <b>1</b> | a Instalacja zdalna programu AVG przez sieć 🛛 🔍                                                                           |                            |                                                                                                  |                                                  |                    | ×               |              |
|----------|----------------------------------------------------------------------------------------------------|----------------------------|--------------------------------------------------------------------------------------------------|--------------------------------------------------|--------------------|-----------------|--------------|
| ,        | Wyb<br>Kro                                                                                                    | <b>ór stacji</b><br>ok 5/7 |                                                                                                  |                                                  |                    |                 |              |
| W;<br>In | Wybierz stacje robocze, na których ma zostać zainstalowany program <b>AVG</b> , a następnie kliknij przycisk<br>Instaluj. |                            |                                                                                                  |                                                  |                    |                 |              |
|          | Stan                                                                                                    | Komputer                   | Adres IP                                                                                         | AVG                                              |                    |                 |              |
|          | ~                                                                                                    | VM-EXCH2K                  | Pobierz dziennik insta<br>Eksportuj do pliku sta<br>Wybierz wszystkie st<br>Wybierz stacje bez A | alacji<br>acje robocze, na<br>acje robocze<br>WG | a których nie ma : | zainstalowanego | programu AVG |
|          |                                                                                                    | Odéwież                    |                                                                                                  |                                                  |                    | Wybrano         |              |
|          |                                                                                                    | Odswiez                    |                                                                                                  |                                                  |                    | 1 z 1           |              |
|          | Pomo                                                                                                    | c                          |                                                                                                  |                                                  | << Wstecz          | Instaluj        | Anuluj       |

Kliknij prawym przyciskiem myszy, aby wy wietli dodatkowe opcje:

- Pobierz dziennik instalacji ta opcja pozwala pobra dziennik instalacji z danej stacji roboczej (je li jest to mo liwe).
- **Eksportuj do pliku stacje robocze bez zainstalowanego systemu AVG** ta opcja pozwala utworzy plik zawieraj cy list stacji roboczych, na których nie został zainstalowany system AVG.

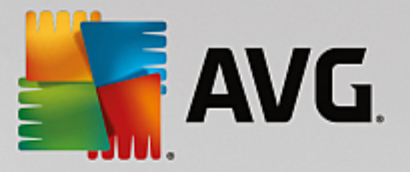

- **Zaznacz wszystkie stacje robocze** zaznacza lub odznacza wszystkie stacje na li cie; przycisk Instaluj stanie si aktywny.
- **Zaznacz stacje robocze bez zainstalowanego systemu AVG** zaznacza tylko te stacje robocze, na których nie został jeszcze zainstalowany system AVG lub na których go nie wykryto.

Przycisk *Od wie* powoduje ponowne przeskanowanie i załadowanie stanu wszystkich stacji roboczych na li cie.

Przejd do rozdziału Zdalna instalacja sieciowa — ostatnie kroki i zako cz proces instalacji zdalnej.

#### 4.5. Zdalna instalacja sieciowa — ostatnie kroki

| Instala                         | acja zdalna pro            | ogramu A¥G przez       | sieć         |                           |                     | ×                                                 |
|---------------------------------|----------------------------|------------------------|--------------|---------------------------|---------------------|---------------------------------------------------|
| Wyb<br>Kr                       | <b>ór stacji</b><br>ok 5/7 |                        |              |                           |                     |                                                   |
| Vybierz s<br>i <b>nstaluj</b> : | tacje robocze, r           | na których ma zostać z | ainstalowany | program <b>AVG</b> , a na | astępnie kliknij pr | zycisk                                            |
| - Wynik                         | i sprawdzania              |                        | AUC          |                           |                     |                                                   |
| Stan                            | RN10323                    | 10.6.101.70            | Nieprawidło  | wy login lub basło.       |                     |                                                   |
|                                 | Odśwież                    | Dodaj jedna<br>roboci  | ą stację     |                           | Wybrano<br>0 z 1    |                                                   |
|                                 |                            |                        |              | < < Wetera                | Testelui            | م بر او بر او او او او او او او او او او او او او |

Dodatkowo, naje d aj c kursorem nad wybran stacj robocz z listy, mo na wy wietli podpowied . Zawiera ona przegl d stanu i inne szczegóły danej stacji roboczej.

Aby kontynuowa, wybierz dane stacje robocze i kliknij przycisk *Instaluj*, aby rozpocz instalacj zdaln.

Je li zostały wybrane tylko niektóre stacje robocze z listy, instalacja systemu AVG zostanie przeprowadzona tylko na tych stacjach. W przeciwnym razie instalacja zostanie przeprowadzona na wszystkich stacjach roboczych z listy.

Je li uprawnienia dost pu u ytkownika nie s wystarczaj ce dla instalacji na zdalnej stacji roboczej, podczas procesu instalacji zostanie wy wietlony monit o podanie loginu i hasła administratora domeny.

|                                                                                |                                                                                |                                                                                    | <b>AV</b> (                                                                                             | <b>.</b>                              |
|--------------------------------------------------------------------------------|--------------------------------------------------------------------------------|------------------------------------------------------------------------------------|----------------------------------------------------------------------------------------------------|---------------------------------------|
| Ustawieni                                                                      | a konta                                                                        |                                                                                    |                                                                                                    | ×                                     |
|                                                                                |                                                                                | JANFI                                                                              | A                                                                                                    |                                       |
| Wprowadź<br>administra<br>uruchomie<br>nie znajdu<br>zaloguj się<br>systemie \ | ż login ora<br>tora, któr<br>nia instał<br>je się w to<br>na wbud<br>Vindows V | az hasło ko<br>re ma zost<br>acji na zda<br>ej samej d<br>lowane ko<br>Vista lub n | onta z uprawnien<br>ać użyte do<br>Inym komputerze<br>omenie/grupie ro<br>nto administrator<br>owszym). | iami<br>e. Jeśli<br>oboczej,<br>ra (w |
| Nazwa ko                                                                       | nta:                                                                           |                                                                                    |                                                                                                    |                                       |
| Hasło:                                                                         |                                                                                |                                                                                    |                                                                                                    |                                       |
| ſ                                                                              | ОК                                                                             |                                                                                    | Przerwij                                                                                                |                                       |

Wprowad nazw u ytkownika z uprawnieniami administratora (tj. u ytkownika, który jest członkiem grupy administratorów). Potwierd , klikaj c przycisk OK.

Je li nie istnieje wspólne dla wszystkich stacji roboczych konto administratora, monit ten pojawi si dla ka dej stacji z osobna.

Klikni cie przycisku **Anuluj** spowoduje pomini cie instalacji na bie cej stacji roboczej i kontynuacj procesu.

System AVG powinien by wówczas r cznie zainstalowany na takiej stacji. W ka dym wierszu b dzie wy wietlana informacja o tym, czy instalacja si powiodła (mo e to jednak chwil potrwa ).

Po otrzymaniu przez wszystkie stacje robocze plików instalacyjnych i zako czeniu instalacji, mo liwe b dzie opuszczenie tego okna dialogowego za pomoc przycisku **Dalej**.

**Uwaga:** Wszystkie nowe instalacje systemu AVG b d pó niej widoczne w konsoli **AVG Admin Console** w sekcji **Stacje robocze/Nowe stacje robocze** lub w grupie wybranej w oknie ustawie administracji zdalnej.

Aby wy wietli list stacji roboczych, na których ostatnio odbyła si nieudana instalacja zdalna, nale y przej do sekcji **Stacje robocze/Niezgodne stacje robocze**.

Ostatnie okno dialogowe zawiera krótki przegl d aktywno ci na danych stacjach roboczych.

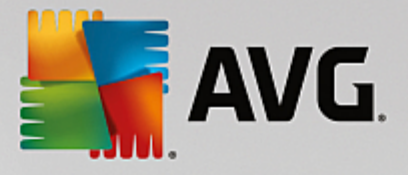

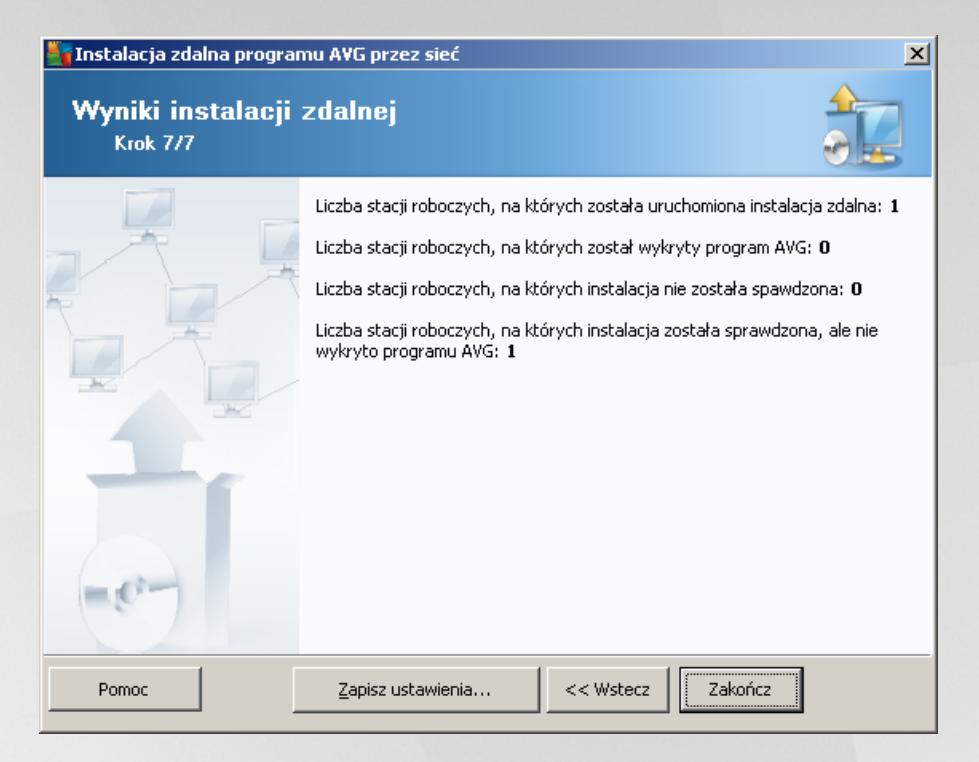

Przycisk **Zapisz ustawienia** pozwala zapisa wcze niej wybran konfiguracj . Mo na jej nast pnie u y ponownie w Kreatorze, ładuj c jej ustawienia w pierwszym kroku.

Kliknij przycisk Zako cz, aby zamkn Kreator.

## 4.6. Tworzenie skryptu instalacyjnego systemu AVG

Po wybraniu opcji *Tworzenie skryptu instalacyjnego systemu AVG* kreator utworzy skrypt instalacyjny w wybranym katalogu. Zawarto tego katalogu mo e zosta u yta do instalacji z płyty CD lub folderu sieciowego (lub nawet zosta skopiowana bezpo rednio na stacj robocz ).

Ta funkcja nie słu y do zdalnej instalacji sieciowej systemu AVG.

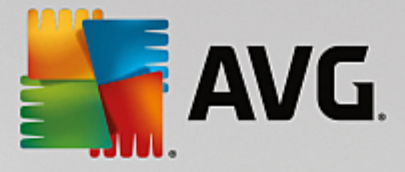

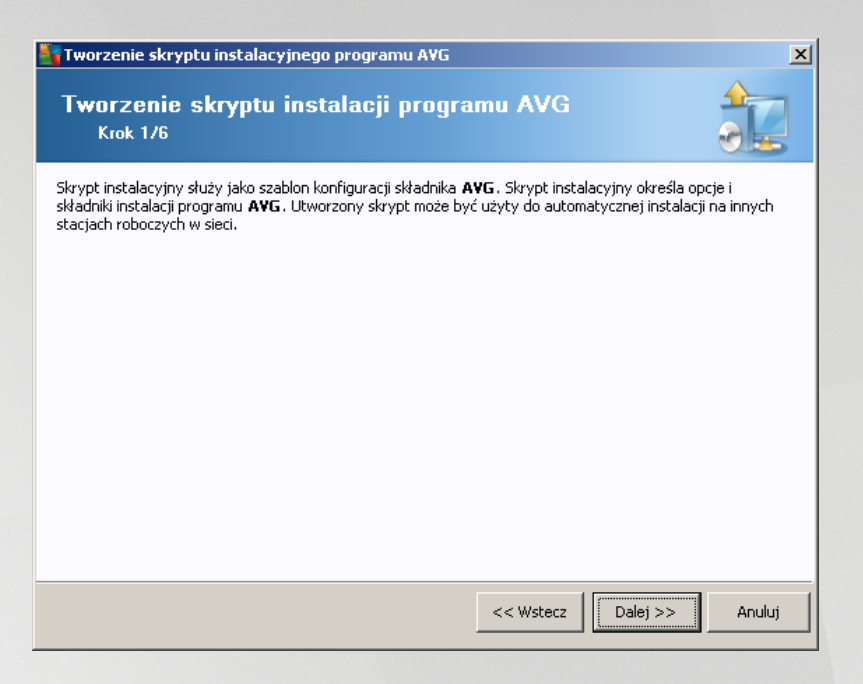

Pierwszy krok zawiera przegl d dost pnych opcji. Kliknij przycisk Dalej, aby kontynuowa .

| Tworzenie skrypti                               | ı instalacyjnego prograi                  | mu A¥G      |                    |          |                |           | x |
|-------------------------------------------------|-------------------------------------------|-------------|--------------------|----------|----------------|-----------|---|
| Konfiguracja<br><sub>Krok</sub> 2/6             | instalacji                                |             |                    |          |                |           |   |
| Wprowadź parameter                              | y potrzebne do instalacji skł             | adnika AVC  | i na stacjach rol  | boczych  | :              |           |   |
| -Informacje na te                               | mat licencji                              |             |                    |          |                |           |   |
| Numer licencji:                                 | cy pakiet instalacyjny A                  | VG          |                    |          |                |           |   |
| C:\AVG_install                                  |                                           |             |                    |          |                |           |   |
| Pobierz najnowszą<br>wskazaneo folderu          | wersję AVG z internetu do                 |             |                    | ukońc    | zono: 0%       |           |   |
|                                                 |                                           | Ustaw       | ienia proxy        |          | Pobierz        |           |   |
| Po kliknięciu przycisku<br>Proces ten może chwi | Dalej kreator sprawdzi poj<br>lę potrwać. | prawność ni | umeru licencji i p | odpis pa | akietu instala | acyjnego. |   |
| Pomoc                                           | Zmiana numeru licen                       | cji         | << Wstecz          | D        | alej >>        | Anuluj    |   |

W tym kroku konieczne jest okre lenie nast puj cych parametrów instalacji:

- **Informacje o licencji** wprowad dane na temat licencji, np. nazw , firm i numer licencji (warto wymagana). Je li w polu Nazwa ma zosta wprowadzona nazwa u ytkownika systemu Windows, pozostaw odpowiednie pole wyboru puste, aby zostały u yte domy lne ustawienia systemowe.
- **Folder zawieraj cy pakiet instalacyjny systemu AVG** wprowad pełn cie k dost pu do pakietu instalacyjnego systemu AVG lub kliknij przycisk —, aby wybra wła ciwy folder.

Je li pakiet nie został jeszcze pobrany, kliknij przycisk **Pobierz** i pozwól kreatorowi pobra plik instalacyjny do wybranego folderu. Post p pobierania jest wy wietlany nad przyciskiem **Pobierz**.

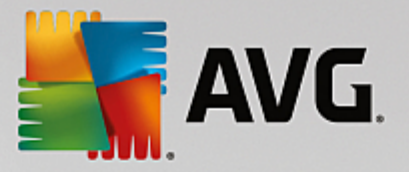

- Przycisk Ustawienia proxy je li doł czenia si z internetem słu y serwer proxy, jego szczegółowe dane mo na wprowadzi po klikni ciu przycisku Ustawienia proxy.
- **Zmiana numeru licencji** ten przycisk pozwala wprowadzi nowy numer licencji, który ma by u ywany dla zdalnych instalacji systemu AVG.

| Ustawienia administracji zdalnej<br>Krok 3/6                                                                                                    |        |
|----------------------------------------------------------------------------------------------------|--------|
| Wprowadź parametry połączenia z bazą AVG Data Center. Jeśli nie chcesz integrować stacji roboc<br>z funkcją Administracja zdalna AVG, usuń zaznaczenie opcji Administracja zdalna. | zych   |
|                                                                                                    |        |
| 🔽 Zdalna <u>a</u> dministracja ———————————————————————————————————                                                                                                    |        |
| Cišg definicji połšczenia z bazš danych AVG Data Center VM-EXCH2K7:4158                                                                                                    |        |
| 🔲 Nazwa użytkownika:                                                                                                    |        |
| Hasto:                                                                                                    |        |
| I                                                                                                    |        |
| 🗌 Dodaj nową stację do grupy:                                                                                                    | -      |
|                                                                                                    |        |
|                                                                                                    |        |
|                                                                                                    |        |
|                                                                                                    |        |
|                                                                                                    | 1      |
| Pomoc << Wstecz Dalej >>                                                                                                    | Anuluj |

W tym kroku dost pne s nast puj ce opcje.

Uwaga: W przypadku braku pewno ci co do tych opcji zaleca si zachowanie ustawie domy Inych.

- Administracja zdalna wprowad parametry poł czenia z baz AVG Data Center w polu Parametry poł czenia z baz AVG Data Center. W razie potrzeby nale y wprowadzi równie nazw u ytkownika i hasło. Je li nie chcesz zarz dza stacjami roboczymi za pomoc konsoli AVG Admin, usu zaznaczenie tej opcji.
- **Dodaj now stacj robocz do grupy** je li nowe stacje robocze maj by automatycznie dodawane do okre lonej grupy, w tym miejscu mo na wybra jej nazw .

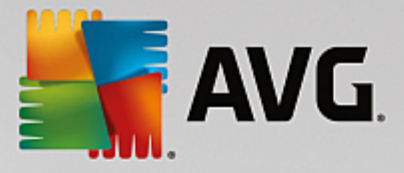

| 🍇 Tworzenie skryptu instalacyjnego programu A¥G                                                                       | ×                                        |
|----------------------------------------------------------------------------------------------------|------------------------------------------|
| Opcje skryptu instalacyjnego<br><sub>Krok</sub> 4/6                                                                   |                                          |
| Określ nazwy plików skryptu instalacyjnego oraz ścieżkę dostępu<br>pliki będą przechowywane (np. folderu sieciowego). | do katalogu, w którym wszystkie wymagane |
| – Reguły nazw plików                                                                                                  |                                          |
| Nazwa pliku uruchamiającego instalację:                                                                               | AvgSetup.bat                             |
| ⊂ Lokalizacji plikó <del>w</del> instalacyjnych                                                                       |                                          |
| 🔲 Wybierz folder, w którym będzie przechowywany plik skryp                                                            | otu (na przykład dysk sieciowy):         |
| C:\AVG_install                                                                                                    |                                          |
| 🗌 Utwórz podkatalog w którym będą przechowywane pliki ins                                                             | talacyjne AVG:                           |
|                                                                                                    |                                          |
| 🔲 Utwórz plik AUTORUN. INF                                                                                            |                                          |
| Vłącz ścieżki względne                                                                                                |                                          |
|                                                                                                    |                                          |
| Pomoc                                                                                                    | << Wstecz Dalej >> Anuluj                |

W tym kroku mo liwe jest okre lenie nazw skryptów instalacyjnych, a tak e ich cie ek i innych opcji.

W obszarze Okre I nazwy plików nale y wypełni nast puj ce pola:

- **Nazwa pliku uruchamiaj cego instalacj** wprowad nazw pliku, który ma by u yty do uruchomienia instalacji. Plik musi mie rozszerzenie \*.**bat**.
- Nazwa pliku skryptu z parametrami wprowad nazw pliku z parametrami. Plik musi mie rozszerzenie \*.ini.

W obszarze Lokalizacja plików instalacyjnych nale y okre li nast puj ce opcje:

- *Wybierz folder, w którym ma by przechowywany plik skryptu instalacyjnego* zaznacz to pole wyboru i wybierz katalog, w którym ma by przechowywany skrypt instalacyjny.
- **Utwórz podfolder dla plików instalacyjnych AVG AVG** zaznacz to pole wyboru, je li pliki instalacyjne systemu AVG maj by przechowywane w podfolderze.
- **Utwórz plik AUTORUN.INF** je li skrypt ma zosta umieszczony na płycie CD/DVD lub dysku flash, z których automatycznie uruchamiana b dzie instalacja systemu AVG, nale y zaznaczy to pole wyboru w celu utworzenia pliku AUTORUN.INF.
- *Wł cz cie ki wzgl dne* zalecamy pozostawienie tego pola wyboru zaznaczonego. Okre lenie " cie ka wzgl dna" oznacza, e cie ka jest wzgl dna wobec bie cego katalogu ródłowego (na przykład, je li cie ka ródłowa to c:\avginstallation, a zaznaczenie tej opcji zostanie usuni te, skrypt wyj ciowy b dzie poszukiwa plików instalacyjnych, u ywaj c dokładnie tej samej cie ki. Najprawdopodobniej na ka dej docelowej stacji roboczej cie ka dost pu jest inna, dlatego skrypt nie b dzie działa .)

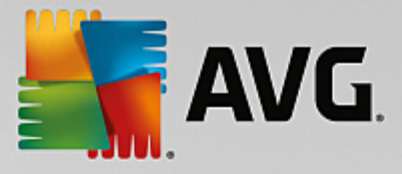

| Tworzenie skryptu instalacyjnego programu AVG                                                                                                    |
|----------------------------------------------------------------------------------------------------|
| Podgląd skryptu instalacyjnego<br>Krok 5/6                                                                                                    |
| AvgSetup.bat                                                                                                    |
| (DecHo OFF<br>REM AVG Setup Batch<br>cd /d %~dp0<br>IF NOT DEFINED PROCESSOR_ARCHITEW6432 (<br>IF %PROCESSOR_ARCHITECTURE% EQU x86 (<br>SET SETUP="%CD%\AVG_Internet_Security_Business_x86_744.exe"<br>) ELSE (<br>SET SETUP="%CD%\AVG_Internet_Security_Business_x64_743.exe"<br>)) ELSE (<br>SET SETUP="%CD%\AVG_Internet_Security_Business_x64_743.exe"<br>))<br>IF NOT EXIST %SETUP% GOTO NoSetup<br>REM Start AVG Setup<br>start "" /b %SETUP% /AV.LicenseKeyCoded=JT50QyoedSVBcjBEe38iL39YKHhvIyIYMTBieUlaezI6Z2U= ▼ |
| Wybierz folder, w którym skrypt będzie przechowywany przez kreator                                                                                                    |
|                                                                                                    |
| Pomoc << Wstecz Strypt Anuluj                                                                                                    |

Ten krok zawiera przegl d zarówno plików instalacyjnych i konfiguracyjnych. Pierwsza karta zawiera informacje o pliku instalacyjnym, a na drugiej wy wietlane s informacje o wst pnie zdefiniowanych opcjach.

Je li nie zostało to jeszcze zrobione, wprowad cie k docelow w sekcji Wybierz folder, w którym b dzie przechowywany skrypt.

Kliknij przycisk Utwórz skrypt, aby skompilowa i zapisa skrypt instalacyjny w wybranej lokalizacji.

| 🏰 Tworzenie skryptu instala                                                                                                    | acyjnego programu AVG 🛛 🔀                                                                              |
|----------------------------------------------------------------------------------------------------|----------------------------------------------------------------------------------------------------|
| Wyniki utworzenia<br>Krok 6/6                                                                                                    | a skryptu instalacyjnego                                                                               |
| 2 0                                                                                                    | Skrypt instalacyjny został pomyślnie utworzony w folderze:<br>C:\temp.                                 |
|                                                                                                    | Instalację na stacji roboczej można rozpocząć, uruchamiając<br>instalacyjny plik wsadowy AvgSetup.bat. |
|                                                                                                    |                                                                                                    |
| *                                                                                                    |                                                                                                    |
| and the second second s |                                                                                                    |
|                                                                                                    |                                                                                                    |
| -07                                                                                                    |                                                                                                    |
| Pomoc                                                                                                    | Zapisz ustawienia << Wstecz Zakończ                                                                    |

Przycisk **Zapisz ustawienia** pozwala zapisa wcze niej wybran konfiguracj . Mo na jej nast pnie u y ponownie w kreatorze, ładuj c ustawienia w jego pierwszym kroku.

Kliknij przycisk Zako cz, aby zamkn kreatora.

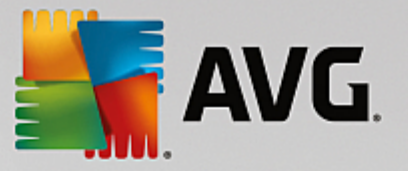

Istnieje kilka zastosowa utworzonego skryptu. Najbardziej typowe przykłady zostały opisane poni ej:

#### Aby u y skryptu zapisanego w folderze:

1. Skopiuj cał zawarto wcze niej wybranego folderu na stacj robocz .

**Uwaga:** Je li do przechowywania skryptu słu y folder sieciowy, mo na do niego przej bezpo rednio przez otoczenie sieciowe.

- 2. Na danej stacji roboczej przejd do odpowiedniego folderu i uruchom plik AvgSetup.bat.
- 3. Zostanie wy wietlone okno wiersza polece i rozpocznie si instalacja.
- 4. Po uko czeniu instalacji okno zostanie automatycznie zamkni te.

Skrypt mo na równie umie ci na urz dzeniu przeno nym, takim jak zewn trzny dysk twardy, dysk flash itp.

#### Aby u y skryptu z urz dzenia wymiennego:

- 1. Podł cz urz dzenie wymienne do stacji roboczej.
- 2. Je li w systemie operacyjnym stacji roboczej aktywna jest funkcja autostartu i podczas przygotowywania skryptu wybrana została opcja utworzenia pliku autorun.inf, proces instalacji rozpocznie si automatycznie.
- 3. Je li tak si nie stanie, nale y otworzy główny katalog urz dzenia wymiennego i uruchomi plik AvgSetup.bat r cznie.
- 4. Zostanie wy wietlone okno wiersza polece i rozpocznie si instalacja.
- 5. Po uko czeniu instalacji okno zostanie automatycznie zamkni te.

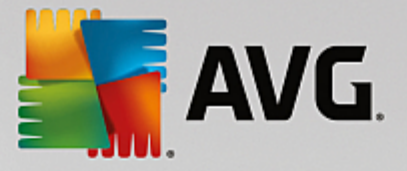

## 5. Kreator instalacji sieciowej systemu AVG – tryb zaawansowany

**Uwaga:** ten rozdział dotyczy autonomicznej wersji **Kreatora instalacji sieciowej systemu AVG**. Wygodniejszym rozwi zaniem mo e si jednak okaza korzystanie z niego z poziomu konsoli AVG Admin, której jest elementem. Wi cej informacji na ten temat mo na znale w rozdziale <u>AVG Admin Console/</u> Kreator instalacji sieciowej.

**Kreator instalacji sieciowej AVG** w **trybie zaawansowanym** pozwala na zdaln instalacj systemu AVG na stacjach roboczych lub tworzenie skryptów instalacyjnych dla instalacji lokalnej.

Tryb zaawansowany jest przeznaczony dla do wiadczonych u ytkowników, którzy chc r cznie konfigurowa skrypt instalacyjny (funkcje, parametry, zachowanie systemu AVG) zgodnie ze szczegółowymi wymaganiami.

Kreator mo e zosta uruchomiony na dwa sposoby:

- W menu Start systemu Windows po wybraniu kolejno opcji *Wszystkie programy/Administracja zdalna AVG/Kreator instalacji sieciowej systemu AVG*
- Z poziomu konsoli AVG Admin po wybraniu z górnego menu kolejno opcji **Narz dzia/Instalacja** systemu AVG na stacjach roboczych...

Kreator mo e zosta uruchomiony w trybie podstawowym lub zaawansowanym. Tryb zaawansowany mo na wybra , wybieraj c opcj **Tryb zaawansowany** w drugim kroku kreatora. W przeciwnym razie program zostanie uruchomiony w trybie podstawowym (zalecane dla wi kszo ci u ytkowników).

#### Ten rozdział zawiera opis trybu zaawansowanego.

**Uwaga:** przed kontynuowaniem instalacji zdalnej systemu AVG nale y zapozna si z rozdziałem <u>Zalecenia</u> dotycz ce składników.

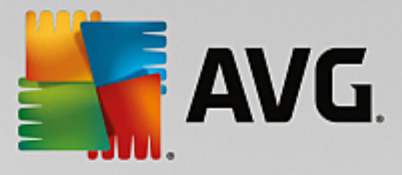

#### 5.1. Witamy

| Kreator instalacji sieciowej AVG |                                                                                                    |  |  |  |
|----------------------------------|----------------------------------------------------------------------------------------------------|--|--|--|
| Witamy w Kreatorz                | ze instalacji sieciowej AVG                                                                                                    |  |  |  |
|                                  | <ul> <li>Kreator instalacji sieciowej AVG przeprowadza użytkownika krok po kroku przez proces instalacji składnika AVG na stacjach roboczych sieci.</li> <li>Ten kreator pozwala na <ul> <li>uruchomienie instalacji zdalnej składnika AVG na stacjach roboczych wybranych z domeny, aktywnego katalogu lub na podstawie zakresu adresów IP,</li> <li>utworzenie skryptu instalacyjnego, który używany jest do instalacji z płyty CD lub folderu sieciowego.</li> </ul> </li> <li>Użytkownik zostanie poproszy o wybór jednej z powyższych metod instalacji. Doświadczeni użytkownicy mogą skorzystać z trybu zaawansowanego, w którym możliwe jest określenie szczegółowych opcji instalacji.</li> <li>Dodatkowe informacje można znaleźć w pliku pomocy. Można go otworzyć, naciskając klawisz F1 na klawiaturze.</li> </ul> |  |  |  |
| Ustawienia standardowe           | Załaduj ustawienia << Wstecz Dalej >> Anuluj                                                                                                    |  |  |  |

Je li **Kreator instalacji sieciowej AVG** był ju u ywany wcze niej i dostosowana konfiguracja została zapisana w pliku (opcja dost pna w ostatnim kroku Kreatora), mo liwe jest załadowanie tych ustawie po klikni ciu przycisku **Załaduj ustawienia**.

Aby przywróci oryginalne ustawienia domy Ine, kliknij przycisk Ustawienia domy Ine.

Podczas całego procesu instalacji mo liwe jest zapisanie post pu konfiguracji za pomoc klawisza F2 lub kombinacji CTRL+S. Zostanie wy wietlone nowe okno dialogowe pozwalaj ce wybra nazw pliku konfiguracji.

Aby kontynuowa, kliknij przycisk Dalej.

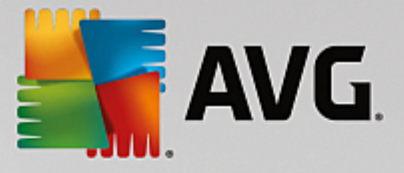

## 5.2. Metoda instalacji

Aby kontynuowa w trybie **Zaawansowanym**, nale y zaznaczy pole wyboru **Tryb zaawansowany** lub przej do rozdziału Tryb podstawowy.

| 🖣 Tworzenie skryptu instalacyjnego programu AVG 🛛 🔀                                                                                                    |
|----------------------------------------------------------------------------------------------------|
| Wybór metody instalacji                                                                                                    |
| Wybierz jedną z metod instalacji sieci:                                                                                                    |
| Izdalna instalacja sieciowa                                                                                                    |
| Instalacja składnika AVG na dostępnych stacjach roboczych w sieci lokalnej, na komputerach wybranych z<br>domeny, aktywnego katalogu lub na podstawie zakresów adresów IP. |
| O <u>I</u> worzenie skryptu instalacyjnego programu AVG                                                                                                    |
| Tworzenie skryptu instalacyjnego i pliku wsadowego dla instalacji z płyty CD lub folderu sieciowego.                                                                       |
|                                                                                                    |
| ✓ Iryb Zaawansowany                                                                                                    |
| Opcja udostępniająca szczegółowe ustawienia wszystkich parametrów instalacji, oraz wybór składników<br>AVG do zainstalowania/odinstalowania itd.                           |
|                                                                                                    |
|                                                                                                    |
| Pomoc                                                                                                    |

W tym oknie dialogowym mo liwy jest wybór mi dzy dwiema opcjami tworzenia i u ywania skryptu instalacyjnego:

#### • Zdalna instalacja sieciowa

Ta opcja umo liwia zainstalowanie systemu AVG na stacjach roboczych dost pnych w sieci lokalnej (komputery wybrane z domeny, z Active Directory, na podstawie zakresów adresów IP lub zaimportowanych z listy).

Opcja ta pozwala równie na usuni cie stacji roboczych z poprzedniej bazy AVG DataCenter (i przeniesienie ich do nowej bazy).

#### Tworzenie skryptu instalacyjnego systemu AVG

Ta opcja umo liwia utworzenie skryptu instalacyjnego i pliku wsadowego dla instalacji lokalnej lub instalacji z no nika wymiennego/folderu sieciowego.

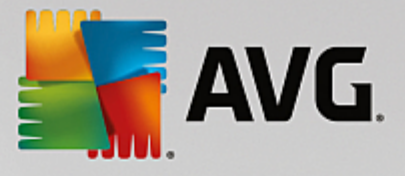

## 5.3. Zdalna instalacja sieciowa

| 🔓 Instalacja zdalna programu AVG przez sieć (tryb zaawansowany) 🛛 🛛 🔀                                                                                                    |
|----------------------------------------------------------------------------------------------------|
| Zdalna instalacja AVG<br>Krok 1/9                                                                                                    |
| Instalacja zdalna <b>AVG</b> jest dostępna dla następujących systemów operacyjnych: <b>Windows 2003</b><br>Server SP1 i Windows XP SP2 lub nowszych. Instalacja zdalna nie jest możliwa w przypadku<br>systemu Windows XP Home (ponieważ niedostępne są wywołania RPC). Kreator w pierwszej kolejności<br>sprawdza, czy <b>AVG</b> może być zainstalowany na zdalnej stacji roboczej, a dopiero później przenosi pliki<br>instalacyjne systemu <b>AVG</b> . Sama instalacja zostanie wykonana przez usługę <b>WMI</b> .                                                                                                    |
| <ul> <li>PRZYPOMINAMY:</li> <li>Zdalna instalacja systemu AVG wymaga odblokowania następujących portów po stronie klienta i serwera:</li> <li>1. Zdalne wywoływanie procedur (port TCP i UDP 135).</li> <li>2. Usługa DCOM (Distributed Component Object Model).</li> <li>3. Port DCOM 135 - Kliknij tutaj, by dowiedzieć się więcej.</li> <li>4. Jeśli nie znajduje się w tej samej domenie/grupie roboczej, zaloguj się na wbudowane konto administratora (w systemie Windows Vista lub nowszym).</li> <li>5. Jeśli uruchomiona jest Zapora systemu Windows, włącz ruch WMI. Kliknij tutaj, aby uzyskać więcej informacji.</li> </ul> |
| Pomoc                                                                                                    |

Aby instalacja zdalna si powiodła, kreator musi najpierw sprawdzi , czy na zdalnej stacji roboczej znajduje si ju system AVG, a nast pnie skopiowa pliki instalacyjne systemu AVG i uruchomi proces instalatora.

Zanim przejdziesz dalej, zapoznaj si z wymaganiami dotycz cymi sieci oraz wyj tkami w zakresie instalacji zdalnej oprogramowania AVG (np. na stacjach roboczych z systemem Windows 10 trzeba <u>wł czy konto</u> administratora itp.).

Wi cej szczegółowych informacji na temat ustawie portów mo na znale w rozdziale Wymagania sieciowe.

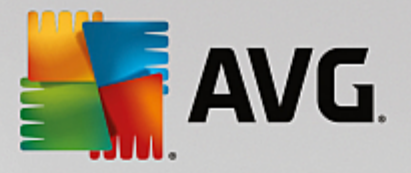

| 😽 Instalacja zdalna programu AVG przez sieć (tryb zaawansowany) 🛛 🛛 🔀                                                                                |                              |       |             |          |        |
|----------------------------------------------------------------------------------------------------|------------------------------|-------|-------------|----------|--------|
| Konfiguracja<br>Krok 2/9                                                                                                    | instalacji                   |       |             |          |        |
| Wprowadź parametery potrzebne do instalacji składnika ${f AVG}$ na stacjach roboczych:                                                               |                              |       |             |          |        |
| -Informacje na te                                                                                                    | Informacje na temat licencji |       |             |          |        |
| Vumer licencji:                                                                                                    | cy pakiet instalacyjny A     | VG    |             |          |        |
| C:\AVG_install                                                                                                    |                              |       |             |          |        |
| Pobierz najnowszą wersję AVG z internetu do ukończono: 0% wskazaneg folderu                                                                          |                              |       |             |          |        |
|                                                                                                    |                              | Ustaw | ienia proxy | Pobierz  |        |
| Po kliknięciu przycisku <b>Dalej</b> kreator sprawdzi poprawność numeru licencji i podpis pakietu instalacyjnego.<br>Proces ten może chwilę potrwać. |                              |       |             |          |        |
| Pomoc                                                                                                    | Zmiana numeru licen          | icji  | << Wstecz   | Dalej >> | Anuluj |

W tym kroku konieczne jest okre lenie nast puj cych parametrów instalacji:

- **Informacje o licencji** wprowad dane na temat licencji, np. nazw , firm i numer licencji (warto wymagana). Je li w polu Nazwa ma zosta wprowadzona nazwa u ytkownika systemu Windows, pozostaw odpowiednie pole wyboru puste, aby zostały u yte domy Ine ustawienia systemowe.
- Folder zawieraj cy pakiet instalacyjny systemu AVG wprowad pełn cie k dost pu do pakietu instalacyjnego systemu AVG lub kliknij przycisk \_\_\_\_, aby wybra wła ciwy folder.

Je li pakiet nie został jeszcze pobrany, kliknij przycisk **Pobierz** i pozwól kreatorowi pobra plik instalacyjny do wybranego folderu. Post p pobierania jest wy wietlany nad przyciskiem **Pobierz**.

- Przycisk Ustawienia proxy je li doł czenia si z internetem słu y serwer proxy, jego szczegółowe dane mo na wprowadzi po klikni ciu przycisku Ustawienia proxy.
- **Zmiana numeru licencji** ten przycisk pozwala wprowadzi nowy numer licencji, który ma by u ywany dla zdalnych instalacji systemu AVG.

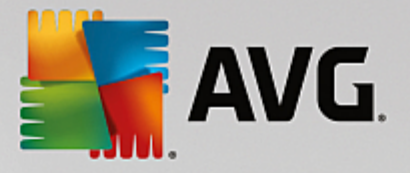

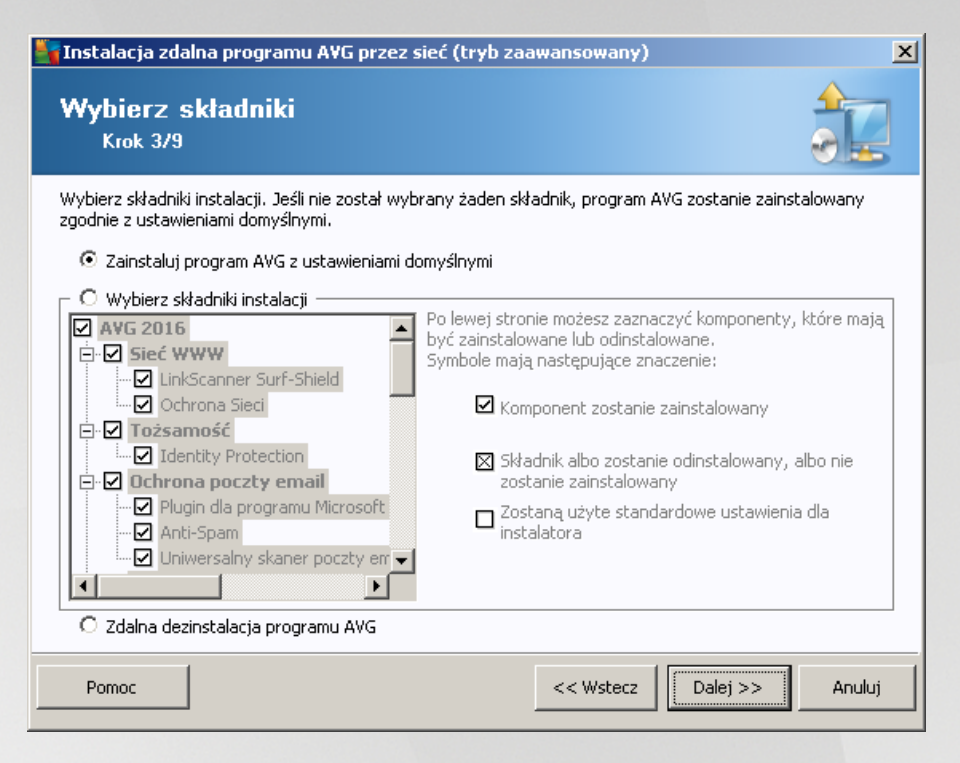

Na tym etapie mo liwy jest wybór mi dzy instalacj systemu AVG zgodnie z ustawieniami domy Inymi a wskazaniem niestandardowego zestawu składników.

- **Zainstaluj system AVG z ustawieniami domy Inymi** opcj t nale y wybra , je li maj zosta zainstalowane domy Ine składniki systemu.
- Wybierz składniki instalacji wybranie tej opcji powoduje wy wietlenie struktury drzewa zawieraj cej list składników systemu AVG, które mog zosta zainstalowane lub odinstalowane. Z listy składników mo na wybra :
  - o składniki, które maj zosta zainstalowane nale y je oznaczy w nast puj cy sposób ;⊡
  - o składniki, które maj zosta odinstalowane nale y je oznaczy w nast puj cy sposób ;⊠
  - o w przypadku składników, których pola pozostan puste (□), zostan u yte ustawienia domy Ine.
- Zdalna dezinstalacja systemu AVG umo liwia usuni cie systemu AVG.

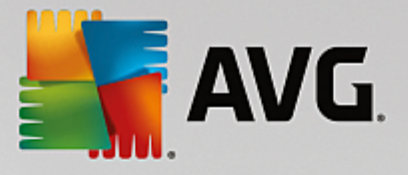

| 🂐 Instalacja zdalna programu A¥(        | 5 przez sieć (tryb zaawansowany) 🛛 🗙 |
|-----------------------------------------|--------------------------------------|
| Opcje instalacji<br><sub>Krok</sub> 4/9 |                                      |
| Wybierz opcje i zachowanie instalacji   | składnika AVG                        |
| Pokaż postęp instalacji                 | ukryta instalacja                    |
| – Właściwości instalacji                |                                      |
| Gdzie zainstalować:                     | Standardowa ścieżka                  |
| 🔲 Język instalacji:                     | domyślny język stacji docelowej      |
| Pomoc                                   | << Wstecz Dalej >> Anuluj            |

W tym oknie dialogowym dost pne s nast puj ce opcje:

- Wy wietl post p instalacji z menu rozwijanego nale y wybra jedn z nast puj cych opcji:
- *instalacja ukryta* zalogowanemu podczas instalacji u ytkownikowi nie b d wy wietlane adne informacje;
- poka kreatora instalacji instalacja b dzie widoczna na stacji roboczej, a zalogowany w danej chwili u ytkownik b dzie musiał r cznie potwierdza wszystkie kroki.

W sekcji Wła ciwo ci instalacji dost pne s nast puj ce opcje:

- Gdzie zainstalowa je li chcesz wybra dla instalacji niestandardow lokalizacj docelow, mo esz
  j wskaza poprzez wprowadzenie w tym miejscu odpowiedniej cie ki. Zalecamy zachowanie
  ustawie domy lnych.
- J zyk instalacji wybierz domy Iny j zyk instalacji i interfejsu u ytkownika systemu AVG.
- Wybierz folder, w którym maj by przechowywane pliki dziennika instalacji AVG je li pliki dziennika maj by przechowywane w niestandardowej lokalizacji, nale y j wybra tutaj (folder musi ju istnie na docelowej stacji roboczej).

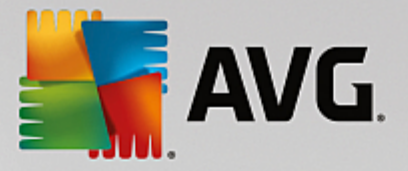

| 🆣 Instalacja zdalna programu A¥G przez sieć (tryb za                                                                             | awansowany) X                                                                     |
|----------------------------------------------------------------------------------------------------|-----------------------------------------------------------------------------------|
| Ustawienia administracji zdalnej<br><sub>Krok</sub> 5/9                                                                          |                                                                                   |
| Wprowadź parametry połączenia z bazą <b>AVG Data Center</b> .<br>z funkcją <b>Administracja zdalna AVG</b> , usuń zaznaczenie op | Jeśli nie chcesz integrować stacji roboczych<br>cji <b>Administracja zdalna</b> . |
| Zdalna <u>a</u> dministracja                                                                                                    |                                                                                   |
| Cišg definicji połšczenia z bazš danych AVG Data Center                                                                          | VM-EXCH2K7:4158                                                                   |
| 🔲 Nazwa użytkownika:                                                                                                    |                                                                                   |
| Hasło:                                                                                                    |                                                                                   |
| 🗖 Dodaj nową stację do grupy:                                                                                                    |                                                                                   |
|                                                                                                    |                                                                                   |
|                                                                                                    |                                                                                   |
| Pomoc                                                                                                    | << Wstecz Dalej >> Anuluj                                                         |

W tym kroku dost pne s nast puj ce opcje.

Uwaga: W przypadku braku pewno ci co do tych opcji zaleca si zachowanie ustawie domy Inych.

- Administracja zdalna wprowad parametry poł czenia z baz AVG Data Center w polu Parametry poł czenia z baz AVG Data Center. W razie potrzeby wprowad równie nazw u ytkownika i hasło. Je li nie chcesz zarz dza stacjami roboczymi za pomoc konsoli AVG Admin, usu zaznaczenie tej opcji.
- **Dodaj now stacj robocz do grupy** je li nowe stacje robocze maj by automatycznie dodawane do okre lonej grupy, w tym miejscu mo na wybra jej nazw .
- **Niestandardowy serwer aktualizacji** je li serwer aktualizacji (który ma by u ywany przez te stacje robocze) jest ju wdro ony, zaznacz to pole wyboru i wprowad adres serwera.

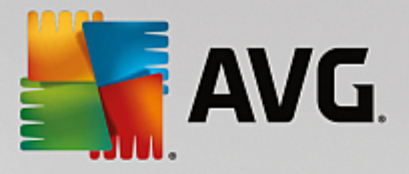

| 🖣 Instalacja zdalna programu AVG przez sieć (tryb zaawansowany)                                                                                                    | ×      |  |  |  |  |
|----------------------------------------------------------------------------------------------------|--------|--|--|--|--|
| Skanowanie sieci 4<br>Krok 6/9                                                                                                    |        |  |  |  |  |
| ■ Metoda skanowania sieci<br>Kreator sprawdzi, czy składnik AYG jest zainstalowany na wybranych stacjach roboczych w sieci.<br>Wybierz preferowaną metodę skanowania sieci. Możliwe jest skanowanie domeny lub zakresu adres<br>IP (dostępne w następnym oknie dialogowym). | ów     |  |  |  |  |
| Wybierz pojedyńczą stację roboczą 🛛 🔽                                                                                                    |        |  |  |  |  |
| Lista wprowadzonych kont                                                                                                    |        |  |  |  |  |
| Nazwa konta:                                                                                                    |        |  |  |  |  |
| Hasto:                                                                                                    |        |  |  |  |  |
| Dodaj 🗖 Zapisz listę kont 🖉 sur                                                                                                    | i      |  |  |  |  |
| Sprawdź wersję składnika AVG z bazy AVG Data Center Maksymalny czas, który upłynął od kontaktu z ostatnią stacją roboczą:                                                                                                    |        |  |  |  |  |
| Kliknij przycisk <b>Dalej</b> , aby przejść do kolejnego okna dialogowego, w którym możliwe będzie wprowadz<br>stacji roboczej.                                                                                                    | zenie  |  |  |  |  |
| Pomoc                                                                                                    | Anuluj |  |  |  |  |

Kreator skanuje najpierw okre Ione stacje robocze, aby okre Ii ich stan, a nast pnie instaluje na nich system AVG.

W sekcji **Metoda skanowania sieci** z listy rozwijanej wybierz metod wyboru stacji roboczych. Dost pne s nast puj ce opcje:

 Wszystkie stacje robocze z domeny — ta opcja powoduje skanowanie wszystkich stacji roboczych w lokalnej domenie.

**Uwaga:** Ta opcja jest dost pna tylko w przypadku, gdy komputer jest cz ci domeny.

- Wprowad zakres adresów IP ta opcja umo liwia wybór konkretnego zakresu adresów IP.
- Importuj stacje robocze z pliku wy wietla nowe okno dialogowe pozwalaj ce wybra plik zawieraj cy list stacji roboczych, które maj zosta przeskanowane. ródłowy plik tekstowy powinien zawiera w ka dym wierszu jedn nazw stacji roboczej lub jeden adres IP.
- *Wybierz pojedyncz stacj robocz* ta opcja pozwala wprowadzi okre lon nazw komputera (nazw DNS) lub adres IP.
- Wybierz z usługi Active Directory pozwala wybra okre lone stacje robocze bezpo rednio z katalogu Active Directory.

Uwaga: Ta opcja jest dost pna tylko w przypadku, gdy komputer jest cz ci domeny.

Sekcja **Lista kont** ma za zadanie ułatwi prac u ytkownikowi i przyspieszy proces instalacji. Je li Twoje uprawnienia dost pu s niewystarczaj ce do zainstalowania systemu AVG na zdalnej stacji roboczej, podczas procesu instalacji pojawi si monit o wprowadzenie nazwy u ytkownika posiadaj cego uprawnienia administratora (czyli nale cego do grupy administratorów). Je li nie istnieje wspólne dla wszystkich stacji roboczych konto administratora, monit ten pojawi si dla ka dej stacji z osobna.

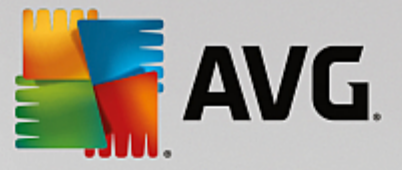

Ta sekcja umo liwia utworzenie listy kont, które b d u ywane podczas instalacji zdalnej, co pozwoli unikn wprowadzania wielu kolejnych loginów. Aby doda konto do tej listy, kliknij przycisk **Dodaj**. W celu usuni cia konta u yj przycisku **Usu**. Aby zachowa list kont do pó niejszego u ycia, mo na zaznaczy pole **Zapisz** *list kont*. Jednak ze wzgl dów bezpiecze stwa nie jest to zalecane.

Sprawd wersj systemu AVG w bazie AVG Data Center — zaznacz to pole wyboru, je li kreator ma podj prób pobrania z bazy Data Center (o ile jest dost pna) informacji o wersji systemu AVG działaj cego na poszczególnych stacjach roboczych. W polu Maksymalny czas od ostatniego kontaktu ze stacj wprowad warto (w godzinach), która b dzie okre la maksymalny czas od ostatniego kontaktu, jaki mo e upłyn od ostatniego kontaktu ze stacj .

**Ostrze enie:** zdaln instalacj systemu AVG mo na przeprowadzi tylko na stacjach roboczych, na których działa odpowiedni system operacyjny. Pełn list obsługiwanych systemów operacyjnych mo na znale w rozdziale <u>Obsługiwane systemy operacyjne</u>. Konieczne jest równie podanie nazwy u ytkownika z uprawnieniami administratora.

Przydatne mo e si równie okaza przejrzenie rozdziału Wymagania sieciowe.

#### 5.3.1. Wszystkie stacje robocze z domeny

Je li system AVG b dzie instalowany zdalnie na wszystkich stacjach roboczych z domeny, dost pne stanie si poni sze okno dialogowe, zawieraj ce list wszystkich stacji roboczych w tej domenie:

| 🖌 Instalacja zdalna programu AVG przez sieć (tryb zaawansowany) 🛛 🔀 |                                                                                                    |     |          |          |        |  |
|---------------------------------------------------------------------|----------------------------------------------------------------------------------------------------|-----|----------|----------|--------|--|
| Wybór stacji<br><sub>Krok</sub> 7/9                                 | Wybór stacji<br>Krok 7/9                                                                                                    |     |          |          |        |  |
| Wybierz stacje robocze, i<br>Instaluj.<br>– Wyniki sprawdzania      | Wybierz stacje robocze, na których ma zostać zainstalowany program AVG, a następnie kliknij przycisk<br>Instaluj.                                                                                                    |     |          |          |        |  |
| Stan Komputer                                                       | Adres IP                                                                                                    | AVG |          |          |        |  |
| WM-EXCH2K7                                                          | 2K7 192 168 183 155 Staria robocza AWS Staria robocza jest opline nie jest z<br>Pobierz dziennik instalacji<br>Eksportuj do pliku stacje robocze, na których nie ma zainstalowanego programu AVG<br>Wybierz wszystkie stacje robocze<br>Wybierz stacje bez AVG |     |          |          |        |  |
| Odśwież                                                             |                                                                                                    |     |          | Wybrano  |        |  |
| Pomoc                                                               |                                                                                                    | <   | < Wstecz | Instaluj | Anuluj |  |

Kliknij prawym przyciskiem myszy, aby wy wietli dodatkowe opcje:

- Pobierz dziennik instalacji ta opcja pozwala pobra dziennik instalacji z danej stacji roboczej (je li jest to mo liwe).
- **Eksportuj do pliku stacje robocze bez zainstalowanego systemu AVG** ta opcja pozwala utworzy plik zawieraj cy list stacji roboczych, na których nie został zainstalowany system AVG.

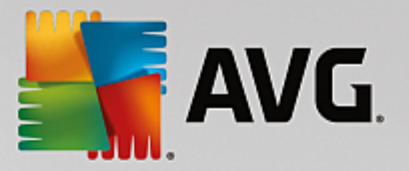

- **Zaznacz wszystkie stacje robocze** zaznacza lub odznacza wszystkie stacje na li cie; przycisk Instaluj stanie si aktywny.
- **Zaznacz stacje robocze bez zainstalowanego systemu AVG** zaznacza tylko te stacje robocze, na których nie został jeszcze zainstalowany system AVG lub na których go nie wykryto.

Przycisk *Od wie* powoduje ponowne przeskanowanie i załadowanie stanu wszystkich stacji roboczych na li cie.

Przejd do rozdziału Zdalna instalacja sieciowa — ostatnie kroki i zako cz proces instalacji zdalnej.

## 5.3.2. Wprowadź zakres adresów IP

W przypadku zdalnej instalacji systemu AVG na podstawie zakresu adresów IP, wy wietlone zostanie nast puj ce okno dialogowe:

| 🏰 Instalacja zdalna programu A                                                                                                | /G przez sieć (tryb zaawansowany)                                                                                       | ×    |
|----------------------------------------------------------------------------------------------------|----------------------------------------------------------------------------------------------------|------|
| Ustawienia zakresów<br><sub>Krok 6a</sub> /9                                                                                  | adresów IP                                                                                                    |      |
| ┌─ <b>Zakres adresów IP - stacje rob</b><br>Kreator sprawdzi, czy składnik <b>A¥G</b><br>zakresy adresów IP identyfikujące st | ocze: 0<br>jest zainstalowany na stacjach roboczych w sieci. Wprowadź<br>acje robocze, które mają zostać przeskanowane. |      |
| Od:<br>Do:                                                                                                    | Dgdaj Usuń                                                                                                    |      |
| Pomoc                                                                                                    | << Wstecz Dalej >> Anu                                                                                                  | ıluj |

Konieczne jest okre lenie zakresu skanowania poprzez wprowadzenie w tym miejscu adresów IP. W polu **Od** nale y wprowadzi pocz tkowy adres IP, a w polu **Do** — adres ko cowy. Kliknij przycisk **Dodaj**, aby dany adres doda do listy.

Aby usun zakres z listy po prawej stronie, wystarczy wybra pozycje, które maj zosta usuni te, a nast pnie klikn przycisk **Usu**.

Po wybraniu zakresów adresów IP, kliknij przycisk *Dalej*, aby kontynuowa . Po uko czeniu tego procesu zostanie wy wietlone okno **Wybór stacji roboczej**:

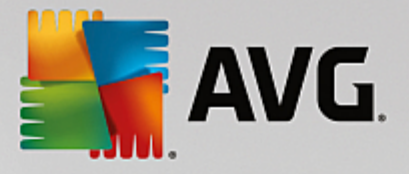

| 📲 Instalacja zdalna programu AVG przez sieć (tryb zaawansowany) 🛛 🔀                                                               |                          |               |                                                                                                    |                           |  |
|----------------------------------------------------------------------------------------------------|--------------------------|---------------|----------------------------------------------------------------------------------------------------|---------------------------|--|
|                                                                                                    | Wybór stacji<br>Krok 7/9 |               |                                                                                                    |                           |  |
| Wybierz stacje robocze, na których ma zostać zainstalowany program <b>AVG</b> , a następnie kliknij przycisk<br><b>Instaluj</b> . |                          |               |                                                                                                    |                           |  |
| Γ                                                                                                    | Wynik                    | i sprawdzania | sieci                                                                                                    |                           |  |
|                                                                                                    | Stan                     | Komputer      | Adres IP                                                                                                    | AVG                       |  |
|                                                                                                    | 9) <b></b>               | VM-EXCH2K7    | 192.168.183.155 Stacia robocza AVG Stacia robocza iest opline nie jest z<br>Pobierz dziennik instalacji<br>Eksportuj do pliku stacje robocze, na których nie ma zainstalowanego programu AVG<br>Wybierz wszystkie stacje robocze<br>Wybierz stacje bez AVG |                           |  |
|                                                                                                    |                          | Odśwież       |                                                                                                    | Wybrano<br>1 z 1          |  |
|                                                                                                    | Pomo                     | oc            |                                                                                                    | << Wstecz Instaluj Anuluj |  |

Kliknij prawym przyciskiem myszy, aby wy wietli dodatkowe opcje:

- **Pobierz dziennik instalacji** ta opcja pozwala pobra dziennik instalacji z danej stacji roboczej (je li jest to mo liwe).
- **Eksportuj do pliku stacje robocze bez zainstalowanego systemu AVG** ta opcja pozwala utworzy plik zawieraj cy list stacji roboczych, na których nie został zainstalowany system AVG.
- **Zaznacz wszystkie stacje robocze** zaznacza lub odznacza wszystkie stacje na li cie; przycisk Instaluj stanie si aktywny.
- **Zaznacz stacje robocze bez zainstalowanego systemu AVG** zaznacza tylko te stacje robocze, na których nie został jeszcze zainstalowany system AVG lub na których go nie wykryto.

Przycisk *Od wie* powoduje ponowne przeskanowanie i załadowanie stanu wszystkich stacji roboczych na li cie.

Przejd do rozdziału Zdalna instalacja sieciowa — ostatnie kroki i zako cz proces instalacji zdalnej.

## 5.3.3. Importuj stacje z pliku

**Uwaga:** ta opcja słu y zazwyczaj do przenoszenia stacji roboczych do innej bazy AVG Data Center. Wi cej informacji na ten temat mo na znale w rozdziale <u>Migracja stacji roboczych z/do innej bazy Data Center</u>.

Po wybraniu zdalnej instalacji systemu AVG na stacjach roboczych wczytanych z pliku, zostanie wy wietlone okno dialogowe z zapytaniem o jego lokalizacj . Nale y wskaza odpowiedni plik, a nast pnie potwierdzi wybór. Plik ródłowy powinien zawiera w ka dym wierszu jedn nazw stacji roboczej w zwykłym formacie tekstowym.

Po uko czeniu tego procesu zostanie wy wietlone okno Wybór stacji roboczych:
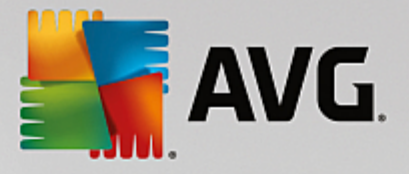

| 📲 Instalacja zdalna programu AVG przez sieć (tryb zaawansowany) 🛛 🕺 |                                                                                                    |               |          |                           |  |  |  |  |  |
|---------------------------------------------------------------------|----------------------------------------------------------------------------------------------------|---------------|----------|---------------------------|--|--|--|--|--|
|                                                                     | Wybór stacji<br>Krok 7/9                                                                                                    |               |          |                           |  |  |  |  |  |
| W<br>Ir                                                             | Wybierz stacje robocze, na których ma zostać zainstalowany program <b>A¥G</b> , a następnie kliknij przycisk<br>Instaluj.                                                                                                    |               |          |                           |  |  |  |  |  |
| Г                                                                   | Wynik                                                                                                    | i sprawdzania | sieci    |                           |  |  |  |  |  |
|                                                                     | Stan                                                                                                    | Komputer      | Adres IP | AVG                       |  |  |  |  |  |
|                                                                     | VM-EXCH2K7 192 168 183 155 Stacia roborza AWG Stacia roborza jest online, nie jest z<br>Pobierz dziennik instalacji<br>Eksportuj do pliku stacje robocze, na których nie ma zainstalowanego programu AVG<br>Wybierz wszystkie stacje robocze<br>Wybierz stacje bez AVG |               |          |                           |  |  |  |  |  |
|                                                                     |                                                                                                    | Odéwież       |          | Wybrano                   |  |  |  |  |  |
|                                                                     |                                                                                                    | Odswiez       |          | 1 z 1                     |  |  |  |  |  |
|                                                                     | Pomo                                                                                                    | oc            |          | << Wstecz Instaluj Anuluj |  |  |  |  |  |

Kliknij prawym przyciskiem myszy, aby wy wietli dodatkowe opcje:

- **Pobierz dziennik instalacji** ta opcja pozwala pobra dziennik instalacji z danej stacji roboczej (je li jest to mo liwe).
- **Eksportuj do pliku stacje robocze bez zainstalowanego systemu AVG** ta opcja pozwala utworzy plik zawieraj cy list stacji roboczych, na których nie został zainstalowany system AVG.
- **Zaznacz wszystkie stacje robocze** powoduje zaznaczenie wszystkich stacji roboczych na li cie lub usuni cie ich zaznaczenia oraz uaktywnienie przycisku Instaluj.
- **Zaznacz stacje robocze bez zainstalowanego systemu AVG** zaznacza tylko te stacje robocze, na których nie został jeszcze zainstalowany system AVG lub na których go nie wykryto.

Przycisk *Od wie* powoduje ponowne przeskanowanie i załadowanie stanu wszystkich stacji roboczych na li cie.

Przejd do rozdziału Zdalna instalacja sieciowa — ostatnie kroki i zako cz proces instalacji zdalnej.

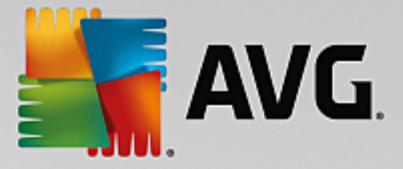

# 5.3.4. Wybierz pojedynczą stację roboczą

Je li zostanie wybrana zdalna instalacja systemu AVG na pojedynczej stacji roboczej, zostanie wy wietlone nast puj ce okno dialogowe:

| Wprowadź pojedyńczą stację roboczą                                                                                                    | × |  |  |  |  |  |
|----------------------------------------------------------------------------------------------------|---|--|--|--|--|--|
| Wprowadź nazwę komputera lub adres IP. Kreator<br>spróbuje znaleźć komputer w sieci i sprawdzi, czy jest na<br>nim zainstalowany składnik AVG. |   |  |  |  |  |  |
| Znajdź komputer na podstawie                                                                                                    |   |  |  |  |  |  |
| • Nazwa komputera                                                                                                    |   |  |  |  |  |  |
|                                                                                                    |   |  |  |  |  |  |
| C Adres IP                                                                                                    |   |  |  |  |  |  |
| 127.0.0.1                                                                                                    |   |  |  |  |  |  |
| Pomoc OK Przerwij                                                                                                    |   |  |  |  |  |  |

Kliknij pole **Nazwa komputera** lub **Adres IP** i wprowad odpowiedni nazw lub adres IP. Wybór nale y zatwierdzi , klikaj c przycisk **OK.** Zostanie rozpocz ty proces sprawdzania stacji roboczej na potrzeby instalacji systemu AVG. Po uko czeniu tego procesu zostanie wy wietlone okno **Wybór stacji roboczej**:

| Instalacja zdalna programu AVG przez sieć (tryb zaawansowany) X<br>Wybór stacji<br>Krok 7/9                                      |            |             |             |                |             |                |            |
|----------------------------------------------------------------------------------------------------|------------|-------------|-------------|----------------|-------------|----------------|------------|
| /ybierz stacje robocze, na których ma zostać zainstalowany program <b>A¥G</b> , a następnie kliknij przycisk<br><b>nstaluj</b> . |            |             |             |                |             |                |            |
| Stan                                                                                                    | Komputer   | Adres IP    | AVG         |                |             |                |            |
| ٥)                                                                                                    | VM-EXCH2K7 | 127.0.0.1   | Stacja robo | ocza AVG Stacj | a robocza j | jest online. r | nie jest z |
|                                                                                                    |            |             |             |                |             |                |            |
|                                                                                                    |            | Dodaj jedna | a stacje    |                |             | Wybrano        |            |

Kliknij prawym przyciskiem myszy, aby wy wietli dodatkowe opcje:

- **Pobierz dziennik instalacji** ta opcja pozwala pobra dziennik instalacji z danej stacji roboczej (je li jest to mo liwe).
- Eksportuj do pliku stacje robocze bez zainstalowanego systemu AVG ta opcja pozwala

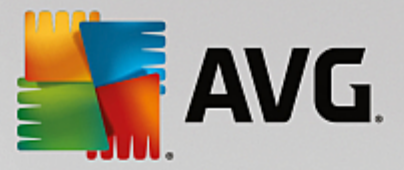

utworzy plik zawieraj cy list stacji roboczych, na których nie został zainstalowany system AVG.

- **Zaznacz wszystkie stacje robocze** zaznacza lub odznacza wszystkie stacje na li cie; przycisk Instaluj stanie si aktywny.
- **Zaznacz stacje robocze bez zainstalowanego systemu AVG** zaznacza tylko te stacje robocze, na których nie został jeszcze zainstalowany system AVG lub na których go nie wykryto.

Przycisk **Od wie** powoduje ponowne przeskanowanie i załadowanie stanu wszystkich stacji roboczych na li cie. Opcja **Dodaj jedn stacj robocz** umo liwia dodanie kolejnej stacji roboczej.

Przejd do rozdziału Zdalna instalacja sieciowa — ostatnie kroki, aby zako czy proces instalacji zdalnej.

# 5.3.5. Wybierz z Active Directory

Je li Twoja sie jest oparta na domenach, mo liwa jest zdalna instalacja systemu AVG na stacjach roboczych wybranych z katalogu Active Directory. Zostanie wówczas wy wietlone nowe okno dialogowe (standardowe okno wyboru komputerów systemu Windows). Mo liwy jest wybór wielu stacji roboczych (warto ci nale y wówczas oddzieli rednikami), wprowadzaj c ich nazwy r cznie lub przy u yciu zaawansowanych opcji wyszukiwania.

Po uko czeniu tego procesu zostanie wy wietlone okno Wybór stacji roboczych:

| 韇 Instala                    | 🖌 Instalacja zdalna programu AVG przez sieć (tryb zaawansowany) 🛛 🔀                                                                                                    |          |     |  |          |  |  |  |  |
|------------------------------|----------------------------------------------------------------------------------------------------|----------|-----|--|----------|--|--|--|--|
| Wyb<br>Kr                    | Wybór stacji<br>Krok 7/9                                                                                                    |          |     |  |          |  |  |  |  |
| Wybierz s<br><b>Instaluj</b> | Wybierz stacje robocze, na których ma zostać zainstalowany program <b>AVG</b> , a następnie kliknij przycisk<br><b>Instaluj</b> .                                             |          |     |  |          |  |  |  |  |
| Wynik                        | ki sprawdzania                                                                                                    | sieci    |     |  |          |  |  |  |  |
| Stan                         | Komputer                                                                                                    | Adres IP | AVG |  |          |  |  |  |  |
|                              | Pobierz dziennik instalacji<br>Eksportuj do pliku stacje robocze, na których nie ma zainstalowanego programu AV<br>Wybierz wszystkie stacje robocze<br>Wybierz stacje bez AVG |          |     |  |          |  |  |  |  |
|                              | Odśwież                                                                                                    |          |     |  | Wybrano  |  |  |  |  |
| Born                         | Odśwież 1 z 1                                                                                                    |          |     |  |          |  |  |  |  |
|                              |                                                                                                    |          |     |  | Tupcala) |  |  |  |  |

Kliknij prawym przyciskiem myszy, aby wy wietli dodatkowe opcje:

- Pobierz dziennik instalacji ta opcja pozwala pobra dziennik instalacji z danej stacji roboczej (je li jest to mo liwe).
- **Eksportuj do pliku stacje robocze bez zainstalowanego systemu AVG** ta opcja pozwala utworzy plik zawieraj cy list stacji roboczych, na których nie został zainstalowany system AVG.

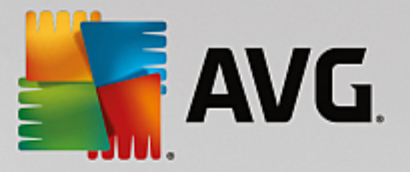

- **Zaznacz wszystkie stacje robocze** zaznacza lub odznacza wszystkie stacje na li cie; przycisk Instaluj stanie si aktywny.
- **Zaznacz stacje robocze bez zainstalowanego systemu AVG** zaznacza tylko te stacje robocze, na których nie został jeszcze zainstalowany system AVG lub na których go nie wykryto.

Przycisk *Od wie* powoduje ponowne przeskanowanie i załadowanie stanu wszystkich stacji roboczych na li cie.

Przejd do rozdziału Zdalna instalacja sieciowa — ostatnie kroki i zako cz proces instalacji zdalnej.

# 5.4. Zdalna instalacja sieciowa — ostatnie kroki

| Instalacja zdalna programu AVG przez sieć (tryb zaawansowany) X<br>Wybór stacji<br>Krok 7/9                                                           |          |                       |                |  |                  |  |  |
|----------------------------------------------------------------------------------------------------|----------|-----------------------|----------------|--|------------------|--|--|
| Wybierz stacje robocze, na których ma zostać zainstalowany program <b>AVG</b> , a następnie kliknij przycisk<br>Instaluj.<br>Wyniki sprawdzania sieci |          |                       |                |  |                  |  |  |
| Stan                                                                                                    | Komputer | Adres IP              | AVG            |  |                  |  |  |
|                                                                                                    |          |                       |                |  |                  |  |  |
|                                                                                                    | Odśwież  | Dodaj jedna<br>robocz | i stację<br>ią |  | Wybrano<br>0 z 1 |  |  |
| Pomoc << Wstecz Instaluj Anuluj                                                                                                    |          |                       |                |  |                  |  |  |

Dodatkowo, naje d aj c kursorem nad wybran stacj robocz z listy, mo na wy wietli podpowied . Zawiera ona przegl d stanu i inne szczegóły danej stacji roboczej.

Aby kontynuowa, wybierz dane stacje robocze i kliknij przycisk *Instaluj*, aby rozpocz instalacj zdaln.

Je li zostały wybrane tylko niektóre stacje robocze z listy, instalacja systemu AVG zostanie przeprowadzona tylko na tych stacjach. W przeciwnym razie instalacja zostanie przeprowadzona na wszystkich stacjach roboczych z listy.

Je li uprawnienia dost pu u ytkownika nie s wystarczaj ce dla instalacji AVG na zdalnej stacji roboczej, podczas procesu instalacji zostanie wy wietlony monit o podanie loginu i hasła administratora domeny.

|                                                                                |                                                                                                    |       | <b>AV</b> ( | <b>.</b> |  |  |  |  |
|--------------------------------------------------------------------------------|----------------------------------------------------------------------------------------------------|-------|-------------|----------|--|--|--|--|
| Ustawieni                                                                      | a konta                                                                                                    |       |             | ×        |  |  |  |  |
|                                                                                |                                                                                                    | JANFI | A           |          |  |  |  |  |
| Wprowadź<br>administra<br>uruchomie<br>nie znajdu<br>zaloguj się<br>systemie \ | Wprowadź login oraz hasło konta z uprawnieniami<br>administratora, które ma zostać użyte do<br>uruchomienia instalacji na zdalnym komputerze. Jeśli<br>nie znajduje się w tej samej domenie/grupie roboczej,<br>zaloguj się na wbudowane konto administratora (w<br>systemie Windows Vista lub nowszym). |       |             |          |  |  |  |  |
| Nazwa ko                                                                       | nta:                                                                                                    |       |             |          |  |  |  |  |
| Hasło:                                                                         |                                                                                                    |       |             |          |  |  |  |  |
| ſ                                                                              | ОК                                                                                                    |       | Przerwij    |          |  |  |  |  |

Wprowad nazw u ytkownika z uprawnieniami administratora (tj. u ytkownika, który jest członkiem grupy administratorów). Potwierd , klikaj c przycisk OK.

Je li nie istnieje wspólne dla wszystkich stacji roboczych konto administratora, monit ten pojawi si dla ka dej stacji z osobna.

Klikni cie przycisku **Anuluj** spowoduje pomini cie instalacji na bie cej stacji roboczej i kontynuacj procesu.

System AVG powinien by wówczas r cznie zainstalowany na takiej stacji. W ka dym wierszu b dzie wy wietlana informacja o tym, czy instalacja si powiodła (mo e to jednak chwil potrwa ).

Po otrzymaniu przez wszystkie stacje robocze plików instalacyjnych i zako czeniu instalacji, mo liwe b dzie opuszczenie tego okna dialogowego za pomoc przycisku **Dalej**.

**Uwaga:** Wszystkie nowe instalacje systemu AVG b d pó niej widoczne w konsoli **AVG Admin Console** w sekcji **Stacje robocze/Nowe stacje robocze** lub w grupie wybranej w oknie ustawie administracji zdalnej.

Aby wy wietli list stacji roboczych, na których ostatnio odbyła si nieudana instalacja zdalna, nale y przej do sekcji **Stacje robocze/Niezgodne stacje robocze**.

Ostatnie okno dialogowe zawiera krótki przegl d aktywno ci na danych stacjach roboczych.

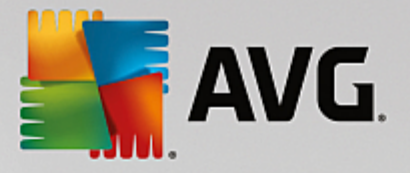

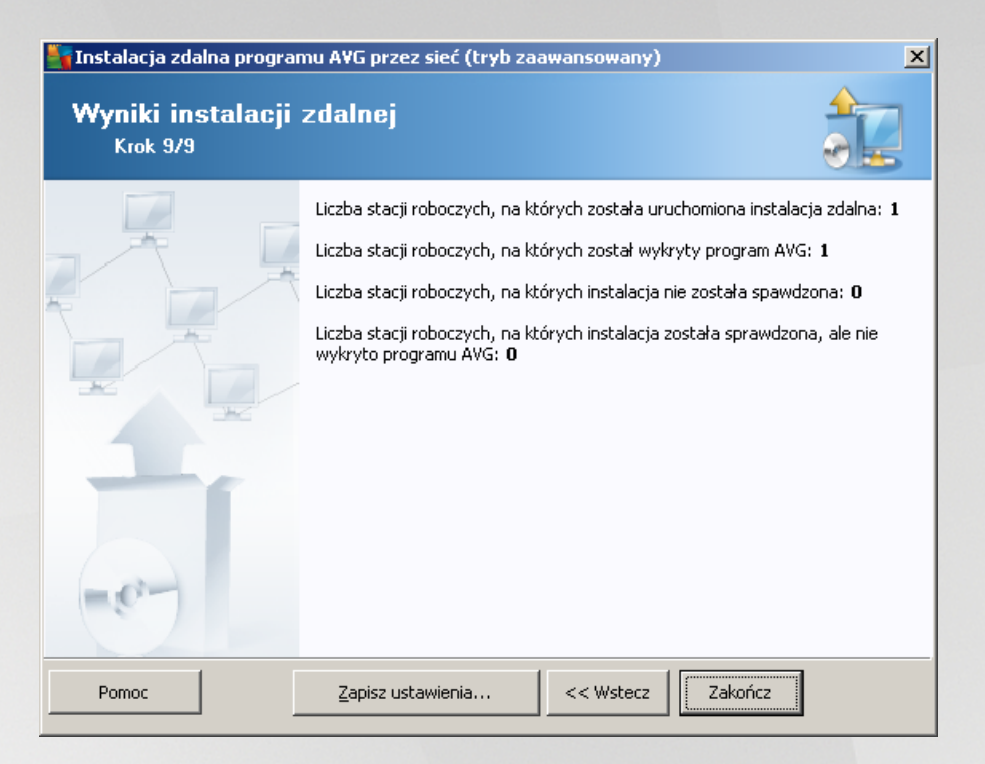

Przycisk **Zapisz ustawienia** pozwala zapisa wcze niej wybran konfiguracj . Mo na jej nast pnie u y ponownie w Kreatorze, ładuj c jej ustawienia w pierwszym kroku.

Kliknij przycisk Zako cz, aby zamkn Kreator.

# 5.5. Tworzenie skryptu instalacyjnego systemu AVG

Po wybraniu opcji *Tworzenie skryptu instalacyjnego systemu AVG* kreator utworzy skrypt instalacyjny w wybranym katalogu. Zawarto tego katalogu mo e zosta u yta do instalacji z płyty CD lub folderu sieciowego (lub nawet zosta skopiowana bezpo rednio na stacj robocz ).

Ta funkcja nie słu y do zdalnej instalacji sieciowej systemu AVG.

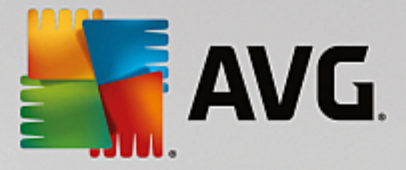

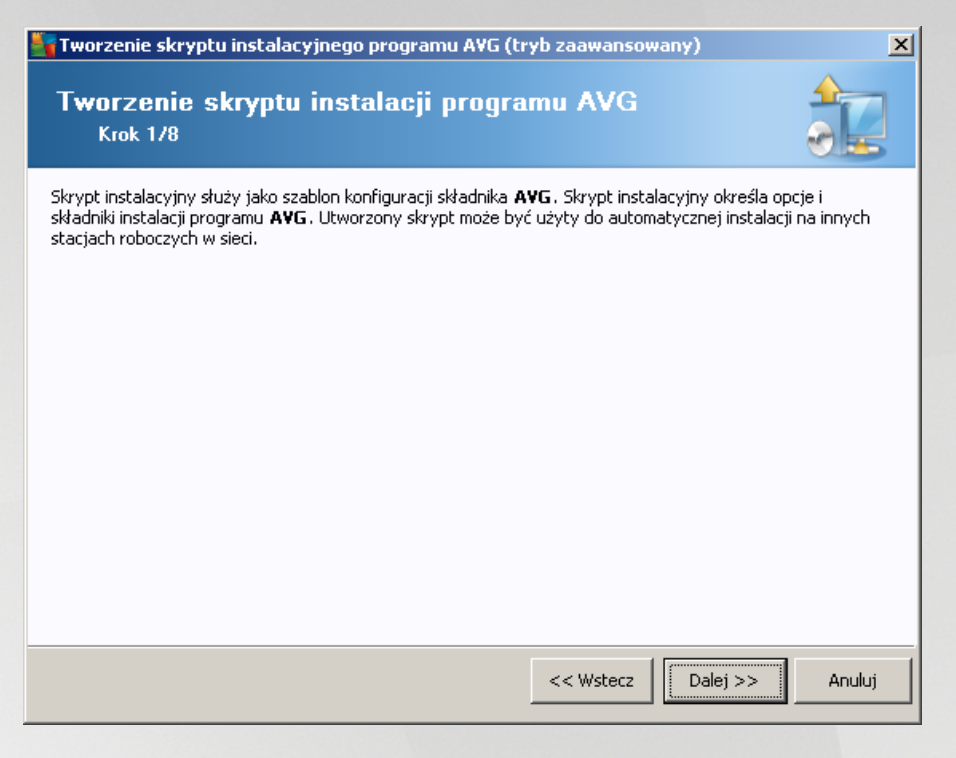

Pierwszy krok zawiera przegl d dost pnych opcji. Kliknij przycisk Dalej, aby kontynuowa .

| Tworzenie skryptu                               | ı instalacyjnego progra                         | mu A¥G (tr         | yb zaawansow        | any)                | ×         |
|-------------------------------------------------|-------------------------------------------------|--------------------|---------------------|---------------------|-----------|
| Konfiguracja<br><sub>Krok</sub> 2/8             | instalacji                                      |                    |                     |                     |           |
| Wprowadź parameter                              | y potrzebne do instalacji sk                    | ładnika <b>AVG</b> | na stacjach robo    | czych:              |           |
| -Informacje na te                               | mat licencji                                    |                    |                     |                     |           |
| ✓ Numer licencji: Folder zawierają              | cy pakiet instalacyjny A                        | .vg                |                     |                     |           |
| C:\AVG_install                                  |                                                 |                    |                     |                     |           |
| Pobierz najnowszą<br>wskazaneo folderu          | wersję AVG z internetu do                       |                    | ,                   | ukończono: 0%       |           |
|                                                 |                                                 | Ustaw              | ienia proxy         | Pobierz             |           |
| Po kliknięciu przycisku<br>Proces ten może chwi | <b>Dalej</b> kreator sprawdzi po<br>lę potrwać. | prawność nu        | meru licencji i pod | lpis pakietu instal | acyjnego. |
| Pomoc                                           | Zmiana numeru licer                             | icji               | << Wstecz           | Dalej >>            | Anuluj    |

W tym kroku konieczne jest okre lenie nast puj cych parametrów instalacji:

• **Informacje o licencji** — wprowad dane na temat licencji, np. nazw , firm i numer licencji (warto wymagana). Je li w polu Nazwa ma zosta wprowadzona nazwa u ytkownika systemu Windows, pozostaw odpowiednie pole wyboru puste, aby zostały u yte domy lne ustawienia systemowe.

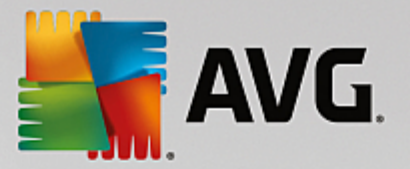

• **Folder zawieraj cy pakiet instalacyjny systemu AVG** — wprowad pełn cie k dost pu do pakietu instalacyjnego systemu AVG lub kliknij przycisk —, aby wybra wła ciwy folder.

Je li pakiet nie został jeszcze pobrany, kliknij przycisk **Pobierz** i pozwól kreatorowi pobra plik instalacyjny do wybranego folderu. Post p pobierania jest wy wietlany nad przyciskiem **Pobierz**.

- Przycisk Ustawienia proxy je li do ł czenia si z internetem słu y serwer proxy, jego szczegółowe dane mo na wprowadzi po klikni ciu przycisku Ustawienia proxy.
- **Zmiana numeru licencji** ten przycisk pozwala wprowadzi nowy numer licencji, który ma by u ywany dla zdalnych instalacji systemu AVG.

| 📲 Tworzenie skryptu instalacyjnego programu AVG (tryb zaawansowany) 🛛 🔀                                                                                                    |                                                                                                    |  |  |  |  |  |  |  |
|----------------------------------------------------------------------------------------------------|----------------------------------------------------------------------------------------------------|--|--|--|--|--|--|--|
| Wybierz składniki<br><sub>Krok</sub> 3/8                                                                                                    |                                                                                                    |  |  |  |  |  |  |  |
| Wybierz składniki instalacji. Jeśli nie został wybrany żaden składnik, program AVG zostanie zainstalowany<br>zgodnie z ustawieniami domyślnymi.                                                                                                    |                                                                                                    |  |  |  |  |  |  |  |
| 💿 Zainstaluj program AVG z ustawieniami d                                                                                                    | omyślnymi                                                                                                    |  |  |  |  |  |  |  |
| Owybierz składniki instalacji         AVG 2016         Sieć WWW         Imbody Sieć         Imbody Sieć <td>Po lewej stronie możesz zaznaczyć komponenty, które mają<br/>być zainstalowane lub odinstalowane.<br/>Symbole mają następujące znaczenie:<br/>Komponent zostanie zainstalowany<br/>Składnik albo zostanie odinstalowany, albo nie<br/>zostanie zainstalowany<br/>Zostaną użyte standardowe ustawienia dla<br/>instalatora</td> | Po lewej stronie możesz zaznaczyć komponenty, które mają<br>być zainstalowane lub odinstalowane.<br>Symbole mają następujące znaczenie:<br>Komponent zostanie zainstalowany<br>Składnik albo zostanie odinstalowany, albo nie<br>zostanie zainstalowany<br>Zostaną użyte standardowe ustawienia dla<br>instalatora |  |  |  |  |  |  |  |
| C Zdalna dezinstalacja programu AVG                                                                                                    |                                                                                                    |  |  |  |  |  |  |  |
| Pomoc                                                                                                    | << Wstecz Dalej >> Anuluj                                                                                                    |  |  |  |  |  |  |  |

Na tym etapie mo liwy jest wybór mi dzy instalacj systemu AVG zgodnie z ustawieniami domy Inymi a wskazaniem niestandardowego zestawu składników.

- **Zainstaluj system AVG z ustawieniami domy Inymi** opcj t nale y wybra, je li maj zosta zainstalowane domy Ine składniki systemu.
- Wybierz składniki instalacji wybranie tej opcji powoduje wy wietlenie struktury drzewa zawieraj cej list składników systemu AVG, które mog zosta zainstalowane lub odinstalowane. Z listy składników mo na wybra :
  - o składniki, które maj zosta zainstalowane nale y je oznaczy w nast puj cy sposób ;☑
  - o składniki, które maj zosta odinstalowane nale y je oznaczy w nast puj cy sposób ;⊠
  - o w przypadku składników, których pola pozostan puste (□), zostan u yte ustawienia domy Ine.
- Zdalna dezinstalacja systemu AVG umo liwia usuni cie systemu AVG.

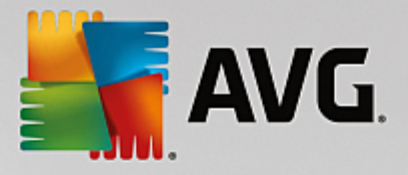

| 📲 Tworzenie skryptu instalacyjnego programu AVG (tryb zaawansowany) 🛛 🔀 |                                 |        |  |  |  |
|-------------------------------------------------------------------------|---------------------------------|--------|--|--|--|
| Opcje instalacji<br><sub>Krok</sub> 4/8                                 |                                 |        |  |  |  |
| Wybierz opcje i zachowanie instalacji                                   | składnika AVG                   |        |  |  |  |
| Pokaż postęp instalacji                                                 | ukryta instalacja               | •      |  |  |  |
| – Właściwości instalacji                                                |                                 |        |  |  |  |
| 🗖 Gdzie zainstalować:                                                   | Standardowa ścieżka             |        |  |  |  |
| 🔲 Język instalacji:                                                     | domyślny język stacji docelowej | V      |  |  |  |
| Pomoc                                                                   | << Wstecz Dalej >>              | Anuluj |  |  |  |

W tym oknie dialogowym dost pne s nast puj ce opcje:

- *Wybierz typ wy wietlania post pu instalacji* z menu rozwijanego nale y wybra jedn z nast puj cych opcji:
  - instalacja ukryta zalogowanemu podczas instalacji u ytkownikowi nie b d wy wietlane adne informacje;
  - poka kreatora instalacji instalacja b dzie widoczna na stacji roboczej, a zalogowany w danej chwili u ytkownik b dzie musiał r cznie potwierdza wszystkie kroki.

W sekcji Wła ciwo ci instalacji dost pne s nast puj ce opcje:

- Gdzie zainstalowa je li chcesz wybra dla instalacji niestandardow lokalizacj docelow , mo esz
  j wskaza poprzez wprowadzenie w tym miejscu odpowiedniej cie ki. Zalecamy zachowanie
  ustawie domy lnych.
- J zyk instalacji wybierz domy Iny j zyk instalacji i interfejsu u ytkownika systemu AVG.
- Wybierz folder, w którym maj by przechowywane pliki dziennika instalacji AVG je li pliki dziennika maj by przechowywane w niestandardowej lokalizacji, nale y j wybra tutaj (folder musi ju istnie na docelowej stacji roboczej).

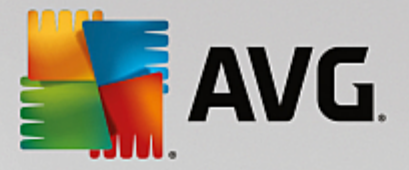

| 🖥 Tworzenie skryptu instalacyjnego programu AVG (tryb zaawansowany) 🛛 🔀                                                          |                                                                                   |  |  |  |  |
|----------------------------------------------------------------------------------------------------|-----------------------------------------------------------------------------------|--|--|--|--|
| Ustawienia administracji zdalnej<br><sub>Krok 5/8</sub>                                                                          |                                                                                   |  |  |  |  |
| Wprowadź parametry połączenia z bazą <b>AVG Data Center</b> .<br>z funkcją <b>Administracja zdalna AVG</b> , usuń zaznaczenie op | Jeśli nie chcesz integrować stacji roboczych<br>cji <b>Administracja zdalna</b> . |  |  |  |  |
| _ 🗹 Zdalna <u>a</u> dministracja                                                                                                 |                                                                                   |  |  |  |  |
| Cišg definicji połšczenia z bazš danych AVG Data Center                                                                          | VM-EXCH2K7:4158                                                                   |  |  |  |  |
| 🔲 Nazwa użytkownika:                                                                                                    |                                                                                   |  |  |  |  |
| Hasło:                                                                                                    |                                                                                   |  |  |  |  |
| 🗖 Dodaj nową stację do grupy:                                                                                                    | <b>V</b>                                                                          |  |  |  |  |
|                                                                                                    |                                                                                   |  |  |  |  |
| Pomoc                                                                                                    | << Wstecz Dalej >> Anuluj                                                         |  |  |  |  |

W tym kroku dost pne s nast puj ce opcje.

Uwaga: W przypadku braku pewno ci co do tych opcji zaleca si zachowanie ustawie domy Inych.

- Administracja zdalna wprowad parametry poł czenia z baz AVG Data Center w polu Parametry poł czenia z baz AVG Data Center. W razie potrzeby nale y wprowadzi równie nazw u ytkownika i hasło. Je li nie chcesz zarz dza stacjami roboczymi za pomoc konsoli AVG Admin, usu zaznaczenie tej opcji.
- **Dodaj now stacj robocz do grupy** je li nowe stacje robocze maj by automatycznie dodawane do okre lonej grupy, w tym miejscu mo na wybra jej nazw .
- **Niestandardowy serwer aktualizacji** je li serwer aktualizacji (który ma by u ywany przez te stacje robocze) jest ju wdro ony, zaznacz to pole wyboru i wprowad adres serwera.

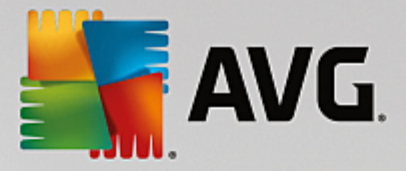

| Tworzenie skryptu instalacyjnego programu AVG (tryb zaawansowany) 🛛 🔀                                                                                          |      |  |  |  |  |  |  |
|----------------------------------------------------------------------------------------------------|------|--|--|--|--|--|--|
| Opcje skryptu instalacyjnego<br>Krok 6/8                                                                                                    |      |  |  |  |  |  |  |
| Określ nazwy plików skryptu instalacyjnego oraz ścieżkę dostępu do katalogu, w którym wszystkie wymagane<br>pliki będą przechowywane (np. folderu sieciowego). |      |  |  |  |  |  |  |
| – Reguły nazw plików                                                                                                    |      |  |  |  |  |  |  |
| Nazwa pliku uruchamiającego instalację: AvgSetup.bat                                                                                                    |      |  |  |  |  |  |  |
|                                                                                                    |      |  |  |  |  |  |  |
| Lokalizacji plików instalacyjnych     Wybierz folder, w którym będzie przechowywany plik skryptu (na przykład dysk sieciowy):                                  |      |  |  |  |  |  |  |
| C:\AVG_install                                                                                                    |      |  |  |  |  |  |  |
| Utwórz podkatalog w którym będą przechowywane pliki instalacyjne AVG:                                                                                          |      |  |  |  |  |  |  |
|                                                                                                    |      |  |  |  |  |  |  |
| Utwórz plik AUTORUN.INF                                                                                                    |      |  |  |  |  |  |  |
| ✓ Włącz ścieżki względne                                                                                                    |      |  |  |  |  |  |  |
|                                                                                                    |      |  |  |  |  |  |  |
| Pomoc << Wstecz Dalej >> An                                                                                                    | uluj |  |  |  |  |  |  |

W tym kroku mo liwe jest okre lenie nazw skryptów instalacyjnych, a tak e ich cie ek i innych opcji.

W obszarze Okre I nazwy plików nale y wypełni nast puj ce pola:

- **Nazwa pliku uruchamiaj cego instalacj** wprowad nazw pliku, który ma by u yty do uruchomienia instalacji. Plik musi mie rozszerzenie **.bat**.
- Nazwa pliku skryptu z parametrami wprowad nazw pliku z parametrami. Plik musi mie rozszerzenie .ini.

W obszarze Lokalizacja plików instalacyjnych nale y okre li nast puj ce opcje:

- *Wybierz folder, w którym ma by przechowywany plik skryptu instalacyjnego* zaznacz to pole wyboru i wybierz katalog, w którym ma by przechowywany skrypt instalacyjny.
- **Utwórz podfolder dla plików instalacyjnych AVG** zaznacz to pole wyboru, je li pliki instalacyjne systemu AVG maj zosta skopiowane do podfolderu i by w nim przechowywane.
- **Utwórz plik AUTORUN.INF** je li skrypt ma zosta umieszczony na płycie CD/DVD lub dysku flash, z których automatycznie uruchamiana b dzie instalacja systemu AVG, nale y zaznaczy to pole wyboru w celu utworzenia pliku AUTORUN.INF.
- *Wł cz cie ki wzgl dne* zalecamy pozostawienie tego pola wyboru zaznaczonego. Okre lenie " cie ka wzgl dna" oznacza, e cie ka jest wzgl dna wobec bie cego katalogu ródłowego (na przykład, je li cie ka ródłowa to c:\avginstallation, a zaznaczenie tej opcji zostanie usuni te, skrypt wyj ciowy b dzie poszukiwa plików instalacyjnych, u ywaj c dokładnie tej samej cie ki. Najprawdopodobniej na ka dej docelowej stacji roboczej cie ka dost pu jest inna, dlatego skrypt nie b dzie działa ).

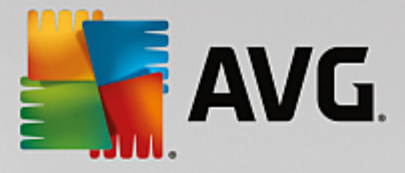

| Tworzenie skry                                                                                                    | 🖥 Tworzenie skryptu instalacyjnego programu AVG (tryb zaawansowany) 🛛 🔀                                                                                                    |                                                            |                   |        |  |  |  |
|----------------------------------------------------------------------------------------------------|----------------------------------------------------------------------------------------------------|------------------------------------------------------------|-------------------|--------|--|--|--|
| Podgląd s<br>Krok 7/8                                                                                                    | kryptu instalacyjnego                                                                                                    |                                                            |                   |        |  |  |  |
| AvgSetup.bat                                                                                                    |                                                                                                    |                                                            |                   |        |  |  |  |
| <pre>@ECHO OFF<br/>REM AVG Setup I<br/>cd /d %~dp0<br/>IF NOT DEFINED<br/>IF %PROCESSOI<br/>SET SETUP="%C<br/>) ELSE (<br/>SET SETUP="%C<br/>)) ELSE (<br/>SET SETUP="%C<br/>)<br/>IF NOT EXIST %<br/>REM Start AVG S<br/>start ""/b %SET</pre> | Batch<br>PROCESSOR_ARCHITEW6432 (<br>R_ARCHITECTURE% EQU x86 (<br>CD%\AVG_Internet_Security_Business_x86<br>CD%\AVG_Internet_Security_Business_x64<br>SETUP% GOTO NoSetup<br>Setup<br>UP% /AV.LicenseKeyCoded=JT50QyoedSV | 5_744.exe"<br>4_743.exe"<br>4_743.exe"<br>78cjBEe38iL39YKH | hvIyIYMTBieUlaezI | ▲<br>  |  |  |  |
| Wybierz folder, w którym skrypt będzie przechowywany przez kreator                                                                                                    |                                                                                                    |                                                            |                   |        |  |  |  |
| C:\temp                                                                                                    |                                                                                                    |                                                            |                   |        |  |  |  |
| Pomoc                                                                                                    |                                                                                                    | << Wstecz                                                  | Stwórz skrypt     | Anuluj |  |  |  |

Ten krok zawiera przegl d zarówno plików instalacyjnych i konfiguracyjnych. Pierwsza karta zawiera informacje o pliku instalacyjnym, a na drugiej wy wietlane s wst pnie zdefiniowane opcje.

Je li nie zostało to jeszcze zrobione, wprowad cie k docelow w sekcji *Wybierz folder, w którym b dzie przechowywany skrypt*.

Kliknij przycisk Utwórz skrypt, aby skompilowa i zapisa skrypt instalacyjny w wybranej lokalizacji.

| 🂐 Tworzenie skryptu instala  | acyjnego programu AVG (tryb zaawansowany)                                                              | × |
|------------------------------|----------------------------------------------------------------------------------------------------|---|
| Wyniki utworzeni<br>Krok 8/8 | a skryptu instalacyjnego                                                                               |   |
|                              | <b>Skrypt instalacyjny został pomyślnie utworzony w folderze:</b><br>C:\temp.                          |   |
|                              | Instalację na stacji roboczej można rozpocząć, uruchamiając<br>instalacyjny plik wsadowy AvgSetup.bat. |   |
|                              |                                                                                                    |   |
|                              |                                                                                                    |   |
|                              |                                                                                                    |   |
|                              |                                                                                                    |   |
|                              |                                                                                                    |   |
| Pomoc                        | Zapisz ustawienia << Wstecz Zakończ                                                                    |   |

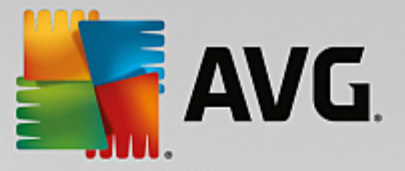

Przycisk **Zapisz ustawienia** pozwala zapisa wcze niej wybran konfiguracj . Mo na jej nast pnie u y ponownie w kreatorze, ładuj c ustawienia w pierwszym kroku.

Kliknij przycisk Zako cz, aby zamkn kreatora.

Istnieje kilka zastosowa utworzonego skryptu. Najbardziej typowe przykłady zostały opisane poni ej:

### Aby u y skryptu zapisanego w folderze:

1. Skopiuj cał zawarto wcze niej wybranego folderu na stacj robocz .

**Uwaga:** Je li do przechowywania skryptu słu y folder sieciowy, mo na do niego przej bezpo rednio przez otoczenie sieciowe.

- 2. Na danej stacji roboczej przejd do odpowiedniego folderu i uruchom plik AvgSetup.bat.
- 3. Zostanie wy wietlone okno wiersza polece i rozpocznie si instalacja.
- 4. Po uko czeniu instalacji okno zostanie automatycznie zamkni te.

Skrypt mo na równie umie ci na urz dzeniu przeno nym, takim jak zewn trzny dysk twardy, dysk flash itp.

#### Aby u y skryptu z urz dzenia wymiennego:

- 1. Podł cz urz dzenie wymienne do stacji roboczej.
- 2. Je li w systemie operacyjnym stacji roboczej aktywna jest funkcja autostartu i podczas przygotowywania skryptu wybrana została opcja utworzenia pliku autorun.inf, proces instalacji rozpocznie si automatycznie.
- 3. Je li tak si nie stanie, nale y otworzy główny katalog urz dzenia wymiennego i uruchomi plik AvgSetup.bat r cznie.
- 4. Zostanie wy wietlone okno wiersza polece i rozpocznie si instalacja.
- 5. Po uko czeniu instalacji okno zostanie automatycznie zamkni te.

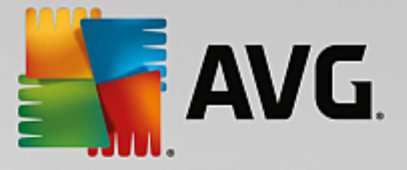

# 6. Konsola AVG Admin

# 6.1. Czym jest konsola AVG Admin?

**AVG Admin Console** to interfejs zdalnego zarz dzania stacjami roboczymi. Pomaga administratorowi sieci kontrolowa konfiguracj i stan stacji roboczych, a tak e zdalnie wykonywa na nich ró ne operacje. Z poziomu konsoli mo na wykonywa nast puj ce zadania:

- monitorowanie stanu składników systemu AVG na stacjach roboczych;
- definiowanie ustawie stacji roboczych AVG;
- przegl danie wyników skanowania i kontrolowanie infekcji wirusowych;
- zdalne uruchamianie skanowania lub aktualizacji na stacjach roboczych AVG;
- publikowanie aktualizacji w obr bie sieci lokalnej;
- uzyskanie dost pu do Przechowalni wirusów na AVG stacjach roboczych;
- wy wietlanie plików dziennika Zapory.
- Zdalnie instaluj stacje robocze AVG

Istnieje kilka mo liwo ci uruchomienia programu AVG Admin Console. W tym celu mo na:

- przej do menu Start i wybra kolejno: Wszystkie programy/Administracja zdalna systemu AVG / AVG Admin Console;
- klikn ikon programu AVG Admin Console na pulpicie systemu Windows;
- przej do folderu *Program Files* (zazwyczaj jest to C:\Folder Program), wybra folder \*AVG Admin* \*Console* i dwukrotnie klikn plik *AvgAdminConsole.exe*.

Podczas uruchamiania komputera program **AVG Admin Console** automatycznie próbuje poł czy si z ostatnio u ywan baz **AVG Data Center**. Je li proces ł czenia nie powiedzie si albo je li program **AVG Admin Console** jest uruchamiany po raz pierwszy, zostanie wy wietlone okno dialogowe, w którym nale y wprowadzi odpowiednie parametry poł czenia z baz **AVG Data Center**. Wymagany jest ten sam format parametrów poł czenia co w przypadku **stacji roboczych AVG**. Szczegółowe informacje mo na uzyska w rozdziale Konfiguracja/Parametry poł czenia.

Zazwyczaj je li program AVG Admin Console jest zainstalowany na tym samym komputerze co baza Data Center, mo liwe jest u ycie nast puj cych parametrów: *localhost:4158*.

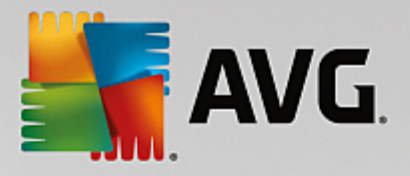

| 🕌 Połącz z bazą AVG Dat                                                                                                    | a Center                                                                 | × |
|----------------------------------------------------------------------------------------------------|--------------------------------------------------------------------------|---|
| Wprowadź parametry po<br>formacie: <nazwa serwo<="" th=""><th>ołączenia z bazą AVG Data Center w następującym<br/>era&gt;[:<port>]</port></th><th></th></nazwa> | ołączenia z bazą AVG Data Center w następującym<br>era>[: <port>]</port> |   |
| AutoTest-VST32:4158                                                                                                    | ▼                                                                        |   |
| Hasło:                                                                                                    |                                                                          |   |
| ?                                                                                                    | OK Anuluj                                                                | j |

Ogólna struktura parametrów poł czenia to http://adres\_serwera:port, gdzie:

- adres\_serwera to nazwa/adres serwera, na którym uruchomiony jest program AVG Admin Server;
- port to numer portu serwera AVG Admin Server. Domy Ina warto portu to 4158. Je li serwer AVG Admin Server u ywa tego domy Inego numeru, nie jest konieczne wprowadzanie go w parametrach poł czenia.

Je li baza **Data Center** jest chroniona hasłem, konieczne jest wprowadzenie w odpowiednich polach *nazwy u ytkownika* i *hasła*. Bez podania prawidłowego hasła i/lub nazwy u ytkownika, nie b dzie mo liwe uruchomienie programu AVG Admin Console.

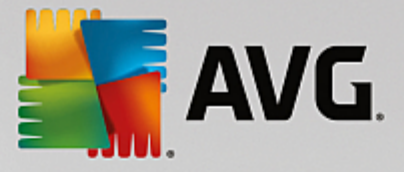

# 6.2. Przegląd interfejsu konsoli AVG Admin

| 🕌 Konsola AVG Admin - RN0626                                                                                                    | 2:4158                                                                                                    |                                                                                                    |                                                                                                    | - • •                                                                                                    |
|----------------------------------------------------------------------------------------------------|----------------------------------------------------------------------------------------------------|----------------------------------------------------------------------------------------------------|----------------------------------------------------------------------------------------------------|----------------------------------------------------------------------------------------------------|
| AVG Data Center Widok Narz                                                                                                    | zędzia Informacje                                                                                                    |                                                                                                    |                                                                                                    |                                                                                                    |
| i 🚯 🔛 😢 🖏 🍸 🖻 🔛                                                                                                    | ap ip 6 2                                                                                                    |                                                                                                    |                                                                                                    |                                                                                                    |
| XI<br>AVG Data Center<br>Stacje robocze<br>Servery<br>Wyniki skanowania<br>Powiadomienia<br>Powiadomienia<br>Aporty graficzne<br>Cicencje<br>Oczekujące żądania<br>Vreator instalacji sieciowej | Baza danych Typ: Ostatnia kopia zapasowa: Rozmiar bazy danych: Identyfikacja stacji roboczej: Raporty graficzne: Serwer SMTP: Usuń stare rekordy bazy danych      Lość Admin Server Role: Obcjążenie CPU w ciągu ostatniej Obcjążenie pamięci: Licencja: | Firebird 16.7.318<br>2015-09-23 (następne zaplanowane,<br>9 MB<br>według nazwy i domeny stacji robocze<br>zainstalowano<br>nieskonfigurowane<br>AVG Data Center + Rola UpdateProxy<br>0.00 %<br>45 MB<br>OK | Stacje robocze Razem: Zainfekowane: Stara baza danych wirusów: Brak komunikacji: Stany licencji: Nieprzetworzone żądania Skanuj sieć lokalna w poszukiwani Skany Interwał synchronizacji Wyniki z poziomem zagrożenia: Skanowanie nie zostało jeszcze Wyniki: | 1 stac<br>1 stac<br>0 stac<br>0 stac<br>0 stac<br>0 stac<br>0 ządz<br>u stacji roboczych<br>30 dni<br>Średni<br>0 stac<br>1 niep |
| < III >>                                                                                                    | wersje                                                                                                    |                                                                                                    | Dezpieczeństwo                                                                                                    | <b>T</b>                                                                                                    |
|                                                                                                    |                                                                                                    |                                                                                                    |                                                                                                    | •                                                                                                    |
| XI Okno statusu (Wszystkie komunika                                                                                                    | aty)                                                                                                    |                                                                                                    |                                                                                                    |                                                                                                    |
| Godzina Wiado                                                                                                    | omość                                                                                                    | Wysłano do                                                                                                    | Wysłano z                                                                                                    |                                                                                                    |
|                                                                                                    |                                                                                                    |                                                                                                    |                                                                                                    |                                                                                                    |
| Gotowe                                                                                                    |                                                                                                    |                                                                                                    | Liczba wierszy: 0 (zaznaczonych:                                                                                                    | :0)                                                                                                    |

Interfejs programu **AVG Admin Console** mo e by dowolnie dostosowywany, dzi ki czemu mo liwe jest wł czenie/wył czenie poszczególnych paneli w zale no ci od potrzeb u ytkowników. W widoku domy lnym widoczne s cztery z pi ciu dost pnych paneli (brakuje jedynie <u>Panelu filtrów</u>), oraz pasek nawigacyjny i górne menu.

# 6.2.1. Górne menu główne

Górne menu zawiera nast puj ce pozycje:

### Menu Data Center

Menu Data Center zawiera nast puj ce opcje:

• Poł cz z baz AVG Data Center...

Umo liwia u ytkownikowi wybór innej bazy Data Center.

• Ustawienia AVG Data Center...

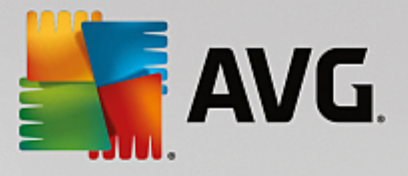

| Vybierz metodę identyfikacji stacji roboczych:<br>według nazwy i domeny stacji roboczej,<br>pcje wyników skanowania rzechowuj tylko wyniki skanowania o określonym poziomie agrożenia:<br>średni lub wyższy poziom zagrożenia<br>w tym programy typu rootkit rzechowuj wyniki skanowania przez maksymalny okres<br>30 dni<br>ostęp do bazy AVG Data Center z poziomu Konsola AVG<br>Wolny dostęp<br>Prosta ochrona hasłem<br>Pełna kontrola dostepu                                           | lentyfikacja stacji rol                 | boczej                           |      |
|----------------------------------------------------------------------------------------------------|-----------------------------------------|----------------------------------|------|
| <ul> <li>według nazwy i domeny stacji roboczej,</li> <li>pcje wyników skanowania</li> <li>trzechowuj tylko wyniki skanowania o określonym poziomie<br/>agrożenia:</li> <li>średni lub wyższy poziom zagrożenia</li> <li>w tym programy typu rootkit</li> <li>trzechowuj wyniki skanowania przez maksymalny okres</li> <li>30 dni</li> <li>ostęp do bazy AVG Data Center z poziomu Konsola AVG</li> <li>Wolny dostęp</li> <li>Prosta ochrona hasłem</li> <li>Pełna kontrola dostępu</li> </ul> | Nybierz metodę identyfik                | kacji stacji roboczych:          |      |
| pcje wyników skanowania<br>rzechowuj tylko wyniki skanowania o określonym poziomie<br>agrożenia:<br>Średni lub wyższy poziom zagrożenia<br>w tym programy typu rootkit<br>rzechowuj wyniki skanowania przez maksymalny okres<br>30 dni<br>ostęp do bazy AVG Data Center z poziomu Konsola AVG<br>Wolny dostęp<br>Prosta ochrona hasłem<br>Pełna kontrola dostępu                                                                                                    | według nazwy i domeny                   | stacji roboczej,                 | ] •  |
| rzechowuj tylko wyniki skanowania o określonym poziomie<br>agrożenia:<br>Średni lub wyższy poziom zagrożenia<br>w tym programy typu rootkit<br>rzechowuj wyniki skanowania przez maksymalny okres<br>30 dni<br>ostęp do bazy AVG Data Center z poziomu Konsola AVG<br>Wolny dostęp<br>Prosta ochrona hasłem                                                                                                    | pcje wyników skano                      | wania                            |      |
| Średni lub wyższy poziom zagrożenia w tym programy typu rootkit trzechowuj wyniki skanowania przez maksymalny okres 30 dni ostęp do bazy AVG Data Center z poziomu Konsola AVG Wolny dostęp Prosta ochrona hasłem Pełna kontrola dostępu                                                                                                    | Przechowuj tylko wyniki s<br>agrożenia: | skanowania o określonym poziomie |      |
| w tym programy typu rootkit rzechowuj wyniki skanowania przez maksymalny okres 30 dni ostęp do bazy AVG Data Center z poziomu Konsola AVG Wolny dostęp Prosta ochrona hasłem Pełna kontrola dostępu                                                                                                    | Średni lub wyższy pozior                | m zagrożenia                     | -    |
| Przechowuj wyniki skanowania przez maksymalny okres<br>30 dni<br>ostęp do bazy AVG Data Center z poziomu Konsola AVG<br>Wolny dostęp<br>Prosta ochrona hasłem<br>Pełna kontrola dostępu                                                                                                    | w tym programy typu                     | rootkit                          |      |
| 30 dni<br>ostęp do bazy AVG Data Center z poziomu Konsola AVG<br>Wolny dostęp<br>Prosta ochrona hasłem<br>Pełna kontrola dostępu                                                                                                    | Przechowuj wyniki skanow                | wania przez maksymalny okres     |      |
| ostęp do bazy AVG Data Center z poziomu Konsola AVG<br>Wolny dostęp<br>Prosta ochrona hasłem<br>Pełna kontrola dostępu                                                                                                    | 30                                      | dni                              |      |
| Wolny dostęp  Prosta ochrona hasłem Pełna kontrola dostępu                                                                                                    | osten do bazv AVG I                     | Data Center z poziomu Konsola AV | IG A |
| Prosta ochrona haslem Pełna kontrola dostępu                                                                                                    | <ul> <li>Wolny dostęp</li> </ul>        |                                  |      |
| Pełna kontrola dostępu                                                                                                    | 🕥 <u>Prosta ochrona has</u> łe          | <u>m</u>                         |      |
|                                                                                                    | Pełna kontrola doster                   | <u>ou</u>                        |      |
| OK Apului                                                                                                    |                                         |                                  |      |

Sekcja *Identyfikacja stacji roboczej* zawiera rozwijane menu, z którego mo na wybra sposób, w jaki b d wy wietlane stacje robocze w sekcji Widok bie cy.

Sekcja **Opcje wyników skanowania** pozwala wybra , które wyniki skanowania b d zachowywane, zgodnie z ich poziomem zagro enia. Zaznacz pole wyboru **w tym programy typu rootkit**, aby uwzgl dni równie wyniki skanowania zawieraj ce rootkity.

*Przechowuj wyniki skanowania maksymalnie przez* — wprowad limit dni, po którym wyniki skanowania otrzymane od stacji roboczych b d usuwane. Warto domy Ina to 30 dni.

W nast pnej sekcji wybierz sposób zabezpieczenia dost pu do bazy AVG Data Center:

*Wolny dost* p — ustawienia domy lne pozwalaj ce ka demu uzyska dost p do bazy AVG Data Center (hasło nie jest wymagane).

*Prosta ochrona hasłem* — otwiera nowe okno dialogowe, w którym mo na ustawi hasło (to samo hasło musi zosta wprowadzone w obu polach w celu weryfikacji). Hasło to b dzie wymagane przy ka dym ł czeniu si z baz AVG Data Center.

*Pełna kontrola dost pu* — wi cej informacji mo na znale w rozdziale <u>Jak zarz dza</u> <u>uprawnieniami dost pu?</u>.

- Eksport bazy danych... w tym oknie dialogowym mo liwe jest utworzenie pliku kopii zapasowej (tj. wyeksportowanie do pliku zawarto ci bazy Data Center) i zapisanie go lokalnie na komputerze, na którym uruchomiona jest konsola AVG Admin.
- Zamknij ko czy działanie konsoli AVG Admin.

# Menu Widok

Menu Widok zawiera nast puj ce opcje:

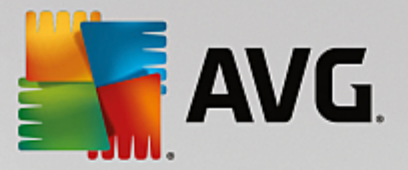

#### • Panele

W tym miejscu mo na wy wietli lub ukry poszczególne panele głównego interfejsu (Pasek narz dzi, Drzewo nawigacji itp.), po prostu zaznaczaj c je lub usuwaj c ich zaznaczenie.

Aby przywróci oryginalne pozycje paneli, wybierz pozycj **Domy Ina pozycja paneli**. Panele zostan przywrócone po ponownym uruchomieniu aplikacji.

#### Warunki niezgodno ci...

| 🚝 Warunki niezgodności                                                                                                    | <b>—</b>                        |
|----------------------------------------------------------------------------------------------------|---------------------------------|
| Warunki niezgodności określają, co jest uważane za niezgodność<br>Warunki te określają zawartość widoku Niezgodne stacje robocze<br>Wartości niezgodne zostaną zaznaczone na czerwone we wszystkic | stacji roboczej.<br>h widokach. |
| Warunek                                                                                                    | Wartość                         |
| 🖟 Wersja programu AVG jest nieaktualna                                                                                                    |                                 |
| 🖟 Wersja bazy silnik skanujący jest nieaktualna                                                                                                    |                                 |
| 🖉 Bazy wirusów została wydana wcześniej niż                                                                                                    | 24                              |
| 🖟 Brak komunikacji ze stacją roboczą przez okres dłuższy niż                                                                                                    | ☑ 7d                            |
| 🔑 Nieusunięte detekcje o wysokim poziomie zagrożenia                                                                                                    |                                 |
| 🔑 Nieusunięte detekcje o średnim poziomie zagrożenia                                                                                                    |                                 |
| 🖟 Nieusunięte programy typu rootkit                                                                                                    |                                 |
| 🖟 Niewłaściwy stan składników: Zapora                                                                                                    |                                 |
| 🖟 Niewłaściwy stan składników: Licencja                                                                                                    |                                 |
| 🖟 Niewłaściwy stan składników: Komputer                                                                                                    |                                 |
| 🖟 Na stacji roboczej nie przeprowadzono skanowania przez okres dłuższy niż                                                                                                    | 🗆 7d                            |
| 🖟 Licencja dla tej stacji roboczej wygaśnie w ciągu                                                                                                    | ☑ 15d                           |
| ?     Wyjątki       Dla serwera Admin Server                                                                                                    | OK Anuluj                       |

W tym miejscu mo liwy jest wybór warunków, które musi spełni stacja robocza, aby była uwa ana za niezgodn . Zgodnie z tym wyborem niezgodne stacje robocze zostan pod wietlone na czerwono we wszystkich dost pnych widokach.

Przycisk Wyj tki... pozwala zdefiniowa grupy wykluczone z obowi zywania wybranych reguł.

Przycisk *Dla składnika Admin Server* pozwala zastosowa warunki niezgodno ci dla serwera AVG Admin Server, co oznacza, e b d one u ywane w raportach AVG Admin (dost pnych z poziomu <u>Interfejsu WWW</u> i podczas generowania graficznych raportów *niezgodnych stacji roboczych*).

- **Domy Ine ustawienie kolumn** opcja ta pozwala przywróci oryginalne ustawienia kolumn interfejsu.
- Opcje

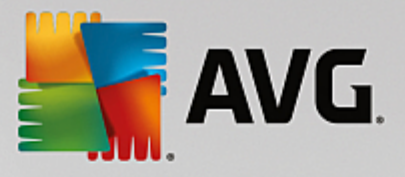

| 🕌 Opcje widoków                                              | <b>—</b>        |
|--------------------------------------------------------------|-----------------|
| Opcje widoku ogólnego                                        |                 |
| Okresowe odświeżanie bieżącego widoku we wstępnie            |                 |
| gaennowanyer ousteppor casa                                  | 5 🚔 min.        |
| Zaznacz na zielono ostatni kontakt ze stacją roboczą, jeśli  |                 |
|                                                              | 10 🚔 min.       |
| Rozmiar czcionki dla danego widoku                           | 11              |
| Zaawansowane opcje widoku                                    |                 |
| Wyświetlaj wszystkie kolumny na jednej karcie                |                 |
| Wyświet liczbę wierszy w drzewie nawigacji                   |                 |
| Wyświeti wartości czasu w GMT                                |                 |
| Pokaż ustawienia dla stacji roboczych poprzedniej wersji pro | oduktu AVG 2013 |
| Opcje drukowania                                             |                 |
| Dostosuj szerokość kolumn                                    | Pytaj 👻         |
|                                                              |                 |
| ? ОК                                                         | Anuluj          |

W sekcji Opcje widoku ogólnego okre I preferencje wy wietlania:

- Okresowe od wie anie bie cego widoku zaznacz to pole wyboru i okre I liczb minut, aby wł czy funkcj okresowego od wie ania bie cego widoku.
- Zaznacz na zielono ostatni kontakt ze stacj robocz, je li nie miał miejsca wcze niej ni
   zaznacz to pole wyboru i okre I liczb minut, aby wł czy funkcj pod wietlania komórki
   Ostatni kontakt (w celu sprawdzania prawidłowej komunikacji ze stacj robocz ).
- Rozmiar czcionki dla widoków wybierz odpowiedni rozmiar czcionki dla widoków (domy Ina warto to 11).

W sekcji Zaawansowane opcje widoku dost pne s nast puj ce opcje:

- *Wy wietlaj wszystkie kolumny na jednej karcie* zaznaczenie tego pola wyboru powoduje zgrupowanie wszystkich kolumn na jednej karcie (aby zapewni łatwiejszy dost p do wszystkich informacji).
- *Wy wietl liczb wierszy w drzewie nawigacji* je li ta funkcja jest wł czona, dla wszystkich pozycji w drzewie nawigacji b dzie wy wietlana w nawiasie liczba u ytych wierszy.

Liczba wierszy mo e zosta zaktualizowana r cznie w menu *Widok/Od wie liczb wierszy* w drzewie nawigacji lub automatycznie, domy lnie co 5 minut (ten interwał mo na zmieni za pomoc opcji *Widok/Opcje/Okresowe od wie anie bie cego widoku*).

**Uwaga:** na liczb wierszy mog mie wpływ opcje filtrowania, je li s dost pne i zdefiniowane dla danego widoku!

• *Wy wietl warto ci czasu w GMT* — zaznaczenie tego pola wyboru spowoduje przekonwertowanie warto ci czasu we wszystkich widokach na standard GMT (ang. Greenwich

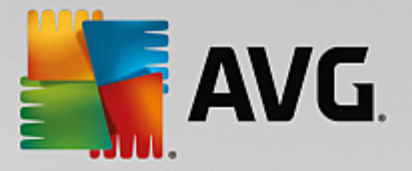

Mean Time). Usuni cie zaznaczenia tego pola wyboru spowoduje przywrócenie warto ci podawanych w czasie lokalnym.

 Poka ustawienia stacji z poprzedni wersj AVG 2013 — po zaznaczeniu tego pola wyboru wspólne ustawienia dla grup b d zawierały równie ustawienia wersji AVG 2013 (je li w Twojej sieci nadal wyst puj stacje robocze z wersj AVG 2013).

Sekcja **Opcje drukowania** pozwala wydrukowa aktualnie otwarty widok. Cz sto okazuje si , e niektóre kolumny nie s wystarczaj co szerokie, aby pomie ci cały tekst i konieczne jest dostosowanie ich szeroko ci przed rozpocz ciem drukowania. Menu rozwijane w sekcji Opcje drukowania pozwala wł czy automatyczne dostosowywanie szeroko ci kolumn. Mo na tak e wybra opcj **Pytaj** — oznacza to, e program b dzie przypominał o mo liwo ci dostosowania kolumn przed ka dym wydrukiem.

- Od wie od wie a wszystkie rekordy wy wietlane w sekcji Widok bie cy (w tym celu mo na równie u y klawisza F5).
- Od wie liczb wierszy w drzewie nawigacji aktualizuje liczby wierszy podane w nawiasach w drzewie nawigacji.
- Eksportuj zawarto bie cego widoku...

To okno umo liwia zapisanie zawarto ci sekcji Widok bie cy (np. listy stacji roboczych) w postaci pliku .csv (warto ci oddzielonych przecinkami), który mo na w łatwy sposób zaimportowa na przykład do programu MS Excel lub innego arkusza kalkulacyjnego.

Uwaga: szybkie przywołanie tego okna mo liwe jest po naci ni ciu kombinacji klawiszy CTRL+S.

| 🎼 Wybierz kolumny do eksportu              | ×                                  |
|--------------------------------------------|------------------------------------|
| Nazwa kolumny                              | ОК                                 |
| Wartość właściwości                        | Anuluj                             |
|                                            | Zaznacz wszystko                   |
|                                            | Eksportuj tylko<br>wybrane wiersze |
|                                            |                                    |
|                                            |                                    |
| Gdzie ma być przechowywany eksport widoku? | ]                                  |
| C:\ProgramData\Avg\Admin Data\view.csv     | ?                                  |

Kolumny mo na wybra r cznie lub u y przycisku **Zaznacz wszystko**. Je li przed otwarciem tego okna dialogowego wybrano do eksportu tylko niektóre wiersze, nale y zaznaczy pole wyboru *Eksportuj tylko wybrane wiersze*.

Aby zmieni lokalizacj tego pliku lub jego nazw , nale y klikn przycisk w celu otwarcia standardowego okna dialogowego **Zapisz jako**.

Zatwierd wybór, klikaj c przycisk OK.

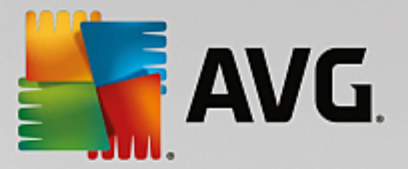

- Drukuj... otwiera standardowe okno drukowania systemu Windows, które umo liwia wydrukowanie otwartego w danej chwili widoku.
- Znajd stacj robocz ta funkcja pozwala szybko wyszuka nazw stacji roboczej (jest ona dost pna równie poprzez kombinacj klawiszy CTRL+F). Nast pnie nale y wprowadzi nazw lub cz nazwy stacji roboczej.
- **Znajd nast pn stacj robocz** ta opcja pozwala przej do nast pnego wyniku wyszukiwania (mo na tak e u y klawisza F3).

### Menu Narz dzia

Menu Narz dzia zawiera nast puj ce opcje:

- Wspólne ustawienia dla stacji roboczych... otwiera okno dialogowe umo liwiaj ce edycj wspólnej konfiguracji stacji roboczych (szczegółowe informacje na temat wspólnych ustawie stacji roboczych mo na znale w rozdziale Konfiguracja/Wspólne ustawienia dla stacji roboczych).
- *Wspólne ustawienia Zapory dla stacji roboczych...* otwiera okno dialogowe umo liwiaj ce edytowanie wspólnych ustawie *Zapory*.
- Wspólne ustawienia dla serwerów aplikacji... otwiera okno dialogowe umo liwiaj ce edycj wspólnej konfiguracji dla stacji roboczych z zainstalowanym serwerem aplikacji (szczegółowe informacje na temat tych wspólnych ustawie mo na znale w rozdziale Konfiguracja/Wspólne ustawienia dla serwerów aplikacji).
- **Obsługa bazy danych...** wy wietla okno dialogowe, w którym mo na wybra skrypty obsługuj ce baz Data Center. Wi cej informacji na ten temat mo na znale w rozdziale <u>Jak zarz dza baz Data</u> <u>Center</u>?
- Poka zduplikowane stacje robocze...

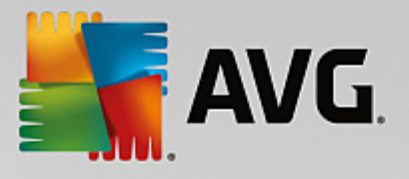

| /bierz metodę ide | ntyfikacji stacji ro | boczych: |           | według nazwy i domeny stacji rob | oczej, |
|-------------------|----------------------|----------|-----------|----------------------------------|--------|
| lazwa stacji ro…  | Domena               | Adres IP | Adres MAC | Ostatnia synchr                  |        |
|                   |                      |          |           |                                  |        |
|                   |                      |          |           |                                  |        |
|                   |                      |          |           |                                  |        |
|                   |                      |          |           |                                  |        |
|                   |                      |          |           |                                  |        |
|                   |                      |          |           |                                  |        |
|                   |                      |          |           |                                  |        |
|                   |                      |          |           |                                  |        |
|                   |                      |          |           |                                  |        |
|                   |                      |          |           |                                  |        |
|                   |                      |          |           |                                  |        |
|                   |                      |          |           |                                  |        |

W tym oknie dialogowym mo liwe jest zidentyfikowanie zduplikowanych stacji roboczych w sieci (tj. stacji roboczych o takiej samej nazwie). Podobne duplikacje mog mie miejsce np. podczas identyfikacji adresu MAC (np. ten sam notebook działaj cy w danej sieci mo e by wy wietlany dwukrotnie, gdy do poł czenia u ywa zarówno konwencjonalnej jak i bezprzewodowej karty sieciowej). Istnieje kilka metod identyfikacji zduplikowanych stacji roboczych. Do zmiany metody u ywanej w danej chwili słu y menu rozwijane dost pne w górnym prawym rogu tego okna dialogowego. Mo liwa jest identyfikacja *według nazwy, według nazwy i domeny, według adresu IP*, oraz *według adresu MAC* stacji roboczej.

Zduplikowan stacj robocz mo na w łatwy sposób usun , zaznaczaj c j na li cie i klikaj c przycisk **Usu** . Mo na równie klikn przycisk **Eksportuj**, aby zapisa cał list zduplikowanych stacji roboczych w pliku *.csv* (warto ci rozdzielonych przecinkami), który mo na w łatwy sposób zaimportowa np. do programu MS Excel lub do innego arkusza kalkulacyjnego.

- **Ustawienia serwera AVG Admin...** otwiera okno dialogowe umo liwiaj ce edycj ustawie serwera AVG Admin (wi cej informacji na temat ustawie serwera AVG Admin mo na znale w rozdziale <u>Konfiguracja/Ustawienia serwera AVG Admin</u>).
- Instalacja systemu AVG na stacjach roboczych... uruchamia sieciow instalacj systemu AVG zintegrowan z konsol AVG Admin. Kreator przeprowadzi Ci przez proces dodawania stacji roboczych AVG, które maj zosta zdalnie zainstalowane. Wi cej informacji na ten temat mo na znale w rozdziale <u>Instalacja sieciowa systemu</u>.
- **Uruchom Kreatora instalacji sieciowej AVG** uruchamia Kreator instalacji sieciowej systemu AVG, który przeprowadzi Ci przez proces instalacji systemu AVG na stacjach roboczych. Wi cej informacji na ten temat mo na znale w rozdziale <u>Instalacja sieciowa systemu AVG</u>.

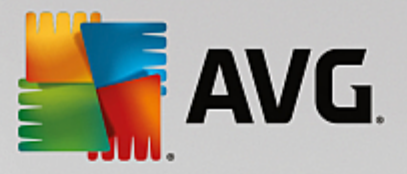

### Menu Informacje

Menu Informacje zawiera nast puj ce opcje:

- **Pomoc** otwiera ten plik pomocy.
- **Co nowego...** wy wietla podsumowanie najwa niejszych nowo ci w aplikacji AVG Admin.
- **Sprawd dost pno aktualizacji... konsola AVG Admin** automatycznie sprawdza dost pno nowszej wersji programu podczas uruchamiania komputera. Mo na jednak otworzy to okno dialogowe, aby natychmiast sprawdzi dost pno aktualizacji.

Za pomoc linku znajduj cego si w tym oknie mo na bezpo rednio pobra najnowszy pakiet instalacyjny.

Aby wył czy funkcj sprawdzania dost pno ci aktualizacji przy uruchamianiu komputera, wystarczy odznaczy pole **Sprawd dost pno aktualizacji podczas uruchamiania komputera**.

- **Pobierz najnowsz dokumentacj** otwiera w domy lnej przegl darce internetowej stron zawieraj c dokumentacj systemu AVG.
- **Pobierz Płyt Ratunkow AVG** otwiera w domy Inej przegl darce internetowej stron Płyty Ratunkowej AVG. Aby pobra ten produkt, konieczne b dzie wprowadzenie numeru licencji programu AVG Rescue CD.
- Program udoskonalania produktów opcja ta pozwala wł czy lub wył czy uczestnictwo w programie udoskonalania produktów, który pomaga w zapewnianiu bezpiecze stwa komputerów i sieci dzi ki regularnemu analizowaniu potrzeb u ytkowników w oparciu o u ytkowanie aplikacji.
- **Konsola AVG Admin informacje...** wy wietla informacje o prawach autorskich i numer wersji aplikacji/bazy danych.

# 6.2.2. Drzewo nawigacji

**Drzewo nawigacji** zawiera wszystkie grupy uporz dkowane według ich hierarchii. Grupa umo liwia podgl d struktury danych, np. listy stacji roboczych i ich konfiguracji, tabeli wyników skanowania itp. Zawarto samej grupy jest wy wietlana w sekcji **Widok bie cy** (w tabeli centralnej).

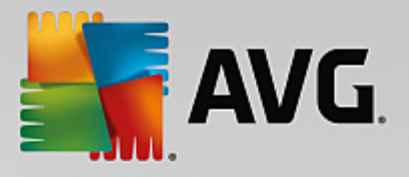

| (                                                                                                    |                                                                                                    |                                                                                                    |                                                                                                    |                                                                                                    |
|----------------------------------------------------------------------------------------------------|----------------------------------------------------------------------------------------------------|----------------------------------------------------------------------------------------------------|----------------------------------------------------------------------------------------------------|----------------------------------------------------------------------------------------------------|
| 🕌 Konsola AVG Admin - RN062                                                                                                    | 62:4158                                                                                                    |                                                                                                    |                                                                                                    |                                                                                                    |
| AVG Data Center Widok Nar                                                                                                    | rzędzia Informacje                                                                                                    |                                                                                                    |                                                                                                    |                                                                                                    |
| 8 🖉 C 🕏 7 💄 📝                                                                                                    | 2 2 1                                                                                                    |                                                                                                    |                                                                                                    |                                                                                                    |
| XG Data Center<br>AVG Data Center<br>Stacje robocze<br>Wyniki skanowania<br>Wyniki skanowania<br>Wy | <ul> <li>Baza danych</li> <li>Typ:</li> <li>Ostatnia kopia zapasowa:</li> <li>Rozmiar bazy danych:</li> <li>Identyfikacja stacji roboczej:</li> <li>Raporty graficzne:</li> <li>Serwer SMTP:</li> <li>Usuń stare rekordy bazy danych</li> <li>Main Server</li> <li>Role:</li> <li>Obciążenie CPU w ciągu ostatniej</li> <li>Obciążenie pamięci:</li> <li>Licencja:</li> </ul> | Firebird 16.7.318<br>2015-09-23 (nastepne zaplanowane<br>9 MB<br>według nazwy i domeny stacji roboc<br>zainstalowano<br>nieskonfigurowane<br>AVG Data Center + Rola UpdatePro:<br>0.00 %<br>45 MB<br>OK | Stacje robocze Razem: Zainfekowane: Stara aktualizacja programu: Stara baza danych wirusów: Brak komunikacji: Stany licencji: Nieprzetworzone żądania Skanuj sieć lokalną w poszukiwar Skany Skany Sk | 1 stac<br>1 stac<br>0 stac;<br>0 stac;<br>0 stac;<br>0 žądz<br>niu stacji roboczych<br><u>30 dni</u><br><u>Średni</u><br>0 stac;<br><u>1 niep</u> ; |
|                                                                                                    | Wersje                                                                                                    |                                                                                                    | Bezpieczeństwo                                                                                                    | -                                                                                                    |
|                                                                                                    |                                                                                                    |                                                                                                    |                                                                                                    | •                                                                                                    |
| × Okno statusu (Wszystkie komunik                                                                                                    | katy)                                                                                                    |                                                                                                    |                                                                                                    |                                                                                                    |
| Godzina Wiad                                                                                                    | lomość                                                                                                    | Wysłano do                                                                                                    | Wysłano z                                                                                                    |                                                                                                    |
|                                                                                                    |                                                                                                    |                                                                                                    |                                                                                                    |                                                                                                    |
| Gotowe                                                                                                    |                                                                                                    |                                                                                                    | Liczba wierszy: 0 (zaznaczonycł                                                                                                    | n: 0 )                                                                                                    |

Drzewo nawigacji zawiera nast puj ce listy:

- Stacje robocze
- Serwery
- Wyniki skanowania
- Powiadomienia
- Raporty graficzne
- <u>Licencje</u>
- Oczekuj ce dania
- Kreator instalacji sieciowej

Opis poszczególnych pozycji mo na znale w odpowiednich rozdziałach.

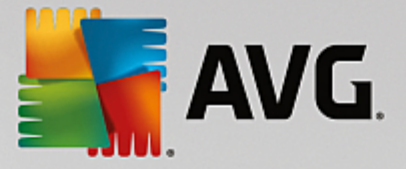

# 6.2.3. Sekcja Rekordy

W centralnej tabeli, w sekcji *Widok bie cy* mo liwe jest przegl danie danych grupy wybranej w drzewie nawigacji. Niektóre zestawy mog zawiera du ilo danych (np. stacja robocza/ informacje o u ytkowniku). Z tego powodu odpowiednie dane s gromadzone w grupy, a ka da z grup mo e zosta wy wietlona po wybraniu odpowiedniej karty.

Aby zaznaczy rekord centralnej tabeli, wystarczy go klikn . Mo liwe jest jednoczesne zaznaczenie wi kszej ilo ci rekordów. W tym celu nale y przytrzyma klawisz *CTRL* (w przypadku dodawania do zaznaczenia nowego rekordu) lub klawisz *SHIFT* (aby zaznaczy wszystkie rekordy mi dzy pierwszym a ostatnim zaznaczonym rekordem). Kliknij prawym przyciskiem myszy zaznaczony rekord, aby otworzy *menu kontekstowe*. *Menu kontekstowe* umo liwia wykonanie ró nych akcji zwi zanych z bie cym zaznaczeniem.

Aby wybra wy wietlanie tylko okre lonych kolumn, wystarczy klikn prawym przyciskiem myszy praw kolumn i wybra opcj **Ukryj kolumn** lub klikn **Organizuj ukrywanie kolumn**, aby wybra kilka kolumn na raz:

| 👫 Wyświetl/ukryj kolumny              | <b>.</b>         |
|---------------------------------------|------------------|
| Nazwa kolumny                         | ОК               |
| 🗹 Ikona stanu — online                | Apului           |
| 🗹 Ikona stanu — infekcja              | Andidj           |
| Ikona stanu — wymagany restart        |                  |
| 🗹 Domena                              | Zamacz wozyotka  |
| ☑ Opis                                | Zaznacz wszystko |
| 🗹 Grupa                               |                  |
| ✓ Ostatni kontakt                     |                  |
| ✓ Niewyleczone detekcje o wysokim p…  |                  |
| ☑ Niewyleczone detekcje o średnim po… | _                |
| Programy typu rootkit nie zostały us  | _                |
|                                       |                  |
|                                       |                  |
|                                       | _                |
|                                       |                  |

W tym miejscu mo liwe jest zaznaczenie kolumn, które maj by widoczne. Przycisk **Zaznacz wszystko** spowoduje wy wietlenie wszystkich kolumn.

Mo liwe jest równie dodanie do wybranego widoku niestandardowej karty z preferowanymi kolumnami. Wystarcz klikn prawym przyciskiem, myszy dowoln kart i z menu kontekstowego wybra opcj **Dodaj** *kart niestandardow*. Zostanie wy wietlone nowe okno dialogowe:

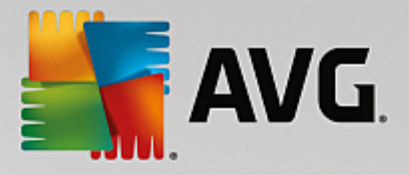

| 🚛 Ustawienia niestandardowe                                              |   | <b>X</b>         |
|--------------------------------------------------------------------------|---|------------------|
| Nazwa karty niestandardowej                                              |   | OK               |
|                                                                          |   | Anului           |
| Wybierz kolumny, które mają być wyświetlane na<br>niestandardowej karcie |   |                  |
| Nazwa kolumny                                                            | - | Zaznacz wszystko |
| 🗌 Ikona stanu — online                                                   |   |                  |
| 🗌 Ikona stanu — infekcja                                                 | Ξ |                  |
| Ikona stanu — wymagany restart                                           |   |                  |
| 🗌 Nazwa stacji roboczej                                                  |   |                  |
| Domena                                                                   |   |                  |
| Opis                                                                     |   |                  |
| Grupa                                                                    |   |                  |
| Ostatni kontakt                                                          |   |                  |
| □ Niewyleczone detekcje o wysokim poziomie zag…                          |   |                  |
| Niewyleczone detekcje o średnim poziomie zag                             |   |                  |
| Programy typu rootkit nie zostały usunięte                               | Ŧ |                  |

Wprowad nazw niestandardowej karty, a nast pnie wybierz kolumny, które maj by na niej wy wietlane i potwierd wybór, klikaj c przycisk **OK**. Mo na równie zaznaczy wszystkie kolumny za pomoc przycisku **Zaznacz wszystko**.

Po utworzeniu karty niestandardowej mo na j łatwo usun , klikaj c prawym przyciskiem myszy dowoln kart i wybieraj c opcj **Usu kart niestandardow**. Aby zmodyfikowa istniej c kart , z tego samego menu wybierz opcj **Modyfikuj kart niestandardow**.

W łatwy sposób mo na znale nazw stacji roboczej, naciskaj c jednocze nie klawisze CTRL i F. Nast pnie nale y wprowadzi nazw lub cz nazwy stacji roboczej. Wyniki b d zaznaczane ju podczas wprowadzania nazwy.

Naci nij klawisz F3, aby przej do nast pnego wyniku wyszukiwania.

### 6.2.4. Panel stanu

W tej cz ci głównego okna programu **AVG Admin Console** mo na znale ró ne powiadomienia i informacje systemowe dotycz ce funkcji aplikacji, komunikacji ze *stacjami roboczymi AVG*, wykrytych problemów, ostrze e dotycz cych zagro e wykrytych podczas skanowania itp.

Panel **Okno stanu** jest domy Inie zlokalizowany w dolnej cz ci ekranu. Je li panel nie jest widoczny, mo na go aktywowa , klikaj c pozycj **Okno stanu** w menu **Widok/Panele**.

Wi cej informacji o działaniu komunikatów mo na znale w rozdziale Obsługa da i komunikaty informuj ce o statusie.

Po klikni ciu prawym przyciskiem myszy obszaru Okno stanu, dost pnych staje si kilka opcji:

- **Poka wszystko** W oknie stanu zostan wy wietlone wszystkie komunikaty.
- **Poka bł dy i ostrze enia** W oknie stanu zostan wy wietlone tylko komunikaty o bł dach i ostrze eniach.
- **Poka bł dy** W oknie stanu zostan wy wietlone tylko komunikaty o bł dach.

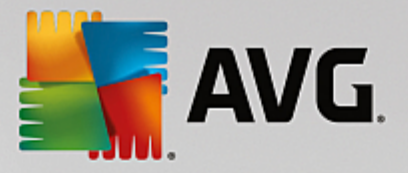

### Wł cz filtrowanie komunikatów...

| ≨ Filtrowanie komunika                        | atów                                                      |                   |   |  |  |
|-----------------------------------------------|-----------------------------------------------------------|-------------------|---|--|--|
| Poziom ważności ko                            | munikatów                                                 |                   |   |  |  |
| Pokaż tylko komunikaty                        | o określonyn                                              | n poziomie        |   |  |  |
| [                                             |                                                           |                   |   |  |  |
| Wszystkie komunikaty                          |                                                           |                   | • |  |  |
| Odbiorca / Nadawca                            | 3                                                         |                   |   |  |  |
| Pokaż tylko komunikaty<br>stacjami roboczymi. | dotyczące ko                                              | omunikacji z tymi |   |  |  |
| tylko od padawcy                              |                                                           |                   |   |  |  |
|                                               |                                                           |                   | Ţ |  |  |
|                                               |                                                           |                   |   |  |  |
| tylko dla odbiorcy za                         | awierające                                                |                   | _ |  |  |
|                                               |                                                           |                   |   |  |  |
| Godzina otrzymania                            |                                                           |                   |   |  |  |
| Pokaż tylko wiadomości<br>czasowym            | Pokaż tylko wiadomości otrzymane w przedziale<br>czasowym |                   |   |  |  |
| Od                                            | 9/25/2015                                                 | 11:35:33 F        | × |  |  |
| Do                                            | 9/25/2015                                                 | 11:35:33 F        | × |  |  |
| ?                                             | ОК                                                        | Anulu             | j |  |  |

Ta opcja umo liwia filtrowanie komunikatów według szczegółowych parametrów. Z menu rozwijanego wybierz typ komunikatów, które maj zosta wy wietlone.

W sekcji **Odbiorca/Nadawca** dost pne s dwa pola wyboru. Zaznaczenie górnego z nich, **Tylko od nadawcy** otwiera menu kontekstowe, gdzie mo na wybra unikatowego nadawc , którego komunikaty b d wy wietlane w panelu Okno stanu. Po zaznaczeniu dolnego pola, **Tylko dla odbiorcy**, mo na wybra wy wietlanie tylko komunikatów uwzgl dniaj cych jedn grup stacji roboczych (nale y wybra j z menu kontekstowego).

W obszarze **Godzina otrzymania** mo na zaznaczy pola wyboru **Od**, **Do** lub oba z nich, aby okre li przedział czasowy dla wy wietlanych komunikatów. Nie b d wówczas wy wietlane ani komunikaty nowsze, ani starsze.

- Wył cz filtrowanie komunikatów wył cza filtrowanie komunikatów.
- **Zapisz zawarto okna...** pozwala zapisa zawarto okna w pliku tekstowym. Mo na to zrobi w dowolnym momencie.

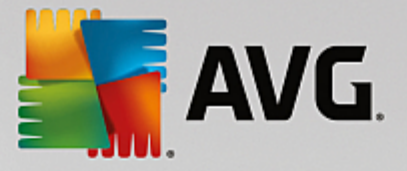

# 6.2.5. Panel filtrów

Panel *Filtry* zawiera list opcji filtrowania dost pnych dla bie cego widoku. Ta lista b dzie aktywna tylko wtedy, gdy dla wybranego widoku mo na zastosowa jakiekolwiek filtry.

| Filtr                             | Wartość       | - |
|-----------------------------------|---------------|---|
| Nazwa stacji roboczej             | Stacja        |   |
| Opis stacji roboczej              | Opis          | = |
| Domena stacji roboczej            | Domena        |   |
| Adres IP stacji roboczej          | 0.0.0.0       |   |
| System operacyjny stacji roboczej | System operac |   |
| Zainfekowane stacje               |               |   |

Opis poszczególnych filtrów mo na znale w rozdziałach dotycz cych odpowiednich pozycji drzewa:

- Stacje robocze
- Serwery (Serwery aplikacji)
- Wyniki skanowania
- Raporty graficzne
- Oczekuj ce dania

*Panel filtrów* jest domy lnie ukryty, ale mo na go łatwo przywróci za pomoc opcji *Okno filtrów* z menu *Widok/Panele*. Pojawi si on wówczas w lewej dolnej cz ci ekranu.

# 6.3. Proces synchronizacji

Stacje robocze zarz dzane poprzez **Administracj zdaln AVG** przeprowadzaj okresowo synchronizacj z baz **AVG Data Center**. W tym procesie synchronizowane s nast puj ce elementy:

- Ustawienia stacji roboczej
- Wyniki skanowania
- Stany składników stacji roboczych

W razie potrzeby wi cej informacji na temat wymogów pomy lnej synchronizacji mo na znale w temacie Wymagania sieciowe.

# 6.3.1. Synchronizacja ustawień stacji roboczej

Podczas synchronizacji ustawie stacji roboczych:

- ustawienia oznaczone jako wymagane s przenoszone z bazy Data Center na stacje robocze,
- ustawienia opcjonalne s przenoszone ze stacji roboczych do bazy Data Center.

Synchronizacja jest przeprowadzana okresowo. Domy Inie proces ten przeprowadzany jest co 60 minut. Aby

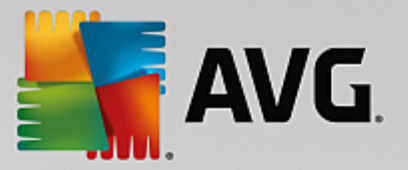

zmieni okres synchronizacji dla wszystkich stacji roboczych, wykonaj nast puj ce kroki:

- 1. W konsoli **AVG Admin** z głównego górnego menu wybierz kolejno pozycje **Narz dzia** i **Wspólne ustawienia dla stacji roboczych**.
- 2. Wybierz w zeł Administracja zdalna.
- 3. Wybierz odpowiedni warto z menu rozwijanego **Synchronizuj konfiguracj co**. Zamknij okno dialogowe, klikaj c przycisk **OK**.
- 4. Poczekaj, a wszystkie stacje zostan zsynchronizowane.

Mo na te wymusi natychmiastow synchronizacj wszystkich stacji roboczych: W drzewie nawigacji kliknij prawym przyciskiem myszy w zeł **Stacje robocze** i z menu kontekstowego wybierz opcj **Synchronizuj ustawienia**.

**Uwaga:** Aby dokona zmian ustawie tylko dla stacji roboczych w danej grupie, wystarczy powtórzy ten proces od kroku drugiego po wcze niejszym klikni ciu opcji **Stacje robocze/NazwaGrupy** i wybraniu z menu kontekstowego opcji **Wspólne ustawienia dla grupy**.

Dodatkowo synchronizacja jest przeprowadzana:

- przy ka dorazowym wł czeniu stacji roboczej lub podł czeniu jej do sieci (ustawienia synchronizowane s najpó niej w ci gu jednego okresu synchronizacji),
- gdy stacja robocza nawi e po raz pierwszy poł czenie z baz danych **AVG Data Center** (ustawienia synchronizowane s natychmiast),
- gdy ustawienia stacji roboczej (lub kilku stacji) zostały zmodyfikowane i potwierdzone z poziomu konsoli AVG Admin.

Mo liwe jest tak e za danie natychmiastowej synchronizacji ustawie z poziomu Konsoli AVG Admin. Wystarczy klikn prawym przyciskiem myszy odpowiedni stacj robocz w drzewie nawigacji lub w widoku stacji, a nast pnie wybra z menu kontekstowego polecenie *Synchronizuj ustawienia*.

### 6.3.2. Synchronizacja wyników skanowania

W tym procesie dane wysyłane s ze stacji roboczej do bazy AVG Data Center. Ma to miejsce:

- przy ka dorazowym wł czeniu stacji roboczej lub podł czeniu jej do sieci (najpó niej w ci gu 20 minut);
- natychmiast po zako czeniu skanowania lub wykryciu infekcji przez Ochron rezydentn ;
- natychmiast (lub najpó niej w ci gu 20 minut) po zmodyfikowaniu przez u ytkownika wyników skanowania przy u yciu interfejsu u ytkownika AVG na danej stacji roboczej (leczenie, przeniesienie pliku do Przechowalni wirusów itd.).

Mo liwe jest tak e za danie natychmiastowej synchronizacji wyników skanowania z poziomu konsoli AVG Admin. Wystarczy klikn prawym przyciskiem myszy w zeł danej stacji roboczej w drzewie nawigacji (lub w widoku stacji) i wybra z menu kontekstowego opcj Zadania dotycz ce skanowania/Wy lij zapytanie o wyniki skanowania.

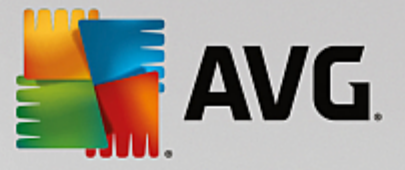

# 6.3.3. Synchronizacja stanu składników stacji roboczej

W tym procesie dane wysyłane s ze stacji roboczej do bazy AVG Data Center. Ma to miejsce:

- przy ka dorazowym wł czeniu stacji roboczej lub podł czeniu jej do sieci (natychmiast),
- przy ka dorazowej zmianie stanu składnika (w ci gu 5 minut).

**Mo liwe jest tak e za danie natychmiastowej synchronizacji z poziomu konsoli AVG Admin**. Wystarczy wybra w drzewie nawigacji w zeł odpowiedniej stacji roboczej, klikn prawym przyciskiem w widoku stacji i wybra z menu kontekstowego opcj **Ustawienia stacji/Od wie stan składników**.

# 6.4. Stacje robocze

Pozycja *Stacje robocze* umo liwia wy wietlanie zło onych informacji na temat wszystkich stacji roboczych zarz dzanych w danej chwili przez baz AVG Data Center. Rekord stacji roboczej jest tworzony w chwili jej pierwszego zalogowania si do bazy AVG Data Center.

Mo liwe jest tworzenie grup i przypisywanie do nich poszczególnych stacji roboczych. Nale y w tym celu wywoła menu kontekstowe w tabeli grup stacji roboczych wy wietlanej w sekcji Widok.

Domy Inie stacje robocze s podzielone na nast puj ce grupy:

- <u>Niezgodne stacje robocze</u> zawiera stacje robocze w nieprawidłowym stanie (tj. w stanie niezgodnym ze wst pnie zdefiniowanymi warunkami).
- **Stacje robocze z zainstalowan Zapor AVG** zawiera list stacji roboczych, na których zainstalowana jest Zapora AVG.
- Nowe stacje robocze zawiera tylko stacje robocze, które nie zostały jeszcze przydzielone do adnej zdefiniowanej grupy.

Wi cej szczegółowych informacji na temat ka dej grupy mo na znale w odpowiednich rozdziałach.

W sekcji Widok bie cy mo na znale informacje dotycz ce okre lonych stacji roboczych. Karty dziel informacje na kilka kategorii:

Karta Stacje

Zawiera ogólne informacje o ka dej stacji roboczej (nazwa, domena, grupa, ostatni kontakt itp.).

### Karta Szczegóły

Zawiera dodatkowe informacje dotycz ce stacji roboczych, w tym ich adresu IP, adresu MAC, systemu operacyjnego, dania ponownego uruchomienia itp.

### • Karta Wersje

Zawiera informacje o wersjach systemu AVG, bazy wirusów oraz bazy składników Anti-Spyware i Anti-Spam na poszczególnych stacjach roboczych.

### • Karta Stan składników

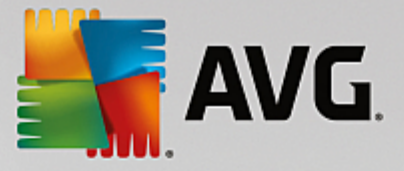

Zawiera przegl d stanu składników na ka dej stacji roboczej.

Wi cej informacji na temat innych opcji i ustawie mo na znale w rozdziale Konfiguracja/AVG Admin Console.

### 6.4.1. Niezgodne stacje robocze

Dost p do okna dialogowego *Warunki niezgodno ci* mo na uzyska z górnego menu, wybieraj c pozycj *Warunki niezgodno ci...* z menu *Widok*.

W tym oknie dialogowym mo na okre li, jakie warunki musi spełni stacja robocza, aby została uznana za niezgodn.

| Warunki te określają zawartość widoku Niezgodne stacje robocze<br>Wartości niezgodne zostaną zaznaczone na czerwone we wszystki | a.<br>ch widokach. |
|----------------------------------------------------------------------------------------------------|--------------------|
| Warunek                                                                                                    | Wartość            |
| 🖟 Wersja programu AVG jest nieaktualna                                                                                          |                    |
| 🖟 Wersja bazy silnik skanujący jest nieaktualna                                                                                 |                    |
| 🔑 Bazy wirusów została wydana wcześniej niż                                                                                     | 24                 |
| 🔑 Brak komunikacji ze stacją roboczą przez okres dłuższy niż                                                                    | ✓ 7d               |
| 🖟 Nieusunięte detekcje o wysokim poziomie zagrożenia                                                                            |                    |
| 🔑 Nieusunięte detekcje o średnim poziomie zagrożenia                                                                            |                    |
| 🔑 Nieusunięte programy typu rootkit                                                                                             |                    |
| 🖟 Niewłaściwy stan składników: Zapora                                                                                           |                    |
| 🖟 Niewłaściwy stan składników: Licencja                                                                                         |                    |
| 🖟 Niewłaściwy stan składników: Komputer                                                                                         |                    |
| 🖟 Na stacji roboczej nie przeprowadzono skanowania przez okres dłuższy niż                                                      | □ 7d               |
| 🔑 Licencja dla tej stacji roboczej wygaśnie w ciągu                                                                             | ✓ 15d              |
|                                                                                                    |                    |

Dost pne s nast puj ce warunki:

- Wersja systemu AVG jest nieaktualna stacja robocza zostanie uznana za niezgodn, je li zainstalowana na niej wersja systemu nie b dzie aktualna.
- *Wersja silnika skanuj cego jest nieaktualna* stacja robocza zostanie uznana za niezgodn, je li zainstalowana na niej wersja silnika skanuj cego b dzie nieaktualna.
- **Baza wirusów została wydana wcze niej ni** je li ta opcja jest aktywna, stacje robocze z baz wirusów starsz ni wprowadzony przedział zostan zaznaczone.
- **Brak komunikacji ze stacj robocz przez okres dłu szy ni** stacja robocza zostanie uznana za niezgodn, je li nie zarejestrowano komunikacji z ni przez okres dłu szy ni podana liczba dni lub godzin (nale y wprowadzi sam warto liczbow dla godzin albo warto liczbow z liter **d** dla dni np. 7d oznacza siedem dni).

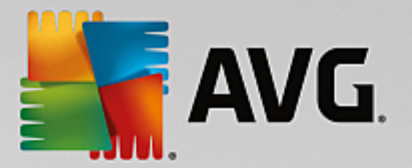

- **Nieusuni te infekcje o wysokim poziomie zagro enia** zaznacz to pole, by pod wietli stacje robocze z nieusuni tymi infekcjami o wysokim poziomie zagro enia
- **Nieusuni te infekcje o rednim poziomie zagro enia** zaznacz to pole, by pod wietli stacje robocze z nieusuni tymi infekcjami o rednim poziomie zagro enia
- **Nieusuni te programy typu rootkit** je li ta opcja została wybrana, zaznaczone zostan stacje robocze z nieusuni tymi programami typu rootkit.
- **Niewła ciwy stan Zapory** opcj t nale y wybra , aby zaznaczy wszystkie stacje robocze, na których Zapora zgłasza nieprawidłowy stan.
- **Niewła ciwy stan składnika Licencja** opcj t nale y wybra, aby zaznaczy wszystkie stacje robocze, na których składnik Licencja zgłasza nieprawidłowy stan.
- **Niewła ciwy stan składnika: Komputer** zaznacz to pole, by pod wietli stacje robocze zgłaszaj ce niewła ciwy stan składnika Komputer.
- **Na stacji roboczej nie przeprowadzano skanowania przez okres dłu szy ni** opcj t nale y wybra, aby zaznaczy wszystkie stacje robocze, na których przez długi czas nie przeprowadzano skanu całego komputera lub skanu zaplanowanego. Czas ten mo na okre li w godzinach lub dniach.
- Licencja dla tej stacji roboczej wyga nie w ci gu opcj t nale y wybra, aby zaznaczy wszystkie stacje robocze, dla których licencja wkrótce wyga nie. Czas ten mo na okre li w godzinach (np. 7) lub dniach (np. 15d).

Dost pne s równie nast puj ce przyciski:

- Wyj tki... pozwala zdefiniowa grupy wykluczone ze stosowania wybranych reguł.
- Dla składnika Admin Server powoduje zastosowanie reguł niezgodno ci do serwera AVG Admin Server (w programie AVG Admin Report i podczas generowania raportów graficznych niezgodnych stacji roboczych).

Wybór nale y zatwierdzi za pomoc przycisku OK lub zamkn okno dialogowe, klikaj c przycisk Anuluj.

### 6.4.2. Stacje robocze z zainstalowaną Zaporą AVG

Grupa Stacje robocze z zainstalowan Zapor AVG zawiera list wszystkich stacji roboczych, na których działa Zapora.

Dwukrotnie kliknij mysz lub naci nij klawisz **Enter**, aby otworzy okno konfiguracji Zapory. Z przyczyn bezpiecze stwa mo liwa jest zmiana tylko niektórych ustawie .

### 6.4.3. nowe stacje robocze.

Zawiera tylko stacje robocze, które nie zostały jeszcze przypisane do adnej grupy zdefiniowanej przez u ytkownika.

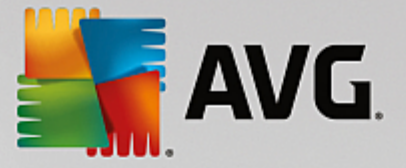

### 6.4.4. Filtrowanie

W widoku bie cym mo na stosowa ró ne filtry list. Filtry te s domy lnie dost pne w Panelu filtrów.

Panel *Filtry* jest domy Inie zlokalizowany w lewej dolnej cz ci okna. Je li panel nie jest widoczny, mo na go aktywowa , klikaj c pozycj *Okno filtrów* w menu *Widok/Panele*.

W przypadku filtrów tekstowych mo liwe jest u ywanie symbolu gwiazdki (\*). Znak ten zast puje dowolny inny znak lub ci g znaków. Na przykład ci g *Stac*\* zastosowany jako filtr *nazwy stacji roboczej* spowoduje wy wietlenie równie nazw *Stacja01, Stacja02* itp.

Opcje filtrowania stacji roboczych s nast puj ce:

**Uwaga:** Aby u y filtru, wystarczy zaznaczy pole wyboru obok jego nazwy, a nast pnie dwukrotnie klikn wiersz, aby wprowadzi w nim warto . Wyniki zostan wy wietlone natychmiast.

### • Nazwa stacji roboczej

Wprowad nazw stacji roboczej, która ma zosta odfiltrowana.

#### • Opis stacji roboczej

Wprowad opis stacji roboczej, który ma zosta odfiltrowany.

• Domena stacji roboczej

Wprowad nazw domeny, która ma zosta odfiltrowana.

• Adres IP stacji roboczej

Wprowad adres IP stacji roboczej, który ma zosta odfiltrowany.

### System operacyjny stacji roboczej

Wprowad nazw systemu operacyjnego (lub jej cz ), który ma zosta odfiltrowany. Na przykład, aby wy wietli tylko stacje robocze z zainstalowanym systemem Windows XP, wprowad :

\*XP\*

#### • Zainfekowane stacje

Zaznacz to pole, aby odfiltrowa tylko zainfekowane stacje robocze.

### • Stacje robocze niepoł czone po przeprowadzeniu zdalnej instalacji

Zaznacz to pole, aby wy wietli tylko stacje robocze, z którymi poł czenie po zdalnej instalacji nie powiodło si .

### Wymagane jest ponowne uruchomienie komputera

Zaznacz to pole, aby wy wietli tylko stacje robocze wymagaj ce ponownego uruchomienia.

Aby wył czy dany filtr, wystarczy odznaczy pole wyboru obok jego nazwy lub klikn prawym przyciskiem

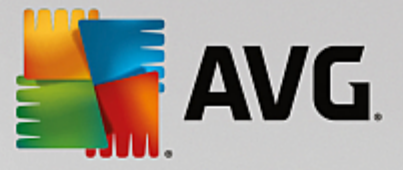

myszy w oknie filtrów i z menu kontekstowego wybra opcj Wył cz wszystkie filtry.

Uwaga: Wszystkie filtry rozró niaj wielko liter!

### 6.5. Serwery

Pozycja **Serwery** zawiera przegl d wszystkich wdro onych serwerów i stacji roboczych, na których zainstalowany jest serwer aplikacji AVG.

### 6.5.1. Serwery AVG Admin

Ta pozycja zawiera list zainstalowanych serwerów AVG Admin. Dwukrotnie kliknij wybrany serwer, aby otworzy okno dialogowe konfiguracji danego serwera, umo liwiaj ce dokonanie odpowiednich zmian.

Wi cej informacji na temat innych opcji i ustawie mo na znale w rozdziale Konfiguracja/Ustawienia serwera AVG Admin Server.

### 6.5.2. Serwery aplikacji

Ta pozycja zawiera list stacji roboczych, na których jest zainstalowany serwer aplikacji AVG.

W sekcji Widok bie cy mo na znale informacje dotycz ce okre lonych stacji roboczych. Karty dziel informacje na kilka kategorii:

#### Karta Serwery

Zawiera ogólne informacje o ka dej stacji roboczej (nazwa, domena, grupa, ostatni kontakt itp.).

#### Karta Szczegóły

Zawiera dodatkowe informacje dotycz ce stacji roboczych, w tym ich adresu IP, adresu MAC, systemu operacyjnego, dania ponownego uruchomienia itp.

### Karta Wersje

Zawiera informacje o wersjach systemu AVG, bazy wirusów oraz bazy składnika Anti-Spyware na poszczególnych stacjach roboczych.

### • Karta Stan składników

Zawiera przegl d stanu składników na ka dej stacji roboczej.

Wi cej informacji na temat ogólnych opcji i ustawie mo na znale w rozdziale Konfiguracja/AVG Admin Console.

Po klikni ciu prawym przyciskiem myszy pozycji **Serwery aplikacji** w drzewie po lewej, mo liwe b dzie zastosowanie nast puj cych opcji:

- Wspólne ustawienia dla serwerów aplikacji... otwiera okno wspólnych zaawansowanych ustawie serwerów aplikacji.
- Kontrola dost pu dla serwerów aplikacji...

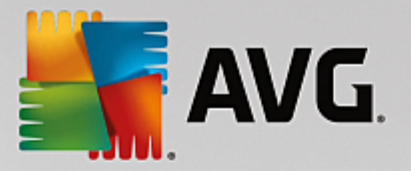

Je li u ywana jest funkcja pełnej kontroli dost pu (górne menu **Baza Data Center** w konsoli AVG Admin, pozycja **Ustawienia bazy Data Center**) i utworzone jest co najmniej jedno konto u ytkownika, opcja ta pozwala okre li prawa dost pu do wybranych grup stacji roboczych (w tym przypadku do serwerów aplikacji).

Kliknij dwukrotnie jedn z nazw konta, aby wywoła menu rozwijane (lub kliknij grup prawym przyciskiem myszy, aby otworzy menu kontekstowe). Mo na z niego wybra typ dost pu:

- **Pełny dost p** wybrane konto uzyska pełny dost p do danej grupy.
- **Tylko do odczytu** u ytkownik wybranego konta b dzie mógł tylko wy wietla zawarto danej grupy.
- o Brak dost pu u ytkownik wybranego konta nie b dzie mie dost pu do danej grupy.
- **Synchronizuj ustawienia** wysyła do wszystkich stacji roboczych w grupie danie natychmiastowej synchronizacji ustawie .
- *Wykonaj aktualizacj programu* wysyła do wszystkich stacji roboczych w grupie danie uruchomienia procesu aktualizacji programu.
- *Wykonaj aktualizacj bazy wirusów* wysyła do wszystkich stacji roboczych w grupie danie uruchomienia procesu aktualizacji bazy wirusów.
- **Wykonaj przywrócenie poprzedniej wersji bazy wirusów** wysyła do wszystkich stacji roboczych w grupie danie odrzucenia najnowszej wersji bazy wirusów i przywrócenia poprzedniej.
- **Usu tymczasowe pliki aktualizacji** wysyła do wszystkich stacji roboczych danie usuni cia tymczasowych plików aktualizacji.
- Wy lij zapytanie o wyniki skanowania wysyła do wszystkich stacji roboczych w grupie zapytanie o wyniki skanowania.

Po klikni ciu prawym przyciskiem myszy stacji roboczej w widoku Serwery aplikacji, mo na wybra jedn z nast puj cych opcji:

- Przegl d stacji roboczej otwiera okno przegl du stacji roboczej zawieraj ce przejrzy cie posegregowane szczegóły dotycz ce danej stacji. W oknie dialogowym dost pne s nast puj ce przyciski:
  - Ustawienia otwiera okno ustawie stacji roboczej.
  - **Ustawienia Zapory** wy wietla ustawienia Zapory dla danej stacji roboczej. Opcja dost pna tylko na stacjach z zainstalowan Zapor AVG.
  - **Eksportuj** umo liwia wyeksportowanie informacji do pliku CSV.
  - **Zamknij** zamyka okno dialogowe.
- Ustawienia stacji roboczej:
  - o **Ustawienia** otwiera okno ustawie stacji roboczej.

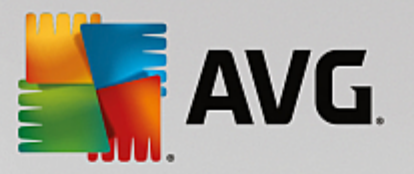

- **Ustawienia Zapory** wy wietla ustawienia Zapory dla danej stacji roboczej. Opcja dost pna tylko na stacjach z zainstalowan Zapor AVG.
- Synchronizuj ustawienia wysyła danie natychmiastowej synchronizacji ustawie stacji roboczych z baz AVG Data Center.
- o **Od wie stan składników** od wie a stan wszystkich składników.

| ≨ AVG Wybierz obiekty  | docelowe                                | <b>—</b> |
|------------------------|-----------------------------------------|----------|
| Wybierz obiekty, do kt | órych skopiowana zostanie konfiguracja. |          |
| Kopiuj do:             | Wspólne ustawienia dla stacji roboczych | <b></b>  |
|                        |                                         |          |
|                        |                                         |          |
|                        |                                         |          |
|                        |                                         |          |
| 0                      | OK A                                    | ınuluj   |

#### • Kopiuj ustawienia do... — wywołuje nowe okno dialogowe:

To okno dialogowe pozwala skopiowa ustawienia danego serwera aplikacji do innych grup, stacji roboczych i/lub serwerów aplikacji. Aby wybra obiekty, do których ma zosta skopiowana konfiguracja, nale y wybra grup z menu rozwijanego i/lub wybra osobn grup lub stacj robocz , zaznaczaj c pole wyboru obok jej nazwy. Nast pnie kliknij przycisk **OK**, aby potwierdzi swój wybór.

- Importuj ustawienia... pozwala załadowa ustawienia z wybranego pliku konfiguracyjnego i zastosowa je do wybranego serwera aplikacji. Taki plik (w formacie PCK) mo e zawiera ustawienia Zapory (w zale no ci od stacji roboczej lub grupy stacji u ytej wcze niej do jego utworzenia). Wi cej informacji na temat tworzenia plików konfiguracyjnych mo na znale w poni szym opisie pozycji Eksportuj ustawienia...
- *Eksportuj ustawienia...* pozwala zapisa ustawienia (w tym ustawienia Zapory, je li jest ona zainstalowana na co najmniej jednej ze stacji roboczych) dla wybranego serwera aplikacji w pojedynczym pliku konfiguracyjnym (w formacie *PCK*). Pojawi si monit o okre lenie lokalizacji przechowywania tego pliku. Ustawienia z pliku konfiguracyjnego mog zosta zastosowane do dowolnej stacji roboczej, serwera aplikacji lub grupy stacji (za pomoc wspomnianej wy ej pozycji *Importuj ustawienia*).
- Opis stacji roboczej
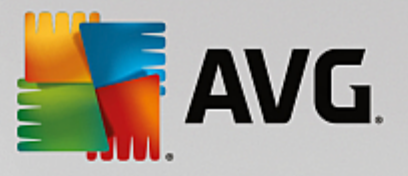

| 🚛 Opis stacji roboczej 🛛 💽     |      |        |  |  |  |
|--------------------------------|------|--------|--|--|--|
| Wprowadź opis stacji roboczej: |      |        |  |  |  |
| Testing sta                    | tion |        |  |  |  |
|                                |      |        |  |  |  |
|                                |      |        |  |  |  |
|                                |      |        |  |  |  |
|                                |      |        |  |  |  |
| ?                              | ОК   | Anuluj |  |  |  |

W polu tekstowym w tym oknie dialogowym nale y po prostu wprowadzi krótki opis zaznaczonej stacji roboczej, a nast pnie klikn przycisk OK.

Wy lij do stacji roboczej zapytanie o jej opis — wysyła do wybranej stacji roboczej zapytanie o jej opis. Je li jest on dost pny, zostanie wy wietlony w kolumnie Opis.

### • Wył czenie lub ponowne uruchomienie stacji roboczej

| ฐ Wyłączenie lub ponowne uruchomienie stacji roboczej 🛛 🔤 |  |  |  |  |
|-----------------------------------------------------------|--|--|--|--|
| Żądana akcja.                                             |  |  |  |  |
|                                                           |  |  |  |  |
|                                                           |  |  |  |  |
| Akcja zostanie wymuszona na stacji roboczej               |  |  |  |  |
| System na stacji roboczej zostanie zamknięty:             |  |  |  |  |
| za 30 sekund 🔹                                            |  |  |  |  |
|                                                           |  |  |  |  |
| OK Anuluj                                                 |  |  |  |  |
|                                                           |  |  |  |  |

W tym oknie dialogowym mo liwe jest wył czenie lub ponowne uruchomienie wybranych stacji roboczych. Z pierwszego menu wybierz akcj , a z drugiego opó nienie.

#### • Zadania dotycz ce skanowania:

- Wy lij zapytanie o wyniki skanowania wysyła do wybranej stacji roboczej zapytanie o wyniki skanowania.
- *Poka zainfekowane wyniki skanowania* powoduje wy wietlenie tylko zainfekowanych wyników skanowania wybranej stacji roboczej.
- Poka Przechowalni wirusów wy wietla zawarto Przechowalni wirusów wybranej stacji roboczej.

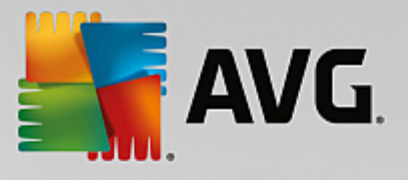

| ryp infekcji | Nazwa wirusa | Ścieżka pliku | Data zachowania |
|--------------|--------------|---------------|-----------------|
|              |              |               |                 |
|              |              |               |                 |
|              |              |               |                 |
|              |              |               |                 |
|              |              |               |                 |
|              |              |               |                 |
|              |              |               |                 |
|              |              |               |                 |
|              |              |               |                 |
|              |              |               |                 |
|              |              |               |                 |
|              |              |               |                 |

Przycisk *Od wie* pozwala załadowa niedawno wykryte zagro enia z Przechowalni wirusów. Do wykonywania wybranych czynno ci dla indywidualnych zagro e słu nast puj ce przyciski:

- Przywró wybierz zagro enie lub zagro enia, które maj zosta przywrócone na danej stacji roboczej, a nast pnie kliknij ten przycisk.
- > Usu ten przycisk pozwala usun wybrane zagro enia.
- Zarz dzaj skanami aby wy wietli skany i zarz dza nimi za pomoc tej funkcji, stacja robocza musi by uruchomiona i poł czona z baz Data Center. Dost pne s nast puj ce opcje:

| Zarządzanie sk | anami stacji rob | oczej RN06262 |            |              |            |          |         |
|----------------|------------------|---------------|------------|--------------|------------|----------|---------|
| Nazwa skanu    | Bieżący stan     | Skanowanie    | Przeskanow | Łączna liczb | Wyłącz wym |          |         |
| 🔍 Skan Anti    | Skanowanie       | N/D           | N/D        | N/D          | N/D        |          |         |
| 🔍 Skan zapl    | Skanowanie       | N/D           | N/D        | N/D          | N/D        |          |         |
| 🔍 Skanuj cał   | Skanowanie       | N/D           | N/D        | N/D          | N/D        |          |         |
|                |                  |               |            |              |            |          |         |
|                |                  |               |            |              |            |          |         |
|                |                  |               |            |              |            |          |         |
|                |                  |               |            |              |            |          |         |
|                |                  |               |            |              |            |          |         |
|                |                  |               |            |              |            |          |         |
|                |                  |               |            |              |            |          |         |
|                |                  | 1             | 1          |              |            | 1        |         |
|                |                  |               |            |              |            |          |         |
| ? 00           | lśwież           | Rozpocznij    | Wznów      | Wstrz        | zymaj Z    | atrzymaj | Zamknij |

- > Od wie pobiera najbardziej aktualne informacje o skanach na danej stacji roboczej.
- **Rozpocznij** uruchamia wybrane skany na zdalnej stacji roboczej.
- Wznów wznawia wybrane skany na zdalnej stacji roboczej.

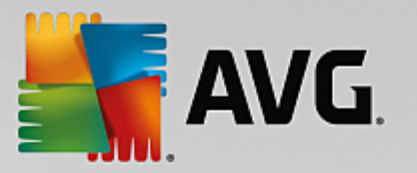

- Wstrzymaj wstrzymuje wybrane skany na zdalnej stacji roboczej.
- > Zatrzymaj zatrzymuje wybrane skany na zdalnej stacji roboczej.

Aby zamkn okno, kliknij przycisk Zamknij.

### • Uruchom skanowanie na wybranych stacjach roboczych

| 🕌 Wybór skanı                        | I                                           | ×              |
|--------------------------------------|---------------------------------------------|----------------|
| Wybierz skan, kt<br>stacjach roboczy | óry ma zostać uruchomion<br><sup>,</sup> ch | y na wybranych |
| Skanuj cały kom                      | puter                                       | •              |
| ?                                    | ОК                                          | Anuluj         |

Zostanie wy wietlone nowe okno dialogowe. Z rozwijanego menu nale y wybra opcj Skan całego komputera, Skan zaplanowany lub Skan Anti-Rootkit, a nast pnie klikn przycisk OK, aby wysła danie do wybranej stacji roboczej.

- Zadania dotycz ce aktualizacji:
  - Wykonaj aktualizacj programu wysyła do wybranej stacji roboczej danie uruchomienia procesu aktualizacji programu.
  - Wykonaj aktualizacj bazy wirusów wysyła do wybranej stacji roboczej danie uruchomienia procesu aktualizacji bazy wirusów.
  - Wykonaj przywrócenie poprzedniej wersji bazy wirusów wysyła do wybranej stacji roboczej danie odrzucenia najnowszej wersji bazy wirusów i przywrócenie poprzedniej.
  - Usu tymczasowe pliki aktualizacji wysyła do wybranych stacji roboczych danie usuni cia tymczasowych plików aktualizacji.
- Statystyki stacji:
  - Poka dziennik Zapory wy wietla dziennik komunikacji Zapory działaj cej na wybranej stacji roboczej.
  - Poka zdarzenia wybranej stacji roboczej wy wietla zdarzenia zwi zane z wybran stacj robocz .
  - Poka dziennik historii zdarze wy wietla dziennik historii zdarze danej stacji roboczej.
  - Zbierz dane diagnostyczne wysyła do wybranej stacji roboczej danie wysłania danych diagnostycznych bezpo rednio do działu pomocy technicznej AVG lub zapisania ich na dysku lokalnym w celu dalszego przetwarzania:

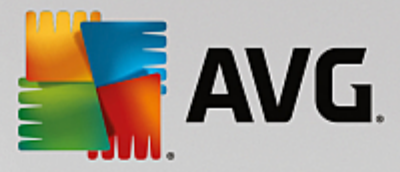

| Zbieranie danych diagnostycznych                                                                                                    |
|----------------------------------------------------------------------------------------------------|
| Do stacji roboczej zostanie przesłane polecenie zgromadzenia danych diagnostycznych. Nastąpnie możliwe<br>będzie zapisanie tych danych na lokalnym dysku lub wysłanie ich do analizy bezpośrednio do firmy AVG<br>Technologies. Jeśli zespół pomocy technicznej AVG przesłał Ci dostosowany plik konfiguracyjny, <u>kilenii tutai</u> ,<br>aby go użyć. Zbieranie danych diagnostycznych może potrwać kilka minut, prosimy o cierpliwość. |
| Anuluj                                                                                                    |

Kliknij przycisk **Dalej**, aby rozpocz pobieranie danych diagnostycznych. Pobieranie wszystkich wymaganych danych mo e chwil potrwa , prosimy o cierpliwo . Po zako czeniu procesu zostanie wy wietlone nast puj ce okno dialogowe:

| 🕌 Zbieranie danych diagnostycznych                                                                                                    |  |  |  |  |
|----------------------------------------------------------------------------------------------------|--|--|--|--|
| Dane diagnostyczne zostały zgromadzone. Można je teraz przesłać bezpośrednio na serwer AVG lub<br>zachować je na lokalnym dysku. Wysyłanie danych diagnostycznych może potrwać kilka minut, prosimy o<br>cierpliwość. |  |  |  |  |
| Łączenie ze stacją roboczą: RN06262<br>Zbieranie danych diagnostycznych<br>Pobieranie danych                                                                                                    |  |  |  |  |
| Wyślij Zapisz Anuluj                                                                                                    |  |  |  |  |

Kliknij przycisk **Zapisz**, aby zachowa dane na dysku twardym do pó niejszego u ytku (np. aby wysła je za po rednictwem poczty e-mail). Kliknij przycisk **Wy lij**, aby wysła te dane bezpo rednic:

| Wysyłanie danych diagnostycznych do analizy                                      | ×        |
|----------------------------------------------------------------------------------|----------|
| Wprowadź swój adres e-mail (wymagane)                                            |          |
|                                                                                  |          |
| Krótko opisz problem ze stacją roboczą                                           |          |
|                                                                                  | *        |
|                                                                                  |          |
|                                                                                  |          |
|                                                                                  |          |
|                                                                                  | $\nabla$ |
| Lista dołączonych plików                                                         |          |
| Lista dołączonych plików                                                         |          |
| 057cfc6f-d42a-4b5a-9198-d02ca2fda133[a87a73a6-725a-47cd-af33-6d791d041e0c]_A.txt |          |
| 057cfc6f-d42a-4b5a-9198-d02ca2fda133[a87a73a6-725a-47cd-af33-6d791d041e0c]_A.zip |          |
|                                                                                  |          |
|                                                                                  |          |
|                                                                                  |          |
|                                                                                  |          |
| <u>Ustawienia proxy</u>                                                          |          |
| Wyślij Dołącz Usuń A                                                             | nuluj    |
|                                                                                  |          |

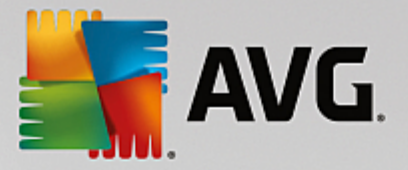

Wprowad swój adres e-mail i krótki opis problemu ze stacj robocz w kolejnym polu. W razie potrzeby zał czenia dodatkowych plików (np. zrzutu ekranu lub dzienników, o które wcze niej prosił zespół pomocy technicznej AVG) nale y u y przycisku **Zał cz**. Aby usun niechciany zał cznik, zaznacz go i kliknij przycisk **Usu**.

Je li w sieci u ywany jest serwer proxy, nale y wprowadzi jego dane w oknie dialogowym **Ustawienia** *proxy*.

Aby zako czy proces, kliknij przycisk Wy lij.

- o *Generuj nowy raport* otwiera okno umo liwiaj ce generowanie raportów graficznych.
- Usu stacj robocz usuwa stacj robocz z bazy AVG Data Center.
- Wy wietl statystyki pluginu serwera wy wietla statystyki wybranego składnika serwera. Przycisk
   Od wie pozwala wy wietli najbardziej aktualne wyniki, Resetuj statystyki usuwa bie ce warto ci,
   a Wy wietl szczegóły umo liwia wy wietlanie dzienników.

• Sprawd dost pno stacji roboczych

| Stacja                     | Sprawdzanie stanu                  |
|----------------------------|------------------------------------|
| 🖹 RN06262 - 169.254.146.51 | Stacja robocza jest offline lub za |
|                            |                                    |
|                            |                                    |
|                            |                                    |
|                            |                                    |
|                            |                                    |

W tym oknie dialogowym mo liwe jest sprawdzenie, które stacje robocze s online, a które offline. Stan ka dej stacji roboczej jest wy wietlany w kolumnie na prawo od jej nazwy. Aby ponownie sprawdzi dost pno , kliknij przycisk **Sprawd ponownie** lub dwukrotnie kliknij nazw stacji roboczej.

Wi cej informacji na temat opcji i ustawie pojedynczych serwerów aplikacji mo na znale w rozdziale Konfiguracja/Wspólne ustawienia Serwerów aplikacji.

## 6.5.3. Filtrowanie

W widoku bie cym mo na stosowa ró ne filtry list. Filtry te s domy Inie dost pne w Panelu filtrów.

Panel *Filtry* jest domy Inie zlokalizowany w lewej dolnej cz ci okna. Je li panel nie jest widoczny, mo na go aktywowa , klikaj c pozycj *Okno filtrów* w menu *Widok/Panele*.

W przypadku filtrów tekstowych mo liwe jest u ywanie symbolu gwiazdki (\*). Znak ten zast puje dowolny inny znak lub ci g znaków. Na przykład ci g *Stac*\* zastosowany jako filtr *nazwy stacji roboczej* spowoduje wy wietlenie równie nazw *Stacja01, Stacja02* itp.

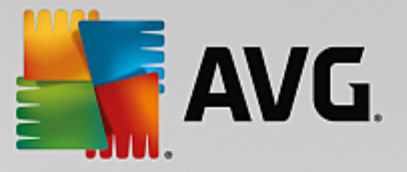

Opcje filtrowania serwerów s nast puj ce:

**Uwaga:** Aby u y filtru, wystarczy zaznaczy pole wyboru obok jego nazwy, a nast pnie dwukrotnie klikn wiersz, aby wprowadzi w nim warto . Wyniki zostan wy wietlone natychmiast.

#### Nazwa stacji roboczej

Wprowad nazw stacji roboczej, która ma zosta odfiltrowana.

#### • Opis stacji roboczej

Wprowad opis stacji roboczej, który ma zosta odfiltrowany.

#### • Domena stacji roboczej

Wprowad nazw domeny, która ma zosta odfiltrowana.

#### • Adres IP stacji roboczej

Wprowad adres IP stacji roboczej, który ma zosta odfiltrowany.

#### System operacyjny stacji roboczej

Wprowad nazw (lub jej cz ) systemu operacyjnego, który ma zosta odfiltrowany. Przykładowo, aby wy wietli tylko wszystkie stacje robocze z zainstalowanym systemem Windows Server 2003, nale y wprowadzi nast puj cy ci g:

\*Server 2003\*

#### • Zainfekowane stacje

Zaznacz to pole, aby odfiltrowa tylko zainfekowane stacje robocze.

### • Stacje robocze niepoł czone po przeprowadzeniu zdalnej instalacji

Zaznacz to pole, aby wy wietli tylko stacje robocze, z którymi poł czenie po zdalnej instalacji nie powiodło si .

#### Wymagane jest ponowne uruchomienie komputera

Zaznacz to pole, aby wy wietli tylko stacje robocze wymagaj ce ponownego uruchomienia.

Aby wył czy dany filtr, wystarczy odznaczy pole wyboru obok jego nazwy lub klikn prawym przyciskiem myszy w oknie filtrów i z menu kontekstowego wybra opcj **Wył cz wszystkie filtry**.

Uwaga: Wszystkie filtry rozró niaj wielko liter!

## 6.6. Wyniki skanowania

Ta pozycja zawiera przegl d wszystkich wyników skanowania (w tym wyników zwróconych przez Ochron rezydentn i Ochron Sieci) na stacjach roboczych, wraz ze szczegółowymi informacjami dotycz cymi okre lonych skanów. Wyniki skanowania s domy lnie regularnie pobierane ze stacji roboczych, ale w razie potrzeby mo na to zrobi r cznie:

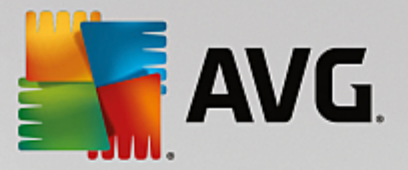

- dla pojedynczych stacji roboczych klikaj c prawym przyciskiem myszy nazw wybranej stacji w widoku stacji roboczych lub grup, a nast pnie klikaj c pozycj Zadania dotycz ce skanowania/ Wy lij zapytanie o wyniki skanowania;
- dla wszystkich stacji roboczych w grupie klikaj c prawym przyciskiem myszy nazw wybranej grupy, a nast pnie klikaj c pozycj Wy lij zapytanie o wyniki skanowania;
- *dla wszystkich stacji roboczych* klikaj c prawym przyciskiem myszy pozycj *Stacje robocze* w głównym drzewie, a nast pnie klikaj c pozycj *Wy lij zapytanie o wyniki skanowania*.

Menu kontekstowe dost pne po klikni ciu prawym przyciskiem myszy zawiera nast puj ce opcje:

- Usu wyniki skanowania usuwa wybrane wyniki.
- **Zatwierd wyniki skanowania** oznacza wybrane wyniki jako zatwierdzone. W kolumnie *Czas zatwierdzenia* zostanie wówczas wy wietlona data i godzina zatwierdzenia. Liczba infekcji z zaakceptowanych wyników skanowania nie b dzie ju wy wietlana w innych raportach.
- **Aktualizuj wyniki skanowania** ponownie synchronizuje wszystkie wybrane wyniki skanowania.
- Szczegóły wyników skanowania

Ta opcja wy wietla szczegółowe wyniki skanowania:

| 👫 Wyniki skanowania                                                       |                                                                               |                                            |                                                                                         |                                                                | - • •                    |
|---------------------------------------------------------------------------|-------------------------------------------------------------------------------|--------------------------------------------|-----------------------------------------------------------------------------------------|----------------------------------------------------------------|--------------------------|
| Nazwa testu<br>Nazwa stacji roboczej                                      | Skan z poziomu rozszerzenia p<br>RN06262                                      | owłoki Lic                                 | zba przeskanowanych obiekt                                                              | ów                                                             | 48                       |
| Opis<br>Nazwa użytkownika<br>Adres IP<br>Adres MAC                        | Testing station<br>konstantin.sindelar<br>169.254.146.51<br>00:50:56:C0:00:01 | Wy<br>Wy<br>Lic                            | /kryte/wyleczone detekcje o<br>/kryte/wyleczone detekcje o<br>zba wykrytych/wyleczonych | wysokim poziomie<br>średnim poziomie<br>programów typu rootkit | <b>1/0</b><br>0/0<br>0/0 |
| Skanowanie rozpoczęte<br>Skanowanie zakończone<br>Czas trwania skanowania | 2015-09-23 14:59:45<br>2015-09-23 14:59:48<br>3 s.                            | Wykryte informacje<br>Eksportuj wyniki ska |                                                                                         | nowania do pliku                                               |                          |
| Informacje w dzienniku skanowania                                         | <ul> <li>Skanowanie zakończono pomy:</li> </ul>                               | ślnie                                      |                                                                                         | <u>Drukuj w</u>                                                | /niki skanowania         |
| Przeskanowany obiekt                                                      |                                                                               | Infekcja                                   | Stan                                                                                    | Poziom zagrożen                                                | ia                       |
| E:\downloads\eicar.com                                                    |                                                                               | Zidentyfikowany wirus                      | EI Nierozwiązany                                                                        | Wysokie                                                        |                          |
|                                                                           |                                                                               |                                            |                                                                                         |                                                                |                          |
|                                                                           |                                                                               |                                            |                                                                                         |                                                                |                          |
|                                                                           |                                                                               |                                            |                                                                                         |                                                                |                          |
|                                                                           |                                                                               |                                            |                                                                                         |                                                                |                          |
|                                                                           |                                                                               |                                            |                                                                                         |                                                                |                          |
|                                                                           |                                                                               |                                            |                                                                                         |                                                                |                          |
|                                                                           |                                                                               |                                            |                                                                                         |                                                                |                          |
| ? Zatwierdź                                                               | Zamknij Usuń zaz                                                              | maczone zagrożenia                         | Usuń wszystkie zagro                                                                    | v <b>żenia</b> Wstecz                                          | Dalej                    |

Zale nie od wykrytych wirusów mog zosta wy wietlone dodatkowe karty. Ka da karta zawiera list

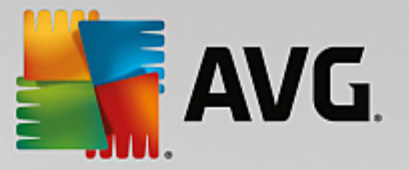

wykrytych zagro e (np. infekcje, oprogramowanie szpieguj ce itp.). Na ka dej karcie dost pne s nast puj ce opcje:

- **Zatwierd** klikni cie tego przycisku powoduje oznaczenie wyników skanowania jako zatwierdzonych, przez co nie b d one uwzgl dniane w innych raportach.
- **Zamknij** zamyka okno.
- Usu zaznaczone zagro enia usuwa tylko zaznaczone zagro enia.
- Usu wszystkie zagro enia usuwa wszystkie zagro enia z listy.
- *Wstecz* wy wietla poprzednie wyniki skanowania w widoku Wyniki skanowania (je li s dost pne).
- Dalej wy wietla kolejne wyniki skanowania w widoku Wyniki skanowania (je li s dost pne).
- **Eksportuj wyniki skanowania do pliku** klikni cie tego linku pozwala zapisa wyniki skanowania z listy w pliku tekstowym (CSV).
- **Drukuj wyniki skanowania** klikni cie tego linku otwiera standardowe okno dialogowe umo liwiaj ce wydrukowanie wyników.

Klikni cie prawym przyciskiem myszy wykrytego zagro enia na li cie pozwala wybra jedn z poni szych akcji (ich dost pno jest uzale niona od typu pliku/infekcji):

- Wylecz wysyła do stacji roboczej danie próby wyleczenia wykrytych zagro e .
- Usu wysyła do stacji roboczej danie usuni cia wykrytych zagro e .
- **Przenie do Przechowalni** wysyła do stacji roboczej danie przeniesienia wykrytych zagro e do Przechowalni wirusów.
- **Dodaj jako wyj tek** wysyła do stacji roboczej danie utworzenia wyj tku dla wykrytych zagro e . System AVG b dzie wówczas ignorowa dane pliki i nie b dzie ich wi cej wykrywa .

Je li stacja robocza jest aktywna, operacje zostan wykonane natychmiast po wysłaniu dania. Je li stacja robocza nie jest w danej chwili aktywna (tj. nie jest poł czona z baz AVG DataCenter), wszystkie oczekuj ce operacje zostan przetworzone przy kolejnym poł czeniu si stacji roboczej.

Je li stacja robocza AVG jest aktywna, zaraz po wysłaniu dania spróbuje znale wła ciwy wynik skanowania i przetworzy wszystkie zaznaczone infekcje.

W kolumnie Stan zostanie wy wietlony jeden z poni szych wyników akcji. Mo liwe s nast puj ce wyniki:

- Zainfekowany plik jest zainfekowany.
- *Wyleczony* zagro enie zostało usuni te z pliku.
- Przeniesiony do Przechowalni wirusów plik został przeniesiony do Przechowalni wirusów na danej stacji roboczej.
- *Przywrócony* plik został przywrócony z Przechowalni wirusów.

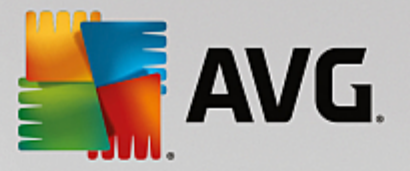

- Dodany do wyj tków infekcja została dodana do listy wyj tków (nie b dzie wi cej wykrywana jako zagro enie).
- **Do zako czenia procesu wymagane jest ponowne uruchomienie systemu** stacja robocza wymaga ponownego uruchomienia, by uko czy dany proces.
- Fałszywy alarm plik został wykryty przez pomyłk , gdy w rzeczywisto ci nie był zainfekowany.

## 6.6.1. Filtrowanie

W widoku bie cym mo na stosowa ró ne filtry list. Filtry te s domy lnie dost pne w Panelu filtrów.

Panel *Filtry* jest domy Inie zlokalizowany w lewej dolnej cz ci okna. Je li panel nie jest widoczny, mo na go aktywowa , klikaj c pozycj *Okno filtrów* w menu *Widok/Panele*.

W przypadku filtrów tekstowych mo liwe jest u ywanie symbolu gwiazdki (\*). Znak ten zast puje dowolny inny znak lub ci g znaków. Na przykład ci g *Stac*\* zastosowany jako filtr **nazwy stacji roboczej** spowoduje wy wietlenie równie nazw *Stacja01, Stacja02* itp.

Opcje filtrowania wyników skanowania s nast puj ce:

**Uwaga:** Aby u y filtru, wystarczy zaznaczy pole wyboru obok jego nazwy, a nast pnie dwukrotnie klikn wiersz, aby wprowadzi w nim warto . Wyniki zostan wy wietlone natychmiast.

#### • Nazwa stacji roboczej

Wprowad nazw stacji roboczej, która ma zosta odfiltrowana.

### • Opis stacji roboczej

Wprowad opis stacji roboczej, który ma zosta odfiltrowany.

### Nazwa skanu

Wprowad nazw skanu, który ma zosta odfiltrowany.

#### • Nazwa u ytkownika

Wprowad nazw u ytkownika, która ma zosta odfiltrowana.

### • Poziom zagro enia

Z listy rozwijanej wybierz preferowany poziom zagro enia.

### • W tym programy typu rootkit

Wybierz t opcj, aby odfiltrowa wyniki skanowania zawieraj ce programy typu rootkit.

### • Niepotwierdzone

Ten filtr powoduje wy wietlanie tylko niepotwierdzonych wyników skanowania.

Aby wył czy dany filtr, wystarczy odznaczy pole wyboru obok jego nazwy lub klikn prawym przyciskiem

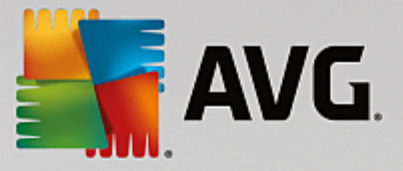

myszy w oknie filtrów i z menu kontekstowego wybra opcj Wył cz wszystkie filtry.

Uwaga: Wszystkie filtry rozró niaj wielko liter!

# 6.7. Powiadomienia

Pozycja *Powiadomienia* umo liwia wybór wst pnie zdefiniowanych powiadomie . Po ich ustawieniu administrator b dzie powiadamiany o ró nych zdarzeniach programu AVG Admin Console za pomoc poczty e-mail.

**Uwaga:** Prawidłowe wysyłanie powiadomie za pomoc poczty e-mail wymaga poprawnego skonfigurowania serwera SMTP na karcie Konfiguracja/Ustawienia serwera AVG Admin Server/Poczta e-mail.

Aby aktywowa dane powiadomienie, nale y klikn odpowiedni wiersz prawym przyciskiem myszy i z menu kontekstowego wybra opcj **Aktywuj**.

Dwukrotnie klikni cie wiersza (tj. wybranego powiadomienia) spowoduje otwarcie okna Ustawienia powiadomie , w którym mo liwe jest dalsze dostosowanie ustawie (patrz rozdziały poni ej).

# 6.7.1. Karta Warunek

Na tej karcie mo liwe jest dostosowanie warunków, które musz zosta spełnione, aby zostało wysłane powiadomienie.

| 🕌 Ustawienia pov | wiadamiania                                          |                          | x |
|------------------|------------------------------------------------------|--------------------------|---|
| Warunek Wiado    | omość                                                |                          |   |
| Wykryte          | Nieaktualna wersja programu A                        | VG                       |   |
| Opis:            | Na stacji robocza z nieaktualną wersją produktu AVG. |                          |   |
| Parametry waru   | inku:                                                |                          |   |
|                  | Parametr                                             | Wartość                  |   |
| Wyślij powia     | domienie, gry warunek jest spełr                     | niony)                   |   |
|                  | Sprawdzaj stan co                                    | 1 dni 🔻                  |   |
| 🔽 Informacje o   | o zagrożeniach wysyłaj jako jedni                    | ą wiadomość              |   |
|                  | Wiadomość nie zostanie wysłana                       | a 5 🚔 wykryte zagrożenia |   |
|                  | ale najpóźniej                                       | 1 🚔 tygodnie 🔻           |   |
|                  | po wykryciu pierwszego zagroże                       | nia.                     |   |
| ?                |                                                      | OK Anuluj                |   |

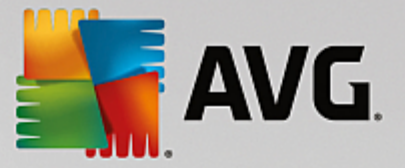

Zaznacz pole wyboru **Wy lij powiadomienie, gdy warunek jest spełniony**, aby otrzymywa wiadomo email w chwili, gdy zostan spełnione powy sze warunki.

Mo na równie wybra okres, w ci gu którego spełnienie danego warunku ma by sprawdzane.

Zaznacz pole wyboru **Zduplikowane informacje o wykrytych zagro eniach w grupie wysyłaj jako jedn wiadomo**, aby dostosowa liczb wyst pie danego zdarzenia, która musi mie miejsce przed wysłaniem powiadomienia.

Dla niektórych powiadomie dost pne s równie *parametry warunku*, które mog zosta zmienione po dwukrotnym klikni ciu wła ciwego wiersza i wprowadzeniu w nim danej warto ci.

# 6.7.2. Karta Powiadomienie

Na karcie Powiadomienie mo liwe jest dostosowanie tre ci powiadomienia.

| 🙀 Ustawienia powiadamiania                                                           | ×                                 |
|--------------------------------------------------------------------------------------|-----------------------------------|
| Warunek Wiadomość                                                                    |                                   |
| Serwer AVG Admin nie został skonfigurowany do<br>wysyłania wiadomości e-mail.<br>Do: | Serwera AVG Admin -<br>Ustawienia |
| Temat:                                                                               |                                   |
| Nieaktualna wersja programu AVG                                                      | Wstaw makro                       |
| Nagłówek powiadomienia                                                               |                                   |
| Nieaktualna wersja produktu AVG na następujących stacj<br>roboczych:                 | ach (Wstaw makro                  |
| Treść powiadomienia (dla każdego wykrytego elementu)                                 |                                   |
| %AVG_StationName%                                                                    | Wstaw makro                       |
| Stopka powiadomienia                                                                 |                                   |
| Powiadomienie zostało wysłane przez Serwer AVG Admin.                                | Wstaw makro                       |
| ?                                                                                    | OK Anuluj                         |

Je li serwer AVG Admin nie został poprawnie skonfigurowany do wysyłania wiadomo ci e-mail, nale y uzupełni jego ustawienia, klikaj c przycisk **Ustawienia serwera AVG Admin**. Wi cej informacji na ten temat mo na znale w rozdziale **Konfiguracja/Ustawienia serwera AVG Admin Server/Karta Poczta e-mail.** 

Dost pne s nast puj ce pola:

- **Do** wprowad adres odbiorcy powiadomienia (w formacie "przykład@domena.com").
- Temat

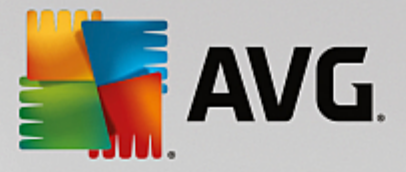

- Nagłówek powiadomienia
- Tre powiadomienia
- Stopka powiadomienia

W tych polach mo na wprowadzi niestandardowy tekst, który b dzie wy wietlany w powiadomieniu, lub wprowadzi zmienne za pomoc makra. Aby u y makra, wystarczy klikn przycisk **Wstaw makro** zlokalizowany obok ka dej cz ci powiadomienia.

| Wstaw makro                                                                    |  |
|--------------------------------------------------------------------------------|--|
| %AVG_StationName%<br>%AVG_StationDomain%<br>%AVG_GroupName%<br>%AVG_IPAddress% |  |
| %AVG_MacAddress%<br>Nazwa stacji roboczej                                      |  |
|                                                                                |  |

Zmienna zostanie przekonwertowana na warto rzeczywist w chwili wysyłania powiadomienia z bazy AVG Data Center. Dost pne zmienne (makra) to:

- %AVG\_StationName% nazwa stacji roboczej.
- %AVG\_StationDomain% nazwa domeny, w której wyst puje stacja robocza (opcjonalnie).
- %AVG\_GroupName% nazwa grupy, do której nale y stacja robocza.
- %AVG\_IPAddress% adres IP stacji roboczej.
- %AVG\_MacAddress% adres MAC stacji roboczej.
- %AVG\_LastCall% czas ostatniego kontaktu mi dzy stacj robocz a baz AVG Data Center.
- %AVG\_WinVersion% wersja systemu MS Windows.
- %AVG\_AvgVersion% wersja systemu AVG zainstalowanego na danej stacji roboczej.
- %Antivirus\_Version% wersja bazy programu antywirusowego.
- %Antivirus\_ReleaseDate% data publikacji bazy wirusów.
- %AVG\_StationDesc% opis stacji roboczej.

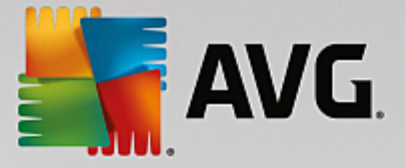

# 6.8. Raporty graficzne

**Uwaga:** Poniewa raporty graficzne s generowane przez serwer AVG Admin, funkcja ta b dzie działa tylko na komputerze, na którym serwer AVG Admin jest zainstalowany.

Funkcja Raporty graficzne umo liwia u ytkownikowi szybkie i łatwe generowanie czytelnych raportów. Raporty mog zawiera ró ne podsumowania i statystyki. Dost p do raportów graficznych mo na uzyska z poziomu głównego drzewa nawigacji konsoli AVG Admin Console.

Raporty s zawsze generowane w j zyku wybranym podczas instalacji serwera AVG Admin Server.

Raporty mo na generowa na dwa sposoby:

- przechodz c do sekcji Raporty graficzne//Harmonogramy raportów i wybieraj c utworzenie nowego harmonogramu raportów;
- bezpo rednio wskazuj c stacje robocze na serwerach i wybieraj c w ich menu kontekstowym *Generuj nowy raport*. Ta sama procedura dotyczy grup.

W obu przypadkach uruchomiony zostanie *Kreator definiowana harmonogramu raportów* i mo liwe b dzie okre lenie wła ciwo ci raportu. Wi cej informacji na ten temat mo na znale w poni szym rozdziale *Harmonogramy raportów*.

**Uwaga:** Wygenerowane raporty s zapisywane w lokalizacji tymczasowej na dysku twardym, w folderze danych programu AVG (np. C:\Documents and Settings\All Users\Application data\avg\Admin Server Data\Reports). Ka dy wygenerowany raport zajmuje niewiele miejsca na dysku (zazwyczaj 0,1 do 0,5 MB, ale w przypadku du ej ilo ci stacji roboczych, pliki te mog wi ksze). Dlatego te w przypadku niedostatecznej ilo ci wolnego miejsca, zalecamy tworzenie rozs dnej liczby raportów lub regularne usuwanie starych.

Podczas *eksportu/importu* danych z konsoli AVG Admin (dost pnego po wybraniu opcji *Data Center/ Eksport bazy danych*) przetwarzane b d tylko harmonogramy raportów i ju wygenerowane raporty. Szablony raportów nie b d eksportowane ani importowane.

Po zaimportowaniu poprzednio wyeksportowanych danych, raporty graficzne nie b d dost pne do czasu ponownego uruchomienia serwera AVG Admin Server!

# 6.8.1. Szablony raportów

Szybkie generowanie raportów mo e si odbywa na podstawie kilku wst pnie zdefiniowanych szablonów. Niektóre szablony umo liwiaj okre lenie dodatkowych parametrów, aby tworzone raporty były bardziej precyzyjne.

Aby utworzy raport bezpo rednio w tym menu, kliknij prawym przyciskiem myszy raport, który ma zosta wygenerowany, a nast pnie wybierz pozycj menu *Generuj raport z szablonu*. Aby wy wietli jedynie podgl d układu raportu, wybierz opcj *Podgl d szablonu*.

• *Wszystkie stacje robocze* — wy wietla wszystkie stacje robocze zarejestrowane w programie AVG Admin Console

Dost pne parametry:

Minimalna liczba zainfekowanych obiektów — wprowad minimaln liczb zainfekowanych obiektów na danej stacji roboczej. 0 = wył czenie tego parametru.

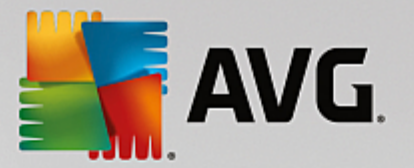

- Pocz tek adresu IP to okre I pocz tek adresu IP.
- Typ diagramu wybierz dany typ diagramu (domy Inie wybrany jest diagram kołowy).
- Grupowanie wg wyniki b d grupowane według wybranej kolumny.
- Niezgodne stacje robocze wy wietla niezgodne stacje robocze na podstawie warunków skonfigurowanych w menu Widok/Warunki niezgodno ci.
- Stacje robocze według wersji systemu AVG wy wietla wszystkie stacje robocze posortowane według wersji systemu.

Dost pne parametry:

- Typ diagramu wybierz dany typ diagramu (domy Inie wybrany jest diagram kołowy).
- Stacje, dla których nie zarejestrowano komunikacji przez okres dłu szy ni N dni

Dost pne parametry:

- Liczba dni okre I liczb dni, w ci gu których nie zarejestrowano adnej komunikacji tych stacji roboczych.
- Typ diagramu wybierz dany typ diagramu (domy Inie wybrany jest diagram kołowy).
- Grupowanie wg wyniki b d grupowane według wybranej kolumny.
- **Najbardziej zainfekowane stacje robocze** wy wietla najbardziej zainfekowane stacje robocze.

Dost pne parametry:

- Liczba stacji roboczych w raporcie limit liczby stacji roboczych w raporcie. 0 = nieograniczona.
- Typ diagramu wybierz dany typ diagramu (domy Inie wybrany jest diagram kołowy).
- Poziom zagro enia wybierz minimalny poziom zagro enia zgłoszony w wynikach skanowania, który ma by uwzgl dniany w raporcie.
- Uwzgl dniaj programy typu rootkit wybierz, czy w raportach maj by wy wietlane programy typu rootkit.
- Grupowanie wg wyniki b d grupowane według wybranej kolumny.
- Przedział czasu (od) okre I pocz tek przedziału czasu dla zbieranych danych (ostatni dzie , ostatni tydzie , ostatni miesi c, ostatni rok, bez ogranicze ).
- Przedział czasu (do) okre I koniec przedziału czasu dla zbieranych danych (ostatni dzie , ostatni tydzie , ostatni miesi c, ostatni rok, bez ogranicze ).
- **Uwzgl dnij tylko zagro enia** okre l, czy uwzgl dniane maj by wszystkie zagro enia, czy tylko te potwierdzone/niepotwierdzone.

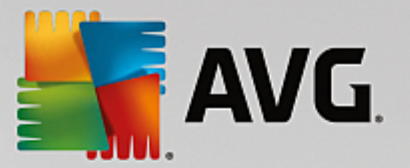

Główne zagro enia — Ten raport pokazuje główne zagro enia na wszystkich stacjach roboczych.

Dost pne parametry:

- Liczba wirusów w raporcie limit liczby wirusów w raporcie. 0 = nieograniczona.
- Przedział czasu okre I przedział czasu dla zbieranych danych (ostatni dzie , ostatni tydzie , ostatni miesi c, ostatni rok, bez ogranicze ).
- Typ diagramu wybierz dany typ diagramu (domy Inie wybrany jest diagram kołowy).
- Grupowanie wg wyniki b d grupowane według wybranej kolumny.
- Poziom zagro enia wybierz minimalny poziom zagro enia zgłoszony w wynikach skanowania, który ma by uwzgl dniany w raporcie.
- Uwzgl dniaj programy typu rootkit wybierz, czy w raportach maj by wy wietlane programy typu rootkit.
- Raport skanowania antywirusowego Ten raport wy wietla stan wirusów.

Dost pne parametry:

- Przedział czasu okre I przedział czasu dla zbieranych danych (ostatni dzie , ostatni tydzie , ostatni miesi c, ostatni rok, bez ogranicze ).
- Poziom zagro enia wybierz minimalny poziom zagro enia zgłoszony w wynikach skanowania, który ma by uwzgl dniany w raporcie.
- Uwzgl dniaj programy typu rootkit wybierz, czy w raportach maj by wy wietlane programy typu rootkit.
- Wirusy na stacjach roboczych Ten raport wy wietla wirusy na stacjach roboczych.

Dost pne parametry:

- Przedział czasu okre I przedział czasu dla zbieranych danych (ostatni dzie , ostatni tydzie , ostatni miesi c, ostatni rok, bez ogranicze ).
- Poziom zagro enia wybierz minimalny poziom zagro enia zgłoszony w wynikach skanowania, który ma by uwzgl dniany w raporcie.
- **Uwzgl dniaj programy typu rootkit** wybierz, czy w raportach maj by wy wietlane programy typu rootkit.
- Grupowanie wg wyniki b d grupowane według wybranej kolumny.

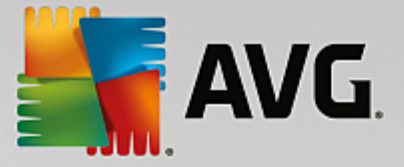

# 6.8.2. Harmonogramy raportów

W tej grupie mo liwe jest tworzenie, edytowanie i wy wietlanie harmonogramów raportów graficznych. Akcje dost pne dla pojedynczych raportów lub ich grup znajduj si w menu kontekstowym:

- *Edytuj* otwiera okno dialogowe wybranego harmonogramu.
- **Zdefiniuj nowy harmonogram** uruchamia kreatora umo liwiaj cego utworzenie nowego harmonogramu raportów.
- *Harmonogram raportów jest aktywny* ta funkcja aktywuje lub wył cza wybrane raporty.
- **Usu** usuwa wybrane raporty z bazy AVG Data Center.

Domy Inie nie s dost pne adne harmonogramy. Aby przygotowa nowy zaplanowany raport, kliknij prawym przyciskiem myszy obszar Harmonogramy raportów, a nast pnie z menu wybierz pozycj **Zdefiniuj nowy** *harmonogram*.

| 👫 Konsola AVG Admin - RN06262:4158                                                                                                    |                                                                                   |                        |                        |                 |  |
|----------------------------------------------------------------------------------------------------|-----------------------------------------------------------------------------------|------------------------|------------------------|-----------------|--|
| AVG Data Center Widok Narzędzia Informacje                                                                                                    |                                                                                   |                        |                        |                 |  |
| 🚳 😰 🕲 🖏 🍸 💄 💽 👺 😰                                                                                                    | ē 2                                                                               |                        |                        |                 |  |
| AVG Data Center                                                                                                    |                                                                                   | ortów                  |                        |                 |  |
| Nazwa                                                                                                    | a Opis                                                                            |                        | Następny czas          | Aktywny         |  |
| Raporty graficzne     Szablony raportów     Wygenerowane raport     Ucencje     Oczekujące żądania     Kreator instalacji sieciowej                                                                                                    | Zdefiniuj nowy harmonogram<br>Edytuj<br>Usuń<br>Harmonogram raportów jest aktywny | <b>Enter</b><br>Delete |                        |                 |  |
|                                                                                                    |                                                                                   |                        |                        |                 |  |
| XI<br>Okno statusu (Wszystkie komunikaty)                                                                                                    |                                                                                   |                        |                        |                 |  |
| Godzina Wiadomość                                                                                                    |                                                                                   | Wysłano do             | Wysłano z              |                 |  |
| 2015-09-25 23:35:56 Ządanie synchron                                                                                                    | nizacji składnika Przechowalni wirusów zostało wy                                 | RN06262                | Konsola AVG Admin      |                 |  |
| Distance for the second second | Przechowalni wirusów została pomyślnie ukończona                                  | Konsola AVG            | stacja robocza RN06262 |                 |  |
| D 2015-09-25 23:36:53 Ządanie zebrania                                                                                                    | a danych diagnostycznych zostało pomyślnie przet                                  | Konsola AVG            | stacja robocza RN06262 | 2               |  |
| Gotowe                                                                                                    |                                                                                   |                        | Liczba wierszy: 0 (za  | znaczonych: 0 ) |  |

**Uwaga:** raporty mo na generowa równie z widoku Stacje robocze/Serwery/Grupy, wybieraj c odpowiednie stacje robocze i klikaj c opcj **Generuj nowy raport** w menu kontekstowym wywoływanym prawym przyciskiem myszy.

Zostanie otwarte nowe okno dialogowe:

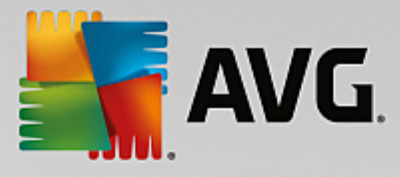

| 📲 Kreator definiowania harmonogramu raportów 🛛 🖓 📔 |                                                       |                |  |
|----------------------------------------------------|-------------------------------------------------------|----------------|--|
| Nazwa i opis harmo<br>Wprowadź nazwę i             | onogramu<br>opis harmonogramu raportów                | 6              |  |
|                                                    | Nazwa nowego harmonogramu<br>Opis nowego harmonogramu |                |  |
| 2                                                  | < <wstecz dalej="">&gt;</wstecz>                      | Anuluj Zakończ |  |

Wprowad nazw i opis. Przejd do nast pnego okna, klikaj c przycisk Dalej.

| 🚪 Kreator definiov    | vania harmonogran               | nu raportów   |                 |           | ? <mark>×</mark> |
|-----------------------|---------------------------------|---------------|-----------------|-----------|------------------|
| Szablon ra<br>Wybierz | <b>portu</b><br>szablon raportu |               |                 |           | 6                |
| Dostępne sza          | blony raportu                   |               |                 |           |                  |
| Wszystkie stad        | je robocze                      |               |                 |           | -                |
| l en raport zav       | iera stacje rodocze z           | arejestrowane | w dazie Avg Dat | a center. |                  |
|                       |                                 | );            | ][              |           |                  |

Z menu rozwijanego wybierz szablon, który ma by u ywany dla raportu.

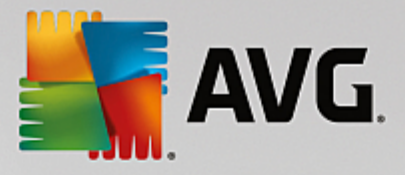

| 🌆 Kreat | or definiowania harmor                                             | nogramu raportóv             | N                                | ? <b>X</b> |
|---------|--------------------------------------------------------------------|------------------------------|----------------------------------|------------|
| Gru     | i <mark>py i stacje robo</mark><br>Wybierz grupy lub s<br>raporcie | <b>cze</b><br>stacje robocze | do uwzględnienia w               | <u>b</u>   |
|         | Grupy<br>✓ Wszystkie stacje robo<br>✓ Nowe stacje                  | icze                         | Stacje robocze w wybranej grupie |            |
| ?       |                                                                    | << Wstecz                    | Dalej >> Anuluj                  | Zakończ    |

Po lewej mo na wybra grupy, które maj zosta w nim uwzgl dnione, a po prawej - pojedyncze stacje.

| Kreator definiowania       | harmonogramu raportów             | ?    |
|----------------------------|-----------------------------------|------|
| Dostosowywa<br>Wprowadź pa | nie raportów<br>arametry raportu. | 5    |
| Parametr                   | Wartość                           |      |
| Minimalna liczba           | 0                                 |      |
| Początek adresu            | %                                 |      |
| Typ diagramu               | Diagram kołowy                    |      |
| Grupowanie wg              |                                   |      |
|                            |                                   |      |
|                            |                                   |      |
|                            |                                   |      |
|                            |                                   |      |
|                            |                                   |      |
|                            |                                   |      |
|                            |                                   |      |
|                            |                                   |      |
|                            |                                   |      |
| ,                          | Dalei >> Asukii 7                 | akoń |
|                            | << wstecz Dalej >> Anuluj Za      | akon |

Je li dla wybranego raportu dost pne s dodatkowe parametry, nale y wprowadzi wymagane warto ci lub pozostawi domy Ine. Wi cej informacji na temat szablonów mo na znale powy ej w sekcji <u>Szablony</u> <u>raportów</u>. Aby kontynuowa , kliknij przycisk **Dalej**.

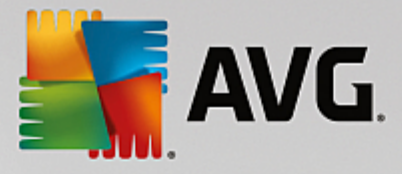

| Kreator definiowania harmonogramu raportów<br>Kolumny danych<br>Wybierz kolumny do uwzględnienia w I                                                                                                    | raporcie                                       |
|----------------------------------------------------------------------------------------------------|------------------------------------------------|
| <ul> <li>Nazwa stacji roboczej</li> <li>Grupa</li> <li>Wersja produktu AVG</li> <li>Wersja bazy danych wirusów</li> <li>System operacyjny</li> <li>Ostatni kontakt</li> <li>Adres IP</li> <li>Zainfekowany</li> <li>Domena</li> <li>Adres MAC</li> <li>Zaznacz wszystko</li> <li>Wybierz domyślne</li> <li>Lista kolumn do uwzględnienia w raporcie. Kolumny w<br/>muszą być częścią raportu. Porządek listy określa por</li> </ul> | Na górę<br>W górę<br>W dół<br>Na dół<br>Na dół |
| ?                                                                                                    | Dalej >> Anuluj Zakończ                        |

W tym oknie nale y wybra kolumny, które maj znale si w raporcie. Kliknij przycisk **Zaznacz wszystkie**, aby wybra wszystkie kolumny, lub przycisk **Zaznacz domy Ine**, aby zachowa domy Iny wybór. Aby zmieni kolejno kolumn najpierw nale y wybra kolumn , która ma zosta przesuni ta, i wybra odpowiedni akcj :

- Przenie na gór przesuwa wybran kolumn na pierwsz pozycj.
- W gór przesuwa wybran kolumn o jedn pozycj w gór.
- W dół przesuwa wybran kolumn o jedn pozycj w dół.
- Przenie na dół przesuwa wybran kolumn na ostatni pozycj.

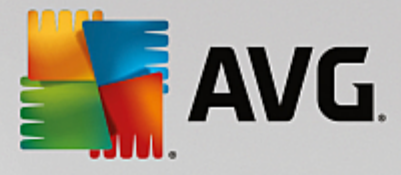

| 👫 Kreator definiowania harmon                                                                                                    | nogramu raportów 🛛 💡                           | × |
|----------------------------------------------------------------------------------------------------|------------------------------------------------|---|
| Harmonogram<br>Określ harmonogran                                                                                                    | m 🛃                                            | Ì |
| <ul> <li>Wygeneruj jednorazowa</li> </ul>                                                                                                    | o o określonej godzinie                        |   |
| Czas wygenerowania:                                                                                                    | 25.09.2015 23:39:07                            |   |
| Generuj okresowo Period (Okres): Diarunana uwana uwan | Codziennie                                     |   |
| Perwsze wygenerowanie:                                                                                                    | 25.09.2015 23:39:07                            |   |
|                                                                                                    |                                                |   |
|                                                                                                    |                                                |   |
| ?                                                                                                    | < <wstecz dalej="">&gt; Anuluj Zakońc</wstecz> | z |

W tym oknie dialogowym nale y okre li, czy raporty maj by generowane jednorazowo w wybranym momencie, czy okresowo:

- Generuj jednorazowo w okre lonym czasie wybierz dokładn godzin i dat generowania raportu.
- Generuj okresowo wybierz Okres generowania (codziennie, co tydzie, co miesi c) oraz okre l dat i godzin Pierwszego wygenerowania.

Nast pnie kliknij przycisk Dalej, aby przej do kolejnej cz ci:

| 👫 Kreator definiowania harmonogramu raportów                                          | ? 💌               |
|---------------------------------------------------------------------------------------|-------------------|
| Wysyłanie wiadomości e-mail                                                           | <u>bi</u>         |
| Serwer AVG Admin nie został skonfigurowany do<br>wysyłania wiadomości e-mail. Ustawie | G Admin -<br>enia |
| Po wygenerowaniu raportu wyślij wiadomość e-mail<br>Adres e-mail:                     |                   |
| Temat wiadomości:                                                                     |                   |
| Treść wiadomości:                                                                     |                   |
| Wyślij raport jako załącznik                                                          |                   |
| ? (Vstecz Dalej >> Anuluj                                                             | Zakończ           |

Aby wysyła raport lub powiadomienie za pomoc poczty e-mail zaraz po jego wygenerowaniu, nale y

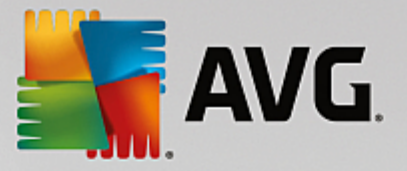

#### zaznaczy pole wyboru Po wygenerowaniu raportu wy lij wiadomo e-mail.

Aby ta funkcja była dost pna, konieczne jest skonfigurowanie ustawie SMTP dla serwera AVG Admin Server (Karta Poczta e-mail).

Kliknij opcj Ustawienia serwera AVG Admin Server, aby od razu skonfigurowa ustawienia SMTP/e-mail.

*Uwaga:* aby dowiedzie si wi cej na temat ustawie SMTP serwera AVG Admin, przejd do tematu <u>Karta</u> Poczta e-mail w rozdziale Konfiguracja/Ustawienia serwera AVG Admin.

Je li karta Poczta e-mail została ju wcze niej skonfigurowana, wst pnie zdefiniowane warto ci powinny by widoczne w odpowiednich polach. Je li tak nie jest, nale y sprawdzi ustawienia serwera AVG Admin Server lub wprowadzi nowe warto ci.

Je li chcesz otrzymywa raporty bezpo rednio w postaci zał czników, zaznacz pole *Wy lij raport jako zał cznik*.

Je li opcja otrzymywania raportów jako zał czników nie zostanie wybrana, wysyłana b dzie jedynie wiadomo e-mail zawieraj ca odpowiednie powiadomienie. Raport b dzie mo na przejrze r cznie w programie AVG Admin Console.

Po zako czeniu nale y przej do ostatniego ekranu, klikaj c przycisk Dalej.

Nast pny ekran umo liwia weryfikacj ustawie i zako czenie procesu za pomoc przycisku Zako cz.

## 6.8.3. Wygenerowane raporty

Ta grupa zawiera list wszystkich bie cych wygenerowanych raportów.

Aby otworzy raport, kliknij wybrany wiersz prawym przyciskiem myszy i z menu kontekstowego wybierz pozycj **Poka** ....

Aby usun raport, kliknij wybrany wiersz prawym przyciskiem myszy i z menu kontekstowego wybierz pozycj **Usu**.

Po otwarciu jednego z wygenerowanych raportów mo esz go równie wydrukowa lub zapisa jako archiwum zip zawieraj ce pliki html oraz grafik .

# 6.8.4. Filtrowanie

Dla widoku *Wygenerowane raporty* mo na stosowa ró ne filtry list. Filtry te s domy lnie dost pne w *Panelu filtrów*.

Panel *Filtry* jest domy Inie zlokalizowany w lewej dolnej cz ci okna. Je li panel nie jest widoczny, mo na go aktywowa , klikaj c pozycj *Okno filtrów* w menu *Widok/Panele*.

W przypadku filtrów tekstowych mo liwe jest u ywanie symbolu gwiazdki (\*). Znak ten zast puje dowolny inny znak lub ci g znaków. Na przykład ci g *Stac*\* zastosowany jako filtr *nazwy stacji roboczej* spowoduje wy wietlenie równie nazw *Stacja01, Stacja02* itp.

Opcje filtrowania dla wygenerowanych raportów s nast puj ce:

Uwaga: Aby u y filtru, wystarczy zaznaczy pole wyboru obok jego nazwy, a nast pnie dwukrotnie klikn

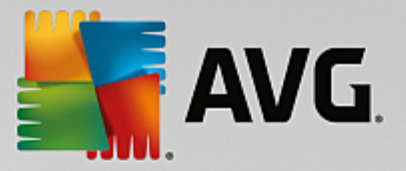

wiersz, aby wprowadzi w nim warto . Wyniki zostan wy wietlone natychmiast.

#### • Szablon raportu

Z menu rozwijanego nale y wybra nazw szablony raportu, który ma zosta odfiltrowany.

#### • Nazwa harmonogramu

Wprowad nazw harmonogramu raportów, który ma zosta odfiltrowany.

• Data

Wprowad dat i godzin , które maj zosta odfiltrowane.

Aby wył czy dany filtr, wystarczy odznaczy pole wyboru obok jego nazwy lub klikn prawym przyciskiem myszy w oknie filtrów i z menu kontekstowego wybra opcj *Wył cz wszystkie filtry*.

Uwaga: Wszystkie filtry rozró niaj wielko liter!

# 6.9. Licencje

Ta pozycja zawiera przegl d wszystkich u ywanych do tej pory numerów licencji. Dzi ki temu mo na w łatwy sposób monitorowa numery licencji, a tak e dodawa i aktualizowa licencje wybranych stacji roboczych.

## 6.9.1. Ustawienia wspólne

Ten widok zawiera list wszystkich grup (równie niestandardowych).

Klikni cie prawym przyciskiem myszy wywołuje menu kontekstowe, w którym dla ka dej grupy dost pne s nast puj ce opcje:

- **Wymagane** oznacza u ycie danego numeru licencji jako wymagane dla zaznaczonych grup; b d go u ywa wszystkie stacje robocze.
- **Zmie** numer licencji otwiera okno dialogowe, w którym mo liwe jest wprowadzenie innego numeru licencji.

Po zmianie numer licencji b dzie stosowany dla wszystkich stacji roboczych w danej grupie.

**Uwaga:** Nowe numery licencji zostan wdro one na poszczególnych stacjach roboczych w trakcie trwania synchronizacji. Wi cej informacji na temat procesu synchronizacji mo na znale w rozdziale <u>Proces</u> <u>synchronizacji</u>.

# 6.9.2. Stacje robocze

W tym widoku wy wietlana jest lista wszystkich stacji roboczych. Klikni cie prawym przyciskiem myszy wywołuje menu kontekstowe, w którym dla ka dej stacji roboczej dost pne s nast puj ce opcje:

- *Wymagane* u ycie danego numeru licencji zostanie oznaczone jako wymagane dla wybranej stacji roboczej.
- **Zmie** numer licencji otwiera okno dialogowe, w którym mo liwe jest wprowadzenie innego numeru licencji.

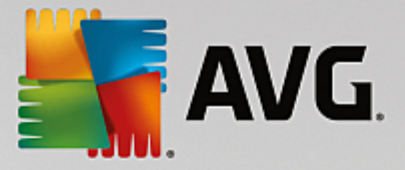

Po zmianie numer licencji b dzie stosowany dla wszystkich stacji roboczych w danej grupie.

**Uwaga:** Nowe numery licencji zostan wdro one na poszczególnych stacjach roboczych w trakcie trwania synchronizacji. Wi cej informacji na temat procesu synchronizacji mo na znale w rozdziale <u>Proces</u> synchronizacji.

# 6.10. Oczekujące żądania

Ta pozycja umo liwia wy wietlanie wszystkich oczekuj cych da wysłanych z programu AVG Admin Console. Mo na je równie usun , klikaj c prawym przyciskiem myszy i wybieraj c z menu kontekstowego opcj **Usu zaznaczone dania**.

## 6.10.1. Filtrowanie

Dla widoku **Oczekuj ce dania** mo na stosowa ró ne filtry list. Filtry te s domy lnie dost pne w **Panelu** *filtrów*.

Panel *Filtry* jest domy Inie zlokalizowany w lewej dolnej cz ci okna. Je li panel nie jest widoczny, mo na go aktywowa , klikaj c pozycj *Okno filtrów* w menu *Widok/Panele*.

W przypadku filtrów tekstowych mo liwe jest u ywanie symbolu gwiazdki (\*). Znak ten zast puje dowolny inny znak lub ci g znaków. Na przykład ci g *Stac*\* zastosowany jako filtr **nazwy stacji roboczej** spowoduje wy wietlenie równie nazw *Stacja01, Stacja02* itp.

Opcje filtrowania da oczekuj cych s nast puj ce:

**Uwaga:** Aby u y filtru, wystarczy zaznaczy pole wyboru obok jego nazwy, a nast pnie dwukrotnie klikn wiersz, aby wprowadzi w nim warto . Wyniki zostan wy wietlone natychmiast.

• Typ dania

Dwukrotnie kliknij to pole, aby otworzy menu rozwijane z list typów da i wybierz opcj , która ma zosta odfiltrowana.

• Nazwa stacji roboczej

Dwukrotnie kliknij to pole, aby wprowadzi nazw stacji roboczej, która ma zosta odfiltrowana.

• Data

Wprowad dat i godzin , które maj zosta odfiltrowane.

Aby wył czy dany filtr, wystarczy odznaczy pole wyboru obok jego nazwy lub klikn prawym przyciskiem myszy w oknie filtrów i z menu kontekstowego wybra opcj **Wył cz wszystkie filtry**.

Uwaga: Wszystkie filtry rozró niaj wielko liter!

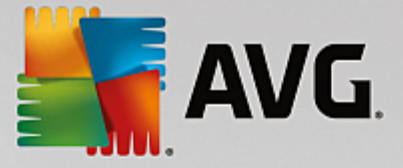

# 6.11. Kreator instalacji sieciowej

Zintegrowany kreator instalacji sieciowej umo liwia dodawanie/usuwanie stacji roboczych przeznaczonych do zdalnej instalacji oraz kontrol jej stanu.

**Uwaga:** Ta opcja słu y tylko do przeprowadzania instalacji sieciowej. Do utworzenia skryptu instalacyjnego konieczna jest autonomiczna wersja **kreatora instalacji sieciowej systemu AVG**.

Aby doda nowe stacje robocze do instalacji zdalnej, wystarczy klikn prawym przyciskiem myszy nazw w zła *Kreator instalacji sieciowej* i z menu kontekstowego wybra opcj *Dodaj nowe stacje robocze*. Zostanie wy wietlone okno dialogowe *Skanowanie sieci*. Wi cej informacji mo na znale w rozdziale *Skanowanie sieci*.

Pozostałe pozycje tego menu kontekstowego to:

## • Poka post p skanowania sieci

| 📲 Postęp skanowania sieci                                                          |   | <b></b> |
|------------------------------------------------------------------------------------|---|---------|
| Skanowanie sieci w stanie bezczynności                                             |   |         |
|                                                                                    |   |         |
|                                                                                    |   |         |
| Szczegóły skanowania sieci                                                         |   |         |
| Liczba przeskanowanych stacji roboczych:                                           | 1 |         |
| Łączna liczba stacji roboczych:<br>Liczba stacji roboczych z systemem AVG:         | 1 |         |
| Liczba stacji roboczych bez systemu AvG:<br>Liczba niedostępnych stacji roboczych: | 0 |         |
|                                                                                    |   |         |
|                                                                                    |   |         |
| Wstrzymaj Porzuć                                                                   |   | Zamknij |
|                                                                                    |   |         |

Wy wietla przegl d procesu skanowania sieci. Przycisk **Przerwij** zatrzymuje proces skanowania. Przycisk **Wstrzymaj** pozwala tymczasowo zatrzyma ten proces (wystarczy klikn przycisk **Kontynuuj**, aby wznowi skanowanie).

- **Eksportuj list wszystkich stacji roboczych...** pozwala wyeksportowa list dodanych stacji roboczych do pliku .csv.
- **Zainstaluj wszystkie stacje robocze...** rozpoczyna instalacj na wszystkich stacjach roboczych z listy.

# 6.11.1. Skanowanie sieci

Przed rozpocz ciem dodawania stacji roboczych i przeprowadzaniem zdalnych instalacji warto zapozna si z nast puj cymi rozdziałami:

- Zalecania dotycz ce składników
- Wymagania sieciowe

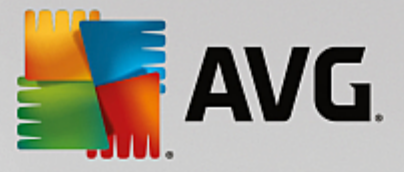

Przed zdaln instalacj stacji roboczej nale y j doda za pomoc łatwego w obsłudze kreatora. W tym celu wystarczy klikn prawym przyciskiem myszy nazw w zła *Kreator instalacji sieciowej* i z menu kontekstowego wybra opcj *Dodaj nowe stacje robocze*. Zostanie wy wietlone okno *Skanowanie sieci*:

| Kreator instalacji si                                                                | eciowej AVG 🛛 💽                                                                                                    |
|--------------------------------------------------------------------------------------|----------------------------------------------------------------------------------------------------|
| Skanowanie s                                                                         | sieci 🔒                                                                                                    |
| Metoda skanowar<br>Kreator sprawdzi, cz<br>Wybierz preferowar<br>IP (dostepne w nast | <b>iia sieci</b><br>:y składnik <b>AVG</b> jest zainstalowany na wybranych stacjach roboczych w sieci.<br>ią metodę skanowania sieci. Możliwe jest skanowanie domeny lub zakresu adresów<br>reonym oknie dialogowym). |
| Wprowadź zakres a                                                                    | dresów IP                                                                                                    |
| Lista wprowadzon                                                                     | ych kont                                                                                                    |
| Nazwa konta:                                                                         |                                                                                                    |
| Hasło:                                                                               |                                                                                                    |
|                                                                                      | Dodaj Zapisz listę kont Usuń                                                                                                    |
|                                                                                      |                                                                                                    |
| liknij przycisk <b>Dalej</b> ,<br>akresów adresów IP.                                | aby przejść do kolejnego okna dialogowego, w którym możliwe będzie zdefiniowanie                                                                                                    |
| Pomoc                                                                                | << Wstecz Dalej >> Anuluj                                                                                                    |

W sekcji **Metoda skanowania sieci** z listy rozwijanej wybierz metod wyboru stacji roboczych. Dost pne s nast puj ce opcje:

- Wszystkie stacje robocze z domeny ta opcja powoduje skanowanie wszystkich stacji roboczych w lokalnej domenie.
- Wprowad zakres adresów IP --- ta opcja umo liwia wybór okre lonego zakresu adresów IP.
- Importuj stacje robocze z pliku wy wietla nowe okno dialogowe pozwalaj ce wybra plik zawieraj cy list stacji roboczych, które maj zosta przeskanowane. ródłowy plik tekstowy powinien zawiera w ka dym wierszu jedn nazw stacji roboczej lub jeden adres IP.
- *Wybierz pojedyncz stacj robocz* ta opcja pozwala wprowadzi okre lon nazw komputera (nazw DNS) lub adres IP.
- *Wybierz z Active Directory* pozwala wybra okre lone stacje robocze bezpo rednio z katalogu Active Directory.

Uwaga: Ta opcja dost pna jest tylko wtedy, gdy komputer jest cz ci domeny.

Sekcja **Lista kont** ma za zadanie ułatwi prac u ytkownikowi i przyspieszy proces instalacji. Je li Twoje uprawnienia dost pu s niewystarczaj ce do zainstalowania systemu AVG na zdalnej stacji roboczej, podczas procesu instalacji zostanie wy wietlony monit o wprowadzenie nazwy u ytkownika posiadaj cego uprawnienia administratora (czyli nale cego do grupy administratorów). Je li nie istnieje wspólne dla wszystkich stacji roboczych konto administratora, monit ten pojawi si dla ka dej stacji z osobna.

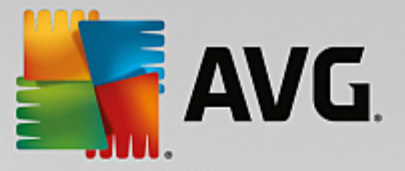

Ta sekcja umo liwia utworzenie listy kont, które b d u ywane podczas instalacji zdalnej, co pozwoli unikn wprowadzania wielu kolejnych loginów. Aby doda konto do tej listy, nale y klikn przycisk **Dodaj**. W celu usuni cia konta nale y u y przycisku **Usu**. Aby zachowa list kont do pó niejszego u ycia, mo na zaznaczy pole **Zapisz list kont**. Jednak ze wzgl dów bezpiecze stwa nie jest to zalecane.

Po wybraniu wszystkich wymaganych parametrów mo esz kontynuowa , klikaj c przycisk Dalej.

Po wybraniu opcji dodania wszystkich stacji roboczych z domeny zostanie wy wietlone okno dialogowe skanowania sieci:

| Skanowanie sieci w stanie bezczynności                                                  |   |
|-----------------------------------------------------------------------------------------|---|
|                                                                                         |   |
|                                                                                         |   |
| Szczegóły skanowania sieci                                                              |   |
|                                                                                         |   |
| Liczba przeskanowanych stacji roboczych: 1<br>Łaczna liczba stacji roboczych: 1         |   |
| Liczba stacji roboczych z systemem AVG: 1<br>Liczba stacji roboczych bez systemu AVG: 0 |   |
| Liczba niedostępnych stacji roboczych: 0                                                |   |
|                                                                                         |   |
|                                                                                         | - |
| Wstrzymaj Porzuć Zamknij                                                                |   |

Pokazuje ono przegl d procesu skanowania sieci. Nie trzeba czeka na zako czenie skanowania — okno to mo na zamkn za pomoc przycisku **Zamknij** i wróci do pracy z konsol . Aby otworzy do okno ponownie, wystarczy klikn prawym przyciskiem myszy nazw w zła **Instalacja sieciowa** i z menu kontekstowego wybra opcj **Poka post p skanowania sieci**.

W oknie tym mo liwe jest zatrzymanie procesu skanowania za pomoc przycisku **Przerwij**. Klikaj c przycisk **Wstrzymaj**, mo na tymczasowo zatrzyma ten proces (wystarczy klikn przycisk **Kontynuuj**, aby wznowi skanowanie).

Po dodaniu stacji roboczych nale y przej do rozdziału Zdalna instalacja sieciowa, w którym znajduj si instrukcje dotycz ce zdalnej instalacji danych stacji roboczych.

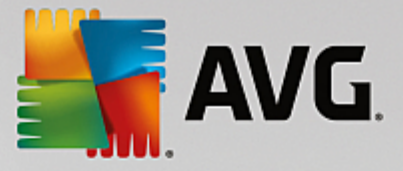

Przy dodawaniu stacji roboczych na podstawie zakresu adresów IP wy wietlone zostanie nast puj ce okno dialogowe:

| 🕌 Kreator instalacji sieciowej AVG                                                                                  | <b>E</b>                                                                                                    |
|----------------------------------------------------------------------------------------------------|----------------------------------------------------------------------------------------------------|
| Ustawienia zakresów a                                                                                               | adresów IP                                                                                                    |
| Zakres adresów IP - stacje robod<br>Kreator sprawdzi, czy składnik AVG je<br>zakresy adresów IP identyfikujące stad | cze: 0<br>st zainstalowany na stacjach roboczych w sieci. Wprowadź<br>cje robocze, które mają zostać przeskanowane. |
|                                                                                                    |                                                                                                    |
| Od:                                                                                                    |                                                                                                    |
|                                                                                                    | Dodaj Usuń                                                                                                    |
| Pomoc                                                                                                    | < <wstecz dalej="">&gt; Anuluj</wstecz>                                                                             |

Konieczne jest okre lenie zakresu skanowania poprzez wprowadzenie w tym miejscu adresów IP. W polu **Od** nale y wprowadzi pocz tkowy adres IP, a w polu **Do** — adres ko cowy. Kliknij przycisk **Dodaj**, aby do listy doda zakres adresów.

Aby usun zakres z listy po prawej stronie, wystarczy wybra pozycje, które maj zosta usuni te, a nast pnie klikn przycisk **Usu**.

Po wybraniu zakresów adresów IP, kliknij przycisk **Dalej**, aby kontynuowa . Zostanie wy wietlone okno **Skanowanie sieci**:

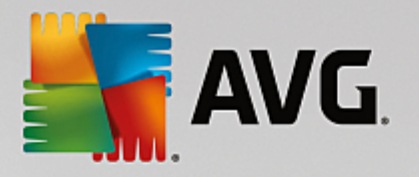

|   | <b>X</b>              |
|---|-----------------------|
|   |                       |
|   |                       |
|   |                       |
|   |                       |
| 1 |                       |
| 1 |                       |
| 0 |                       |
|   |                       |
|   |                       |
|   | Zamknij               |
|   | 1<br>1<br>1<br>0<br>0 |

Pokazuje ono przegl d procesu skanowania sieci. Nie trzeba czeka na zako czenie skanowania — okno to mo na zamkn za pomoc przycisku **Zamknij** i wróci do pracy z konsol . Aby otworzy do okno ponownie, wystarczy klikn prawym przyciskiem myszy nazw w zła **Instalacja sieciowa** i z menu kontekstowego wybra opcj **Poka post p skanowania sieci**.

W oknie tym mo liwe jest zatrzymanie procesu skanowania za pomoc przycisku **Przerwij**. Klikaj c przycisk **Wstrzymaj**, mo na tymczasowo zatrzyma ten proces (wystarczy klikn przycisk **Kontynuuj**, aby wznowi skanowanie).

Po dodaniu stacji roboczych nale y przej do rozdziału Zdalna instalacja sieciowa, w którym znajduj si instrukcje dotycz ce zdalnej instalacji danych stacji roboczych.

Po wybraniu zdalnej instalacji systemu AVG na stacjach roboczych wczytanych z pliku, zostanie wy wietlone okno dialogowe z pytaniem o jego lokalizacj . Nale y wskaza odpowiedni plik, a nast pnie potwierdzi wybór. Plik ródłowy powinien zawiera w ka dym wierszu jedn nazw stacji roboczej w zwykłym formacie tekstowym.

Nast pnie zostanie wy wietlone okno Skanowanie sieci:

| <b>.</b> | AVG. |
|----------|------|
|----------|------|

| 🎼 Postęp skanowania sieci                                                          |        |         |
|------------------------------------------------------------------------------------|--------|---------|
| Skanowanie sieci w stanie bezczynności                                             |        |         |
|                                                                                    |        |         |
|                                                                                    |        |         |
| Szczegóły skanowania sieci                                                         |        |         |
| Liczba przeskanowanych stacji roboczych:                                           | 1      |         |
| Łączna liczba stacji roboczych:<br>Liczba stacji roboczych z systemem AVG:         | 1<br>1 |         |
| Liczba stacji roboczych bez systemu AVG:<br>Liczba niedostępnych stacji roboczych: | 0<br>0 |         |
|                                                                                    |        |         |
|                                                                                    |        |         |
| Wstrzymaj Porzuć                                                                   |        | Zamknij |
|                                                                                    |        |         |

Pokazuje ono przegl d procesu skanowania sieci. Nie trzeba czeka na zako czenie skanowania — okno to mo na zamkn za pomoc przycisku **Zamknij** i wróci do pracy z konsol . Aby otworzy do okno ponownie, wystarczy klikn prawym przyciskiem myszy nazw w zła **Instalacja sieciowa** i z menu kontekstowego wybra opcj **Poka post p skanowania sieci**.

W oknie tym mo liwe jest zatrzymanie procesu skanowania za pomoc przycisku **Przerwij**. Klikaj c przycisk **Wstrzymaj**, mo na tymczasowo zatrzyma ten proces (wystarczy klikn przycisk **Kontynuuj**, aby wznowi skanowanie).

Po dodaniu stacji roboczych nale y przej do rozdziału Zdalna instalacja sieciowa, w którym znajduj si instrukcje dotycz ce zdalnej instalacji danych stacji roboczych.

W przypadku dodawania pojedynczej stacji roboczej zostanie wy wietlone nast puj ce okno dialogowe:

| Wprowadź pojedyńczą stację roboczą                                                                                                    | × |
|----------------------------------------------------------------------------------------------------|---|
| Wprowadź nazwę komputera lub adres IP. Kreator<br>spróbuje znaleźć komputer w sieci i sprawdzi, czy jest na<br>nim zainstalowany składnik AVG. |   |
| Znajdź komputer na podstawie                                                                                                    |   |
| Nazwa komputera                                                                                                    |   |
|                                                                                                    |   |
| O Adres IP                                                                                                    |   |
| 127.0.0.1                                                                                                    |   |
| Pomoc OK Przerwij                                                                                                    |   |

Kliknij pole **Nazwa komputera** lub **Adres IP** i wprowad odpowiedni nazw lub adres IP. Wybór nale y zatwierdzi , klikaj c przycisk **OK.** Zostanie otwarte okno skanowania sieci:

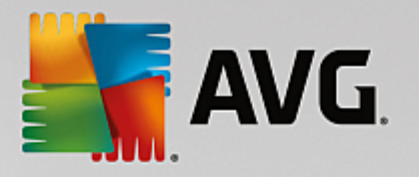

| 📲 Postęp skanowania sieci                                                           |        |         |
|-------------------------------------------------------------------------------------|--------|---------|
| Skanowanie sieci w stanie bezczynności                                              |        |         |
|                                                                                     |        |         |
|                                                                                     |        |         |
| Szczegóły skanowania sieci                                                          |        |         |
| Liczba przeskanowanych stacji roboczych:<br>Łaczna liczba stacji roboczych:         | 1<br>1 |         |
| Liczba stacji roboczych z systemem AVG:<br>Liczba stacji roboczych bez systemu AVG: | 1<br>0 |         |
| Liczba niedostępnych stacji roboczych:                                              | U      |         |
|                                                                                     |        |         |
| Wstrzymaj Porzuć                                                                    |        | Zamknij |

Pokazuje ono przegl d procesu skanowania sieci. Nie trzeba czeka na zako czenie skanowania — okno to mo na zamkn za pomoc przycisku **Zamknij** i wróci do pracy z konsol . Aby otworzy do okno ponownie, wystarczy klikn prawym przyciskiem myszy nazw w zła **Instalacja sieciowa** i z menu kontekstowego wybra opcj **Poka post p skanowania sieci**.

W oknie tym mo liwe jest zatrzymanie procesu skanowania za pomoc przycisku **Przerwij**. Klikaj c przycisk **Wstrzymaj**, mo na tymczasowo zatrzyma ten proces (wystarczy klikn przycisk **Kontynuuj**, aby wznowi skanowanie).

Po dodaniu stacji roboczych nale y przej do rozdziału Zdalna instalacja sieciowa, w którym znajduj si instrukcje dotycz ce zdalnej instalacji danych stacji roboczych.

Je li Twoja sie jest oparta na domenie, mo liwe jest dodanie stacji roboczych wybranych z katalogu Active Directory. Zostanie wówczas wy wietlone nowe okno dialogowe (standardowe okno wyboru komputerów systemu Windows). Mo liwy jest wybór wielu stacji roboczych (warto ci nale y wówczas oddzieli rednikami), wprowadzaj c ich nazwy r cznie lub przy u yciu zaawansowanych opcji wyszukiwania.

Nast pnie zostanie wy wietlone okno Skanowanie sieci:

| <b>AVG</b> .                                                                                                    |                       |          |
|----------------------------------------------------------------------------------------------------|-----------------------|----------|
| 📲 Postęp skanowania sieci                                                                                                    |                       | <b>E</b> |
| Skanowanie sieci w stanie bezczynności                                                                                                    |                       |          |
| Szczegóły skanowania sieci<br>Liczba przeskanowanych stacji roboczych:<br>Łączna liczba stacji roboczych:<br>Liczba stacji roboczych z systemem AVG:<br>Liczba stacji roboczych bez systemu AVG:<br>Liczba niedostępnych stacji roboczych: | 1<br>1<br>1<br>0<br>0 |          |
| Wstrzymaj Porzuć                                                                                                    |                       | Zamknij  |

W tym oknie znajduje si przegl d procesu skanowania sieci. Nie trzeba czeka na zako czenie skanowania — okno to mo na zamkn za pomoc przycisku **Zamknij** i wróci do pracy z konsol . Aby otworzy do okno ponownie, wystarczy klikn prawym przyciskiem myszy nazw w zła **Instalacja sieciowa** i z menu kontekstowego wybra opcj **Poka post p skanowania sieci**.

W oknie tym mo liwe jest zatrzymanie procesu skanowania za pomoc przycisku **Przerwij**. Klikaj c przycisk **Wstrzymaj**, mo na tymczasowo zatrzyma ten proces (wystarczy klikn przycisk **Kontynuuj**, aby wznowi skanowanie).

Po dodaniu stacji roboczych nale y przej do rozdziału Zdalna instalacja sieciowa, w którym znajduj si instrukcje dotycz ce zdalnej instalacji danych stacji roboczych.

# 6.11.2. Zdalna instalacja sieciowa

Po dodaniu stacji roboczych do zdalnej instalacji, AVG Admin Server zaczyna sprawdza ich stan — ju po chwili b dziesz mógł stwierdzi , czy dana stacja jest online i czy posiada zainstalowany system AVG. Dla dodanych stacji roboczych dost pnych jest kilka operacji (w menu kontekstowym wywoływanym prawym przyciskiem myszy):

- **Ponownie sprawd** stan wybranych stacji roboczych ponownie sprawdza stan stacji roboczej i wersj programu AVG.
- Usu zaznaczone stacje robocze usuwa zaznaczone stacje robocze z listy.
- *Modyfikuj list kont na potrzeby instalacji zdalnej* wy wietla nowe okno:

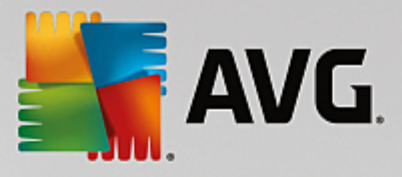

| Lista kont na potrzeby instalacji zdalnej |        |
|-------------------------------------------|--------|
| Nazwa konta:                              |        |
| Hasło:                                    |        |
| Dodaj                                     | Lsuń   |
|                                           | Cancel |

To okno ma za zadanie ułatwi prac u ytkownikowi i przyspieszy proces instalacji. Je li Twoje uprawnienia dost pu s niewystarczaj ce do zainstalowania systemu AVG na zdalnej stacji roboczej, podczas procesu instalacji zostanie wy wietlony monit o wprowadzenie nazwy u ytkownika posiadaj cego uprawnienia administratora (czyli nale cego do grupy administratorów). Je li nie istnieje wspólne dla wszystkich stacji roboczych konto administratora, monit ten pojawi si dla ka dej stacji z osobna.

Ta sekcja umo liwia edycj listy kont, które b d u ywane podczas instalacji zdalnej, co pozwoli unikn wprowadzania wielu kolejnych loginów. Aby doda konto do tej listy, nale y klikn przycisk **Dodaj** (podobnie, w celu usuni cia konta nale y u y przycisku **Usu**).

- **Eksportuj zaznaczone stacje robocze** eksportuje wybrane stacje robocze do pliku .csv.
- Instaluj zaznaczone stacje robocze wy wietla okno Zdalna instalacja sieciowa, które przeprowadzi Ci przez proces instalacji.

**Ostrze enie**: Zdalna instalacja systemu AVG mo e zosta przeprowadzona tylko na stacjach roboczych, na których zainstalowany jest odpowiedni system operacyjny. Pełn list obsługiwanych systemów operacyjnych mo na znale w rozdziale <u>Obsługiwane systemy operacyjne</u>. Konieczne jest równie podanie nazwy u ytkownika z uprawnieniami administratora.

Przydatne mo e si równie okaza przejrzenie rozdziału Wymagania sieciowe.

Mo liwy jest wybór mi dzy podstawow a zaawansowan zdaln instalacj :

- Podstawowa zdalna instalacja sieciowa zalecana dla pocz tkuj cych u ytkowników.
- Zaawansowana zdalna instalacja sieciowa zalecana dla u ytkowników zaawansowanych.

Przed rozpocz ciem instalacji zdalnych stacji roboczych przydatne mo e by przejrzenie nast puj cych rozdziałów:

- Zalecania dotycz ce składników
- Wymagania sieciowe

**Uwaga:** w tym rozdziale opisano podstawowe ustawienia **kreatora instalacji sieciowej** dost pne w konsoli AVG Admin. Je li interesuj Ci zaawansowane ustawienia, przejd do rozdziału **Zaawansowane ustawienia zdalnej instalacji sieciowej**.

Ten kreator umo liwia zdaln instalacj systemu AVG na stacjach roboczych w kilku prostych krokach.

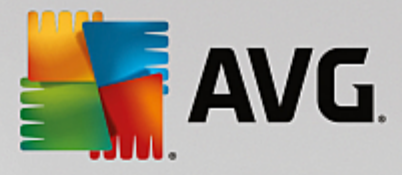

| 👫 Instalacja zdalna programu AVG przez sieć 🛛 💽                                                                                                    |   |
|----------------------------------------------------------------------------------------------------|---|
| Zdalna instalacja sieciowa                                                                                                    |   |
| Instalacja składnika AVG na dostępnych stacjach roboczych w sieci lokalnej, na komputerach wybranych z<br>domeny, aktywnego katalogu lub na podstawie zakresów adresów IP. |   |
| Iryb Zaawansowany Opcja udostępniająca szczegółowe ustawienia wszystkich parametrów instalacji, oraz wybór składników AVG do zainstalowania/odinstalowania itd.            |   |
| Ustawienia standardowe         Załaduj ustawienia         Pomiń         Dalej >>         Anuluj                                                                            | ] |

Je li u ywałe go ju wcze niej i zapisałe jego konfiguracj w pliku (opcja dost pna w ostatnim kroku kreatora), mo liwe jest załadowanie tych ustawie po klikni ciu przycisku **Załaduj ustawienia**.

Aby przywróci oryginalne ustawienia domy Ine, kliknij przycisk Ustawienia domy Ine.

Podczas całego procesu instalacji mo liwe jest zapisanie post pu konfiguracji za pomoc klawisza F2 lub kombinacji CTRL+S. Zostanie wy wietlone nowe okno dialogowe pozwalaj ce wybra nazw pliku konfiguracji.

Je li dla całej instalacji maj zosta zastosowane ustawienia domy lne, mo esz klikn przycisk **Pomi**, aby od razu przej do ostatniego kroku (patrz poni ej).

Aby kontynuowa, kliknij przycisk Dalej.

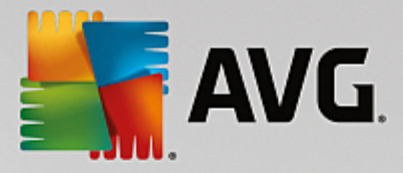

| 🚛 Instalacja zdalna programu AVG przez sieć                                                                                                    | <b>X</b> |  |
|----------------------------------------------------------------------------------------------------|----------|--|
| Zdalna instalacja AVG<br>Krok 1/3                                                                                                    |          |  |
| Instalacja zdalna AVG jest dostępna dla następujących systemów operacyjnych: Windows 2003<br>Server SP1 i Windows XP SP2 lub nowszych. Instalacja zdalna nie jest możliwa w przypadku<br>systemu Windows XP Home (ponieważ niedostępne są wywołania RPC). Kreator w pierwszej kolejności<br>sprawdza, czy AVG może być zainstalowany na zdalnej stacji roboczej, a dopiero później przenosi pliki<br>instalacyjne systemu AVG. Sama instalacja zostanie wykonana przez usługę WMI.                                                                                                    |          |  |
| <ul> <li>PRZYPOMINAMY:</li> <li>Zdalna instalacja systemu AVG wymaga odblokowania następujących portów po stronie klienta i serwera:</li> <li>1. Zdalne wywoływanie procedur (port TCP i UDP 135).</li> <li>2. Usługa DCOM (Distributed Component Object Model).</li> <li>3. Port DCOM 135 - Kliknij tutaj, by dowiedzieć się więcej.</li> <li>4. Jeśli nie znajduje się w tej samej domenie/grupie roboczej, zaloguj się na wbudowane konto administratora (w systemie Windows Vista lub nowszym).</li> <li>5. Jeśli uruchomiona jest Zapora systemu Windows, włącz ruch WMI. Kliknij tutaj, aby uzyskać więcej informacji.</li> </ul> |          |  |
| Pomoc Wstecz Dalej >> A                                                                                                    | nuluj    |  |

Aby instalacja zdalna si powiodła, kreator musi najpierw sprawdzi , czy na zdalnej stacji znajduje si ju system AVG, a nast pnie skopiowa pliki instalacyjne systemu AVG i uruchomi proces instalatora.

Przed kontynuowaniem nale y zapozna si z wymaganiami sieciowymi i wyj tkami dotycz cymi zdalnej instalacji systemu AVG.

Wi cej szczegółowych informacji na temat ustawie portów mo na znale w rozdziale Wymagania sieciowe.

| 🚛 Instalacja zdalna programu AVG przez sieć 🛛 💽 🎫                                                                                                    |
|----------------------------------------------------------------------------------------------------|
| Konfiguracja instalacji<br>Krok 2/3                                                                                                    |
| Wprowadź parametery potrzebne do instalacji składnika AVG na stacjach roboczych:                                                                     |
| Informacje na temat licencji                                                                                                    |
|                                                                                                    |
| Vumer licencji:                                                                                                    |
| Wybór pakietu instalacyjnego produktu AVG                                                                                                    |
| Przeglądaj w poszukiwaniu pliku 🔻                                                                                                    |
|                                                                                                    |
| Przechowywanie pakietów instalacyjnych po stronie serwera Admin Server                                                                               |
| 🔘 Usuń pakiet instalacyjny po pomyślnym ukończeniu instalacji                                                                                        |
| O Usuń pakiet instalacyjny po 4 tygodniach                                                                                                    |
| Po kliknięciu przycisku <b>Dalej</b> kreator sprawdzi poprawność numeru licencji i podpis pakietu instalacyjnego.<br>Proces ten może chwilę potrwać. |
| Pomoc         Zmiana numeru licencji         Wstecz         Dalej >>         Anuluj                                                                  |

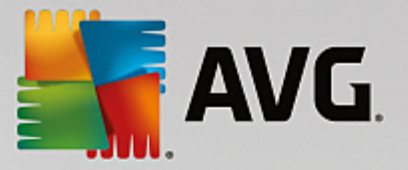

W tym kroku konieczne jest okre lenie nast puj cych parametrów instalacji:

- **Informacje o licencji** wprowad dane na temat licencji, np. nazw , firm i numer licencji (warto wymagana). Je li w polu Nazwa ma zosta wprowadzona nazwa u ytkownika systemu Windows, nale y pozostawi to pole wyboru puste, aby zostały u yte domy lne ustawienia systemowe.
- Wybór pakietu instalacyjnego systemu AVG mo liwe jest zachowanie ustawie domy lnych (wówczas serwer AVG Admin pobierze najnowsz wersj odpowiedniego pakietu) lub wybranie niestandardowej cie ki z rozwijanego menu. W takim przypadku nale y okre li pełn cie k do pakietu instalacyjnego AVG lub klikn przycisk \_\_\_\_, aby wybra odpowiedni folder.
- **Przechowywanie pakietów instalacyjnych na serwerze Admin Server** w tym miejscu mo na wybra jedn z poni szych opcji:
  - Usu pakiet instalacyjny z serwera Admin Server po pomy Inym uko czeniu instalacji
  - Usu pakiet instalacyjny po okre lonej liczbie tygodni.

| 🌆 Instalacja zdalna programu AVG przez sieć                                                                      | <b>EX</b>                                                                         |
|----------------------------------------------------------------------------------------------------|-----------------------------------------------------------------------------------|
| Ustawienia administracji zdalnej<br><sup>Krok 3/3</sup>                                                          |                                                                                   |
| Wprowadź parametry połączenia z bazą AVG Data Center.<br>z funkcją Administracja zdalna AVG, usuń zaznaczenie op | Jeśli nie chcesz integrować stacji roboczych<br>cji <b>Administracja zdalna</b> . |
| , ,                                                                                                    |                                                                                   |
| 🔽 Zdalna administracja                                                                                           |                                                                                   |
| Cišg definicji połšczenia z bazš danych AVG Data Center                                                          | AUTOTEST-VST32:4158                                                               |
| Nazwa użytkownika:                                                                                               |                                                                                   |
| Hasło:                                                                                                    |                                                                                   |
|                                                                                                    |                                                                                   |
| Dodaj nową stację do grupy:                                                                                      | <b></b>                                                                           |
|                                                                                                    |                                                                                   |
|                                                                                                    |                                                                                   |
|                                                                                                    |                                                                                   |
| Pomor Zapicz ustawienia                                                                                          | Watacz Zakoścz Apułuj                                                             |
| Zapisz ustawienia                                                                                                |                                                                                   |

W tym kroku dost pne s nast puj ce opcje.

Uwaga: w przypadku braku pewno ci co do tych opcji zaleca si zachowanie ustawie domy Inych.

- Administracja zdalna wprowad parametry poł czenia z baz AVG Data Center w polu Parametry poł czenia z baz AVG Data Center. W razie potrzeby nale y wprowadzi równie nazw u ytkownika i hasło. Je li nie chcesz zarz dza stacjami roboczymi za pomoc konsoli AVG Admin, usu zaznaczenie tej opcji.
- **Dodaj now stacj robocz do grupy** je li nowe stacje robocze maj by automatycznie dodawane do okre lonej grupy, w tym miejscu mo na wybra jej nazw .

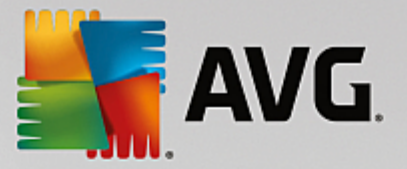

• **Niestandardowy serwer aktualizacji** — je li serwer aktualizacji (który ma by u ywany przez te stacje robocze) jest ju wdro ony, nale y zaznaczy to pole wyboru i wprowadzi jego adres.

Nast pnie wystarczy klikn przycisk **Zako cz**, aby rozpocz zdaln instalacj . Jej stan b dzie mo na obserwowa w widoku **kreatora instalacji sieciowej**.

Aby zapisa u yt konfiguracj, u yj opcji Zapisz ustawienia.

**Uwaga:** Aby wy wietli list stacji roboczych, na których ostatnio miała miejsce nieudana instalacja zdalna, nale y przej do sekcji **Stacje robocze/Niezgodne stacje robocze**.

**Uwaga:** W tym rozdziale opisano zaawansowane ustawienia **Kreatora instalacji sieciowej** dost pne w konsoli AVG Admin. Je li chcesz skonfigurowa tylko podstawowe ustawienia, przejd do rozdziału <u>Podstawowe</u> ustawienia zdalnej instalacji sieciowej.

Ten kreator umo liwia zdaln instalacj systemu AVG na stacjach roboczych w kilku prostych krokach.

| 🖣 Instalacja zdalna programu AVG przez sieć 🛛 💦                                                                                                    |
|----------------------------------------------------------------------------------------------------|
| Zdalna instalacja sieciowa                                                                                                    |
| Instalacja składnika AVG na dostępnych stacjach roboczych w sieci lokalnej, na komputerach wybranych z<br>domeny, aktywnego katalogu lub na podstawie zakresów adresów IP. |
| ✓ Tryb Zaawansowany<br>Opcja udostępniająca szczegółowe ustawienia wszystkich parametrów instalacji, oraz wybór składników<br>AVG do zainstalowania/odinstalowania itd.    |
| Ustawienia standardowe Załaduj ustawienia Pomiń Dalej >> Anuluj                                                                                                    |

Je li u ywałe go ju wcze niej i zapisałe jego konfiguracj w pliku (opcja dost pna w ostatnim kroku kreatora), mo liwe jest załadowanie tych ustawie po klikni ciu przycisku **Załaduj ustawienia**.

Aby przywróci oryginalne ustawienia domy Ine, kliknij przycisk Ustawienia domy Ine.

Podczas całego procesu instalacji mo liwe jest zapisanie post pu konfiguracji za pomoc klawisza F2 lub kombinacji CTRL+S. Zostanie wy wietlone nowe okno dialogowe pozwalaj ce wybra nazw pliku konfiguracji.

Je li dla całej instalacji maj zosta zastosowane ustawienia domy lne, mo esz klikn przycisk **Pomi**, aby od razu przej do ostatniego kroku (patrz poni ej).
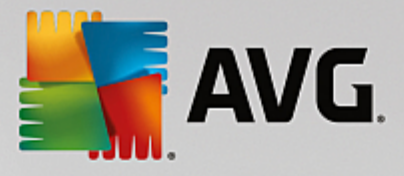

Aby kontynuowa, kliknij przycisk Dalej.

| 두 Instalacja zdalna programu AVG przez sieć (tryb zaawansowany)                                                                                                    |
|----------------------------------------------------------------------------------------------------|
| Zdalna instalacja AVG<br>Krok 1/5                                                                                                    |
| Instalacja zdalna AVG jest dostępna dla następujących systemów operacyjnych: Windows 2003<br>Server SP1 i Windows XP SP2 lub nowszych. Instalacja zdalna nie jest możliwa w przypadku<br>systemu Windows XP Home (ponieważ niedostępne są wywołania RPC). Kreator w pierwszej kolejności<br>sprawdza, czy AVG może być zainstalowany na zdalnej stacji roboczej, a dopiero później przenosi pliki<br>instalacyjne systemu AVG. Sama instalacja zostanie wykonana przez usługę WMI.                                                                                                    |
| <ul> <li>PRZYPOMINAMY:</li> <li>Zdalna instalacja systemu AVG wymaga odblokowania następujących portów po stronie klienta i serwera:</li> <li>1. Zdalne wywoływanie procedur (port TCP i UDP 135).</li> <li>2. Usługa DCOM (Distributed Component Object Model).</li> <li>3. Port DCOM 135 - Kliknij <u>tutaj</u>, by dowiedzieć się więcej.</li> <li>4. Jeśli nie znajduje się w tej samej domenie/grupie roboczej, zaloguj się na wbudowane konto administratora (w systemie Windows Vista lub nowszym).</li> <li>5. Jeśli uruchomiona jest Zapora systemu Windows, włącz ruch WMI. Kliknij <u>tutaj</u>, aby uzyskać więcej informacji.</li> </ul> |
| Pomoc Wstecz Dalej >> Anuluj                                                                                                    |

Aby instalacja zdalna si powiodła, kreator musi najpierw sprawdzi , czy na zdalnej stacji znajduje si ju system AVG, a nast pnie skopiowa pliki instalacyjne systemu AVG i uruchomi proces instalatora.

Przed kontynuowaniem nale y zapozna si z wymaganiami sieciowymi i wyj tkami dotycz cymi zdalnej instalacji systemu AVG.

Wi cej szczegółowych informacji na temat ustawie portów mo na znale w rozdziale Wymagania sieciowe.

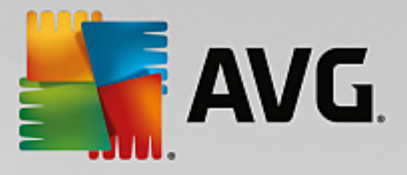

| 💵 Instalacja zdalna programu AVG przez sieć (tryb zaawansowar                                                                                  | y)                     | <b>X</b>          |
|----------------------------------------------------------------------------------------------------|------------------------|-------------------|
| Konfiguracja instalacji<br><sup>Krok 2/5</sup>                                                                                                 |                        |                   |
| Wprowadź parametery potrzebne do instalacji składnika AVG na sta                                                                               | cjach roboczych:       |                   |
| Informacje na temat licencji                                                                                                    |                        |                   |
|                                                                                                    |                        |                   |
| ✓ Numer licencji:                                                                                                    |                        |                   |
| Wybór pakietu instalacyjnego produktu AVG                                                                                                    |                        |                   |
| Przeglądaj w poszukiwaniu pliku                                                                                                    |                        | -                 |
| C:\AVG_install                                                                                                    |                        |                   |
| <ul> <li>Przechowywanie pakietów instalacyjnych po stronie sem</li> <li>Usuń pakiet instalacyjny po pomyślnym ukończeniu instalacji</li> </ul> | vera Admin Serve       | r                 |
| <ul> <li>Usuń pakiet instalacyjny po</li> </ul>                                                                                                | 4 tygod                | niach             |
| Po kliknięciu przycisku <b>Dalej</b> kreator sprawdzi poprawność numeru li<br>Proces ten może chwilę potrwać.                                  | encji i podpis pakieti | u instalacyjnego. |
| Pomoc Zmiana numeru licencji W                                                                                                    | stecz Dalej :          | >> Anuluj         |

W tym kroku konieczne jest okre lenie nast puj cych parametrów instalacji:

- **Informacje o licencji** wprowad dane na temat licencji, np. nazw , firm i numer licencji (warto wymagana). Je li w polu Nazwa ma zosta wprowadzona nazwa u ytkownika systemu Windows, nale y pozostawi to pole wyboru puste, aby zostały u yte domy lne ustawienia systemowe.
- Wybór pakietu instalacyjnego systemu AVG mo liwe jest zachowanie ustawie domy lnych (wówczas serwer AVG Admin pobierze najnowsz wersj odpowiedniego pakietu) lub wybranie niestandardowej cie ki z rozwijanego menu. W takim przypadku nale y okre li pełn cie k do pakietu instalacyjnego AVG lub klikn przycisk \_\_\_\_, aby wybra odpowiedni folder.
- Przechowywanie pakietów instalacyjnych na serwerze Admin Server w tym miejscu mo na wybra jedn z poni szych opcji:
  - Usu pakiet instalacyjny z serwera Admin Server po pomy Inym uko czeniu instalacji
  - Usu pakiet instalacyjny po okre lonej liczbie tygodni.

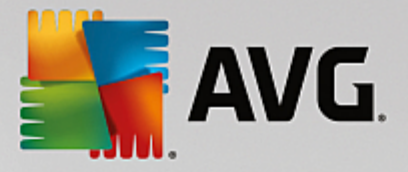

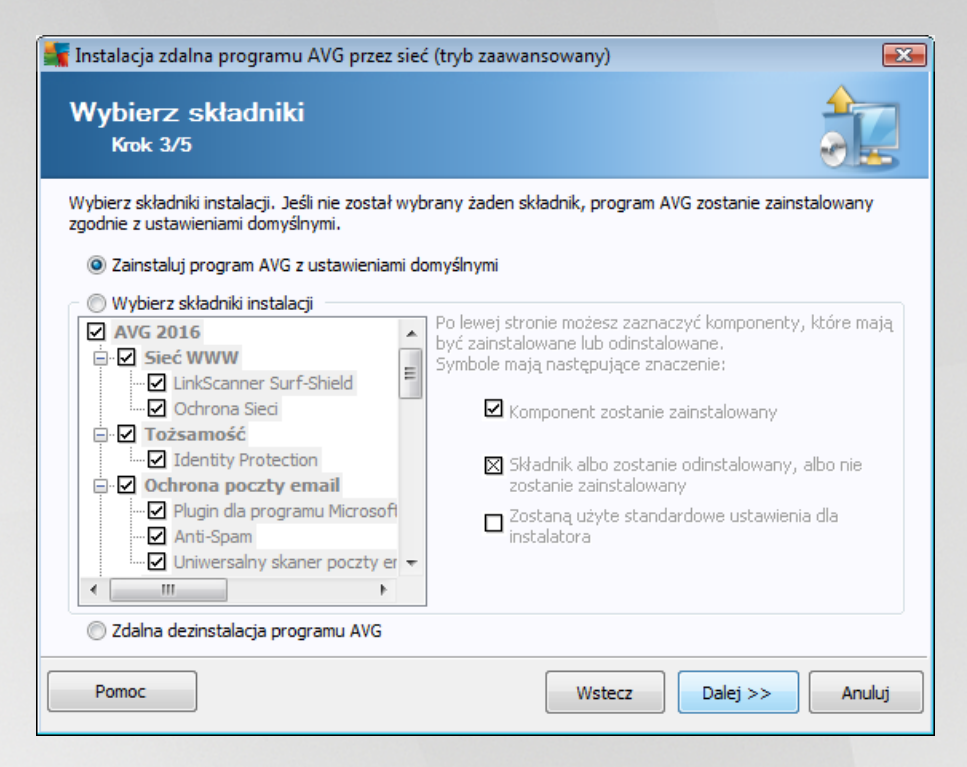

Na tym etapie mo liwy jest wybór mi dzy instalacj systemu AVG zgodnie z ustawieniami domy Inymi a wskazaniem niestandardowego zestawu składników.

- **Zainstaluj system AVG z ustawieniami domy Inymi** opcj t nale y wybra , je li maj zosta zainstalowane domy Ine składniki systemu.
- **Wybierz składniki instalacji** wybranie tej opcji powoduje wy wietlenie struktury drzewa zawieraj cej list składników systemu AVG, które mog zosta zainstalowane lub odinstalowane. Z listy składników mo na wybra :
  - o składniki, które maj zosta zainstalowane nale y je oznaczy w nast puj cy sposób ;☑
  - o składniki, które maj zosta odinstalowane nale y je oznaczy w nast puj cy sposób ;⊠
  - o w przypadku składników, których pola pozostan puste (□), zostan u yte ustawienia domy Ine.
- Zdalna dezinstalacja systemu AVG umo liwia usuni cie systemu AVG.

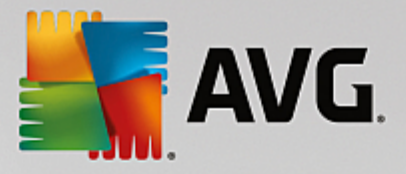

| 👫 Instalacja zdalna programu AVG przez sie     | eć (tryb zaawansowany)          | <b>.</b> |
|------------------------------------------------|---------------------------------|----------|
| Opcje instalacji<br><sup>Krok</sup> 4/5        |                                 |          |
| Wybierz opcje i zachowanie instalacji składnik | a AVG                           |          |
| Pokaż postęp instalacji                        | ukryta instalacja               | •        |
| Właściwości instalacji                         |                                 |          |
| 🔲 Gdzie zainstalować:                          | Standardowa ścieżka             |          |
| 🔲 Język instalacji:                            | domyślny język stacji docelowej | -        |
| Pomoc                                          | Wstecz Dalej >>                 | Anuluj   |

W sekcji Parametry instalacji dost pne s nast puj ce opcje:

- *Wł cz Zapor systemu Windows po uko czeniu instalacji* je li nie planujesz instalowa Zapory AVG, mo esz wybra wł czenie Zapory systemu Windows zaraz po uko czeniu instalacji.
- **Przerwij instalacj , je li system AVG jest ju zainstalowany** zdalna administracja nie b dzie kontynuowa instalacji, je li system AVG wyst puje ju na danej stacji roboczej.
- Zako cz działanie wszystkich uruchomionych aplikacji uniemo liwiaj cych instalacj zdalna instalacja wymusi zamkni cie wszystkich aplikacji, które mogłyby zakłóca proces instalacji. Zazwyczaj jest to uruchomiony klient poczty e-mail lub przegl darka internetowa.
- Uruchom komputer ponownie po zako czeniu instalacji systemu AVG (je li zaistnieje taka potrzeba) w niektórych sytuacjach, np. po zako czeniu instalacji Zapory, mo e by wymagane ponowne uruchomienie komputera.
- Wy wietl powiadomienie dotycz ce zaplanowanego ponownego uruchomienia systemu na zdalnym komputerze — je li poprzednie pole wyboru jest zaznaczone, mo liwe jest równie zdefiniowane opó nienia w ponownym uruchomieniu komputera. Warto domy Ina to 10 minut.

*Wybierz typ wy wietlania post pu instalacji* — z menu rozwijanego nale y wybra jedn z nast puj cych opcji:

- *instalacja ukryta* zalogowanemu podczas instalacji u ytkownikowi nie b d wy wietlane adne informacje;
- wy wietlaj tylko post p instalacji instalacja nie b dzie wymagała adnej interakcji ze strony u ytkownika, ale jej post p na stacji roboczej b dzie w pełni widoczny;
- o **poka kreatora instalacji** instalacja b dzie widoczna na stacji roboczej, a zalogowany

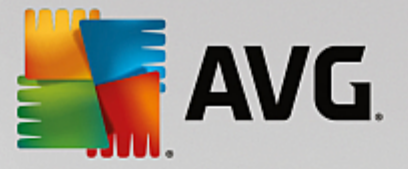

w danej chwili u ytkownik b dzie musiał r cznie potwierdza wszystkie kroki.

W sekcji Wła ciwo ci instalacji dost pne s nast puj ce opcje:

- **Gdzie zainstalowa** je li chcesz wybra dla instalacji niestandardow lokalizacj docelow , mo esz j wskaza poprzez wprowadzenie w tym miejscu odpowiedniej cie ki. Zalecamy zachowanie ustawie domy Inych.
- J zyk instalacji wybierz domy Iny j zyk instalacji i interfejsu u ytkownika systemu AVG.
- Wybierz folder, w którym maj by przechowywane pliki dziennika instalacji AVG je li pliki dziennika maj by przechowywane w niestandardowej lokalizacji, nale y j wybra tutaj (folder musi ju istnie na docelowej stacji roboczej).

| 🕌 Instalacja zdalna programu AVG przez sieć (tryb zaawansowany)                                                                                                    |                       |  |  |  |
|----------------------------------------------------------------------------------------------------|-----------------------|--|--|--|
| Ustawienia administracji zdalnej<br><sup>Krok 5/5</sup>                                                                                                    |                       |  |  |  |
| Wprowadź parametry połączenia z bazą <b>AVG Data Center</b> . Jeśli nie chcesz integrować stacji roboczych<br>z funkcją <b>Administracja zdalna AVG</b> , usuń zaznaczenie opcji <b>Administracja zdalna</b> . |                       |  |  |  |
| Zdalna administracja                                                                                                    |                       |  |  |  |
| Cišg definicji połšczenia z bazš danych AVG Data Center                                                                                                    | AUTOTEST-VST32:4158   |  |  |  |
| Nazwa użytkownika:                                                                                                    |                       |  |  |  |
| Dodaj nową stację do grupy:                                                                                                    | <b></b>               |  |  |  |
| Pomoc Zapisz ustawienia                                                                                                    | Wstecz Zakończ Anuluj |  |  |  |

W ostatnim kroku dost pne s nast puj ce opcje:

Uwaga: w przypadku braku pewno ci co do tych opcji zaleca si zachowanie ustawie domy lnych.

- Administracja zdalna wprowad parametry poł czenia z baz AVG Data Center w polu Parametry poł czenia z baz AVG Data Center. W razie potrzeby nale y wprowadzi równie nazw u ytkownika i hasło. Je li nie chcesz zarz dza stacjami roboczymi za pomoc konsoli AVG Admin, usu zaznaczenie tej opcji.
- **Dodaj now stacj robocz do grupy** je li nowe stacje robocze maj by automatycznie dodawane do okre lonej grupy, w tym miejscu mo na wybra jej nazw .
- **Niestandardowy serwer aktualizacji** je li serwer aktualizacji (który ma by u ywany przez te stacje robocze) jest ju wdro ony, nale y zaznaczy to pole wyboru i wprowadzi jego adres.

Nast pnie wystarczy klikn przycisk Zako cz, aby rozpocz zdaln instalacj . Jej stan b dzie mo na

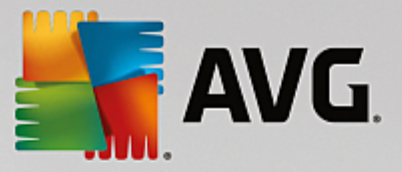

obserwowa w widoku Kreatora instalacji sieciowej.

Aby zapisa u yt konfiguracj, u yj opcji Zapisz ustawienia.

**Uwaga:** aby wy wietli list stacji roboczych, na których miała ostatnio miejsce nieudana instalacja zdalna, nale y przej do sekcji **Stacje robocze/Niezgodne stacje robocze**.

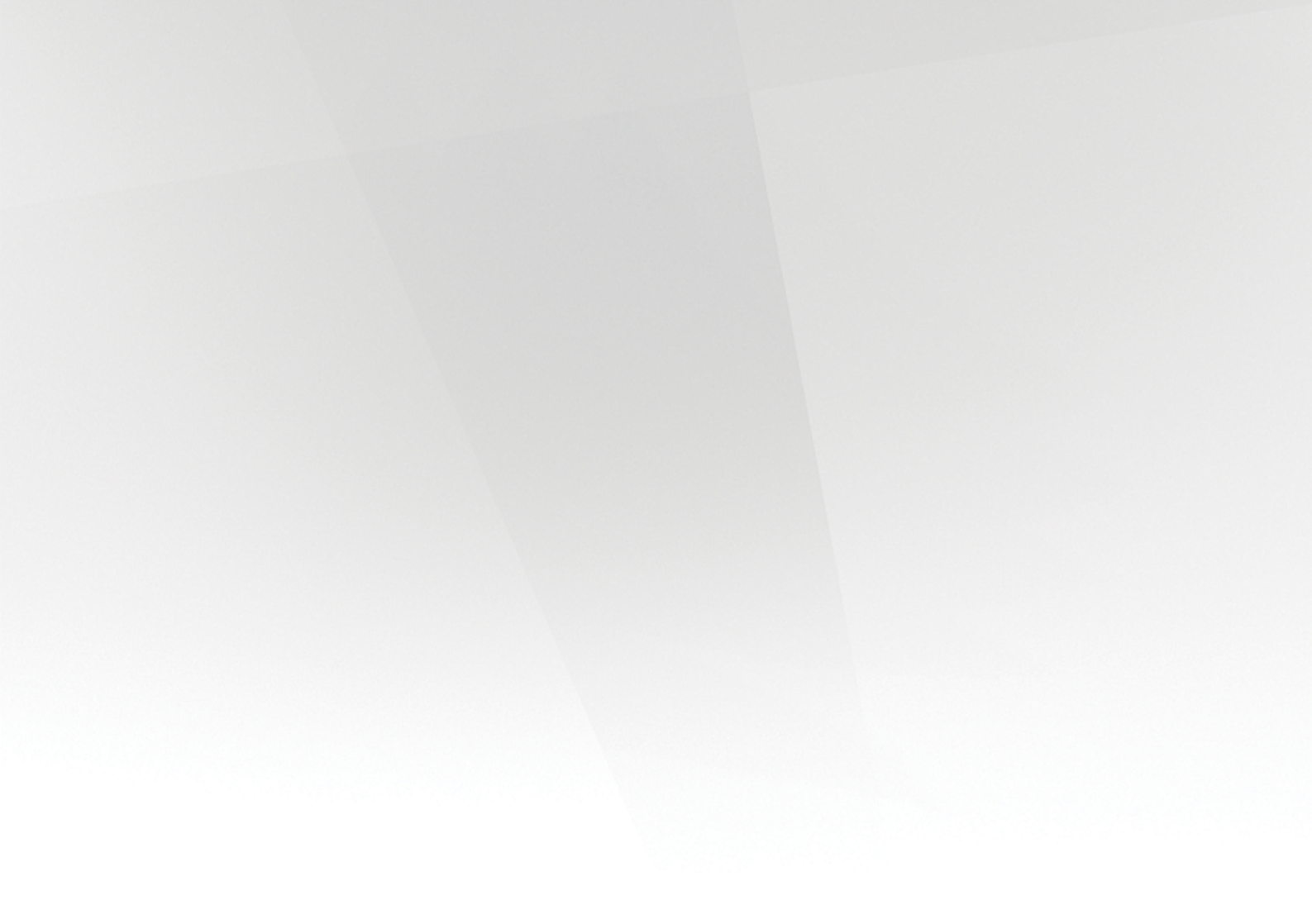

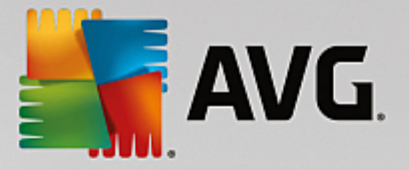

# 7. Serwer AVG Admin

**Serwer AVG Admin** słu y do zapewniania bezpiecze stwa komunikacji mi dzy stacjami roboczymi AVG a baz AVG Data Center na serwerze. Za pomoc serwera AVG Admin stacje robocze AVG ł cz si z baz AVG Data Center przy u yciu protokołu TCP (a dokładniej HTTP), który jest elementem ka dej instalacji systemu Windows. Dlatego te stacje robocze AVG nie potrzebuj adnych dodatkowych składników, aby móc si ł czy z systemem administracji zdalnej.

Serwer **AVG Admin Server** mo e słu y jako serwer proxy do pobierania i przekazywania aktualizacji do stacji roboczych w sieci lokalnej (dzi ki wdro eniu roli UpdateProxy).

Działa wówczas jako bardzo prosty serwer HTTP udost pniaj cy pliki aktualizacji stacjom roboczym AVG. Pliki aktualizacji s pobierane z centralnych serwerów firmy AVG tylko raz, co znacz co obni a zu ycie pasma, szczególnie w wi kszych sieciach.

Serwer AVG Admin jest uruchamiany automatycznie po wdro eniu. Je li tak si nie stanie, mo na go uruchomi r cznie z menu Start, wybieraj c kolejno *Wszystkie programy/Administracja zdalna AVG/AVG Admin Server Monitor* i klikaj c przycisk *Uruchom serwer*.

Wi cej informacji o konfiguracji serwera AVG Admin mo na znale w rozdziale Konfiguracja/Ustawienia serwera AVG Admin.

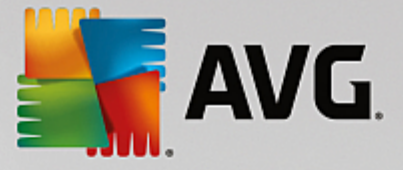

# 8. AVG Admin Lite

Program **AVG Admin Lite** stanowi uproszczon wersj Instalacji zdalnej AVG. Zawiera tylko uproszczonego Kreatora wdra ania serwera AVG Admin Server oraz Kreatora instalacji sieciowej systemu AVG. Nie jest w nim dost pna adna konsola sterowania (czyli AVG Admin Console) ani zaawansowane opcje.

- Kreator wdra ania serwera AVG Admin Server Lite pozwala tylko na wdro enie roli UpdateProxy.
- Kreator instalacji sieciowej systemu AVG Lite pozwala tylko na utworzenie skryptu instalacyjnego systemu AVG.

Aby zainstalowa funkcje serwera AVG Admin Lite i korzysta z nich, nale y najpierw wybra opcj **Instalacja minimalna** podczas procesu instalacji produktu AVG AntiVirus Business Edition (Wi cej informacji na ten temat mo na znale w rozdziale <u>Typ instalacji</u>).

# 8.1. Kreator wdrażania serwera AVG Admin Lite

| 👫 Kreator wdrażania serwer               | a Serwer AVG Admin LITE 🛛 🛛 💽                                                                                                    |
|------------------------------------------|----------------------------------------------------------------------------------------------------|
| Witamy w Kreate<br>Admin <sup>LITE</sup> | orze wdrożenia systemu Serwer AVG                                                                                                    |
|                                          | Kreator ten umożliwia konfigurację serwera Serwer AVG Admin przed jego<br>pierwszym użyciem oraz późniejszą zmianę jego konfiguracji. Należy pamiętać,<br>że zmiana konfiguracji serwera wymaga jego ponownego uruchomienia.<br>Serwer AVG Admin Lite może spełniać tylko jedną rolę:<br>Rola UpdateProxy<br>• Utrzymuje lokalną kopię pobranych plików aktualizacyjnych dla stacji<br>roboczych AVG.<br>Aby Serwer AVG Admin działał poprawnie, należy ukończyć wszystkie kroki<br>tego kreatora. |
| Pomoc                                    | << Wstecz Dalej >> Anuluj                                                                                                    |

W pierwszym oknie dialogowym znajduje si wyja nienie działania tego Kreatora. Kliknij przycisk **Dalej**, aby przej do nast pnego kroku.

**Uwaga:** Wszystkie kroki Kreatora musz zosta uko czone, aby mo liwe było kontynuowanie zdalnej instalacji sieciowej.

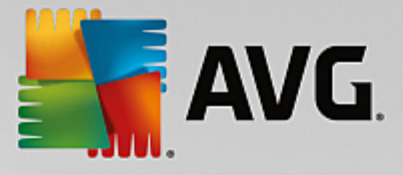

# 8.1.1. Przegląd konfiguracji

| 📲 Kreator wdrażania serwera Serwer AVG Admin LITE 🛛 🔀 |                                                                                                    |        |
|-------------------------------------------------------|----------------------------------------------------------------------------------------------------|--------|
| Przegląd konfiguracji                                 |                                                                                                    | á.     |
|                                                       | Konfiguracja serwera Serwer AVG Admin<br>Rola UpdateProxy:<br>• Folder plików aktualizacji:<br>C:\ProgramData\Avg\Admin Server Data\update<br>• Serwery aktualizacji:<br>+http://rs.backup.avg.com/<br>+http://rs.backup.avg.cz/<br>• Serwery aktualizacji (AVG 2013):<br>+http://update.avg.com/softw/13/update/<br>+http://backup.avg.cz/softw/13/update/<br>+http://backup.avg.cz/softw/13/update/ |        |
|                                                       | serwera do analizy.                                                                                                    |        |
|                                                       | << Wstecz Wdróż                                                                                                    | Anuluj |

Ta sekcja zawiera przegl d konfiguracji, która zostanie wdro ona na serwerze. Na serwerze zostanie wdro ona tylko rola UpdateProxy. Rola UpdateProxy słu y jako serwer proxy do pobierania aktualizacji i przekazywania ich do stacji roboczych.

Kreator utworzy równie folder aktualizacji na dysku C: (domy Inie) lub na dysku wskazanym w przegl dzie konfiguracji.

Mo na równie zaznaczy pole wyboru *Automatycznie wy lij konfiguracj serwera do analizy*, aby w razie ewentualnych bł dów w działaniu serwera AVG Admin Server automatycznie wysyła odpowiednie dane do dalszej analizy przez zespół pomocy technicznej AVG.

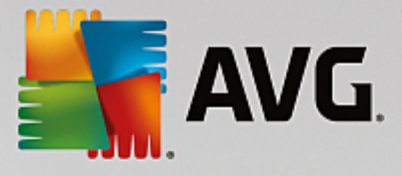

# 8.1.2. Ukończenie

| ≨ Kreator wdrażania serwera | Serwer AVG Admin LITE                                                                                            | <b>—</b> ×              |
|-----------------------------|----------------------------------------------------------------------------------------------------|-------------------------|
| Postęp wdrażani             | а                                                                                                    | Ó.                      |
|                             | Akcja<br>Zachowywanie ustawień obsługi lokalnej kopii aktualizacji                                               | Stan<br>OK              |
| 15                          | Wdrażanie serwera Serwer AVG Admin zostało pomy<br>ukończone.<br>Kliknij przycisk Zakończ, aby uruchomić serwer. | <b>rślnie</b><br>Anuluj |

Je li wszystko przebiegło bez problemów, zostanie wy wietlone okno dialogowe podobne do powy szego. Kliknij przycisk Zako cz, aby przej do Kreatora instalacji sieciowej AVG Lite.

# 8.2. Kreator instalacji sieciowej AVG Lite

| Kreator instalacji sieciowej A | VG LITE                                                                                                    |
|--------------------------------|----------------------------------------------------------------------------------------------------|
| Witamy w Kreatorz              | ze instalacji sieciowej AVG LITE                                                                                                    |
|                                | <ul> <li>Kreator instalacji sieciowej AVG LITE przeprowadza użytkownika<br/>krok po kroku przez proces instalacji składnika AVG na stacjach roboczych<br/>sieci.</li> <li>Ten kreator pozwala na <ul> <li>utworzenie skryptu instalacyjnego, który używany jest do instalacji z<br/>płyty CD lub folderu sieciowego.</li> </ul> </li> <li>Dodatkowe informacje można znaleźć w pliku pomocy. Można<br/>go otworzyć, naciskając klawisz F1 na klawiaturze.</li> </ul> |
|                                | << Wstecz Dalej >> Anuluj                                                                                                    |

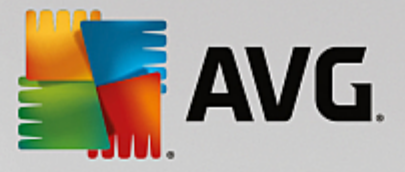

*Kreator instalacji sieciowej AVG Lite* pozwala u ytkownikowi szybko przej przez proces tworzenia skryptu. Skrypt mo e pó niej posłu y do instalacji systemu AVG na stacjach roboczych.

### 8.2.1. Ustawienia instalacji

| 🕌 Kreator instalacji s                         | ieciowej AVG LITE                                                                                    | <b>X</b>  |
|------------------------------------------------|----------------------------------------------------------------------------------------------------|-----------|
| Konfiguracja<br>Krok 1/3                       | a instalacji                                                                                         |           |
| Wprowadź paramete                              | ery potrzebne do instalacji składnika <b>AVG</b> na stacjach roboczych:                              |           |
| Informacje na te                               | emat licencji                                                                                        |           |
| Mumer licencji:                                |                                                                                                    |           |
| Po kliknięciu przycisku<br>Proces ten może chw | u <b>Dalej</b> kreator sprawdzi poprawność numeru licencji i podpis pakietu instala<br>vilę potrwać. | acyjnego. |
| Pomoc                                          | Zmiana numeru licencji << Wstecz Dalej >>                                                            | Anuluj    |

Wprowad wymagane warto ci. *Numer licencji* to pole wymagane, które musi zosta wypełnione. W razie potrzeby mo na te zaznaczy pola wyboru *Nazwa* i/lub *Firma* i wprowadzi w nich odpowiednie warto ci.

Przycisk **Zmiana numeru licencji** pozwala na wprowadzenie nowego numeru licencji podczas instalacji systemu AVG.

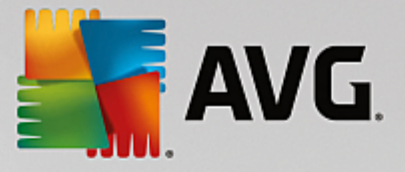

### 8.2.2. Tworzenie skryptu instalacyjnego systemu AVG

| 📲 Kreator instalacji sieciowej AVG LITE                                                                                                    | <b></b>                  |
|----------------------------------------------------------------------------------------------------|--------------------------|
| Tworzenie skryptu instalacji programu AVG<br><sup>Krok</sup> 2/3                                                                                                    |                          |
| Wybierz lokalizację, w której ma zostać utworzony skrypt instalacyjny. Jeśli w tej l<br>najnowszego pakietu instalacyjnego programu AVG, zostanie on pobrany z interne | okalizacji nie ma<br>tu. |
| Wybierz lokalizację, w której ma być przechowywany skrypt instalac                                                                                                    | yjny.                    |
| Przenośny nośnik pamięci (dysk USB)                                                                                                    |                          |
|                                                                                                    | Odśwież                  |
| C Folder (dysk sieciowy z dostępem tylko do odczytu)                                                                                                    | Pobierz                  |
|                                                                                                    |                          |
|                                                                                                    |                          |
|                                                                                                    |                          |
| Pomoc << Wstecz                                                                                                    | Dalej >> Anuluj          |

W tym oknie dialogowym nale y wybra lokalizacj, w której zostanie zapisany skrypt instalacyjny. Je li lokalizacja nie zawiera najnowszego pakietu instalacyjnego systemu AVG, Kreator spróbuje pobra plik z internetu po klikni ciu przycisku **Dalej**. W takim przypadku nale y si upewni, e poł czenie z internetem jest dost pne.

Dost pne opcje:

### • Przeno ny no nik pami ci (dysk USB)

Je li nie zostało to jeszcze zrobione, nale y podł czy wymienne urz dzenie USB (dysk flash, przeno ny dysk twardy itp.), a nast pnie klikn przycisk **Od wie**, aby urz dzenie stało si dost pne na li cie rozwijanej. Nale y si upewni, e dysk nie jest zabezpieczony przed zapisem.

#### • Folder

Wybranie tej opcji umo liwi wskazanie folderu, w którym b dzie przechowywany skrypt. W przypadku wyboru folderu sieciowego nale y si upewni, e ma on odpowiednie prawa dost pu.

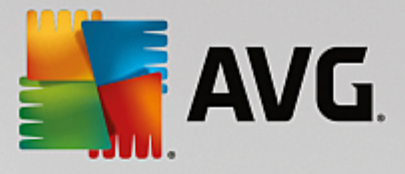

### 8.2.3. Ukończenie

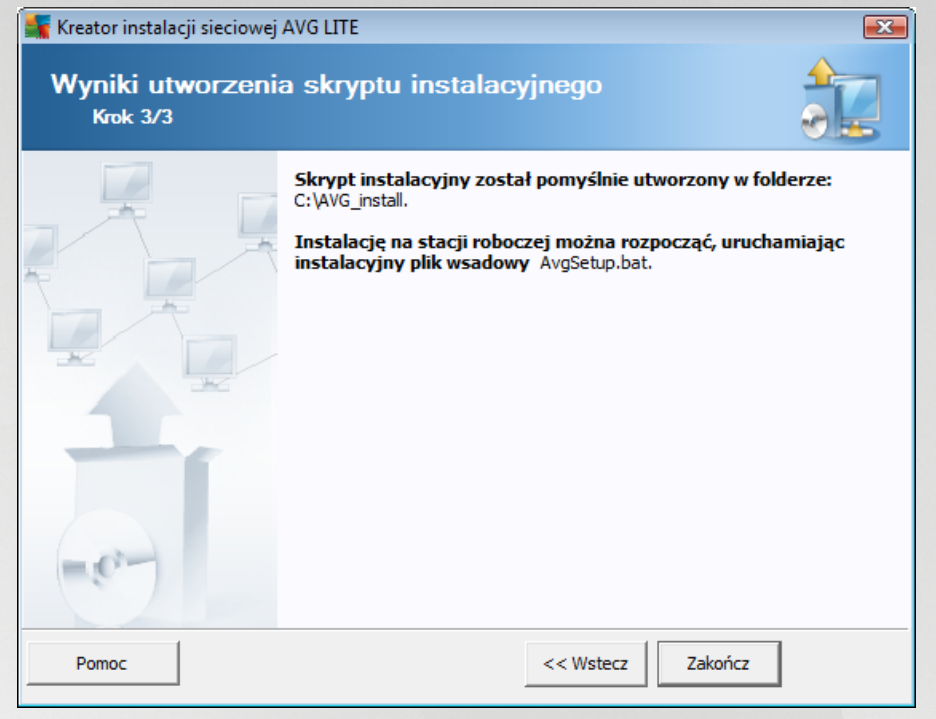

Je li tworzenie skryptu zostało przeprowadzone pomy Inie, zostanie wy wietlone okno dialogowe podobne do tego powy ej. Kliknij przycisk **Zako cz**, aby zamkn Kreator.

### Aby u y skryptu zapisanego w folderze:

1. Skopiuj cał zawarto wcze niej wybranego folderu na stacj robocz .

**Uwaga:** Je li do przechowywania skryptu u ywany jest folder sieciowy, mo na do niego przej bezpo rednio poprzez otoczenie sieciowe.

- 2. Na danej stacji roboczej przejd do odpowiedniego folderu i uruchom plik AvgSetup.bat.
- 3. Zostanie wy wietlone okno wiersza polece i rozpocznie si instalacja.
- 4. Po uko czeniu instalacji okno zostanie automatycznie zamkni te.

#### Aby u y skryptu z urz dzenia wymiennego:

- 1. Podł cz urz dzenie wymienne do stacji roboczej.
- 2. Je li funkcja autostartu jest wł czona w systemie operacyjnym stacji roboczej, instalacja zostanie rozpocz ta automatycznie.
- 3. Je li tak si nie stanie, nale y otworzy główny katalog urz dzenia wymiennego i uruchomi plik AvgSetup.bat r cznie.
- 4. Zostanie wy wietlone okno wiersza polece i rozpocznie si instalacja.

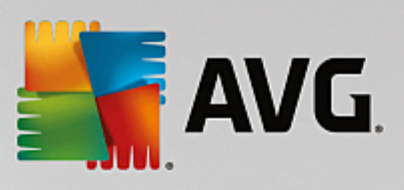

5. Po uko czeniu instalacji okno zostanie automatycznie zamkni te.

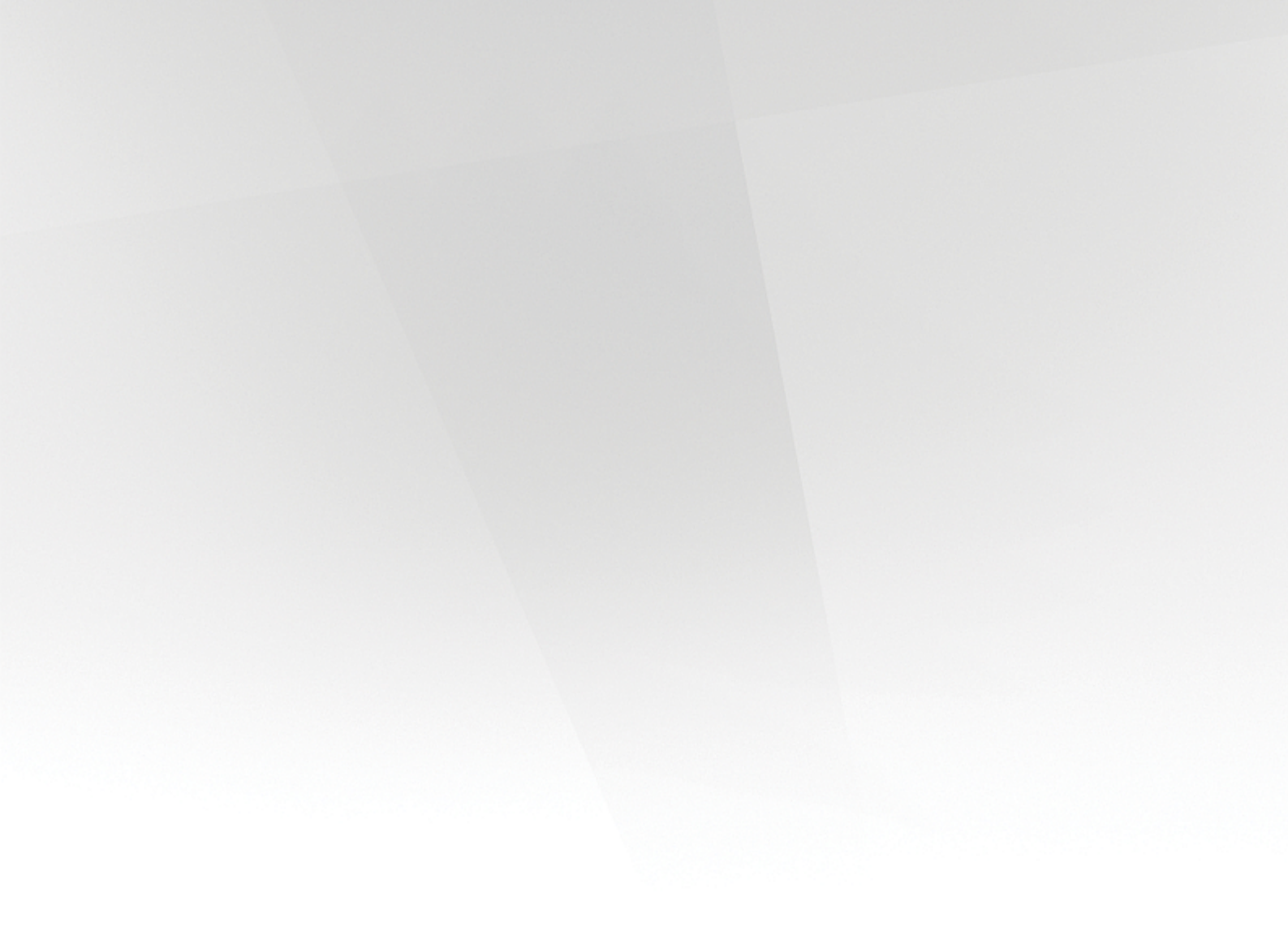

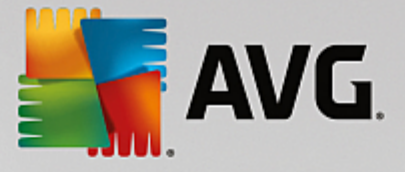

# 9. Konfiguracja

Ten rozdział zawiera opis konfiguracji ró nych elementów systemu AVG AntiVirus Business Edition.

# 9.1. Wspólne ustawienia dla stacji roboczych/grup

To okno dialogowe umo liwia okre lenie wspólnych ustawie dla stacji roboczych. Wi kszo opcji jest dokładnie taka sama jak dla stacji roboczych. Wyj tek stanowi opcje opisane w poni szych rozdziałach. Aby uzyska szczegółowe informacje na temat konfiguracji innych opcji, zapoznaj si z podr cznikiem u ytkownika produktu AVG Internet Security, który mo na pobra pod adresem <u>http://www.avg.com/us-en/homepage</u>, lub z pomoc kontekstow dost pn po klikni ciu przycisku oznaczonego znakiem zapytania.

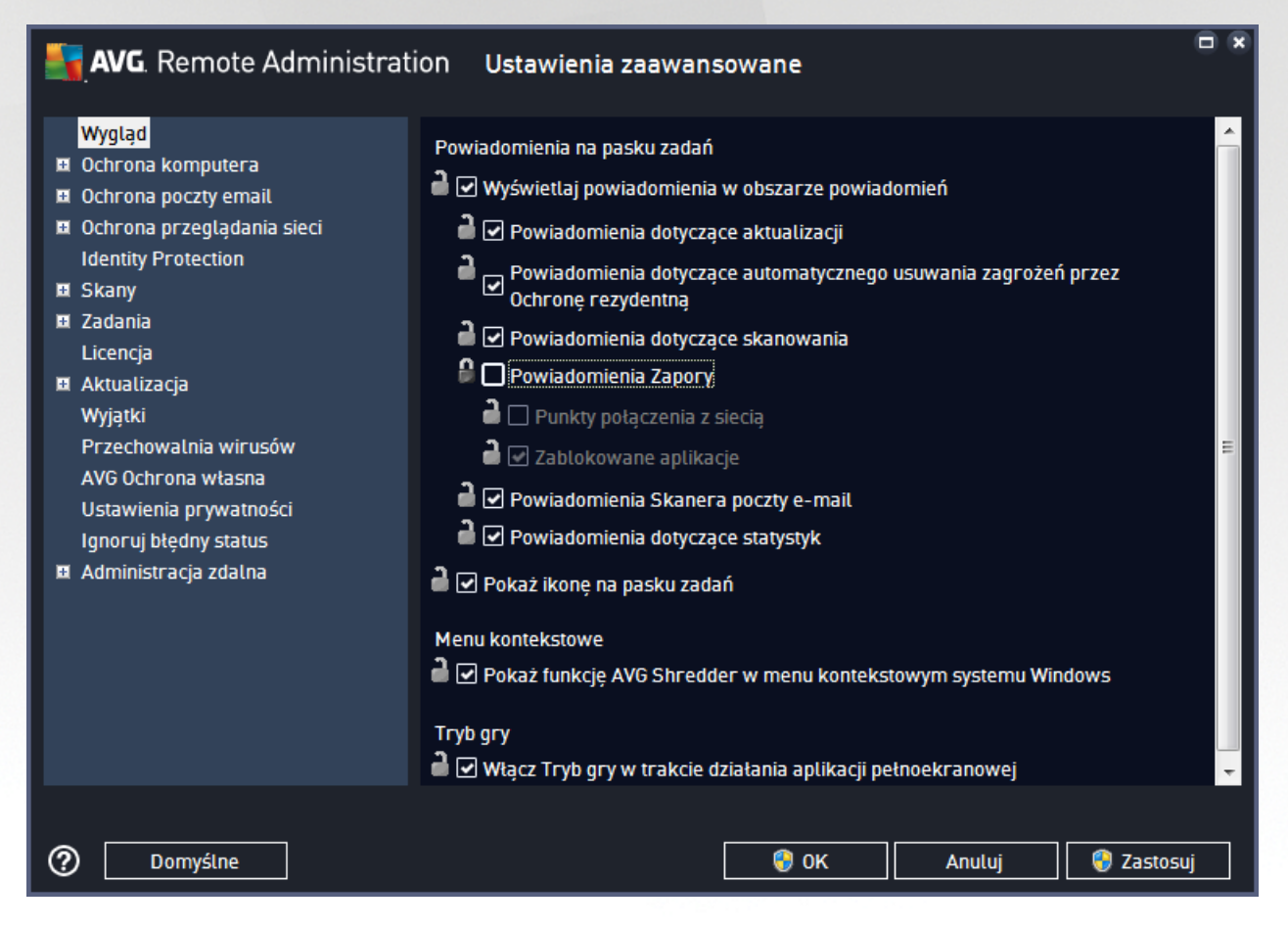

Uwaga: Przycisk Domy Ine powoduje przywrócenie oryginalnych ustawie w bie cym oknie dialogowym.

### 9.1.1. Ogólna kontrola i poziomy priorytetów

Wszystkie warto ci ustawie dotycz ce stacji roboczych lub grup mo na zdefiniowa jako wymagane lub opcjonalne (ustawienie domy lne). Warto wymagana mo e zosta okre lona jako opcjonalna w jej menu kontekstowym (dost pnym po klikni ciu prawym przyciskiem myszy).

Poszczególne poziomy priorytetów zostały ustawione nast puj co (w kolejno ci od najwy szego do najni szego):

Wspólne ustawienia dla wszystkich stacji

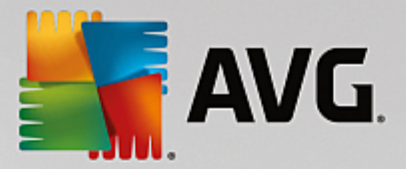

*Wspólne wymagane ustawienia dla wszystkich stacji roboczych* (dost pne po klikni ciu *Narz dzia* w górnym menu) zawsze maj priorytet wy szy od innych ustawie . Oznacza to, e opcje ustawione tu jako wymagane nie mog zosta zmienione w ni szej hierarchii.

#### Wspólne ustawienia dla grupy

Wspólne ustawienia zdefiniowane jako wymagane dla grupy stacji roboczych (pozycja *Wspólne ustawienia dla grupy* dost pna jest z poziomu obszaru danej grupy w gał zi *Stacje robocze* w menu kontekstowym) maj wy szy priorytet ni ustawienia poszczególnych stacji, ale ni szy ni *wspólne ustawienia dla wszystkich stacji roboczych*.

#### Ustawienia indywidualnej stacji roboczej

Ustawienia indywidualnej stacji roboczej maj najni szy priorytet, co oznacza, e adne z pozycji okre lonych jako wymagane na wy szych poziomach (opisanych powy ej) nie mog tu zosta zmienione.

Do indywidualnych ustawie stacji mo na przej , klikaj c j prawym przyciskiem i wybieraj c **Ustawienia stacji -> Ustawienia**.

Domy Inie pozycje wymagane s wy wietlane pogrubion czcionk i mo na je łatwo zmieni , klikaj c prawym przyciskiem myszy ikon kłódki, a nast pnie wybieraj c z menu kontekstowego opcj **Wymagane**.

Menu kontekstowe zawiera nast puj ce opcje:

- *Wszystkie wymagane* umo liwia ustawienie flagi "Wymagane" dla wszystkich opcji widocznych w bie cym oknie dialogowym.
- **Wszystkie monitorowane** umo liwia zresetowanie flagi "Wymagane" dla wszystkich opcji widocznych w bie cym oknie dialogowym.

Zaznaczenie pozycji jako wymaganej spowoduje, e u ytkownik lokalnej stacji roboczej nie b dzie mógł jej zmodyfikowa .

Poszczególne poziomy s oznaczone odpowiednimi ikonami. Zazwyczaj opcja ustawiona jako wymagana oznaczona jest ikon zamkni tego zamka w kolorze czarnym. Czerwona ikona oznacza, e ustawienie zostało ju okre lone jako wymagane we wspólnych ustawieniach dla wszystkich stacji (najwy szy poziom), a niebieska, e we wspólnych ustawieniach grupy.

Uwaga: Ikony kłódek nie s widoczne na stacjach roboczych.

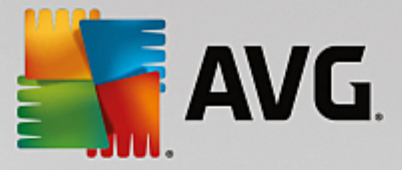

# 9.1.2. Administracja zdalna

Ustawienia **Administracji zdalnej** dost pne w programie AVG Admin Console zawieraj kilka dodatkowych opcji (w porównaniu z ustawieniami stacji roboczej).

| <b>AVG</b> . Remote Administrat                                                                                                    | ion Ustawienia zaawansowane                                                                                                    |                                                                                                    |    |
|----------------------------------------------------------------------------------------------------|----------------------------------------------------------------------------------------------------|----------------------------------------------------------------------------------------------------|----|
| <ul> <li>Wygląd</li> <li>Ochrona komputera</li> <li>Ochrona poczty email</li> <li>Ochrona przeglądania sieci<br/>Identity Protection</li> <li>Skany</li> <li>Zadania<br/>Licencja</li> <li>Aktualizacja</li> <li>Wyjątki</li> <li>Przechowalnia wirusów</li> <li>AVG Ochrona własna</li> <li>Ustawienia prywatności<br/>Ignoruj błędny status</li> <li>Administracja zdalna<br/>Dozwolone akcje</li> </ul> | Administracja zdalna<br>Składnik Administracja zdalna łączy się z bazą AVG<br>Admin. Synchronizuje on ustawienia programów AV<br>także raportuje zdarzenia, wyniki skanowania i star<br>Serwer:<br>Port:<br>Port:<br>Login:<br>Hasto:<br>Port dla wiadomości przychodzących:<br>Synchronizuj konfigurację co:<br>Odbieraj wiadomości z serwera co:<br>Opóźnienie w przetwarzaniu żądań oczekujących po<br>uruchomieniu stacji roboczej:<br>Synchronizuj ustawienia Zapory | Data Center na serwerze AVG<br>G z bazą AVG Data Center, a<br>y składników.<br>1 godzinę<br>5 minut<br>5 minut |    |
| ⑦ Domyślne                                                                                                    |                                                                                                    | Anuluj 💡 Zastos                                                                                                | uj |

Nale do nich:

- **Synchronizuj konfiguracj co** wybierz interwał automatycznej synchronizacji (stacja robocza b dzie próbowała przeprowadzi synchronizacj co okre lony czas, tj. b dzie próbowała sprawdzi , czy dost pne s nowe dane).
- **Pobierz wiadomo ci z serwera co** okre I, jak cz sto konsola AVG Admin Console ma wysyła dania pobrania wiadomo ci z serwera.
- **Opó nienie przetwarzania da oczekuj cych po uruchomieniu stacji roboczej** okre I, jak długo serwer AVG Admin Server ma czeka przed rozpocz ciem przetwarzania da oczekuj cych na stacji roboczej, która stała si dost pna.
- **Synchronizuj ustawienia Zapory** je li synchronizacja ustawie Zapory nie jest wymagana, zalecamy jej wył czenie, aby zredukowa przepływ danych i odci y pasmo.

### 9.1.3. Dozwolone akcje

Dozwolone akcje to pozycje, których u ywanie mo na wł czy lub wył czy dla danej stacji roboczej w konsoli AVG Admin. Konfiguracja ta mo e zosta okre lona za pomoc **wspólnych ustawie dla grup stacji roboczych** lub dla indywidualnych stacji roboczych.

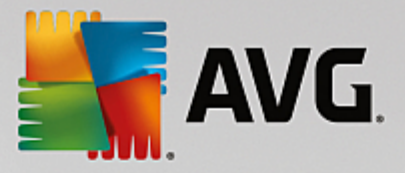

Dost p do tej funkcji mo na uzyska z poziomu **Administracji zdalnej** po wybraniu w głównym drzewie pozycji **Dozwolone akcje**.

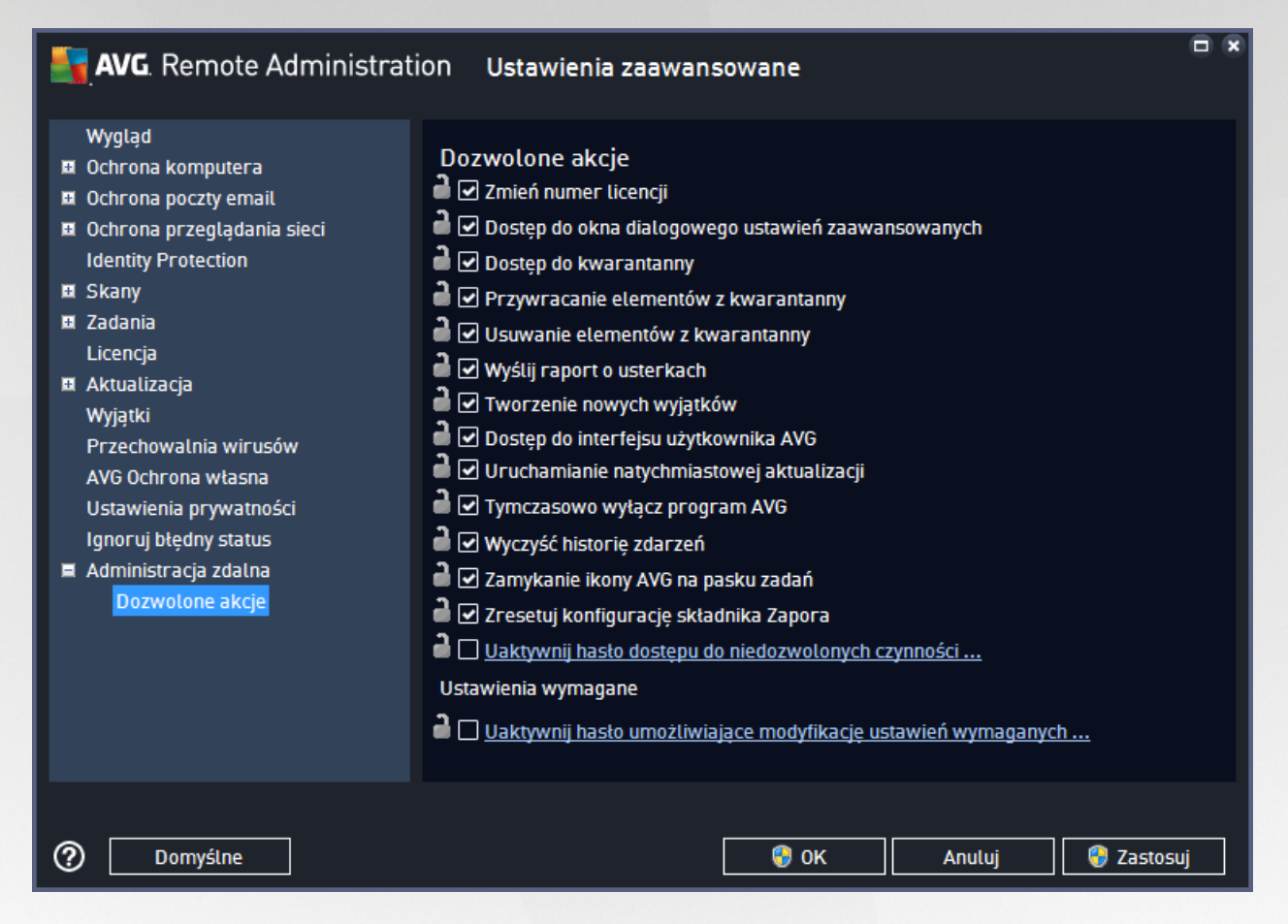

Odznaczaj c poni sze pola wyboru, mo na zablokowa u ytkownikowi stacji roboczej dost p do danej funkcji.

- **Zmiana numeru licencji** usuni cie zaznaczenia tego pola wyboru uniemo liwi u ytkownikom danej stacji roboczej dokonywanie zmian numeru licencji.
- **Dost p do okna ustawie zaawansowanych** usuni cie zaznaczenia tego pola wyboru uniemo liwi u ytkownikom danej stacji roboczej otwieranie i edytowanie ustawie zaawansowanych.
- **Dost p do Przechowalni wirusów** usuni cie zaznaczenia tego pola wyboru zablokuje u ytkownikom danej stacji roboczej dost p do Przechowalni wirusów.
- **Przywracanie pozycji z Przechowalni wirusów** usuni cie zaznaczenia tego pola wyboru uniemo liwi u ytkownikom danej stacji roboczej przywracanie plików z Przechowalni wirusów.
- **Usuwanie pozycji z Przechowalni wirusów** usuni cie zaznaczenia tego pola wyboru uniemo liwi u ytkownikom danej stacji roboczej usuwanie plików z Przechowalni wirusów.
- *Wysyłanie raportu o usterkach* usuni cie zaznaczenia tego pola wyboru uniemo liwi u ytkownikom danej stacji roboczej wysyłanie raportu o usterkach.

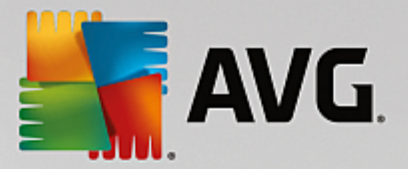

- **Tworzenie nowych wyj tków** usuni cie zaznaczenia tego pola wyboru uniemo liwi u ytkownikom danej stacji roboczej tworzenie nowych wyj tków.
- **Dost p do interfejsu u ytkownika AVG** usuni cie zaznaczenia tego pola wyboru uniemo liwi u ytkownikom danej stacji roboczej dost p do interfejsu systemu AVG.
- **Uruchamianie natychmiastowej aktualizacji** usuni cie zaznaczenia tego pola wyboru uniemo liwi u ytkownikom danej stacji roboczej uruchamianie procesu natychmiastowej aktualizacji.
- **Tymczasowo wył cz ochron AVG** usuni cie zaznaczenia tego pola wyboru uniemo liwi u ytkownikom danej stacji roboczej tymczasowe wył czenie ochrony AVG.
- *Wyczy histori zdarze* usuni cie zaznaczenia tego pola wyboru uniemo liwi u ytkownikom danej stacji roboczej wyczyszczenie historii zdarze .
- **Zamkni cie ikony AVG** usuni cie zaznaczenia tego pola wyboru uniemo liwi u ytkownikom zamkni cie ikony AVG w zasobniku systemowym na stacjach roboczych.
- **Resetuj konfiguracj Zapory** usuni cie zaznaczenia tego pola wyboru uniemo liwi u ytkownikom resetowanie konfiguracji Zapory AVG na ich stacjach roboczych (zresetowanie konfiguracji Zapory powoduje zast pienie wszystkich ustawie niestandardowych standardowym zestawem reguł).

W obszarze **Zezwalaj na instalowanie/odinstalowywanie składników** mo na zablokowa instalacj / dezinstalacj poszczególnych składników (ta opcja jest dost pna za po rednictwem interfejsu u ytkownika AVG).

• **Zapora** — usuni cie zaznaczenia tego pola wyboru uniemo liwi u ytkownikom całkowite usuni cie Zapory.

W sekcji **Zast powanie hasła** mo na umo liwi u ytkownikom korzystanie z zablokowanych czynno ci po wprowadzeniu odpowiedniego hasła. Kliknij opcj **Aktywuj hasło umo liwiaj ce dost p do zablokowanych czynno ci** i w nowo otwartym oknie dialogowym podaj nowe hasło (dwukrotnie w celu weryfikacji). Hasło to b dzie wymagane przy ka dej próbie uzyskania dost pu do niedozwolonej akcji.

W podobny sposób mo na umo liwi u ytkownikowi danej stacji roboczej zmian ustawie wymaganych. W tym celu zaznacz pole wyboru **Uaktywnij hasło umo liwiaj ce modyfikacj ustawie wymaganych...** i podaj nowe hasło (dwukrotnie w celu weryfikacji). Pozwoli to u ytkownikowi tymczasowo zmieni ustawienia otwartego w danej chwili okna dialogowego w konfiguracji danej stacji roboczej. Słu y do tego przycisk **Tymczasowo wył cz tryb wymagany**, który jest dost pny tylko, je li ta funkcja jest aktywna.

**Uwaga:** Pole Hasło nie mo e pozosta puste. Po przeprowadzeniu synchronizacji, ustawieniom zmienionym przez u ytkownika na danej stacji roboczej zostan przywrócone ich poprzednie warto ci.

**Uwaga:** Zmiany zostan wprowadzone po synchronizacji stacji roboczych. Wi cej informacji nt. procesu synchronizacji mo na znale w rozdziale <u>Proces synchronizacji</u>.

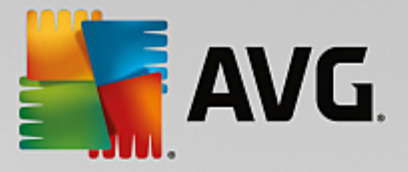

# 9.1.4. Licencja

Ustawienia licencji dost pne s tylko w programie AVG Admin Console.

| <b>AVG</b> . Remote Administrati                                                                                                    | ion Ustawienia zaawansowane                                                                                                    |   |
|----------------------------------------------------------------------------------------------------|----------------------------------------------------------------------------------------------------|---|
| <ul> <li>Wygląd</li> <li>Ochrona komputera</li> <li>Ochrona poczty email</li> <li>Ochrona przeglądania sieci<br/>Identity Protection</li> <li>Skany</li> <li>Zadania<br/>Licencja</li> <li>Aktualizacja</li> <li>Wyjątki</li> <li>Przechowalnia wirusów</li> <li>AVG Ochrona własna<br/>Ustawienia prywatności<br/>Ignoruj błędny status</li> <li>Administracja zdalna</li> </ul> | Licencja<br>Wtaściciel:<br>Firma:<br>Numer licencji:<br>Komunikat dotyczący wygaśnięcia licencji<br>Pokaż okno z informacją o wygaśnięciu licencji:<br>Standardowe<br>Niestandardowy komunikat: |   |
| ⑦ Domyślne                                                                                                    | 🔗 OK Anuluj 🚱 Zastosuj                                                                                                    | j |

Dost pne opcje to:

- Nazwa wła ciciela --- wprowad wymagan nazw wła ciciela.
- Firma wprowad wymagan nazw firmy.
- Numer licencji wprowad wymagany numer licencji.

W sekcji *Komunikat dotycz cy wyga ni cia licencji* mo na okre li , czy w przypadku wyga ni cia licencji ma by wy wietlane odpowiednie okno dialogowe:

• Wy wietl okno dotycz ce wyga ni cia licencji — nale y wybra jedn z opcji. Je li ma by wy wietlany niestandardowy komunikat, nale y wybra ostatni opcj i wprowadzi jego tre w polu Niestandardowy komunikat.

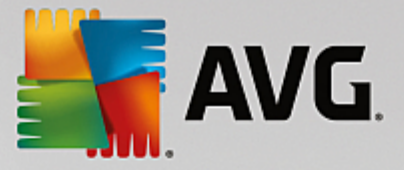

# 9.1.5. Kopiowanie konfiguracji

Wst pnie zdefiniowan konfiguracj harmonogramów mo na skopiowa ze wspólnych ustawie dla stacji roboczych/grup (lub z ustawie pojedynczej stacji) do wybranej grupy, kilku grup lub ustawie wspólnych.

| <b>AVG</b> . Remote Administrat                                                                                                    | ion Ustawienia zaawansowane                                                                                                    |    |
|----------------------------------------------------------------------------------------------------|----------------------------------------------------------------------------------------------------|----|
| <ul> <li>Wygląd</li> <li>Ochrona komputera</li> <li>Ochrona poczty email</li> <li>Ochrona przeglądania sieci<br/>Identity Protection</li> <li>Skany</li> </ul>                                                                                                    | Włącz to zadanie         Zadanie       Ustawienia         Nazwa       Skan zapłanowany                                                                                                    |    |
| <ul> <li>Zadania</li> <li>Kopiuj do</li> <li>Nowe zadanie</li> <li>Usuń</li> <li>Aktualizacja</li> <li>Wyjątki</li> <li>Przechowalnia wirusów</li> <li>AVG Ochrona własna</li> <li>Ustawienia prywatności</li> <li>Ignoruj błędny status</li> <li>Administracja zdalna</li> </ul> | Zadanie uruchomione<br>Uruchamiaj co:<br>Uruchamiaj o godzinie:<br>Wybrane dni<br>Pn Wt Sr Czw Pt Sob Nd<br>Uruchamiaj przy starcie komputera<br>6 min. opóźnienia<br>Zaawansowane opcje zadania                                                          | ш. |
| <ul> <li>III →</li> <li>Domyślne</li> </ul>                                                                                                    | <ul> <li>Uruchom przy starcie komputera, jeśli zadanie zostało pominięte</li> <li>Uruchom takża iaśli komputer jest w trubie astarodzania operaji</li> <li>Uruchom takża iaśli komputer jest w trubie astarodzania operaji</li> <li>OK Anuluj </li> </ul> | Ţ, |

W drzewie po lewej stronie kliknij prawym przyciskiem myszy wybran pozycj z sekcji *Harmonogramy*, a nast pnie z menu kontekstowego wybierz opcj *Kopiuj do*. Zostanie wy wietlone nowe okno dialogowe:

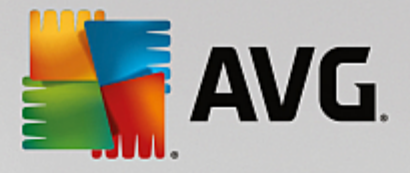

Wybierz obiekty, do których skopiowana zostanie konfiguracja. Za pomocą pól znajdujących się u dołu niniejszego okna ustaw flagę Wymagane dla konfiguracji obiektów docelowych. (Uwaga: Konfiguracja zostanie oznaczona jako monitorowana podczas kopiowania jej do ustawień współdzielonych z grupy lub stacji lub do grupy ze stacji).

| Kopiuj do:  | Wspólne ustawienia dla grup 🔹                                                                    |
|-------------|--------------------------------------------------------------------------------------------------|
|             | Wspólne ustawienia dla grup                                                                      |
| Nazwa grupy | wybrane stacje robocze<br>Wspólne ustawienia dla serwerów aplikacji<br>wybrane serwery aplikacji |
|             |                                                                                                  |
|             |                                                                                                  |
|             |                                                                                                  |
|             |                                                                                                  |
|             |                                                                                                  |
|             |                                                                                                  |
|             |                                                                                                  |
| 0           | OK Anuluj                                                                                        |

Z menu rozwijanego wybierz, dok d ma zosta skopiowana dana konfiguracja. Dost pne opcje to Ustawienia wspólne grup, Stacje robocze, Ustawienia wspólne serwerów aplikacji i Serwery aplikacji.

Po wybraniu opcji *Stacje robocze*, pojawi si menu rozwijane *z grupy*, pozwalaj ce wybra grup , której stacje robocze zostan wy wietlone na li cie. Nast pnie nale y wybra pojedyncze stacje robocze, na które ma zosta skopiowana konfiguracja.

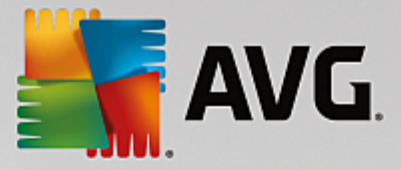

## 9.1.6. Zaplanowane skany

Podczas definiowania nowego zaplanowanego skanu mo na u y wst pnie zdefiniowanej opcji **Skanuj cały** *komputer* lub opcji **Skanuj okre Ione pliki lub foldery**.

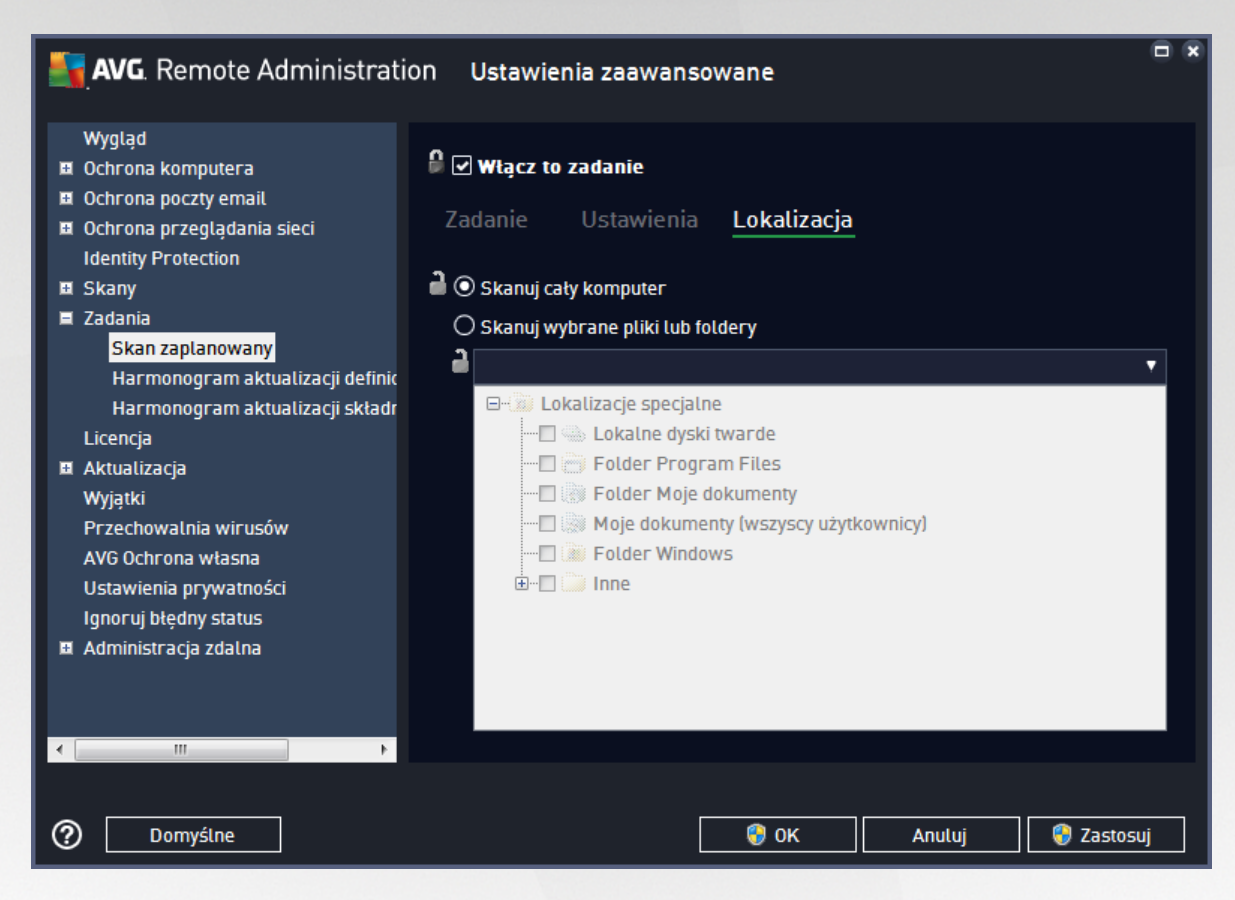

Druga opcja umo liwia niestandardowy wybór skanowanych elementów:

### Lokalne dyski twarde: <Loc>

Przeskanowane zostan wszystkie dyski lokalne.

### • Folder Moje dokumenty: <Doc>

Przeskanowana zostanie nast puj ca lokalizacja:

C:\Documents and Settings\<current user>

Gdzie <current user> to u ytkownik zalogowany na danej stacji roboczej podczas skanowania.

### Moje dokumenty (wszyscy u ytkownicy): <DocAll>

Przeskanowana zostanie nast puj ca lokalizacja:

C:\Documents and Settings\All Users

• Program Files: <Prg>

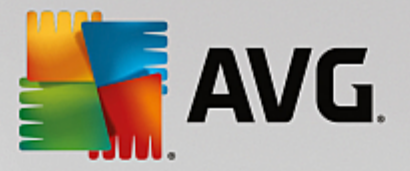

Przeskanowany zostanie folder Program Files (np. C:\Program Files\).

• Folder Windows: <WinDir>

Przeskanowany zostanie folder Windows (np. C:\Windows).

• Folder System: <SysDir>

Przeskanowany zostanie folder systemu Windows (np. C:\Windows\System32).

Dysk systemowy: <SysDrv>

Przeskanowany zostanie dysk systemowy (np. C:\).

• Folder plików tymczasowych: <Temp>

Przeskanowana zostanie nast puj ca lokalizacja:

C:\Documents and Settings\<user>\Local Settings\Temp

Gdzie <user> to nazwa profilu u ytkownika.

• Folder tymczasowych plików internetowych: <Web>

Przeskanowany zostanie katalog pami ci podr cznej programu MS Internet Explorer

C:\Documents and Settings\<user>\Local Settings\Temporary Internet Files

Gdzie <user> to nazwa profilu u ytkownika.

**Ostrze enie**: Poniewa wszystkie zaplanowane skany s uruchamiane z uprawnieniami u ytkownika SYSTEM, obecnie nie jest mo liwe przeskanowanie pewnych lokalizacji (<Web>, <Temp> lub <Doc>) z powodu zabezpiecze systemu Windows.

### 9.1.7. Przenoszenie wartości do grup/serwerów

Je li okre lona konfiguracja ma zosta zastosowana tylko dla ograniczonej liczby grup stacji roboczych i nie jest mo liwe jej okre lenie we wspólnych ustawieniach dla stacji roboczych (co spowodowałoby zastosowanie tej konfiguracji równie dla wszystkich innych grup), mo liwe jest skorzystanie z poni szego rozwi zania.

Otwórz **Wspólne ustawienia dla wszystkich stacji roboczych** i wybierz okno konfiguracji z warto ciami, które maj zosta przeniesione:

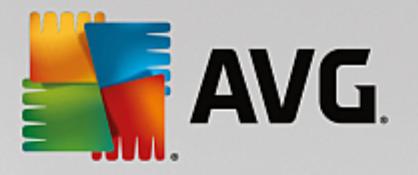

| <b>AVG</b> . Remote Administrat                                                                                                    | ion Ustawienia zaawansowane                                                                                                    |    |
|----------------------------------------------------------------------------------------------------|----------------------------------------------------------------------------------------------------|----|
| <ul> <li>Wygląd</li> <li>Ochrona komputera</li> <li>Ochrona poczty email</li> <li>Ochrona przeglądania sieci<br/>Identity Protection</li> <li>Skany</li> <li>Zadania<br/>Licencja</li> <li>Aktualizacja</li> <li>Wyjątki</li> <li>Przechowalnia wirusów</li> <li>AVG Ochrona własna<br/>Ustawienia prywatności<br/>Ignoruj błędny status</li> <li>Administracja zdalna</li> </ul> | Przechowywanie wirusów<br>Companie of the second structure of the second structure of the second struct |    |
| ⑦ Domyślne                                                                                                    | 🛛 😵 OK 🔹 Anuluj 👘 Zastos                                                                                                    | uj |

Aby przenie wst pnie zdefiniowan warto do ustawie wszystkich pozostałych grup, kliknij prawym przyciskiem myszy okre lone pole wyboru i z menu kontekstowego wybierz opcj **Przenie warto do grup**. Ikona kłódki wy wietlana obok wybranej pozycji konfiguracji powinna zosta zmieniona.

🖁 🗹 Wyświetlaj powiadomienia w obszarze powiadomień

Aby przenie wybrane ustawienia do ustawie innej grupy, nale y klikn przycisk OK lub Zastosuj.

**Uwaga:** Je li warto lub stan ustawienia zostan zmienione przed klikni ciem przycisku OK lub Zastosuj, zmiany zostan utracone i konfiguracja nie zostanie skopiowana.

Analogicznie mo na post pi ze **wspólnymi ustawieniami dla serwerów aplikacji** i przenie wybran konfiguracj na wszystkie serwery. Słu y do tego pozycja menu **Przenie warto na serwery**.

lstnieje równie mo liwo przeniesienia warto ci z ustawie grupy do wspólnych ustawie dla wszystkich stacji roboczych.

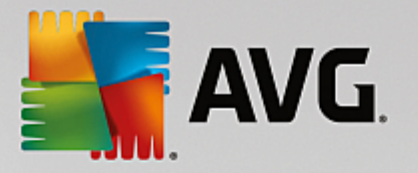

| <b>AVG</b> . Remote Administrat                  | on Ustawienia zaawansowane                                         |     |
|--------------------------------------------------|--------------------------------------------------------------------|-----|
| Wygląd<br>🛙 Ochrona komputera                    | Powiadomienia na pasku zadań                                       | Â   |
| 🖬 Ochrona poczty email                           | Wymagane irze powiadomień                                          |     |
| Ochrona przeglądania sieci                       | Wszystkie wymagane lizacji                                         |     |
|                                                  | Wszystkie monitorowane natycznego usuwania zagrożeń przez          |     |
| 🖬 Zadania                                        | Przenieś wartość do grup                                           |     |
| Licencja                                         | bwania                                                             |     |
| 🖬 Aktualizacja                                   | 🛱 🗌 Powiadomienia Zapory                                           |     |
| Wyjątki                                          | a 🗌 Punkty połączenia z siecią                                     |     |
| Przechowalnia wirusów                            | 🗎 🗹 Zablokowane aplikacje                                          | =   |
| AVG Ochrona własna                               | 🕯 🔽 Powiadomienia Skanera poczty e-mail                            |     |
| Ustawienia prywatności<br>Joporuji błędny status | ■ Powiadomienia dotyczące statystyk                                |     |
| Administracia zdalna                             |                                                                    |     |
| — · · · · · · · · · · · · · · · · · · ·          | Pokaż ikonę na pasku zadań                                         |     |
|                                                  | Menu kontekstowe                                                   |     |
|                                                  | 🔒 🗹 Pokaż funkcje AVG Shredder w menu kontekstowym systemu Windows |     |
|                                                  |                                                                    |     |
|                                                  | Тгуb дгу                                                           |     |
|                                                  | 🖬 🗹 Włącz Tryb gry w trakcie działania aplikacji pełnoekranowej    | -   |
|                                                  |                                                                    |     |
| ⑦ Domyślne                                       | 🜍 OK 🛛 🖓 Zastos                                                    | iuj |

Aby przenie konfiguracj z grupy do **wspólnych ustawie stacji roboczych**, nale y klikn prawym przyciskiem myszy wybrane pole, a nast pnie z menu kontekstowego wybra opcj **Przenie warto do ustawie wspólnych**. Ikona kłódki wy wietlana obok wybranej pozycji konfiguracji powinna zosta zmieniona.

#### 🖥 🗹 Wyświetlaj powiadomienia w obszarze powiadomień

Po klikni ciu przycisku **OK** lub **Zastosuj** warto zostanie przeniesiona do **wspólnych ustawie stacji roboczych** i oznaczona jako wymagana. We wszystkich innych grupach zostanie ona oznaczona jako monitorowana. Mo na u y tego rozwi zania do łatwego usuni cia flagi Wymagane ze wszystkich grup jednocze nie.

W podobny sposób mo na post pi z indywidualnymi ustawienimia serwera aplikacji i przenie wybran konfiguracj do **wspólnych ustawie serwerów aplikacji**. Słu y do tego pozycja menu **Przenie warto do ustawie wspólnych**.

### 9.1.8. Anti-Spam

Je li rola UpdateProxy została wdro ona (podczas działania <u>Kreatora wdra ania serwera AVG Admin</u> <u>Server</u>), mo liwe jest pobieranie aktualizacji składnika Anti-Spam bezpo rednio z serwerów Mailshell, a nast pnie przekazywanie ich do stacji roboczych za pomoc serwera AVG Admin.

Pobieranie aktualizacji składnika Anti-Spam mo e zosta wł czone/wył czone w oknie ustawie serwera AVG Admin Server na karcie <u>UpdateProxy</u>.

Aktualizacje składnika Anti-Spam mo na równie zmodyfikowa r cznie w ustawieniach wspólnych. Aby to zrobi , przejd do konsoli AVG Admin Console i z górnego menu wybierz **Narz dzia/Wspólne ustawienia dla stacji roboczych**. Nast pnie wybierz opcj **Anti-Spam/Ustawienia zaawansowane/Poł czenie internetowe**.

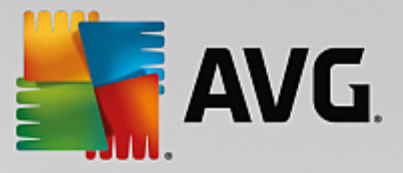

W oknie dialogowym **Serwer proxy** wprowad adres serwera AVG Admin Server, uwzgl dniaj c numer portu (warto domy Ina to 4158).

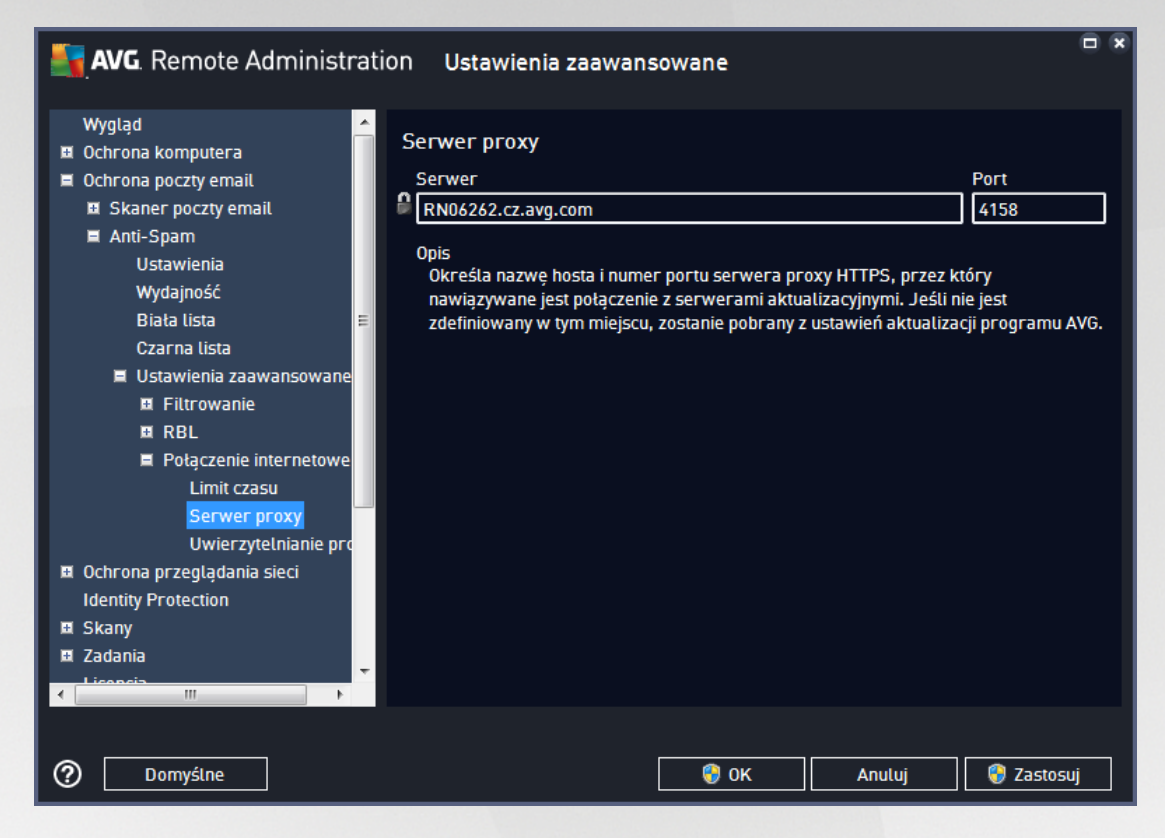

Je li dost p do serwera AVG Admin Server wymaga podania nazwy u ytkownika i hasła, otwórz równie okno dialogowe *Uwierzytelnianie proxy* i wprowad w nim wła ciw nazw u ytkownika i hasło.

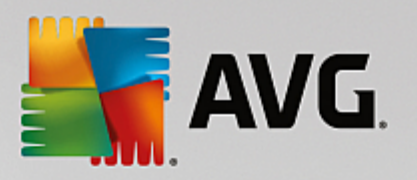

| <b>AVG</b> . Remote Administra                                                                                                    | tion Ustawienia zaawansowane                                                                                                    |                   |
|----------------------------------------------------------------------------------------------------|----------------------------------------------------------------------------------------------------|-------------------|
| Wygląd         Image: Controna komputera         Ochrona poczty email         Image: Controna poczty email         Image: Controna poczty email         Image: Controna poczty email         Image: Controna poczty email         Image: Controna poczty email         Image: Controna poczty email         Image: Controna poczty email         Image: Controna poczty email         Image: Controna poczty email         Image: Controna przeglądania sieci         Identity Protection         Image: Controna przeglądania sieci         Identity Protection         Image: Controna przeglądania sieci         Identity Protection         Image: Controna przeglądania sieci         Identity Protection         Image: Controna przeglądania sieci         Identity Protection         Image: Controna przeglądania sieci         Identity Protection         Image: Controna przeglądania         Image: Controna przeglądania         Image: Controna przeglądania         Image: Controna przeglądania         Image: Controna przeglądania         Image: Controna przeglądania         Image: Controna przeglądania         Image: Controna przeglądania         Image: Controna przeglądania <t< td=""><td>Uwierzytelnianie proxy<br/>Nazwa użytkownika<br/>Opis<br/>Określa nazwę użytkownika i hasło serwera<br/>jest połączenie z serwerami aktualizacyjnym</td><td>Hasto</td></t<> | Uwierzytelnianie proxy<br>Nazwa użytkownika<br>Opis<br>Określa nazwę użytkownika i hasło serwera<br>jest połączenie z serwerami aktualizacyjnym | Hasto             |
| ⑦ Domyślne                                                                                                    | 😵 ок                                                                                                    | Anuluj 💡 Zastosuj |

*Uwaga: W* razie potrzeby ustawienia te mo na analogicznie wprowadzi r cznie jako **Ustawienia wspólne dla** *grupy* lub dla pojedynczych stacji roboczych.

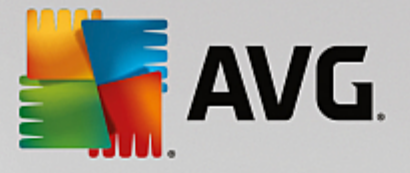

# 9.2. Wspólne ustawienia dla serwerów aplikacji

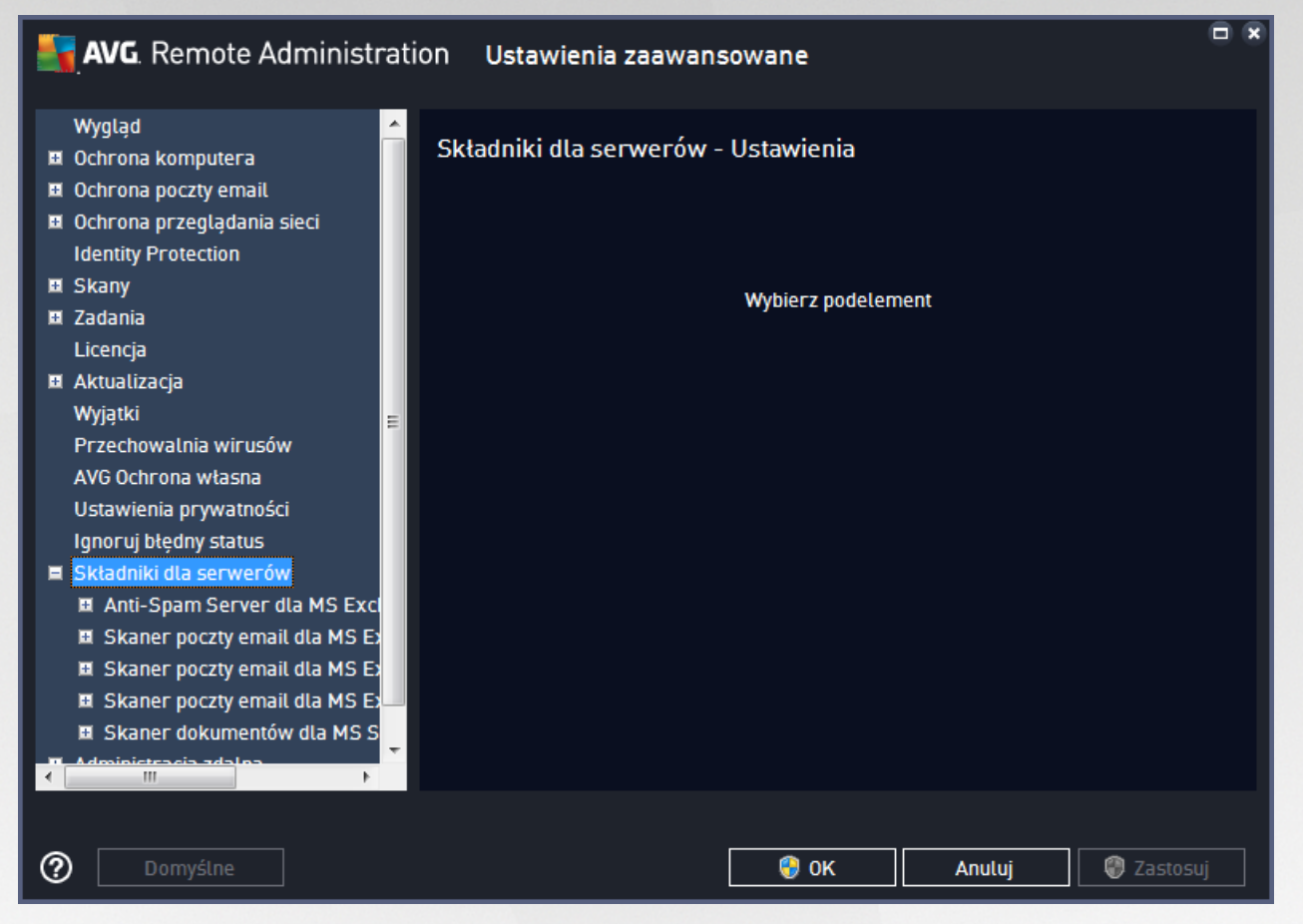

To okno dialogowe umo liwia okre lenie wspólnych ustawie dla serwerów aplikacji. Wi kszo opcji jest dokładnie taka sama jak dla stacji roboczych. Wyj tek stanowi opcje opisane w poni szych rozdziałach. Aby uzyska szczegółowe informacje na temat konfiguracji innych pozycji, zapoznaj si z podr cznikiem u ytkownika produktu AVG Email Server Edition, który mo na pobra pod adresem <u>http://www.avg.com/us-en/homepage</u> (lub z pomoc kontekstow dost pn po klikni ciu przycisku oznaczonego znakiem zapytania).

Uwaga: Przycisk Domy Ine powoduje przywrócenie oryginalnych ustawie w bie cym oknie dialogowym.

### 9.2.1. Przegląd

Podstawowy przegl d poszczególnych składników serwera:

• Anti-Spam Server dla MS Exchange

Sprawdza wszystkie przychodz ce wiadomo ci e-mail i oznacza niepo dan poczt jako SPAM. Podczas przetwarzania ka dej wiadomo ci wykorzystywanych jest kilka metod analizy oferuj cych najskuteczniejsz dost pn na rynku ochron.

### • Skaner poczty e-mail dla MS Exchange (agent routingu)

Sprawdza wszystkie przychodz ce, wychodz ce i wewn trzne wiadomo ci e-mail przechodz ce przez serwer MS Exchange w roli HUB.

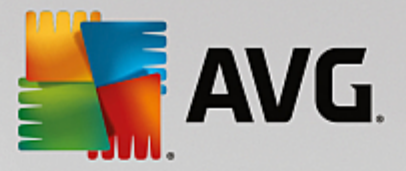

Składnik dost pny dla MS Exchange 2007/2010 mo e zosta zainstalowany tylko na serwerze w roli HUB.

• Skaner poczty e-mail dla MS Exchange (agent SMTP)

Sprawdza wszystkie wiadomo ci e-mail przechodz ce przez interfejs MS Exchange SMTP.

Składnik dost pny dla MS Exchange 2007/2010 mo e zosta zainstalowany na serwerze w roli EDGE lub HUB.

• Skaner poczty e-mail dla serwera MS Exchange (VSAPI)

Sprawdza wszystkie wiadomo ci e-mail przechowywane w skrzynkach pocztowych u ytkownika. Wszystkie wykryte wirusy s przenoszone do Przechowalni wirusów lub usuwane.

### • Skaner dokumentów dla MS SharePoint

Skanuje dokumenty podczas pobierania/wysyłania ich na serwer Sharepoint. Wszystkie wykryte wirusy s przenoszone do Przechowalni wirusów lub usuwane.

## 9.2.2. Anti-Spam Server dla MS Exchange

Opcje dost pne dla serwera **Anti-Spam Server dla MS Exchange** s dokładnie takie same, jak dla stacji roboczych (wst pnie zdefiniowane ustawienia domy lne s jednak inne). Wi cej informacji na temat poszczególnych opcji mo na znale w Przewodniku u ytkownika programu AVG Internet Security lub AVG Email Server, dost pnym pod adresem http://www.avg.com/us-en/homepage, oraz w pomocy kontekstowej.

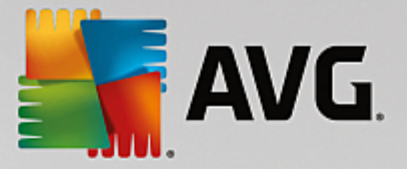

## 9.2.3. Skaner poczty e-mail dla MS Exchange (agent routingu)

Ta pozycja zawiera ustawienia Skanera dokumentów dla serwera MS Exchange (agent routingu).

| <b>AVG</b> . Remote Administrat                                                                                                    | ion Ustawienia zaawansowane                                                                                                    |   |
|----------------------------------------------------------------------------------------------------|----------------------------------------------------------------------------------------------------|---|
| Wygląd       Image: Characterized and a sector of the sector of the sector | Ustawienia podstawowe<br>Włącz składnik<br>Język<br>Domyślny język instalacji<br>Certyfikuj wiadomości<br>Certyfikuj wiadomości<br>Władomość nie zawiera żadnych zagrożeń<br>Właściwości skanowania<br>Użyj heurystyki<br>Użyj heurystyki<br>Zgłoś potencjalnie niechciane aplikacje i zagrożenia ze strony<br>oprogramowania szpiegującego<br>Cgłoś rozszerzony zestaw potencjalnie niechcianych aplikacji<br>Zgłoś rozszerzony zestaw potencjalnie niechcianych aplikacji<br>Skanuj wewnątrz archiwów<br>Raportowanie załączników wiadomości e-mail<br>Akcje automatyczne widoczne nad raportami można zdefiniować w sekcji "Akcje<br>związane z wykryciem". Niniejsze raporty mają jedynie charakter informacyjny. |   |
| ⑦ Domyślne                                                                                                    | 💡 OK Anuluj 🔮 Zastosuj                                                                                                    | j |

Sekcja Ustawienia podstawowe zawiera nast puj ce opcje:

- Wł cz składnik -- usuni cie zaznaczenia tego pola wyboru spowoduje wył czenie całego składnika.
- J zyk wybierz preferowany j zyk składnika.
- Certyfikuj wiadomo ci zaznacz to pole wyboru, aby do wszystkich skanowanych wiadomo ci doł cza certyfikacj . Jej tre mo na dostosowa w kolejnym polu.

#### Sekcja Wła ciwo ci skanowania:

- **U yj heurystyki** zaznacz to pole wyboru, aby wł czy analiz heurystyczn podczas skanowania.
- **Raportowanie potencjalnie niechcianych programów i programów typu spyware** to pole wyboru nale y zaznaczy, aby raportowana była obecno potencjalnie niechcianych programów i oprogramowania szpieguj cego.
- Raportuj udoskonalony zestaw potencjalnie niechcianych programów zaznaczenie tego pola wyboru umo liwi wykrycie wi kszych ilo ci oprogramowania szpieguj cego, tj. programów, które przy zakupie bezpo rednio od producenta s całkowicie nieszkodliwe, lecz pó niej mog zosta u yte niezgodnie z przeznaczeniem w celu wyrz dzenia szkody (np. ró ne paski narz dzi). To dodatkowy sposób na zapewnienie jeszcze wi kszego bezpiecze stwa komputera oraz polepszenie komfortu pracy. Funkcja ta mo e jednak blokowa prawidłowo działaj ce programy, dlatego te domy lnie jest wył czona. Uwaga: ta funkcja detekcji stanowi uzupełnienie poprzedniej opcji, dlatego w celu

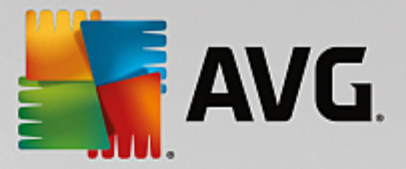

zapewnienia ochrony przed podstawowymi rodzajami oprogramowania szpieguj cego poprzednie pole wyboru powinno by zawsze zaznaczone.

• **Skanuj wewn trz archiwów** — opcj t nale y zaznaczy , aby umo liwi skanerowi skanowanie równie wewn trz archiwów (ZIP, RAR itp.).

W sekcji **Raportowanie zał czników wiadomo ci e-mail** mo liwe jest wybranie pozycji, które maj by raportowane podczas skanowania. Je li to pole jest zaznaczone, ka da wiadomo e-mail z tak pozycj b dzie zawiera znacznik [INFORMATION]. Ta domy Ina konfiguracja mo e zosta łatwo dostosowana w obszarze **Informacje**, w sekcji **Akcje zwi zane z wykryciem** (patrz ni ej).

Dost pne s nast puj ce opcje:

- Powiadamiaj o archiwach chronionych hasłem
- Powiadamiaj o dokumentach chronionych hasłem
- Powiadamiaj o plikach zawieraj cych makra
- Powiadamiaj o ukrytych rozszerzeniach

W strukturze drzewa dost pne s nast puj ce pozycje:

- Akcje zwi zane z wykryciem
- Filtrowanie poczty

### 9.2.4. Skaner poczty e-mail dla MS Exchange (agent SMTP)

Konfiguracja **Skanera poczty e-mail dla MS Exchange (agenta SMTP)** jest dokładnie taka sama jak w przypadku agenta routingu. Wi cej informacji na ten temat mo na znale w rozdziale <u>Skaner poczty e-</u> mail dla MS Exchange (routing TA) powy ej.

W strukturze drzewa dost pne s nast puj ce pozycje:

- Akcje zwi zane z wykryciem
- Filtrowanie poczty

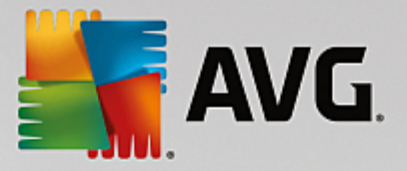

# 9.2.5. Skaner poczty e-mail dla MS Exchange (VSAPI)

Ta pozycja zawiera ustawienia Skanera poczty e-mail dla MS Exchange (VSAPI).

| 📑 AVG. Remote Administra                                                                                                    | tion Ustawienia zaawansowane                                                                                                    |     |
|----------------------------------------------------------------------------------------------------|----------------------------------------------------------------------------------------------------|-----|
| <ul> <li>Cohrona komputera</li> <li>Ochrona poczty email</li> <li>Ochrona przeglądania sieci<br/>Identity Protection</li> <li>Skany</li> <li>Zadania<br/>Licencja</li> <li>Aktualizacja<br/>Wyjątki<br/>Przechowalnia wirusów<br/>AVG Ochrona własna<br/>Ustawienia prywatności<br/>Ignoruj błędny status</li> <li>Składniki dla serwerów</li> <li>Anti-Spam Server dla MS Exc<br/>Skaner poczty email dla MS Es</li> <li>Skaner poczty email dla MS Es</li> <li>Skaner poczty email dla MS Es</li> <li>Skaner poczty email dla MS Es</li> </ul> | Ustawienia podstawowe<br>Wtącz składnik<br>Język<br>Domyślny język instalacji<br>Ustawienia skanowania<br>Skanowanie proaktywne<br>Skanowanie proaktywne<br>Skanuj RTF<br>Nie skanuj wiadomości wychodzących (program MS Exchange 2007/2010)<br>Liczba wątków skanujących<br>Limit czasu skanowania<br>Limit czasu skanowania<br>Użyj heurystyki<br>Zgłoś potencjalnie niechciane aplikacje i zagrożenia ze strony<br>Zgłoś potencjalnie niechciane aplikacje i zagrożenia ze strony |     |
|                                                                                                    | Cołoś rozszerzony zestaw potencialnie niechcianych aplikacii                                                                                                    | +   |
| Oomyślne                                                                                                    | 🚱 OK Anuluj 🛞 Zastos                                                                                                    | suj |

Sekcja Ustawienia podstawowe zawiera nast puj ce opcje:

- Wł cz składnik usuni cie zaznaczenia tego pola wyboru spowoduje wył czenie całego składnika.
- J zyk wybierz preferowany j zyk składnika.

#### Sekcja Ustawienia skanowania:

• **Skanowanie w tle** — to pole wyboru umo liwia wł czanie i wył czanie procesu skanowania w tle. Skanowanie w tle jest jedn z funkcji interfejsu aplikacji VSAPI 2.0/2.5. Zapewnia wielow tkowe skanowanie baz danych wiadomo ci serwera Exchange. Zawsze gdy w folderach skrzynki pocztowej u ytkownika pojawi si element, który nie był skanowany przy u yciu najnowszej wersji bazy danych, jest on przesyłany do programu AVG dla Exchange Server. Skanowanie i wyszukiwanie obiektów, które nie zostały jeszcze przeskanowane odbywa si równolegle.

Dla ka dej bazy danych stosowany jest okre lony w tek o niskim priorytecie, co gwarantuje, e inne zadania (np. magazynowanie wiadomo ci e-mail w bazie danych Microsoft Exchange) zawsze s realizowane jako pierwsze.

#### • Proactive Scan (incoming messages)

W tym miejscu mo liwe jest wł czenie lub wył czenie funkcji proaktywnego skanowania przy u yciu interfejsu VSAPI 2.0/2.5. Skanowanie to ma miejsce, gdy wiadomo została ju zapisana w folderze, lecz klient nie za dał jeszcze jej przeskanowania.

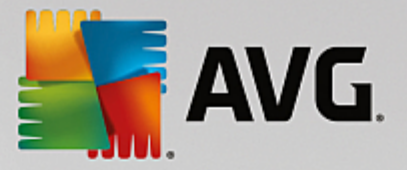

Po przesłaniu do serwera Exchange, wiadomo ci zostaj umieszczone w globalnej kolejce skanowania i otrzymuj niski priorytet (maksymalnie 30 pozycji). Skanowanie opiera si w oparciu o schemat FIFO (first in, first out). Je li u ytkownik chce uzyska dost p do danej wiadomo ci podczas gdy jest ona umieszczona w kolejce, jej priorytet zostaje zmieniony na wysoki.

Uwaga: Wiadomo ci niemieszcz ce si w kolejce zostan przekazane na serwer bez skanowania.

**Uwaga:** nawet je li zostan wył czone obie opcje — **Skanowanie w tle** i **Skanowanie proaktywne**, skaner dost powy b dzie wci aktywny przy próbie pobrania wiadomo ci za pomoc klienta MS Outlook.

- **Scan RTF** you can specify here, whether the RTF file type should be scanned or not.
- **Number of Scanning Threads** the scanning process is threaded by default to increase the overall scanning performance by a certain level of parallelism. You can change the threads count here.

Domy Ina liczba w tków jest obliczana według wzoru: 2 \* "liczba procesorów" + 1.

Minimalna liczba w tków jest obliczana według wzoru: ("liczba procesorów" + 1) podzielona przez 2.

Maksymalna liczba w tków jest obliczana według wzoru: ("liczba procesorów" pomno ona przez 5) + 1.

W przypadku, gdy ustawiona warto jest mniejsza od minimalnej b d wi ksza od maksymalnej, u yta zostanie warto domy Ina.

• **Scan Timeout** - the maximum continuous interval (in seconds) for one thread to access the message that is being scanned (the default value is 180 seconds).

#### Sekcja Wła ciwo ci skanowania:

- **U yj heurystyki** zaznacz to pole wyboru, aby wł czy analiz heurystyczn podczas skanowania.
- Raportowanie potencjalnie niechcianych programów i programów typu spyware to pole wyboru nale y zaznaczy, aby raportowana była obecno potencjalnie niechcianych programów i oprogramowania szpieguj cego.
- **Zgło rozszerzony zestaw potencjalnie niechcianych aplikacji** wykrywanie szerszego zakresu oprogramowania szpieguj cego: aplikacje niepowoduj ce problemów i nieszkodliwe, gdy zostały uzyskane bezpo rednio od producenta, które jednak mog pó niej zosta wykorzystane do szkodliwych celów, albo aplikacje zawsze nieszkodliwe, ale potencjalnie niepo dane (ró ne paski narz dzi, reklamy, wygaszacze ekranu mocno obci aj ce komputer itp.). To dodatkowy sposób na zapewnienie jeszcze wi kszego bezpiecze stwa komputera oraz polepszenie komfortu pracy. Funkcja ta mo e jednak blokowa prawidłowo działaj ce programy, dlatego te domy lnie jest wył czona. Uwaga: ta funkcja detekcji stanowi uzupełnienie poprzedniej opcji, dlatego w celu zapewnienia ochrony przed podstawowymi rodzajami oprogramowania szpieguj cego poprzednie pole wyboru powinno by zawsze zaznaczone.
- **Skanuj wewn trz archiwów** opcj t nale y zaznaczy , aby umo liwi skanerowi skanowanie równie wewn trz archiwów (ZIP, RAR itp.).

W sekcji **Raportowanie zał czników wiadomo ci e-mail** mo liwe jest wybranie pozycji, które maj by raportowane podczas skanowania. Domy Ina konfiguracja mo e zosta łatwo dostosowana w obszarze **Informacje**, w sekcji **Akcje zwi zane z wykryciem** (patrz ni ej).

Dost pne s nast puj ce opcje:

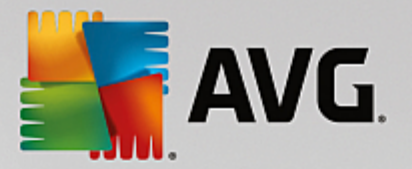

- Powiadamiaj o archiwach chronionych hasłem
- Powiadamiaj o dokumentach chronionych hasłem
- Powiadamiaj o plikach zawieraj cych makra
- Powiadamiaj o ukrytych rozszerzeniach

W strukturze drzewa dost pne s nast puj ce pozycje:

- Akcje zwi zane z wykryciem
- Filtrowanie poczty

### 9.2.6. Skaner dokumentów dla serwera MS SharePoint

Ta pozycja zawiera ustawienia Skanera dokumentów dla serwera MS SharePoint.

| <b>AVG</b> . Remote Administr                                                                                                    | ation Ustawienia zaawansowane                                                                                                    |  |
|----------------------------------------------------------------------------------------------------|----------------------------------------------------------------------------------------------------|--|
| <ul> <li>Ochrona komputera</li> <li>Ochrona poczty email</li> <li>Ochrona przeglądania sieci<br/>Identity Protection</li> <li>Skany</li> <li>Zadania<br/>Licencja</li> <li>Aktualizacja<br/>Wviatki</li> </ul>                                                                                                    | <ul> <li>✓ Właściwości skanowania</li> <li>→ Użyj heurystyki</li> <li>→ Zgłoś potencjalnie niechciane aplikacje i zagrożenia ze strony oprogramowania szpiegującego</li> <li>→ Zgłoś rozszerzony zestaw potencjalnie niechcianych aplikacji</li> <li>→ Skanuj wewnątrz archiwów</li> <li>Raportowanie</li> </ul>                                                 |  |
| <ul> <li>Wyjątki</li> <li>Przechowalnia wirusów</li> <li>AVG Ochrona własna</li> <li>Ustawienia prywatności</li> <li>Ignoruj błędny status</li> <li>Składniki dla serwerów</li> <li>Anti-Spam Server dla MS Excl</li> <li>Skaner poczty email dla MS Excl</li> <li>Skaner poczty email dla MS Excl</li> <li>Skaner poczty email dla MS Excl</li> <li>Skaner poczty email dla MS Excl</li> <li>Skaner dokumentów dla MS S</li> <li>Administracja zdalna</li> </ul> | Akcje automatyczne widoczne nad raportami można zdefiniować w sekcji "Akcje<br>związane z wykryciem". Niniejsze raporty mają jedynie charakter informacyjny.<br>Caracteria a Raportuj archiwa chronione hastem<br>Caracteria a Raportuj dokumenty chronione hastem<br>Caracteria a Raportuj pliki zawierające makra<br>Caracteria a Raportuj ukryte rozszerzenia |  |
| ⑦ Domyślne                                                                                                    | 😚 OK Anuluj 🚳 Zastosuj                                                                                                    |  |

#### Sekcja Wła ciwo ci skanowania:

- **U** yj heurystyki zaznacz to pole wyboru, aby wł czy analiz heurystyczn podczas skanowania.
- Raportowanie potencjalnie niechcianych programów i programów typu spyware to pole wyboru nale y zaznaczy, aby raportowana była obecno potencjalnie niechcianych programów i oprogramowania szpieguj cego.
- **Zgło rozszerzony zestaw potencjalnie niechcianych aplikacji** wykrywanie szerszego zakresu oprogramowania szpieguj cego: aplikacje niepowoduj ce problemów i nieszkodliwe, gdy zostały

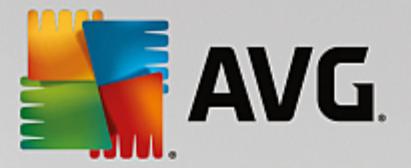

uzyskane bezpo rednio od producenta, które jednak mog pó niej zosta wykorzystane do szkodliwych celów, albo aplikacje zawsze nieszkodliwe, ale potencjalnie niepo dane (ró ne paski narz dzi, reklamy, wygaszacze ekranu mocno obci aj ce komputer itp.). To dodatkowy sposób na zapewnienie jeszcze wi kszego bezpiecze stwa komputera oraz polepszenie komfortu pracy. Funkcja ta mo e jednak blokowa prawidłowo działaj ce programy, dlatego te domy lnie jest wył czona. Uwaga: ta funkcja detekcji stanowi uzupełnienie poprzedniej opcji, dlatego w celu zapewnienia ochrony przed podstawowymi rodzajami oprogramowania szpieguj cego poprzednie pole wyboru powinno by zawsze zaznaczone.

• **Skanuj wewn trz archiwów** — opcj t nale y zaznaczy , aby umo liwi skanerowi skanowanie równie wewn trz archiwów (ZIP, RAR itp.).

W sekcji **Raportowanie** mo liwe jest wybranie pozycji, które maj by raportowane podczas skanowania. Raportom przypisany jest stan zagro enia **Informacja**. Domy Ina akcja mo e zosta łatwo dostosowana w obszarze **Informacje**, w sekcji **Akcje zwi zane z wykryciem** (patrz ni ej).

Dost pne s nast puj ce opcje:

- Powiadamiaj o archiwach chronionych hasłem
- Powiadamiaj o dokumentach chronionych hasłem
- Powiadamiaj o plikach zawieraj cych makra
- Powiadamiaj o ukrytych rozszerzeniach

W strukturze drzewa dost pna jest równie nast puj ca pozycja:

• Akcje zwi zane z wykryciem
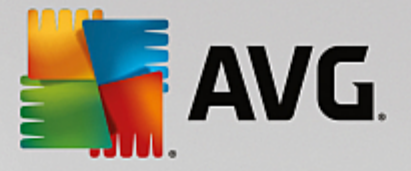

# 9.2.7. Akcje związane z detekcją

| AVG. Remote Administrat                                                                                                    | ion Ustawienia zaawansowane                                                                                                    |  |
|----------------------------------------------------------------------------------------------------|----------------------------------------------------------------------------------------------------|--|
| Wygląd       Image: Control of the second second seco | Akcje związane z wykryciem (akcja automatyczna)<br>Detekcje o wysokim poziomie zagrożenia<br>Przenieś do Przechowalni<br>CDETEKCJAJ<br>Detekcje o średnim poziomie zagrożenia<br>Przenieś do Przechowalni<br>CDETEKCJAJ<br>Detekcje o informacyjnym poziomie zagrożenia<br>Brak<br>CDETEKCJAJ<br>Detekcje o informacyjnym poziomie zagrożenia<br>INFORMACJAJ |  |
| ⑦ Domyślne                                                                                                    | 🚱 OK Anutuj 🔮 Zastosuj                                                                                                    |  |

Z sekcji **Akcje zwi zane z wykryciem** mo na wybra automatyczne akcje, które maj by wykonywane podczas procesu skanowania.

Akcje te s dost pne dla nast puj cych pozycji:

- Detekcje o wysokim poziomie zagro enia niebezpieczne obiekty, które powinny zosta usuni te.
- **Detekcje o rednim poziomie zagro enia** obiekty, które mog by niebezpieczne, lecz mo esz zdecydowa, e chcesz je zachowa.
- Detekcje o informacyjnym poziomie zagro enia te pozycje maj charakter wył cznie informacyjny.

Z menu rozwijanego mo na wybra akcj dla ka dej pozycji:

- **Brak** nie zostanie podj ta adna akcja.
- **Przenie do Przechowalni** dane zagro enie zostanie przeniesione do Przechowalni wirusów.
- **Usu** dane zagro enie zostanie usuni te.

Aby wybra niestandardowy temat dla wiadomo ci zawieraj cych okre lon pozycj lub zagro enie, zaznacz pole **Oznacz temat...** i wprowad odpowiedni warto .

**Uwaga:** Ostatnia wymieniona funkcja nie jest dost pna w Skanerze poczty e-mail dla MS Exchange VSAPI ani w ustawieniach Skanera dokumentów dla programu MS SharePoint.

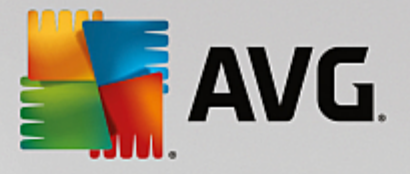

# 9.2.8. Filtrowanie poczty

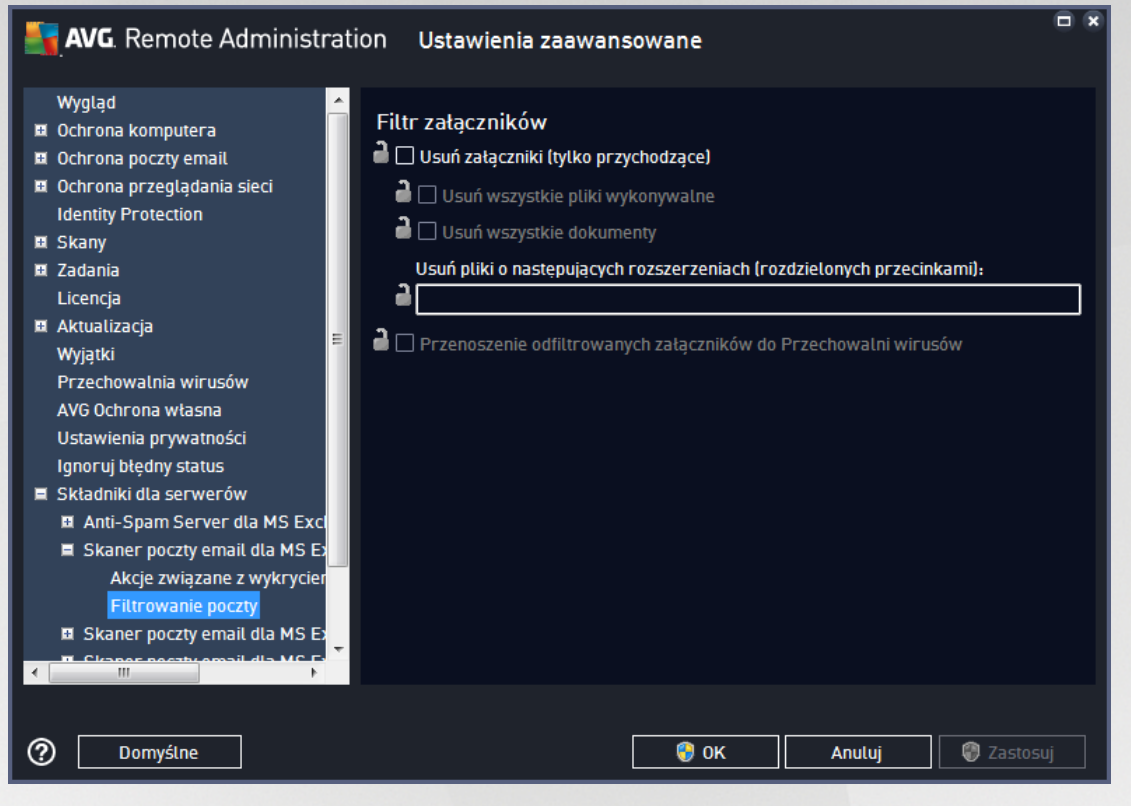

Pozycja *Filtrowanie poczty* umo liwia wybór zał czników, które b d automatycznie usuwane. Dost pne s nast puj ce opcje:

- Usuwaj zał czniki zaznacz to pole wyboru, aby wł czy t funkcj .
- Usu wszystkie pliki wykonywalne usuwa wszystkie pliki wykonywalne.
- Usu wszystkie dokumenty usuwa wszystkie dokumenty.
- Usu pliki o nast puj cych rozszerzeniach (rozdzielonych przecinkami) w tym polu nale y wprowadzi rozszerzenia plików, które maj by automatycznie usuwane. Rozszerzenia nale y rozdziela przecinkami.
- **Przenie odfiltrowane zał czniki do kwarantanny** to pole nale y zaznaczy , je li odfiltrowane zał czniki nie maj by kompletnie usuwane. Po zaznaczeniu tego pola wszystkie zał czniki wybrane w tym oknie dialogowym b d automatycznie przenoszone do Przechowalni wirusów. Jest to bezpieczne miejsce przeznaczone do przechowywania szkodliwych plików. Takie pliki mog by przegl dane i analizowane, nie stwarzaj c zagro enia.

## 9.3. Ustawienia serwera AVG Admin

Aplikacja **AVG Admin Server Monitor** stanowi element instalacji serwera **AVG Admin Server**. Aplikacja AVG Admin Server Monitor wy wietla na pasku zada ikon , której kolor wskazuje stan serwera AVG Admin Server. Dwukrotnie kliknij t ikon , aby otworzy okno dialogowe programu AVG Admin Server Monitor, zawieraj ce podstawowe informacje o aktywno ci serwera.

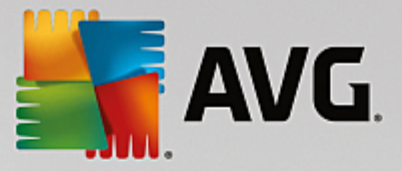

Je li ikona nie jest widoczna, program AVG Admin Server Monitor mo na otworzy z menu start, wybieraj c opcje *Wszystkie programy/Administracja zdalna AVG/AVG Admin Server Monitor.* 

| 🖥 AVG Admin Server Moni                                                                                                    | tor                                                                                                    |   |                                                                                                    |
|----------------------------------------------------------------------------------------------------|----------------------------------------------------------------------------------------------------|---|----------------------------------------------------------------------------------------------------|
| 2015-09-25 23:34:37,051<br>2015-09-25 23:34:37,114<br>2015-09-25 23:34:37,301<br>2015-09-25 23:34:37,301<br>2015-09-25 23:34:37,317<br>2015-09-25 23:35:37,942 | Full license for remote administration fi<br>Update Proxy started<br>Database opened<br>Graphic Reports started<br>Admin Server started<br>Admin server update failed (error code | * | Serwer jest aktywny<br>Śr. 0.0 żądań/s<br>Śr. czas żądania 0 ms<br>Obciążenie 0.0%<br>Wstrzymane żądania 0.0% |
|                                                                                                    |                                                                                                    |   |                                                                                                    |
|                                                                                                    |                                                                                                    |   | Zatrzymaj serwer                                                                                              |
|                                                                                                    |                                                                                                    |   | Wstrzymaj serwer                                                                                              |
|                                                                                                    |                                                                                                    |   | Uruchom ponownie serwer                                                                                       |
|                                                                                                    |                                                                                                    | - |                                                                                                    |
|                                                                                                    | II b                                                                                                    |   | Ustawienia serwera                                                                                            |

Okno dialogowe aplikacji AVG Admin Server Monitor zawiera nast puj ce przyciski kontrolne:

- Zatrzymaj serwer pozwala zatrzyma działanie serwera AVG Admin Server.
- Wstrzymaj serwer pozwala wstrzyma lub wznowi działanie serwera AVG Admin Server.
- Uruchom ponownie serwer -- pozwala zresetowa działanie serwera AVG Admin Server.
- <u>Ustawienia serwera</u> pozwala skonfigurowa serwer AVG Admin Server.

Je li aplikacja **AVG Admin Server Monitor** nie ma by automatycznie uruchamiana wraz z systemem Windows, nale y odznaczy pole *Uruchamiaj program AVG Admin Server Monitor przy starcie komputera* (niezalecane).

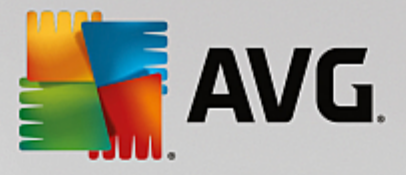

# 9.3.1. Karta Ogólne

Ta karta zawiera nast puj ce opcje:

| 두 Serwer AVG Admin - Ustawienia 🛛 💽                                        |  |  |  |  |  |  |  |
|----------------------------------------------------------------------------|--|--|--|--|--|--|--|
| Ogólne AVG Data Center UpdateProxy Adres e-mail                            |  |  |  |  |  |  |  |
| Serwer AVG Admin 2016.0.7122<br>Copyright (c) 1992 - 2016 AVG Technologies |  |  |  |  |  |  |  |
| Licencja                                                                   |  |  |  |  |  |  |  |
| UIA6C-BU6GE-HHRXJ-AKXSU-DYQN9-N                                            |  |  |  |  |  |  |  |
| Typ licencji Pełna Zmiana                                                  |  |  |  |  |  |  |  |
| Połączenie                                                                 |  |  |  |  |  |  |  |
| Port 4158 Ustaw standardowy port                                           |  |  |  |  |  |  |  |
| Adres lokalny                                                              |  |  |  |  |  |  |  |
| Użyj IPv4/IPv6 preferuj protokół IPv4 przed IPv6                           |  |  |  |  |  |  |  |
| Dostęp do serwera                                                          |  |  |  |  |  |  |  |
| Login                                                                      |  |  |  |  |  |  |  |
| Hasto                                                                      |  |  |  |  |  |  |  |
| Różne                                                                      |  |  |  |  |  |  |  |
| Automatycznie wysły zrzuty konfiguracji serwera do analizy.                |  |  |  |  |  |  |  |
|                                                                            |  |  |  |  |  |  |  |
|                                                                            |  |  |  |  |  |  |  |
| Pomoc OK Anuluj                                                            |  |  |  |  |  |  |  |

• Sekcja Licencja

Kliknij przycisk Zmie , aby wprowadzi nowy numer licencji i/lub dane osobowe/firmowe.

Numer licencji musi odpowiada licencji sieciowej. Oznacza to, e musi by aktywna obsługa Administracji zdalnej.

## • Sekcja *Poł czenie*

W tym miejscu mo liwa jest zmiana numeru portu i adresu lokalnego.

- *Port* domy Iny numer portu to 4158. Warto t mo na przywróci w dowolnym momencie, klikaj c przycisk *Ustaw port domy Iny*.
- Adres lokalny okre I adres lokalny dla poł cze przychodz cych. Warto domy Ina jest pusta, co odpowiada dowolnemu adresowi lokalnemu. Je li okre Iona nazwa odpowiada wi cej ni jednemu adresowi, u yty zostanie ten, który jako pierwszy b dzie dost pny (serwer sprawdza wszystkie z nich).
- o U yj IPv4/IPv6 okre I, której wersji protokołu IP chcesz u ywa przy poł czeniu (domy Inie

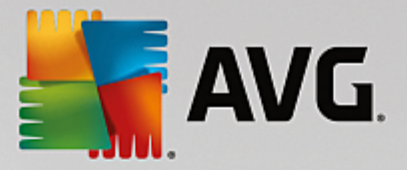

protokół IPv4 jest preferowany nad IPv6).

#### • Sekcja Dost p do serwera

W tej sekcji nale y wprowadzi wybran nazw u ytkownika i hasło dost pu do bazy AVG Data Center. Warto ci te s opcjonalne, ale zaleca si ich ustawienie, aby zwi kszy bezpiecze stwo.

*Uwaga:* Nazwa u ytkownika i hasło słu do uzyskiwania przez stacje robocze poł czenia z baz AVG Data Center. Innymi słowy warto ci te musz zosta prawidłowo wprowadzone podczas ł czenia si stacji roboczych z baz AVG Data Center.

• Sekcja Ró ne

Zaznacz pole wyboru *Automatycznie wy lij konfiguracj serwera do analizy*, aby w razie ewentualnych bł dów w działaniu serwera AVG Admin automatycznie wysyła odpowiednie dane do dalszej analizy przez zespół pomocy technicznej AVG.

## 9.3.2. Karta Data Center

Ta karta zawiera nast puj ce opcje:

| 📲 Serwer AVG Admin - Ustawienia 🛛 🕰               |             |  |  |  |  |  |  |
|---------------------------------------------------|-------------|--|--|--|--|--|--|
| Ogólne AVG Data Center UpdateProxy Adres e-mail   |             |  |  |  |  |  |  |
| Ustawienia systemu baz danych                     | $\neg \mid$ |  |  |  |  |  |  |
| System baz danych Firebird 🗸                      |             |  |  |  |  |  |  |
| Plik bazy danych                                  |             |  |  |  |  |  |  |
| C:\ProgramData \Avg \Admin Server Data \avgdb.tdb |             |  |  |  |  |  |  |
| Dostęp do Bazy Danych                             |             |  |  |  |  |  |  |
|                                                   |             |  |  |  |  |  |  |
| Nazwa komputera                                   |             |  |  |  |  |  |  |
| ☐ Wystąpienie                                     |             |  |  |  |  |  |  |
|                                                   |             |  |  |  |  |  |  |
|                                                   |             |  |  |  |  |  |  |
| Regularnie twórz kopie zapasowe bazy danych       |             |  |  |  |  |  |  |
| Stwórz kopię zapasową o 12:00:00 AM               |             |  |  |  |  |  |  |
| Okres kopii zapasowej 2 📩 dni                     |             |  |  |  |  |  |  |
|                                                   | -           |  |  |  |  |  |  |
|                                                   |             |  |  |  |  |  |  |
|                                                   |             |  |  |  |  |  |  |
|                                                   |             |  |  |  |  |  |  |
| Pomoc OK Anuluj                                   |             |  |  |  |  |  |  |
|                                                   |             |  |  |  |  |  |  |

Sekcja *Ustawienia systemu bazodanowego* zawiera opcje dotycz ce bazy danych. Aby zmieni *system bazodanowy* na inny, wybierz go z listy rozwijanej.

• Firebird

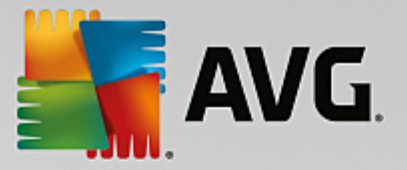

Rozwi zanie to zalecane jest dla mniejszych sieci, obejmuj cych maksymalnie 150 stacji roboczych. Ta baza danych jest standardowym elementem instalacji programu AVG AntiVirus Business Edition.

Aby zmieni lokalizacj pliku bazy danych, wystarczy zmieni cie k dost pu w polu *Plik bazy danych*.

#### • MS SQL Server Express

Kompaktowa wersja programu **Microsoft SQL Server**, która mo e obsługiwa do 1000 stacji roboczych. Ten produkt nie jest standardowym elementem programu AVG AntiVirus Business Edition. Warunki korzystania z niego nie s jednak regulowane adn komercyjn umow licencyjn.

Aby zmieni nazw bazy danych, nale y wprowadzi niestandardow warto w polu *Nazwa bazy danych*.

#### • MS SQL Server

Silnik ten mo e obsługiwa ponad 1000 stacji roboczych pracuj cych w du ych sieciach. Nie jest on jednak standardowym elementem programu AVG AntiVirus Business Edition, a korzystanie z niego jest regulowane licencj Microsoft SQL Server.

Aby zmieni nazw bazy danych, nale y wprowadzi niestandardow warto w polu *Nazwa bazy danych*.

## • Oracle

Silnik ten mo e obsługiwa ponad 1000 stacji roboczych pracuj cych w du ych sieciach. Nie jest on jednak standardowym elementem programu AVG AntiVirus Business Edition, a korzystanie z niego jest regulowane licencj komercyjn.

#### • MySQL

Silnik ten mo e obsługiwa ponad 1000 stacji roboczych pracuj cych w du ych sieciach. Nie jest on jednak standardowym elementem programu AVG AntiVirus Business Edition i do korzystania z niego w rodowisku komercyjnym mo e by wymagana odpowiednia licencja.

W sekcji **Dost p do baz danych** mo liwa jest zmiana nast puj cych parametrów (które nie s dost pne dla wszystkich silników baz danych):

- **Nazwa u ytkownika** nazwa u ytkownika utworzonej bazy danych, wybrana podczas działania Kreatora wdra ania serwera AVG Admin.
- *Hasto* hasto bazy danych wybrane podczas działania Kreatora wdra ania serwera AVG Admin.
- **Nazwa komputera** wprowad nazw komputera zawieraj cego baz danych.
- Instalacja odnosi si do okre lonej instalacji serwera SQL Server/Oracle, je li na danej stacji roboczej obecna jest wi cej ni jedna jego kopia.

Sekcja Ustawienia bazy Data Center zawiera nast puj c opcj :

 Regularnie twórz kopie zapasowe bazy danych — je li zaznaczone jest to pole wyboru, serwer AVG Admin automatycznie tworzy kopie zapasowe bazy danych. Mo liwe jest okre lenie, kiedy i jak cz sto

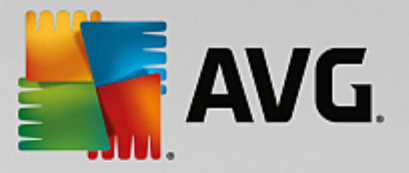

b d tworzone kopie zapasowe.

Pliki kopii zapasowych s przechowywane w nast puj cej lokalizacji:

C:\Documents and settings\All users\Application Data\avg\Admin Server Data\DatabaseBackup

Nazwy folderów tworzone s w formacie RRRR-MM-DD, aby łatwiejsze było ich odró nianie.

# 9.3.3. Karta UpdateProxy

Ta karta zawiera nast puj ce opcje:

| 🚡 Serwer AVG Admin - Ustawienia                                                 | ×          |
|---------------------------------------------------------------------------------|------------|
| Ogólne AVG Data Center UpdateProxy Ad                                           | res e-mail |
|                                                                                 |            |
| Ratalog plikow aktualizacji                                                     | a data     |
| jc. (Programbata Wyg Womin Server Data lu                                       |            |
| Usuń pliki tymczasov                                                            | ve         |
| Źródło pobierania                                                               |            |
| (Najnowsza wersja AVG) (AVG 2013)                                               | Dodaj      |
|                                                                                 | Edytuj     |
| <ul> <li>http://rs.update.avg.com/</li> <li>http://rs.backup.avg.cz/</li> </ul> | Usuń       |
|                                                                                 |            |
|                                                                                 | Domysine   |
|                                                                                 | W górę     |
|                                                                                 | W dół      |
| <u></u>                                                                         |            |
| Pobierz aktualizacje składnika Anti-Spam                                        |            |
|                                                                                 |            |
| Adree Ret                                                                       |            |
|                                                                                 |            |
| Uwierzytelnianie                                                                |            |
| Hazwa uzytkownika                                                               |            |
| 11040                                                                           |            |
|                                                                                 |            |
| Pomoc                                                                           | OK Anuluj  |

- **Katalog plików aktualizacji** wprowad pełn cie k dost pu (np. C:\AVGUpdate) do katalogu, w którym maj by przechowywane pliki aktualizacyjne.
- ródło pobierania (dwie karty dotycz ce systemu AVG oraz starszej wersji systemu AVG 2013)

Zawiera list dost pnych serwerów aktualizacji, sortowanych według priorytetów. Jako pierwszy u ywany b dzie serwer na samej górze. Dost pne s nast puj ce opcje:

Dodaj — otwiera okno dialogowa umo liwiaj ce dodanie nowego serwera aktualizacji.

Edytuj — umo liwia edycj wybranej pozycji.

Usu — usuwa wybran pozycj.

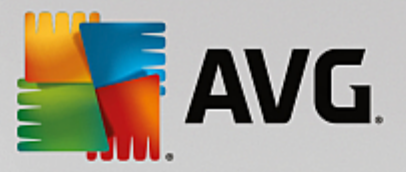

Domy Ine — przywraca oryginalne ustawienia serwera aktualizacji.

Do góry — pozwala zwi kszy priorytet serwera.

W dół -- pozwala obni y priorytet serwera.

Mo liwe jest równie zaznaczenie lub usuni cie zaznaczenia wybranych pozycji. Serwer AVG Admin uwzgl dnia tylko zaznaczone pozycje.

• **Pobierz aktualizacje składnika Anti-Spam** — usu zaznaczenie tego pola wyboru, je li aktualizacje składnika Anti-Spam nie maj by pobierane.

Uwaga: aktualizacje składnika Anti-Spam s pobierane bezpo rednio z serwerów Mailshell.

Dodatkowe informacje o aktualizacjach składnika Anti-Spam mo na znale w rozdziale Konfiguracja/ Wspólne ustawienia dla stacji roboczych/grup/Anti-Spam.

• Poł czenie internetowe

Je li w sieci wymagany jest serwer proxy, mo na wprowadzi w tym miejscu jego szczegóły. Zaznacz pole wyboru **U ywaj serwera proxy**, a nast pnie wprowad **adres** i numer **portu serwera** proxy.

Je li przy ł czeniu z serwerem wymagane jest podanie loginu, zaznacz pole *Uwierzytelnianie* i wprowad nazw u ytkownika oraz hasło.

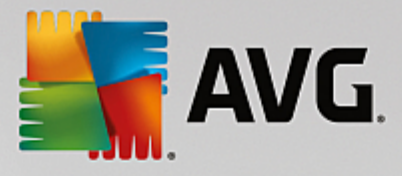

# 9.3.4. Karta Poczta e-mail

Ta karta zawiera nast puj ce opcje:

| 두 Serwer AVG Admin - Ustawienia 🛛 📔                 | x |
|-----------------------------------------------------|---|
| Ogólne   AVG Data Center   UpdateProxy Adres e-mail |   |
| Nagłówek wiadomości                                 |   |
| Do:                                                 |   |
| Kopiuj:                                             |   |
| Ślepa kopia:                                        |   |
| Od:                                                 |   |
| Odpowiedz:                                          |   |
| Temat:                                              |   |
| Serwer poczty wychodzącej (SMTP)                    |   |
| Serwer SMTP:                                        |   |
| Port SMTP: 25                                       |   |
| Login SMTP:                                         |   |
| Hasło SMTP:                                         |   |
|                                                     |   |
| Wyślij testową wiadomość e-mail                     |   |
|                                                     |   |
|                                                     |   |
|                                                     |   |
| Pomoc OK Anuluj                                     |   |

Aby umo liwi wysyłanie <u>raportów graficznych</u> oraz otrzymywanie <u>powiadomie</u> za pomoc poczty e-mail, nale y najpierw skonfigurowa t kart.

**Uwaga:** Najwa niejsze pola znajduj si w sekcji **Serwer poczty wychodz cej (SMTP)** (patrz ni ej). Wybór innych pól (Do/Temat/Tre) b dzie mo liwy równie podczas działania Kreatora harmonogramu raportów, ale wszystkie warto ci wprowadzone w tym miejscu b d traktowane jako domy Ine.

Sekcja Nagłówek wiadomo ci zawiera nast puj ce pola:

- **Do** wybierz co najmniej jeden adres e-mail, na który b d wysyłane raporty. Poszczególne pozycje nale y rozdzieli przecinkiem. To pole mo e zosta wypełnione równie podczas definiowania harmonogramu raportów.
- **Kopia** warto opcjonalna. Wybierz co najmniej jeden adres e-mail, na który b d wysyłane raporty. Poszczególne pozycje nale y rozdzieli przecinkami.
- Niewidoczna kopia warto opcjonalna. Wybierz co najmniej jeden adres e-mail, na który raporty b d wysyłane jako niewidoczna kopia (inni odbiorcy nie b d widzie tych adresów). Poszczególne pozycje nale y rozdzieli przecinkami.
- Od warto opcjonalna. Okre I adres e-mail nadawcy i/lub nazw i adres e-mail nadawcy w ostrych

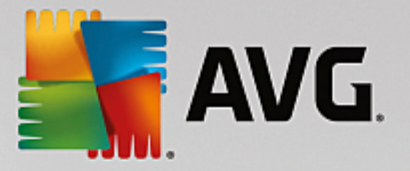

nawiasach <nazwa@adres.com>

- Odpowiedz ---- warto opcjonalna. Okre I adres e-mail, na który ma by wysyłana odpowied .
- Temat wprowad tekst pozwalaj cy rozpozna, e to raport.

Sekcja Serwer poczty wychodz cej (SMTP) zawiera nast puj ce pola:

- Server SMTP wprowad adres swojego servera SMTP (mo e to by adres IP lub nazwa DNS).
- **Port SMTP** okre I numer portu serwera SMTP. Warto domy Ina to 25.

Je li serwer SMTP wymaga uwierzytelniania podczas wysyłania wiadomo ci e-mail, poni ej wprowad login:

- Login SMTP -- podaj nazw u ytkownika.
- Hasło SMTP podaj hasło.

Aby sprawdzi wła ciwo ci poczty e-mail, mo na u y przycisku **Wy lij wiadomo testow**, aby wysła testow wiadomo e-mail na zdefiniowany przed chwil adres odbiorcy za pomoc wskazanego serwera SMTP.

Wszystkie zmiany w konfiguracji serwera nale y zatwierdzi , klikaj c przycisk *OK*. Nale y pami ta , e zmiany zostan zastosowane dopiero po ponownym uruchomienia serwera z now konfiguracj . Je li serwer **AVG Admin Server** jest uruchomiony, zostanie wy wietlone okno z monitem o ponowne uruchomienie serwera (nale y pami ta , e serwer podczas restartu b dzie niedost pny).

## 9.4. Parametry połączenia

Stacje robocze uzyskuj poł czenie z baz AVG Data Center na podstawie **parametrów poł czenia**. Parametry te składaj si z adresu **serwera AVG Admin** i numeru portu. Na przykład:

## localhost:4158

Aby poł czy stacj robocz z baz AVG Data Center (i móc ni zarz dza za pomoc konsoli AVG Admin), na danej stacji musi by zainstalowany składnik *Administracja zdalna*. Podczas instalacji tego składnika pojawi si monit o podanie parametrów poł czenia z baz AVG Data Center. Po poł czeniu stacji roboczej z baz AVG Data Center mo liwe b dzie zarz dzanie t stacj przy u yciu konsoli **AVG Admin**. Parametry poł czenia mog zosta pó niej zmienione w Interfejsie u ytkownika systemu AVG (menu Narz dzia/ Ustawienia zaawansowane) na danej stacji roboczej.

Aby poł czy si z baz AVG Data Center z poziomu konsoli AVG Admin, nale y wykona nast puj ce czynno ci:

- 1. W konsoli **AVG Admin** kliknij górne menu Data Center, a nast pnie wybierz pozycj **Poł cz z baz AVG Data Center**.
- 2. Wprowad adres i numer portu nowego serwera oraz w razie potrzeby nazw u ytkownika i hasło.
- 3. Potwierd wybór, klikaj c przycisk OK.

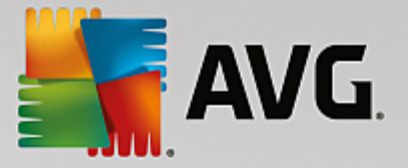

# 9.5. Serwer proxy

Ten rozdział zawiera opis kwestii zwi zanych z serwerem proxy.

Generalnie termin "serwer proxy" odnosi si do serwera (zazwyczaj w prywatnej sieci), który umo liwia dost p do zewn trznych zasobów.

W produkcie AVG AntiVirus Business Edition wyst puj dwie opcje korzystania z serwera proxy:

- 1. Korzystanie z własnego serwera proxy, aby ł czy si z serwerami aktualizacji firmy AVG. W tym przypadku nale y zdefiniowa ustawienia serwera proxy dla wszystkich stacji roboczych. Aby to zrobi, wykonaj nast puj ce kroki:
  - W konsoli AVG Admin wybierz z górnego menu Narz dzia pozycj Wspólne ustawienia dla stacji roboczych.
  - Przejd do sekcji Aktualizacja i wybierz pozycj Proxy.
  - W prawej cz ci okna dialogowego kliknij pozycj U ywaj proxy i wybierz konfiguracj r czn lub automatyczn, w zale no ci od ustawie sieci.
  - Kliknij przycisk **OK**, aby potwierdzi zmiany.
  - Poczekaj a wszystkie stacje robocze zostan zsynchronizowane. (Domy Iny czas synchronizacji to 60 minut).

Mo na te wymusi natychmiastow synchronizacj wszystkich stacji roboczych: Kliknij prawym przyciskiem myszy w zeł *Stacje robocze* i wybierz z menu kontekstowego pozycj *Synchronizuj ustawienia*.

2. Wdró rol UpdateProxy serwera AVG Admin, aby działał on jako po rednik (tj. serwer proxy) mi dzy oficjalnymi serwerami aktualizacji firmy AVG a stacjami roboczymi. Pobiera on wszystkie niezb dne pliki aktualizacji dane przez stacje robocze AVG poł czone z baz Data Center. Dzi ki takiemu rozwi zaniu oszcz dzasz przepustowo . Opcjonalnie mo na równie wdro y wi cej ni jeden serwer UpdateProxy, a nast pnie rozdzieli zadania mi dzy dwa lub wi cej serwerów (w zale no ci od rozmiaru sieci).

Aby wdro y rol UpdateProxy na serwerze AVG Admin, wystarczy wybra kolejno opcje **Start**/ **Wszystkie programy/Administracja zdalna AVG/Kreator wdra ania serwera AVG Admin**, a nast pnie w drugim kroku Kreatora zaznaczy pole wyboru **Rola UpdateProxy** i przej przez pozostałe kroki.

Dodatkowo, w razie potrzeby mo na skonfigurowa serwer proxy tak, aby umo liwi serwerowi AVG Admin pobieranie plików aktualizacji z serwerów aktualizacji firmy AVG. Aby to zrobi, wykonaj poni sze kroki:

- Otwórz Ustawienia serwera AVG Admin, wybieraj c odpowiedni opcj z menu Narz dzia w konsoli AVG Admin.
- Przejd do karty UpdateProxy i w sekcji Poł czenie internetowe zaznacz pole wyboru U ywaj serwera proxy. Wprowad szczegóły serwera proxy i kliknij przycisk OK, aby zatwierdzi wybór.

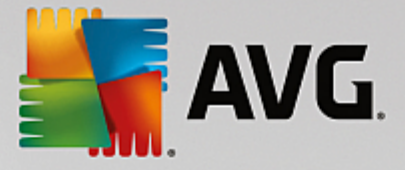

# 9.6. Konsola AVG Admin

## 9.6.1. Menu kontekstowe

Po klikni ciu prawym przyciskiem myszy pozycji **Stacje robocze** w drzewie po lewej stronie zostanie wy wietlone nowe menu kontekstowe zawieraj ce nast puj ce opcje:

- Nowa grupa pozwala utworzy now grup (wi cej informacji na temat grup mo na znale w rozdziale Grupy stacji roboczych).
- Synchronizuj ustawienia wysyła danie natychmiastowej synchronizacji ustawie ze stacjami roboczymi.
- *Wykonaj aktualizacj programu* wysyła do wszystkich stacji roboczych danie uruchomienia procesu aktualizacji programu.
- Wykonaj aktualizacj bazy wirusów wysyła do wszystkich stacji roboczych danie uruchomienia procesu aktualizacji bazy wirusów.
- Wykonaj przywrócenie poprzedniej wersji bazy wirusów wysyła do wszystkich stacji roboczych danie odrzucenia najnowszej wersji bazy wirusów i przywrócenia poprzedniej.
- **Usu tymczasowe pliki aktualizacji** wysyła do wszystkich stacji roboczych danie usuni cia tymczasowych plików aktualizacji.
- Wy lij zapytanie o wyniki skanowania wysyła do wszystkich stacji roboczych zapytanie o wyniki skanowania.
- Generuj nowy raport otwiera okno umo liwiaj ce generowanie raportów graficznych.

Po klikni ciu prawym przyciskiem myszy pozycji **Nowe stacje robocze** (lub dowolnej istniej cej grupy) w drzewie po lewej stronie zostanie wy wietlone nowe menu kontekstowe zawieraj ce nast puj ce opcje:

- Nowa grupa pozwala utworzy now grup (wi cej informacji na temat grup mo na znale w rozdziale <u>Grupy stacji roboczych</u>).
- **Edytuj grup** umo liwia zmian nazwy i opisu grupy (opcja niedost pna w przypadku grupy **Nowe** *stacje*).
- Usu grup pozwala usun wybran grup (opcja niedost pna w przypadku grupy Nowe stacje).
- Kontrola dost pu dla grupy

Je li u ywana jest funkcja pełnej kontroli dost pu (górne menu **Baza Data Center** w konsoli AVG Admin, pozycja **Ustawienia bazy Data Center**) i utworzone jest co najmniej jedno konto u ytkownika, funkcja ta pozwala okre li prawa dost pu do wybranych grup stacji roboczych.

Kliknij dwukrotnie jedn z nazw konta, aby wywoła rozwijane menu (lub kliknij prawym przyciskiem myszy, aby otworzy menu kontekstowe o tej samej zawarto ci). Mo na z niego wybra typ dost pu:

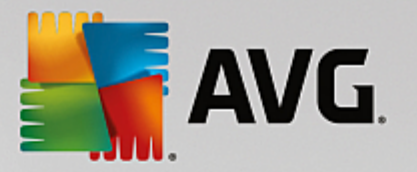

- Pełny dost p wybrane konto uzyska pełny dost p do danej grupy.
- *Tylko do odczytu* u ytkownik wybranego konta b dzie mógł tylko wy wietla zawarto danej grupy.
- o Brak dost pu u ytkownik wybranego konta nie b dzie mie dost pu do danej grupy.
- Ustawienia grupy
  - *Wspólne ustawienia dla grupy* otwiera <u>ustawienia wspólne</u> dla grupy.
  - Wspólne ustawienia Zapory dla grupy otwiera ustawienia Zapory wspólne dla grupy.
  - Synchronizuj ustawienia wysyła danie natychmiastowej synchronizacji ustawie ze stacjami roboczymi.
  - Kopiuj ustawienia do... wywołuje nowe okno dialogowe:

| 🕌 AVG Wybierz obiekty do  | celowe                                                        | <b>X</b> |  |  |  |  |
|---------------------------|---------------------------------------------------------------|----------|--|--|--|--|
| Wybierz obiekty, do który | Wybierz obiekty, do których skopiowana zostanie konfiguracja. |          |  |  |  |  |
| Kopiuj do:                | Wspólne ustawienia dla stacji roboczych                       | •        |  |  |  |  |
|                           |                                                               |          |  |  |  |  |
|                           |                                                               |          |  |  |  |  |
|                           |                                                               |          |  |  |  |  |
|                           |                                                               |          |  |  |  |  |
|                           |                                                               |          |  |  |  |  |
| 0                         | OK Anul                                                       | uj       |  |  |  |  |

To okno dialogowe pozwala skopiowa ustawienia grupy do innych grup, stacji roboczych i/lub serwerów aplikacji. Aby wybra obiekty, do których ma zosta skopiowana konfiguracja, nale y wybra grup z menu rozwijanego i/lub wybra osobn grup lub stacj robocz, zaznaczaj c pole wyboru obok jej nazwy. Nast pnie kliknij przycisk OK, aby potwierdzi swój wybór.

- Importuj ustawienia... pozwala załadowa ustawienia z wybranego pliku konfiguracyjnego i zastosowa je do wybranej grupy stacji roboczych. Taki plik (w formacie PCK) mo e zawiera ustawienia Zapory (w zale no ci od stacji roboczej lub grupy stacji u ytej wcze niej do jego utworzenia). Wi cej informacji na temat tworzenia plików konfiguracyjnych mo na znale w poni szym opisie pozycji Eksportuj ustawienia...
- *Eksportuj ustawienia...* pozwala zapisa ustawienia (w tym ustawienia Zapory, je li jest ona zainstalowana na co najmniej jednej ze stacji roboczych) dla wybranej grupy stacji roboczych w pojedynczym pliku konfiguracyjnym (w formacie PCK). Pojawi si monit o okre lenie lokalizacji przechowywania tego pliku. Ustawienia z pliku konfiguracyjnego mog zosta zastosowane dla

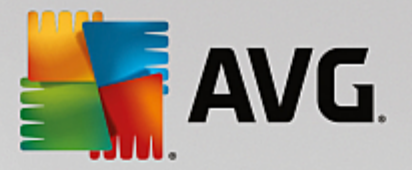

dowolnej stacji roboczej lub grupy stacji (za pomoc wy ej wspomnianej pozycji Importuj ustawienia...).

- Zadania dotycz ce aktualizacji
  - Wykonaj aktualizacj programu wysyła do wszystkich stacji roboczych danie uruchomienia procesu aktualizacji programu.
  - Wykonaj aktualizacj bazy wirusów wysyła do wszystkich stacji roboczych danie uruchomienia procesu aktualizacji bazy wirusów.
  - Wykonaj przywrócenie poprzedniej wersji bazy wirusów wysyła do wybranej stacji roboczej danie odrzucenia najnowszej wersji bazy wirusów i przywrócenie poprzedniej.
  - Usu tymczasowe pliki aktualizacji wysyła do wszystkich nowych stacji roboczych danie usuni cia tymczasowych plików aktualizacji.
- Wy lij zapytanie o wyniki skanowania wysyła do wszystkich stacji roboczych zapytanie o wyniki skanowania.
- Generuj nowy raport otwiera okno umo liwiaj ce generowanie raportów graficznych.

Inne funkcje menu kontekstowego s dost pne, gdy jest ono wywoływane w sekcji Widok bie cy (po klikni ciu prawym przyciskiem wybranej stacji roboczej):

- Przegl d stacji roboczej otwiera okno przegl du stacji roboczej zawieraj ce przejrzy cie posegregowane szczegóły dotycz ce danej stacji. W oknie dialogowym dost pne s nast puj ce przyciski:
  - Ustawienia otwiera okno ustawie stacji roboczej.
  - **Ustawienia Zapory** wy wietla ustawienia Zapory dla danej stacji roboczej. Opcja dost pna tylko na stacjach z zainstalowan Zapor AVG.
  - **Eksportuj** umo liwia wyeksportowanie informacji do pliku CSV.
  - Zamknij zamyka okno dialogowe.
- Ustawienia stacji roboczej:
  - o **Ustawienia** otwiera okno ustawie stacji roboczej.
  - **Ustawienia Zapory** wy wietla ustawienia Zapory dla danej stacji roboczej. Opcja dost pna tylko na stacjach z zainstalowan Zapor AVG.
  - Synchronizuj ustawienia wysyła danie natychmiastowej synchronizacji ustawie stacji roboczych z baz AVG Data Center.
  - o **Od wie stan składników** od wie a stan wszystkich składników.
  - *Kopiuj ustawienia do...* wywołuje nowe okno dialogowe:

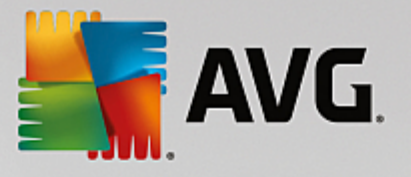

| 🕌 AVG Wybierz obiekty  | docelowe                                                      | ×    |  |  |  |  |
|------------------------|---------------------------------------------------------------|------|--|--|--|--|
| Wybierz obiekty, do ki | Wybierz obiekty, do których skopiowana zostanie konfiguracja. |      |  |  |  |  |
| Kopiuj do:             | Wspólne ustawienia dla stacji roboczych                       | •    |  |  |  |  |
|                        |                                                               |      |  |  |  |  |
|                        |                                                               |      |  |  |  |  |
|                        |                                                               |      |  |  |  |  |
|                        |                                                               |      |  |  |  |  |
|                        |                                                               |      |  |  |  |  |
| 0                      | OK Anu                                                        | ıluj |  |  |  |  |

To okno dialogowe pozwala skopiowa ustawienia danego serwera aplikacji do innych grup, stacji roboczych i/lub serwerów aplikacji. Aby wybra obiekty, do których ma zosta skopiowana konfiguracja, nale y wybra grup z menu rozwijanego i/lub wybra osobn grup lub stacj robocz , zaznaczaj c pole wyboru obok jej nazwy. Nast pnie kliknij przycisk **OK**, aby potwierdzi swój wybór.

- Importuj ustawienia... pozwala załadowa ustawienia z wybranego pliku konfiguracyjnego i zastosowa je do wybranego serwera aplikacji. Taki plik (w formacie PCK) mo e zawiera ustawienia Zapory (w zale no ci od stacji roboczej lub grupy stacji u ytej wcze niej do jego utworzenia). Wi cej informacji na temat tworzenia plików konfiguracyjnych mo na znale w poni szym opisie pozycji Eksportuj ustawienia...
- *Eksportuj ustawienia...* pozwala zapisa ustawienia (w tym ustawienia Zapory, je li jest ona zainstalowana na co najmniej jednej ze stacji roboczych) dla wybranego serwera aplikacji w pojedynczym pliku konfiguracyjnym (w formacie *PCK*). Pojawi si monit o okre lenie lokalizacji przechowywania tego pliku. Ustawienia z pliku konfiguracyjnego mog zosta zastosowane do dowolnej stacji roboczej, serwera aplikacji lub grupy stacji (za pomoc wspomnianej wy ej pozycji *Importuj ustawienia*).
- Opis stacji roboczej

| 🕌 Opis stac | ji roboczej          | <b>X</b> |
|-------------|----------------------|----------|
| Wprowadź o  | pis stacji roboczej: |          |
| Testing sta | tion                 |          |
|             |                      |          |
|             |                      |          |
|             |                      |          |
| ?           | ОК                   | Anuluj   |

W polu tekstowym w tym oknie dialogowym nale y po prostu wprowadzi krótki opis zaznaczonej stacji roboczej, a nast pnie klikn przycisk OK.

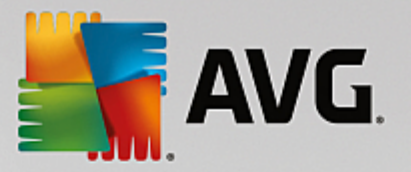

- Wy lij do stacji roboczej zapytanie o jej opis wysyła do wybranej stacji roboczej zapytanie o jej opis. Je li jest on dost pny, zostanie wy wietlony w kolumnie Opis.
- Wył czenie lub ponowne uruchomienie stacji roboczej

| 💵 Wyłączenie lub ponowne uruchomienie stacji roboczej 🛛 🔤 |  |  |  |  |  |  |
|-----------------------------------------------------------|--|--|--|--|--|--|
| Żądana akcja.                                             |  |  |  |  |  |  |
| Uruchom ponownie stację roboczą 🗸 🗸 🗸                     |  |  |  |  |  |  |
| 🔲 Akcja zostanie wymuszona na stacji roboczej             |  |  |  |  |  |  |
| System na stacji roboczej zostanie zamknięty:             |  |  |  |  |  |  |
| za 30 sekund 🔹                                            |  |  |  |  |  |  |
|                                                           |  |  |  |  |  |  |
| OK Anuluj                                                 |  |  |  |  |  |  |
|                                                           |  |  |  |  |  |  |

W tym oknie dialogowym mo liwe jest wył czenie lub ponowne uruchomienie wybranych stacji roboczych. Z pierwszego menu wybierz akcj , a z drugiego opó nienie.

- Zadania dotycz ce skanowania:
  - Wy lij zapytanie o wyniki skanowania wysyła do wybranej stacji roboczej zapytanie o wyniki skanowania.
  - Poka zainfekowane wyniki skanowania powoduje wy wietlenie tylko zainfekowanych wyników skanowania wybranej stacji roboczej.
  - Poka Przechowalni wirusów wy wietla zawarto Przechowalni wirusów wybranej stacji roboczej.

| yp infekcji Nazwa wirusa Ścieżka pliku Data zachowania |  |  |  |  |  |  |
|--------------------------------------------------------|--|--|--|--|--|--|
|                                                        |  |  |  |  |  |  |
|                                                        |  |  |  |  |  |  |
|                                                        |  |  |  |  |  |  |
|                                                        |  |  |  |  |  |  |
|                                                        |  |  |  |  |  |  |
|                                                        |  |  |  |  |  |  |
|                                                        |  |  |  |  |  |  |
|                                                        |  |  |  |  |  |  |
|                                                        |  |  |  |  |  |  |
|                                                        |  |  |  |  |  |  |
|                                                        |  |  |  |  |  |  |
|                                                        |  |  |  |  |  |  |
|                                                        |  |  |  |  |  |  |
|                                                        |  |  |  |  |  |  |

Przycisk *Od wie* pozwala załadowa niedawno wykryte zagro enia z Przechowalni wirusów. Do wykonywania wybranych czynno ci dla indywidualnych zagro e słu nast puj ce przyciski:

Przywró — wybierz zagro enie lub zagro enia, które maj zosta przywrócone na danej

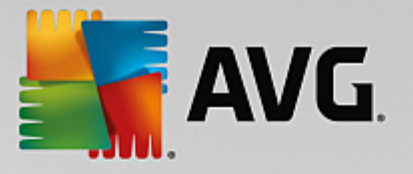

stacji roboczej, a nast pnie kliknij ten przycisk.

- > Usu ten przycisk pozwala usun wybrane zagro enia.
- Zarz dzaj skanami aby wy wietli skany i zarz dza nimi za pomoc tej funkcji, stacja robocza musi by uruchomiona i poł czona z baz Data Center. Dost pne s nast puj ce opcje:

| 🖥 Zarządzanie sk | anami stacji roł | ooczej RN06262 |            |              |            |          | <b>—</b> |
|------------------|------------------|----------------|------------|--------------|------------|----------|----------|
| Nazwa skanu      | Bieżący stan     | Skanowanie     | Przeskanow | Łączna liczb | Wyłącz wym |          |          |
| 🔍 Skan Anti      | Skanowanie       | N/D            | N/D        | N/D          | N/D        |          |          |
| 🔍 Skan zapl      | Skanowanie       | N/D            | N/D        | N/D          | N/D        |          |          |
| 🔍 Skanuj cał     | Skanowanie       | N/D            | N/D        | N/D          | N/D        |          |          |
|                  |                  |                |            |              |            |          |          |
|                  |                  |                |            |              |            |          |          |
|                  |                  |                |            |              |            |          |          |
|                  |                  |                |            |              |            |          |          |
|                  |                  |                |            |              |            |          |          |
|                  |                  |                |            |              |            |          |          |
|                  |                  |                |            |              |            |          |          |
|                  |                  |                |            |              |            |          |          |
|                  |                  |                |            |              |            |          |          |
|                  |                  |                |            |              |            |          |          |
|                  |                  |                |            |              |            |          |          |
| ? 00             | dśwież           | Rozpocznij     | Wznów      | Wstrz        | ymaj Z     | atrzymaj | Zamknij  |

- > Od wie pobiera najbardziej aktualne informacje o skanach na danej stacji roboczej.
- > Rozpocznij uruchamia wybrane skany na zdalnej stacji roboczej.
- Wznów wznawia wybrane skany na zdalnej stacji roboczej.
- > Wstrzymaj wstrzymuje wybrane skany na zdalnej stacji roboczej.
- > Zatrzymaj zatrzymuje wybrane skany na zdalnej stacji roboczej.

Aby zamkn okno, kliknij przycisk Zamknij.

## • Uruchom skanowanie na wybranych stacjach roboczych

| 🌆 Wybór skanı                        | L                                | ×              |
|--------------------------------------|----------------------------------|----------------|
| Wybierz skan, ki<br>stacjach roboczy | tóry ma zostać uruchomion<br>/ch | y na wybranych |
| Skanuj cały kon                      | nputer                           | •              |
| ?                                    | OK                               | Anuluj         |

Zostanie wy wietlone nowe okno dialogowe. Z rozwijanego menu nale y wybra opcj Skan całego komputera, Skan zaplanowany lub Skan Anti-Rootkit, a nast pnie klikn przycisk OK, aby wysła danie do wybranej stacji roboczej.

• Zadania dotycz ce aktualizacji:

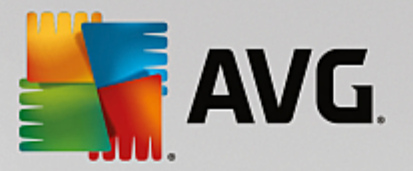

- Wykonaj aktualizacj programu wysyła do wybranej stacji roboczej danie uruchomienia procesu aktualizacji programu.
- Wykonaj aktualizacj bazy wirusów wysyła do wybranej stacji roboczej danie uruchomienia procesu aktualizacji bazy wirusów.
- Wykonaj przywrócenie poprzedniej wersji bazy wirusów wysyła do wybranej stacji roboczej danie odrzucenia najnowszej wersji bazy wirusów i przywrócenie poprzedniej.
- Usu tymczasowe pliki aktualizacji wysyła do wybranych stacji roboczych danie usuni cia tymczasowych plików aktualizacji.
- Statystyki stacji:
  - Poka dziennik Zapory wy wietla dziennik komunikacji Zapory działaj cej na wybranej stacji roboczej.
  - Poka zdarzenia wybranej stacji roboczej wy wietla zdarzenia zwi zane z wybran stacj robocz .
  - Poka dziennik historii zdarze wy wietla dziennik historii zdarze danej stacji roboczej.
  - Poka statystyki składników Skaner poczty e-mail i Anti-Spam otwiera okno statystyk
     Skanera poczty e-mail i składnika Anti-Spam.
  - Zbierz dane diagnostyczne wysyła do wybranej stacji roboczej danie wysłania danych diagnostycznych bezpo rednio do działu pomocy technicznej AVG lub zapisania ich na dysku lokalnym w celu dalszego przetwarzania:

| Zbieranie danych diagnostycznych                                                                                                    |
|----------------------------------------------------------------------------------------------------|
| Do stacji roboczej zostanie przesłane polecenie zgromadzenia danych diagnostycznych. Następnie możliwe<br>będzie zapisanie tych danych na lokalnym dysku lub wysłanie ich do analizy bezpośrednio do firmy AVG<br>Technologies. Jeśli zespół pomocy technicznej AVG przesłał Ci dostosowany plik konfiguracyjny, <u>kilknii tutaj</u> ,<br>aby go użyć. Zbieranie danych diagnostycznych może potrwać kilka minut, prosimy o cierpliwość. |
| ( <u>Dalej</u> ) Anuluj                                                                                                    |

Kliknij przycisk **Dalej**, aby rozpocz pobieranie danych diagnostycznych. Pobieranie wszystkich wymaganych danych mo e chwil potrwa , prosimy o cierpliwo . Po zako czeniu procesu zostanie wy wietlone nast puj ce okno dialogowe:

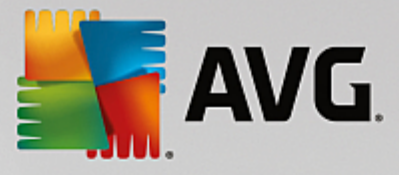

| 👫 Zbieranie danych diagnostycznych                                                                                                    | × |
|----------------------------------------------------------------------------------------------------|---|
| Dane diagnostyczne zostały zgromadzone. Można je teraz przesłać bezpośrednio na serwer AVG lub<br>zachować je na lokalnym dysku. Wysyłanie danych diagnostycznych może potrwać kilka minut, prosimy o<br>cierpliwość. |   |
| Łączenie ze stacją roboczą: RN06262<br>Zbieranie danych diagnostycznych<br>Pobieranie danych                                                                                                    |   |
| Wyślij Zapisz Anuluj                                                                                                    |   |

Kliknij przycisk Zapisz, aby zachowa dane na dysku twardym do pó niejszego u ytku (np. aby wysła je za po rednictwem poczty e-mail). Kliknij przycisk **Wy Iij**, aby wysła te dane bezpo rednio:

| Wysyłanie danych diagnostycznych do analizy                                      | X                       |
|----------------------------------------------------------------------------------|-------------------------|
| Wprowadź swój adres e-mail (wymagane)                                            |                         |
|                                                                                  |                         |
| Krótko opisz problem ze stacją roboczą                                           | _                       |
|                                                                                  | ~                       |
|                                                                                  |                         |
|                                                                                  |                         |
|                                                                                  |                         |
|                                                                                  | $\overline{\mathbf{v}}$ |
| Lista dołączonych plików                                                         |                         |
| Lista dołączonych plików                                                         |                         |
| 057cfc6f-d42a-4b5a-9198-d02ca2fda133[a87a73a6-725a-47cd-af33-6d791d041e0c]_A.txt |                         |
| 057cfc6f-d42a-4b5a-9198-d02ca2fda133[a87a73a6-725a-47cd-af33-6d791d041e0c]_A.zip |                         |
|                                                                                  |                         |
|                                                                                  |                         |
|                                                                                  |                         |
|                                                                                  |                         |
| Ustawienia proxy                                                                 |                         |
| Wyślit Dołacz Usuń Anuluj                                                        |                         |
| Hiddy                                                                            |                         |

Wprowad swój adres e-mail i krótki opis problemu ze stacj robocz w kolejnym polu. W razie potrzeby zał czenia dodatkowych plików (np. zrzutu ekranu lub dzienników, o które wcze niej prosił zespół pomocy technicznej AVG) nale y u y przycisku **Zał cz**. Aby usun niechciany zał cznik, zaznacz go i kliknij przycisk **Usu**.

Je li w sieci u ywany jest serwer proxy, nale y wprowadzi jego dane w oknie dialogowym **Ustawienia** *proxy*.

Aby zako czy proces, kliknij przycisk Wy lij.

o *Generuj nowy raport* — otwiera okno umo liwiaj ce generowanie raportów graficznych.

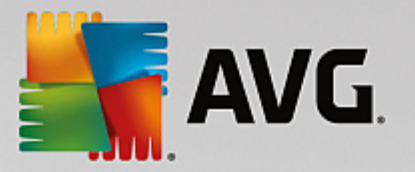

- **Dodaj do grupy** dodaje wybran stacj robocz do grupy.
- Usu z grupy usuwa wybran stacj robocz z grupy utworzonej przez u ytkownika.
- Usu stacj robocz usuwa stacj robocz z bazy AVG Data Center.
- Sprawd dost pno stacji roboczych

| 📲 Sprawdź dostępność stacji robo | oczych 📃 🗉 💌                       |
|----------------------------------|------------------------------------|
| Stacja                           | Sprawdzanie stanu                  |
| N06262 - 169.254.146.51          | Stacja robocza jest offline lub za |
|                                  |                                    |
|                                  |                                    |
|                                  |                                    |
|                                  |                                    |
|                                  |                                    |
| ? Sprawdź ponownie               | Zamknij                            |

W tym oknie dialogowym mo liwe jest sprawdzenie, które stacje robocze s online, a które offline. Stan ka dej stacji roboczej jest wy wietlany w kolumnie na prawo od jej nazwy. Aby ponownie sprawdzi dost pno , kliknij przycisk **Sprawd ponownie** lub dwukrotnie kliknij nazw stacji roboczej.

## 9.6.2. Grupy stacji roboczych

Gdy pojawi si taka potrzeba, administrator mo e zdefiniowa grupy stacji roboczych. Wszystkie obiekty znajduj ce si w grupie przejm wówczas konfiguracj ustawion dla tej grupy.

Dzi ki temu administrator mo e definiowa konfiguracj całej grupy i w łatwy sposób zmienia ustawienia stacji roboczej poprzez przypisanie jej do danej grupy. Przypisywanie stacji roboczych do grup znacznie ułatwia zarz dzanie nimi i powinno by stosowane, je li liczba stacji roboczych przekracza liczb rekordów mieszcz cych si na ekranie (ok. 20-25 obiektów).

Procedura tworzenia grup stacji roboczych i zarz dzania nimi jest taka sama w obu przypadkach. Poni ej zostały opisane odpowiednie procedury zwi zane ze stacjami roboczymi:

## • Tworzenie nowej grupy

Aby utworzy now grup , wykonaj nast puj ce kroki:

- o W drzewie nawigacji kliknij prawym przyciskiem myszy grup Stacje robocze.
- o Z menu kontekstowego wybierz pozycj Nowa grupa, a nast pnie okre I dla niej nazw .
- Naci nij klawisz Enter, aby potwierdzi utworzenie grupy.

Natychmiast po utworzeniu grupy w bazie AVG Data Center zostanie utworzony nowy obiekt ustawie wspólnych, który mo na dalej edytowa . Wszystkie elementy przypisane do nowej grupy

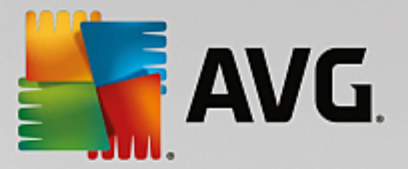

automatycznie przejm konfiguracj tego obiektu.

## Usuwanie grupy

Procedura usuwania grupy jest analogiczna do jej tworzenia:

- Kliknij prawym przyciskiem myszy nazw grupy, która ma zosta usuni ta.
- W nowo otwartym menu kontekstowym wybierz pozycj Usu grup.

Za pomoc tego samego menu kontekstowego mo na równie zmienia nazwy grup (klikaj c pozycj *Edytuj grup* ).

#### Przenoszenie stacji roboczych mi dzy grupami

Stacje robocze mo na szybko przenosi z jednej grupy do drugiej. Aby to zrobi , wybierz jedn lub kilka stacji roboczych, kliknij je lewym przyciskiem myszy i nie zwalniaj c go, przeci gnij kursor do docelowej grupy.

Stacje robocze mog zosta przypisane do grupy równie za pomoc pozycji menu kontekstowego **Dodaj do grupy**. Mo liwe jest jednoczesne zaznaczenie i przypisanie wi cej ni jednej stacji roboczej.

Grupa **Nowe stacje robocze** jest szczególn grup systemow , której nie mo na usun . Stacje robocze niedawno podł czone do bazy AVG Data Center s automatycznie przypisywane do tej grupy, o ile nie zostały przydzielone do innej grupy podczas zdalnej instalacji. Wszystkie stacje robocze s widoczne w górnej grupie **Stacje robocze**.

## 9.7. Pasek boczny/Gadżety pulpitu

Opcjonalnie mo na wł czy pasek boczny/gad ety pulpitu z informacjami dotycz cymi Administracji zdalnej AVG.

**Uwaga:** gad ety pulpitu systemu Windows (w systemie Windows Vista nazywane paskiem bocznym) s dost pne w systemach operacyjnych Windows Vista oraz Windows 7 i stanowi rodzaj paska narz dzi umiejscowionego z prawej strony ekranu. Gad ety te słu do ułatwiania ró nych zada , takich jak dost p do informacji statystycznych lub ekranów logowania itp.

Aby wł czy pasek boczny/gad ety pulpitu systemu Windows dla Administracji zdalnej, nale y je najpierw zainstalowa, tj. zaznaczy odpowiednie pole wyboru w oknie instalacji; domy lnie jest ono zaznaczone (wi cej informacji mo na znale w rozdziale *Typ instalacji*).

Aby je wł czy , wystarczy przej do sekcji *Gad ety* systemu Windows (zazwyczaj w tym celu nale y klikn pulpit prawym przyciskiem myszy i wybra pozycj *Gad ety*). Na wy wietlonym ekranie nale y wybra gad et Administracji zdalnej AVG (oznaczony poprzez logo firmy AVG) i przeci gn go na wybrane miejsce na pulpicie.

Powinno pojawi si wówczas samodzielne okno podobne do tego:

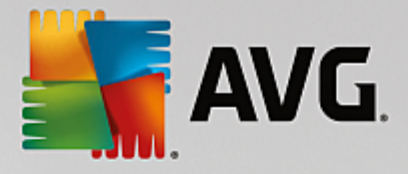

| AVG                             |
|---------------------------------|
| Status połączenia:<br>Połączono |
| Obciążenie<br>serwera:          |
| 0.0%                            |
| Niezgodne stacje<br>robocze:    |
| 0                               |
| 🛨 🕒 in                          |

Klikni cie linku *Niezgodne stacje robocze* spowoduje otwarcie okna przegl darki zawieraj cego list stacji roboczych w tym stanie. Klikni cie ikony *Opcje* (S) powoduje otwarcie ekranu logowania do bazy AVG Data Center:

| AVG Remote Admin                                                                                | nistratio                      | n                      | Obciatenie<br>serwera:<br>Nezgodne stacj<br>robocze: |
|-------------------------------------------------------------------------------------------------|--------------------------------|------------------------|------------------------------------------------------|
| Wprowadź parametry poł<br>Data Center w następują<br><server_name>[:<port></port></server_name> | ączenia z b<br>zym forma:<br>] | azą danych AVG<br>cie: |                                                      |
| localhost:4158                                                                                  |                                |                        |                                                      |
|                                                                                                 |                                |                        |                                                      |
| 📃 Logowanie:                                                                                    |                                |                        |                                                      |
| 🔲 Hasto;                                                                                        |                                |                        |                                                      |
|                                                                                                 |                                |                        |                                                      |
|                                                                                                 |                                |                        |                                                      |
|                                                                                                 | OK                             | Cancel                 |                                                      |
|                                                                                                 | _                              |                        |                                                      |

Za pomoc formularza mo na szybko poł czy si z inn baz Data Center i wy wietli odpowiednie wyniki w oknie gad etu.

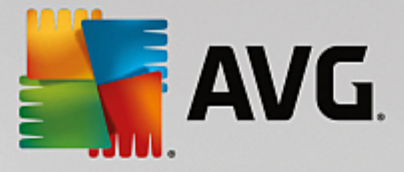

# 10. W jaki sposób...

Ten rozdział zawiera opis wykonywania wybranych czynno ci w programie AVG AntiVirus Business Edition. Dost pne tematy:

- Jak poł czy stacje robocze z baz AVG Data Center?
- Jak przenie stacje robocze z/do innej bazy DataCenter?
- Jak zsynchronizowa stacje robocze?
- Jak rozwi za problemy z aktualizacj ?
- Jak zmieni j zyk interfejsu u ytkownika?
- Jak u y systemu bazodanowego Microsoft SQL Server
- Jak kontrolowa akcje u ytkowników stacji roboczych?
- Jak wł czy konto administratora w systemie Windows 10
- Obsługa da i komunikaty informuj ce o statusie
- Jak zarz dza uprawnieniami dost pu?
- Jak zarz dza baz Data Center?
- Lista parametrów instalacji systemu AVG

**Uwaga:** Je li po zapoznaniu si z odpowiednimi rozdziałami problem z administracj /instalacj /poł czeniem nadal si utrzymuje, spróbuj znale wła ciwe rozwi zanie w sekcji Cz sto zadawane pytania (FAQ) dost pnej na stronie <u>http://www.avg.com/us-en/homepage</u>.

# **10.1. Jak połączyć stacje robocze z bazą AVG Data Center?**

Istniej dwie mo liwo ci poł czenia stacji roboczych z baz AVG Data Center:

- Kreator instalacji sieciowej systemu AVG
- <u>Poł czenie r czne</u>

## 10.1.1. Ręczne podłączanie stacji roboczych

System AVG mo na zainstalowa r cznie na ka dej stacji roboczej i serwerze w sieci, a nast pnie poł czy go z programem AVG AntiVirus Business Edition. Ta opcja jest dost pna dla komputerów z zainstalowanym dowolnym systemem Windows.

Aby mo liwe było zdalne zarz dzanie stacjami roboczymi AVG, konieczne jest uwzgl dnienie składnika *Administracja zdalna* podczas procesu instalacji systemu **AVG**. Po prawidłowym zainstalowaniu tego składnika nale y r cznie okre li wła ciwe parametry poł czenia z baz AVG Data Center.

Wi cej informacji na temat parametrów poł czenia mo na znale w rozdziale Parametry poł czenia.

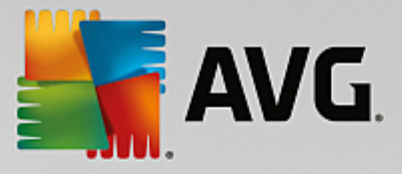

Szczegółowy opis instalacji systemu **AVG** mo na znale w podr czniku u ytkownika systemu AVG Internet Security (lub innej posiadanej edycji), który mo na pobra z odpowiedniej **sekcji** strony internetowej firmy AVG (http://www.avg.com/us-en/homepage).

| AVG. Internet Security Bus                                                                                                    | siness Edition Ustawienia :                                                                                           | zaawansowane 🗖 🗙       |
|----------------------------------------------------------------------------------------------------|----------------------------------------------------------------------------------------------------|------------------------|
| WyglądDźwiękiTymczasowo wytącz program AVGOchrona komputeraOchrona poczty e-mailOchrona przeglądania sieciIdentity ProtectionSkanyZadaniaAktualizacjaWyjątkiPrzechowalnia wirusówAVG Ochrona wtasnaUstawienia prywatnościIgnoruj błędny statusAdministracja zdalna | Administracja zdalna<br>Serwer:<br>Port:<br>Login:<br>Hasto:<br>Port dla wiadomości przychodzących<br>Test połączenia | KONSTANTINSI 4158 6051 |
| ⑦ Domyślne                                                                                                    |                                                                                                    | 🕽 OK Anuluj 💡 Zastosuj |

**Uwaga:** parametry poł czenia z baz AVG Data Center mo na wprowadzi równie bezpo rednio podczas instalacji systemu AVG na stacji roboczej.

Aby wprowadzi parametry na danej stacji roboczej, nale y otworzy interfejs u ytkownika systemu AVG i przej do Ustawie zaawansowanych (wybierz z górnego menu **Opcje/Ustawienia zaawansowane**). Nast pnie nale y wybra grup **Administracja zdalna**.

W prawej cz ci okna dialogowego wprowad nast puj ce dane:

- Serwer wprowad nazw lub adres IP serwera bazy AVG Data Center.
- Port wprowad port serwera bazy AVG Data Center (domy Iny port to 4158).

Je li poł czenie z baz AVG Data Center wymaga podania nazwy u ytkownika i hasła, nale y je równie wprowadzi w odpowiednich polach:

- Login wprowad nazw u ytkownika.
- Hasto wprowad hasto.

Zalecamy zachowanie domy Inej warto ci opcji Port dla wiadomo ci przychodz cych.

Wprowad wszystkie wymagane informacje, a nast pnie sprawd poł czenie za pomoc przycisku **Test poł czenia**. Je li próba nie powiedzie si , zapoznaj si z rozdziałem <u>Wymagania sieci</u>, aby znale mo liwe

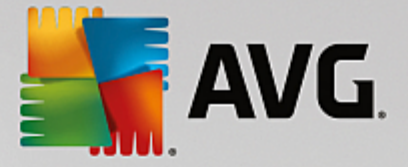

rozwi zanie.

# **10.2. Jak przenieść stacje robocze z/do innej bazy Data Center?**

Ten rozdział zawiera informacje na temat przenoszenia stacji roboczych do innej bazy AVG Data Center. Opisano dwie nast puj ce kwestie:

- Importowanie stacji roboczych i ustawie z bazy AVG Data Center 2013
- Przenoszenie stacji roboczych do innej bazy AVG Data Center

# 10.2.1. Importowanie stacji roboczych i ustawień z bazy AVG Data Center 2013

Mimo e nowa wersja produktu AVG AntiVirus Business Edition jest zgodna ze swoj poprzedniczk , podczas procesu tworzenia nowej bazy danych przez <u>Kreator wdra ania serwera AVG Admin</u> mo liwe jest zaimportowanie stacji roboczych z bazy AVG Data Center 2013.

## Procedura importu:

1. Przygotuj dane do wyeksportowania z bazy AVG Data Center 2013.

Aby to zrobi, otwórz konsol AVG Admin i z menu **Data Center** wybierz opcj **Eksport bazy danych**. Wybierz dany folder i kliknij przycisk **OK**.

Uwaga: folder docelowy powinien by pusty, poniewa eksportowanych b dzie wiele plików.

- Otwórz Kreator wdra ania serwera AVG Admin. Wybierz opcj tworzenia nowej pustej bazy Data Center i w kroku <u>Import danych</u> wybierz folder, do którego zostały wyeksportowane dane ze starszej wersji.
- 3. Zako cz proces wdra ania (tak jak zazwyczaj).

# 10.2.2. Przenoszenie stacji roboczych do innej bazy AVG Data Center

Aby przenie stacje robocze do innej bazy **AVG DataCenter**, nale y najpierw przeprowadzi wdro enie serwera **AVG Admin Server** na innym komputerze (je li nie zostało to jeszcze zrobione).

Po przygotowaniu nowej bazy AVG DataCenter wystarczy wprowadzi nowe parametry poł czenia dla wszystkich stacji roboczych, które maj zosta z ni poł czone.

Aby nowe ustawienia stacji zostały zastosowane, wykonaj nast puj ce kroki:

- 1. W konsoli **AVG Admin** z głównego górnego menu wybierz kolejno pozycje **Narz dzia** i **Wspólne ustawienia dla stacji roboczych**.
- 2. Wybierz opcj Administracja zdalna.
- 3. Wprowad adres i numer portu nowego serwera. Zamknij okno dialogowe, klikaj c przycisk OK.
- 4. Poczekaj, a wszystkie stacje zostan zsynchronizowane. (Domy Iny czas synchronizacji to 60 minut).

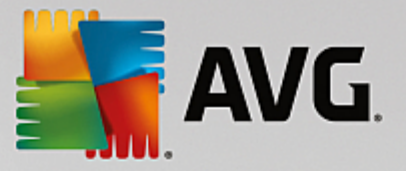

Mo na te wymusi natychmiastow synchronizacj wszystkich stacji roboczych: W drzewie nawigacji kliknij prawym przyciskiem myszy w zeł **Stacje robocze** i z menu kontekstowego wybierz opcj **Synchronizuj ustawienia**.

Aby sprawdzi poprawno migracji stacji roboczych, poł cz si z now baz AVG Data Center:

- 1. W konsoli AVG Admin kliknij górne menu *Data Center*, a nast pnie wybierz pozycj *Poł cz z baz AVG Data Center*.
- 2. Wprowad adres i numer portu nowego serwera oraz w razie potrzeby nazw u ytkownika i hasło.
- 3. Potwierd wybór, klikaj c przycisk OK.

Mo na równie wyeksportowa cał obecn zawarto bazy AVG Data Center, a nast pnie zaimportowa j w nowo utworzonej bazie. Aby to zrobi , wykonaj nast puj ce kroki:

- 1. Aby wyeksportowa obecn zawarto bazy AVG Data Center, przejd do górnego menu i wybierz pozycj **Data Center/Eksport bazy danych**.
- 2. Zostanie wy wietlone zapytanie o folder docelowy. Po potwierdzeniu wyboru zostanie rozpocz ty proces eksportu.
- Aby zaimportowa dane do nowej bazy AVG Data Center, uruchom Kreator wdra ania serwera AVG Admin na serwerze, na którym chcesz dokona importu. W kroku Aktualizacja/tworzenie bazy danych wybierz opcj Utwórz now pust baz Data Center.
- 4. Przejd do kroku *Import danych*, zaznacz pole wyboru *Importuj dane do bazy danych z folderu* i wprowad cie k dost pu do folderu zawieraj cego ostatnio wyeksportowan /zapisan kopi zapasow .
- 5. Potwierd wybór i zako cz prac Kreatora. Po zako czeniu jego działania oryginalne dane b d dost pne w nowej bazie AVG Data Center.

## 10.3. Jak zsynchronizować stacje robocze?

Proces synchronizacji został opisany w rozdziale AVG Admin Console/Proces synchronizacji.

## 10.4. Jak rozwiązać problemy z aktualizacją?

Je li stacje robocze nie zostały zaktualizowane, nale y sprawdzi, czy s prawidłowo poł czone z baz AVG Data Center oraz czy mo na zdalnie uruchamia aktualizacje. Zalecamy wykonanie nast puj cych kroków:

Najpierw spróbuj zaktualizowa stacje r cznie, aby sprawdzi , czy odpowiadaj prawidłowo. W konsoli **AVG Admin** kliknij prawym przyciskiem w zeł **Stacje robocze** (lub konkretn stacj z widoku stacji roboczych) i z menu kontekstowego wybierz opcj **Zadania dotycz ce aktualizacji/Wykonaj aktualizacj bazy wirusów**. Sprawd okno stanu w konsoli AVG Admin i upewnij si , e nie ma w nim komunikatów o bł dzie.

Aby upewni si , e aktualizacj zako czono powodzeniem, zsynchronizuj ustawienia (kliknij prawym przyciskiem w zeł **Stacje robocze** i wybierz z menu kontekstowego opcj **Ustawienia stacji/Od wie stan składników**), a nast pnie przejd na kart **Wersje** w widoku **stacji**. W tym miejscu wida , czy bazy danych zostały zaktualizowane.

Je li aktualizacja przebiegła pomy Inie, ale po pewnym czasie stacje robocze ponownie trac aktualno ,

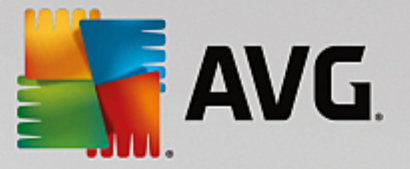

sprawd poni sze ustawienia:

- 1. Z górnego menu Narz dzia wybierz pozycj Wspólne ustawienia dla stacji roboczych.
- 2. Przejd do sekcji Harmonogramy i wybierz opcj Harmonogram aktualizacji bazy danych wirusów.
- 3. W prawej cz ci okna dialogowego sprawd , czy zaznaczone jest pole wyboru *Wł cz to zadanie* oraz czy harmonogram został zdefiniowany zgodnie z Twoimi potrzebami. Kliknij przycisk *OK*, aby zamkn okno dialogowe i zatwierdzi zmiany.

Uwaga: Czynno t nale y powtórzy równie dla Harmonogramu aktualizacji programu.

4. Kliknij prawym przyciskiem myszy w zeł **Stacje robocze** lub odpowiedni stacj robocz w widoku stacji, a nast pnie wybierz z menu kontekstowego opcj **Ustawienia (grupy) stacji/Synchronizuj ustawienia**.

W przypadku otrzymania komunikatu o bł dzie podczas wykonywania poprzednich kroków lub gdy stacja robocza wci wykazuje nieprawidłowo ci dotycz ce aktualizacji, spróbuj wykona nast puj ce czynno ci:

- 1. Z górnego menu Narz dzia wybierz pozycj Wspólne ustawienia dla stacji roboczych.
- 2. Przejd do sekcji Aktualizacja i wybierz pozycj Adres URL.
- W prawej cz ci okna dialogowego sprawd , czy zostały wprowadzone poprawne adresy aktualizacji. Je li serwer AVG Admin jest u ywany w roli UpdateProxy, powinien znajdowa si tam jego adres. W przeciwnym razie wy wietlane powinny by domy lne serwery aktualizacji AVG (patrz poni ej).
- 4. W razie potrzeby popraw te adresy i kliknij przycisk **OK**, aby zatwierdzi zmiany.
- 5. Poczekaj, a wszystkie stacje zostan zsynchronizowane. (Domy Iny czas synchronizacji to 60 minut).

Mo na te wymusi natychmiastow synchronizacj wszystkich stacji roboczych: Kliknij prawym przyciskiem myszy w zeł **Stacje robocze** i wybierz z menu kontekstowego pozycj **Synchronizuj ustawienia**.

Je li na serwer AVG Admin w roli UpdateProxy nie s pobierane adne aktualizacje, a poł czenie z internetem działa poprawnie, sprawd najpierw stan serwera. W tym celu otwórz w swojej przegl darce internetowej adres IP lub nazw DNS serwera AVG Admin, u ywaj c wła ciwego numeru portu (domy Inie jest to 4158). Na przykład:

#### http://localhost:4158/

W sekcji Rola UpdateProxy mo na znale zarówno stan aktualizacji serwera proxy, jak i pobra / przesła statystyki.

Je li to rozwi zanie nie działa lub wci podejrzewasz istnienie bł du, ponownie wdró rol UpdateProxy na serwerze AVG Admin. W tym celu uruchom ponownie Kreatora wdra ania serwera AVG Admin i wykonaj kroki opisane w rozdziale Kreator wdra ania serwera AVG Admin.

W kroku **Konfiguracja serwerów aktualizacji** sprawd, czy serwer aktualizacji został poprawnie skonfigurowany. Domy lne ustawienia serwerów aktualizacji s nast puj ce:

Adres głównego serwera aktualizacji:

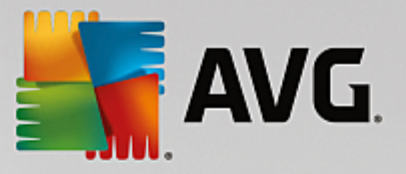

http://rs.update.avg.com/ --- stacje robocze z oprogramowaniem AVG

http://update.avg.com/softw/13/update/ — stacje robocze ze starszymi wersjami oprogramowania AVG 2013

Adres zapasowego serwera aktualizacji:

http://rs.backup.avg.com/ — stacje robocze z oprogramowaniem AVG

http://backup.avg.cz/softw/13/update/ — stacje robocze ze starszymi wersjami oprogramowania AVG 2013

Wykonaj wszystkie kroki, aby zako czy działanie Kreatora.

# 10.5. Jak zmienić język interfejsu użytkownika?

Podczas instalacji oprogramowania AVG dost pna jest opcja wyboru preferowanego j zyka interfejsu u ytkownika. Je li istnieje potrzeba zmiany j zyka, mo na to zrobi , wykonuj c poni sze kroki.

Podczas uruchamiania składników oprogramowania AVG mo liwa jest zmiana j zyka interfejsu u ytkownika za pomoc odpowiedniego parametru wiersza polecenia:

| Parametr          | Znaczenie                                                                                                    |
|-------------------|----------------------------------------------------------------------------------------------------|
| /LNG= <i>xxxx</i> | Je li wymagana wersja j zykowa jest dost pna, zostanie zastosowana.<br>W przeciwnym razie aplikacja wybierze j zyk ustawiony w systemie operacyjnym. |
|                   | Dost pne warto ci to:                                                                                                    |
|                   | <b>CZ</b> — interfejs u ytkownika w j zyku czeskim                                                                                                   |
|                   | <b>US</b> — interfejs u ytkownika w j zyku angielskim                                                                                                |
|                   | GE — interfejs u ytkownika w j zyku niemieckim                                                                                                    |
|                   | <b>FR</b> — interfejs u ytkownika w j zyku francuskim                                                                                                |
|                   | PB — interfejs u ytkownika wj zyku portugalskim (Brazylia)                                                                                           |
|                   | <b>IT</b> — interfejs u ytkownika w j zyku włoskim                                                                                                   |
|                   | <b>ES</b> — interfejs u ytkownika w j zyku hiszpa skim                                                                                               |
|                   | PL - polski interfejs u ytkownika                                                                                                    |
|                   | <b>JP</b> — interfejs u ytkownika w j zyku japo skim                                                                                                 |
|                   | <b>KO</b> — interfejs u ytkownika w j zyku korea skim                                                                                                |
|                   |                                                                                                    |

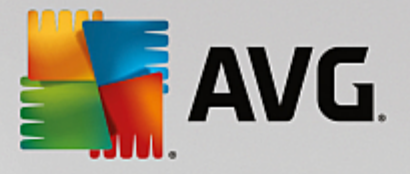

| PT — interfejs u ytkownika w j zyku portugalskim                         |
|--------------------------------------------------------------------------|
| RU — interfejs u ytkownika w j zyku rosyjskim                            |
| TR — interfejs u ytkownika w j zyku tureckim                             |
| <b>ZT</b> — interfejs u ytkownika w j zyku chi skim                      |
| <b>ZH</b> — interfejs u ytkownika w j zyku chi skim (wersja uproszczona) |
| <b>ZH</b> — interfejs u ytkownika w j zyku chi skim (wersja uproszczona) |

## Przykład u ycia:

Z menu Start wybierz opcj Uruchom, a nast pnie wprowad dany składnik wraz ze cie k i odpowiednim parametrem. Na przykład:

**Uwaga:** W tym przykładzie zakłada si , e oprogramowanie AVG zostało zainstalowane w nast puj cej lokalizacji:

C:\Program Files\AVG\AVG Admin\

Je li w rzeczywisto ci jest ona inna, cie k nale y odpowiednio zmodyfikowa.

Aby uruchomi program AVG Admin Console w j zyku niemieckim:

"C:\Program Files\AVG\AVG Admin\Console\AVGAdminConsolea.exe" /Ing=ge

Aby uruchomi kreatora instalacji sieciowej systemu AVG w j zyku niemieckim:

"C:\Program Files\AVG\AVG Admin\Console\AVGNetworkInstaller.exe" /Ing=ge

Aby uruchomi kreatora wdra ania serwera AVG Admin w j zyku niemieckim:

"C:\Program Files\AVG\AVG Admin\Server\AVGAdminServerWizard.exe" /Ing=ge

Aby uruchomi program AVG Admin Server Monitor w j zyku niemieckim:

"C:\Program Files\AVG\AVG Admin\Server\AVGAdminServerMonitor.exe" /Ing=ge

## 10.6. Jak użyć systemu bazodanowego Microsoft SQL Server

Je li chcesz u y systemu Microsoft SQL Server (lub Microsoft SQL Server Express) jako magazynu danych dla bazy AVG Data Center, musisz go najpierw zainstalowa — nie wchodzi on w skład produktu AVG AntiVirus Business Edition, wi c nie b dzie mo liwe wygenerowanie jego parametrów przez Kreatora wdro enia systemu AVG Admin.

Podczas instalacji oprogramowania SQL Server nale y pami ta , e Administracja zdalna AVG wymaga uprawnie administratora w celu dost pu do bazy danych Microsoft SQL. Dlatego te w czasie konfiguracji silnika bazodanowego serwera SQL Server nale y wybra *mieszany tryb uwierzytelniania* (ZAMIAST domy Inie wybranego uwierzytelniania Windows) i poda hasło administratora serwera SQL Server.

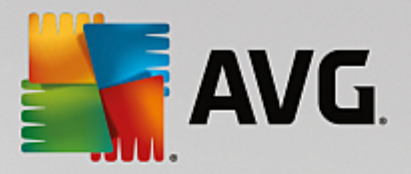

| 髋 SQL Server 2008 R2 Setup                                                                                                    |                                                                                                    | - • •                                                |
|----------------------------------------------------------------------------------------------------|----------------------------------------------------------------------------------------------------|------------------------------------------------------|
| Database Engine Configu                                                                                                    | ration                                                                                                    |                                                      |
| Specify Database Engine authentica                                                                                                    | tion security mode, administrators and data directories.                                                                                                    |                                                      |
| Setup Support Rules<br>Setup Role<br>Feature Selection<br>Installation Rules<br>Instance Configuration<br>Disk Space Requirements<br>Server Configuration<br><b>Database Engine Configuration</b><br>Error Reporting<br>Installation Configuration Rules<br>Ready to Install<br>Installation Progress<br>Complete | Account Provisioning       Data Directories       FILESTREAM         Specify the authentication mode and administrators for the Database Engine.         Authentication Mode <ul> <li>Windows authentication mode</li> <li>Mixed Mode (SQL Server authentication and Windows authentication)</li> <li>Specify the password for the SQL Server system administrator (sa) account.</li> <li>Enter password:</li> <li>Confirm password:</li> <li>Specify SQL Server administrators</li> <li>SQL Server administrators</li> <li>SQL Server administrators</li> <li>Add Current User</li> <li>Add</li> </ul> | /er<br>trators have<br>ted access to<br>base Engine. |
|                                                                                                    | < Back Next > Cancel                                                                                                    | Help                                                 |

Hasło to musi zosta wprowadzone w polu hasło Administratora (w oknie <u>Dane logowania Microsoft SQL</u> <u>Server</u>).

# 10.7. Jak kontrolować akcje użytkowników stacji roboczych?

Ten rozdział zawiera krótki opis przykładów zdalnego kontrolowania akcji u ytkowników AVG na stacjach roboczych.

Domy Inie wszystkie akcje podejmowane w interfejsie u ytkownika systemu AVG mog by modyfikowane lub przerywane przez u ytkownika na lokalnej stacji roboczej.

Istniej trzy sposoby zarz dzania prawami dost pu u ytkownika:

## • Dozwolone akcje

Mo liwe jest zablokowanie dost pu do ró nych akcji na lokalnej stacji roboczej dzi ki zarz dzaniu akcjami dozwolonymi. Wi cej informacji na ten temat mo na znale w rozdziale *Konfiguracja/Wspólne ustawienia dla stacji roboczych/grup/<u>Akcje dozwolone</u>.* 

## • Ustawienia wymagane

Ustawienia wymagane/monitorowane mog by u ywane do blokowania lub zezwalania na konkretnych ustawie danej stacji roboczej. Zaznaczenie pozycji jako wymaganej spowoduje, e u ytkownik lokalnej stacji roboczej nie b dzie mógł jej dostosowa .

Wi cej informacji mo na znale w rozdziale *Konfiguracja/Wspólne ustawienia dla stacji roboczych/grup/Ogólna ochrona i poziomy priorytetów*.

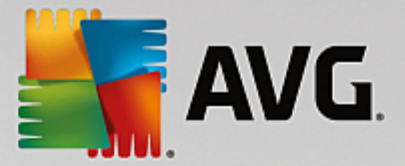

#### • Anulowanie zaplanowanego skanowania

Pozwala okre li , czy u ytkownik lokalny mo e zatrzyma zaplanowane skanowanie. Mo na tego dokona za pomoc wspólnych ustawie dla wszystkich stacji roboczych/grup lub dla stacji indywidualnych. W tym celu przejd do pozycji **Zaplanowane zadania/Skan zaplanowany** w prawej cz ci okna dialogowego i zaznacz pole wyboru **U ytkownik mo e zatrzyma uruchomione zadanie**.

## 10.8. Jak włączyć konto administratora w systemie Windows 10

W tym rozdziale opisano proces aktywowania konta administratora systemu Windows 10. W tym systemie konto administratora lokalnego jest domy Inie wył czone. Aby wykona instalacj zdaln na docelowej stacji roboczej, trzeba najpierw wł czy to konto.

- 1. Naci nij **klawisz Windows** (klawisz z logo systemu Windows znajduj cy si w lewej dolnej cz ci klawiatury). Powinno zosta otwarte menu Start lub interfejs ekranu startowego (w zale no ci od konfiguracji systemu Windows 10 na komputerze).
- 2. Wpisz ci g cmd i poczekaj na wy wietlenie wyników.
- 3. Kliknij prawym przyciskiem myszy wynik **Wiersz polecenia** i z menu kontekstowego wybierz polecenie **Uruchom jako administrator**.
- 4. Aby aktywowa wył czone konto administratora, wpisz w wierszu polecenia nast puj ce polecenie: net user administrator /active:yes
- 5. Konto administratora nie jest zabezpieczone hasłem, ale zdecydowanie zalecamy przypisanie mu hasła. Aby to zrobi , wpisz w wierszu polecenia nast puj ce polecenie: net user administrator \*, a nast pnie naci nij klawisz Enter.
- 6. Wpisz odpowiednie hasło. Po wy wietleniu monit o potwierdzenie wpisz ponownie hasło.

Stacja robocza z systemem Windows 10 jest ju przygotowana do zdalnej instalacji oprogramowania AVG.

# 10.9. Obsługa żądań i komunikaty informujące o statusie

Ten rozdział zawiera opis da , ich obsługi i przetwarzania w bazie AVG Data Center.

#### dania wysłane do pojedynczej stacji roboczej

Wywołanie dania z konsoli AVG Admin (np. dania synchronizacji ustawie , dokonania aktualizacji itp.) powoduje wy wietlenie odpowiedniego komunikatu w oknie stanu oraz zapisanie dania w bazie AVG Data Center.

Stacja robocza zostaje nast pnie powiadomiona o tym daniu i je li jest dost pna online, natychmiast przyst puje do przetwarzania go. Informacja o wyniku zostanie przekazana z powrotem do bazy AVG Data Center i natychmiast wy wietlona w oknie stanu. Komunikaty o bł dach s wy wietlane na czerwono.

W szczególnych przypadkach mog mie miejsce dwie sytuacje:

• Stacja robocza jest dost pna, ale z jakiego powodu nie mo e przyj dania (np. port

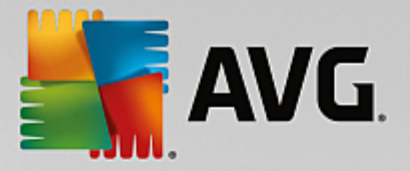

powiadomie nie działa prawidłowo). Serwer b dzie próbował okresowo dostarczy danie (domy lny interwał to 5 minut).

**Uwaga:** interwał ten mo na zmienia w sekcji Wspólne ustawienia dla stacji roboczych/grup (pozycja Administracja zdalna, sekcja Ustawienia zaawansowane, menu rozwijane **Odbieraj** wiadomo ci z serwera co).

 Stacja robocza jest wył czona lub nie ma dost pu do sieci i otrzyma danie natychmiast po przej ciu w tryb online.

W przypadku specjalnych da , które wymagaj wi cej czasu, w oknie stanu zostanie wy wietlony komunikat informuj cy, e dana stacja robocza rozpocz ła przetwarzanie dania. Wynik tego przetwarzania zostanie wy wietlony natychmiast po jego uko czeniu.

## dania wysłane do grup/wszystkich stacji roboczych

Pewne dania mog by wysyłane do grup lub do wszystkich stacji roboczych (aby to zrobi, nale y klikn prawym przyciskiem myszy nazw grupy lub pozycj Stacje, a nast pnie wybra akcj z menu kontekstowego).

Takie danie zostaje zachowane w bazie AVG Data Center, a nast pnie przekazane przez serwer AVG Admin do poszczególnych stacji roboczych lub do wybranej grupy. Równie wynik jest pó niej wy wietlany dla ka dej stacji roboczej osobno.

#### • Zduplikowane dania

Je li to samo danie zostanie wysłane kilkakrotnie do tej samej stacji roboczej, w bazie AVG Data Center zostanie ono zapisane tylko raz.

Dotyczy to równie stacji roboczych b d cych offline. Innymi słowy, nie ma potrzeby wysyłania wi cej ni jednego dania, poniewa zduplikowane dania b d odrzucane.

## • Wyga ni cie dania

dania, które nie zostan przetworzone w ci gu 30 dni, b d usuwane z bazy AVG Data Center.

## 10.10. Jak zarządzać uprawnieniami dostępu?

Je li wi cej ni jedna osoba ma mie dost p do programu AVG Admin Console i zarz dza stacjami roboczymi/ustawieniami na ró nych poziomach, mo na utworzy kilka kont u ytkowników o innych uprawnieniach dost pu.

Aby zarz dza dost pem do bazy AVG Data Center z poziomu konsoli AVG Admin, nale y przej do opcji Data Center w górnym menu i wybra pozycj **Ustawienia bazy AVG Data Center**.

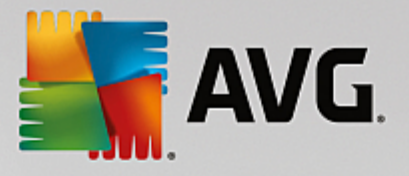

| 📲 Ustawienia bazy AVG Data Center 🛛 💽                                   |  |  |  |
|-------------------------------------------------------------------------|--|--|--|
| Identyfikacja stacji roboczej                                           |  |  |  |
| Wybierz metodę identyfikacji stacji roboczych:                          |  |  |  |
| według nazwy i domeny stacji roboczej,                                  |  |  |  |
| Opcje wyników skanowania                                                |  |  |  |
| Przechowuj tylko wyniki skanowania o określonym poziomie<br>zagrożenia: |  |  |  |
| Średni lub wyższy poziom zagrożenia 🔻                                   |  |  |  |
| w tym programy typu rootkit                                             |  |  |  |
| Przechowuj wyniki skanowania przez maksymalny okres                     |  |  |  |
| 30 dni                                                                  |  |  |  |
| Dostęp do bazy AVG Data Center z poziomu Konsola AVG Admi               |  |  |  |
| Wolny dostęp                                                            |  |  |  |
| O Prosta ochrona hasłem                                                 |  |  |  |
| Pełna kontrola dostępu                                                  |  |  |  |
| ? OK Anuluj                                                             |  |  |  |

U dołu okna dialogowego wybierz opcj Pełna kontrola dost pu. Zostanie wy wietlone nowe okno dialogowe:

| Kontrola dostę | pu      |                                                                                                    | ×  |
|----------------|---------|----------------------------------------------------------------------------------------------------|----|
| Lista kont     |         | Ustawienia konta administrator                                                                                                    |    |
| Konto          | Stan    | Uprawnienia konta Dostęp do grupy                                                                                                    |    |
| administrator  | Aktywny | <ul> <li>Admin Server i baza AVG Data Center</li> <li>Modyfikuj ustawienia bazy AVG Data Center i zarządzaj dostępem do kont</li> <li>Modyfikuj ustawienia serwera Serwer AVG Admin</li> <li>Zmień warunki niezgodności</li> <li>Eksport bazy danych</li> <li>Uruchom skrypty obsługi</li> <li>Stacje robocze</li> <li>Modyfikuj ustawienia dla grup i stacji roboczych</li> <li>Modyfikuj ustawienia Zapory dla grup i stacji roboczych</li> <li>Modyfikuj ustawienia Zapory dla grup i stacji roboczych</li> <li>Utwórz nowe grupy i usuń istniejące</li> <li>Wyślij żądanie ponownego uruchomienia stacji roboczych</li> <li>Zmień numer licencji</li> <li>Wywuś synchronizację stacji roboczych</li> <li>Dostęp do dziennika Zapory</li> <li>Dostęp do historii zdarzeń</li> <li>Skany</li> </ul> |    |
| ?              |         | OK Anulu                                                                                                    | ij |

Sekcja *Lista kont* zawiera list obecnie dost pnych nazw u ytkowników i ich stanów. Domy lnie dost pne jest tylko jedno konto administratora bez okre lonego hasła. Je li to konto ma zosta zachowane do pó niejszego u ytku, stanowczo zaleca si najpierw wybra dla niego odpowiednie hasło (opis tej czynno ci mo na znale poni ej). Menu kontekstowe dost pne po klikni ciu prawym przyciskiem myszy

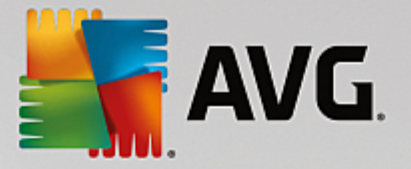

zawiera nast puj ce opcje:

#### Aktywne

Klikni cie prawym przyciskiem myszy nazwy istniej cego konta umo liwia jego aktywacj lub dezaktywacj . Nale y pami ta , e co najmniej jedno konto musi by aktywne!

#### Nowe konto

T opcj nale y wybra , aby utworzy nowe konto u ytkownika:

| 🕌 Edycja konta 🛛 💽                                        |
|-----------------------------------------------------------|
| Domyślne konto nie jest chronione hasłem. Wprowadź hasło. |
| administrator                                             |
| Wprowadź hasło:                                           |
|                                                           |
| Wprowadź hasło ponownie:                                  |
| Powiązany login systemu Windows:                          |
| Opis konta:                                               |
| Konto domyślne                                            |
| ? OK Anuluj                                               |

Wprowad dla konta nazw i hasło (dwukrotnie w celach weryfikacji).

W polu *Powi zany login systemu Windows* mo na wprowadzi istniej cy login systemu Windows. Wówczas po zalogowaniu si do systemu Windows za pomoc tej nazwy u ytkownika mo liwe b dzie równie zalogowanie si do bazy AVG Data Center bez konieczno ci wprowadzania hasła. Nale y jednak pami ta , e ani nazwa konta, ani hasło nie musz by takie same jak w loginie systemu Windows.

Opcjonalnie mo na doda opis konta.

Edytuj konto

Ta opcja umo liwia edycj istniej cego konta.

#### • Duplikuj konto

Kliknij istniej ce konto prawym przyciskiem myszy i wybierz opcj sklonowania jego ustawie . Wymagane b dzie wprowadzenie dla nowego konta nazwy, hasła itp.

• Usu konto

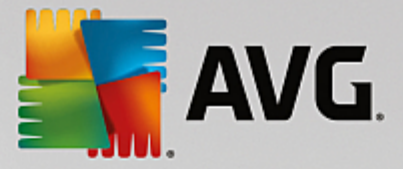

Ta opcja umo liwia usuni cie istniej cego konta.

Do ka dego konta przypisane s pewne uprawnienia i opcje dost pu do grup. Domy Inie wszystkie akcje s okre lone jako dozwolone. Aby zmieni te ustawienia, wystarczy klikn nazw konta, które ma zosta zmienione, i zmodyfikowa pozycje w prawej cz ci okna dialogowego na karcie *Uprawnienia konta* lub *Dost p do grup*.

## Karta Uprawnienia konta

Ta karta zawiera list akcji dost pnych dla wybranego konta. Aby zablokowa któr kolwiek z akcji, nale y usun zaznaczenie odpowiedniego pola wyboru. Usuni cie zaznaczenia pola wyboru znajduj cego si obok nazwy kategorii (takiej jak Stacje robocze, Skany itp.) spowoduje, e dla danego u ytkownika zablokowane zostan wszystkie akcje pochodne.

## • Karta Dost p do grup

Karta Dost p do grupy umo liwia ustawienie praw dost pu do zdefiniowanych wcze niej grup stacji roboczych. Dwukrotnie kliknij jedn z tych grup, aby wywoła przyciskiem myszy). Wybierz typ zezwolenia.

U ytkownikowi konta mo na przyzna *Pełny dost p* do grupy lub zezwoli mu tylko na jej przegl danie (wybieraj c opcj *Tylko do odczytu*), a nawet całkowicie zabroni dost pu (wybieraj c opcj *Brak dost pu*).

# 10.11. Jak zarządzać bazą Data Center?

Zarz dzanie baz AVG Data Center jest łatwe dzi ki wst pnie zdefiniowanym skryptom dost pnym z górnego menu po wybraniu opcji *Narz dzia/Zarz dzanie baz danych*.

| 🕌 Obsługa bazy danych 🛛 💌                                                                                                    |
|----------------------------------------------------------------------------------------------------|
| Lista dostępnych skryptów obsługi bazy danych:                                                                                                    |
| Opis skryptu                                                                                                    |
| Zastosuj tę samą identyfikację dla wszystkich stacji roboczych.                                                                                                    |
| 🗆 🔛 Usuń obiekty, których właściciel nie jest już dostępny w bazie AVG Data Center                                                                                                    |
| 🗆 🔛 Usuń nieużywane serwery aktualizacji                                                                                                    |
| 🗆 🖾 Usuń stare zdarzenia Menedżera alarmów z bazy AVG Data Center                                                                                                    |
|                                                                                                    |
|                                                                                                    |
|                                                                                                    |
|                                                                                                    |
|                                                                                                    |
|                                                                                                    |
|                                                                                                    |
|                                                                                                    |
| Usuwa zduplikowane stacje robocze z bazy AVG Data Center zgodnie z wybraną metodą ich identyfikacji (np. jeśli<br>wybrano metodę identyfikacji według adresu IP, wszystkie stacje robocze o takim samym adresie IP zostaną<br>usuniętę). Indywidualne ustawienia usuwanych stacji roboczych również zostaną usunięte, a zachowane zostaną tylko<br>najnowsze stacje. |
| ?         Załaduj niestandardowy skrypt         Uruchom skrypty         Zamknij                                                                                                    |

Dost pne s nast puj ce wst pnie zdefiniowane skrypty:

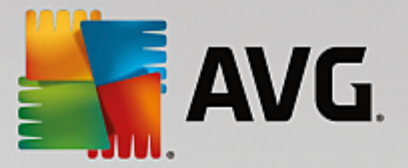

## • Zunifikuj stacje robocze o tej samej identyfikacji.

Wybór tego skryptu spowoduje usuni cie zduplikowanych stacji roboczych z bazy AVG Data Center zgodnie z wybran metod identyfikacji stacji roboczych (np. je li wybrano identyfikacji według adresu IP, zostan usuni te wszystkie stacje robocze o tym samym adresie IP). Indywidualne ustawienia usuwanych stacji roboczych równie zostan usuni te, a zachowane zostan tylko najnowsze stacje.

## • Usu obiekty, których wła ciciel nie jest ju dost pny w bazie AVG Data Center

Wybór tego skryptu spowoduje usuni cie z bazy AVG Data Center wszystkich ustawie, testów, reguł i zaplanowanych zada nale cych do stacji roboczych niedost pnych ju w tej bazie.

## Usu nieu ywane serwery aktualizacji

Wybór tego skryptu spowoduje usuni cie z bazy AVG Data Center wszystkich serwerów aktualizacji, w których przypadku nie odnotowano komunikacji przez wi cej ni 7 dni.

• Usu stare zdarzenia Mened era alarmów z bazy AVG Data Center

Wybór tego skryptu spowoduje usuni cie z bazy AVG Data Center wszystkich zdarze Mened era alarmów starszych ni 7 dni.

Zaznacz skrypty, które maj zosta zastosowane, a nast pnie kliknij przycisk **Uruchom skrypty**, aby ich u y . Nale y pami ta , e wykonanie tych skryptów mo e chwil potrwa .

Przycisk **Załaduj skrypt niestandardowy** umo liwia r czny wybór niestandardowego skryptu SQL Script. Ta opcja jest przeznaczona tylko dla zaawansowanych u ytkowników.

## 10.12. Lista parametrów instalacji systemu AVG

Poni sza tabela zawiera list parametrów instalacji systemu AVG, które pozwalaj zaawansowanym u ytkownikom j dostosowa (np. poprzez stworzenie nowych skryptów instalacyjnych lub edycj tych dostarczonych przez producenta). Wi kszo spo ród tych parametrów jest automatycznie u ywana przez <u>Instalacj sieciow systemu AVG</u> podczas ukrytej instalacji systemu AVG z okre lonymi składnikami, ustawieniami itp.

## Składnia:

Setup /Nazwa\_Parametru=<warto parametru>

lub

Setup /Nazwa\_Parametru

Przykłady u ycia:

setup.exe /AV.UILevel=minimal

avg\_admin\_x86\_all\_7137p1.exe /AV.SelectedLanguage=1033

Mo na równie utworzy lub dostosowa plik mfaconf.txt zawieraj cy list danych parametrów i warto ci:

AppMode=Setup
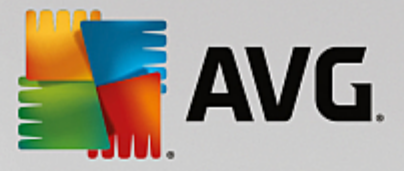

#### UILevel=minimal

SelectedLanguage=1033

**Uwaga:** Skrót MFA odpowiada front-endowi aplikacji MSI, która zawiera graficzny interfejs u ytkownika instalacji MSI i j nadzoruje. U ycie poni szych parametrów jest mo liwe zarówno w wierszu polece , jak i w pliku konfiguracyjnym MFA (chyba, e zaznaczono inaczej).

lstnieje kilka typów parametrów, sposób ich u ycia został oznaczony w nawiasach za pomoc jednej z poni szych opcji.

- **Warto** logiczna wymaga wprowadzenia warto ci numerycznej 0 lub 1 (prawda/fałsz). Przykład: / AV.InstallSidebar=1 spowoduje zainstalowanie tej funkcji.
- Liczba całkowita wymaga wprowadzenia całkowitej warto ci liczbowej. Przykład: / AV.Maintenance=2
- Ła cuch znaków wymaga wprowadzenia ła cucha znakowego spełniaj cego wymogi okre lone w sekcji Dozwolone warto ci lub w samym opisie parametru.

Przykład: /TemporaryPath="C:\Temporary Folder\MFATemp"

• **Brak warto ci** — niektóre parametry mog zosta u yte bez okre lenia warto ci. Przykład: / AV.EnableWinFW

| Nazwa parametru                         | Opis                                                                              | Dozwolone warto ci                                                                                                    |
|-----------------------------------------|-----------------------------------------------------------------------------------|----------------------------------------------------------------------------------------------------|
| AV.TemporaryPath=<Ła cu<br>ch znaków>   | Okre la pełn cie k dost pu<br>do tymczasowego folderu instalacji.                 |                                                                                                    |
| AV.LoggerPath=<Ła cuch<br>znaków>       | Okre la pełn cie k dost pu do folderu<br>dziennika instalacji.                    |                                                                                                    |
| AV.UILevel=<Ła cuch<br>znaków>          | Okre la poziom widoczno ci interfejsu<br>u ytkownika.                             | <i>Minimal</i> — wy wietla tylko informacje o post pie.                                                                                                |
|                                         |                                                                                   | <b>Normal</b> — wy wietlane s standardowe okna dialogowe.                                                                                              |
| AV.ConfigFilePath=<Ła cu<br>ch znaków>  | Okre la pełn cie k dost pu do alterna<br>MFA (opcja dost pna tylko z wiersza pole | tywnego pliku konfiguracyjnego aplikacji<br>ece ).                                                                                                    |
| AV.InstallFeatures=<Ła cu<br>ch znaków> | Lista funkcji, które zostan<br>zainstalowane.                                     | Lista identyfikatorów funkcji<br>oddzielonych przecinkami lub<br>rednikami. Dost pne identyfikatory<br>mo na znale w poni szej tabeli.                 |
| AV.RemoveFeatures=<Ła<br>cuch znaków>   | Lista funkcji, które maj zosta<br>odinstalowane lub pomini te<br>przy instalacji. | Lista identyfikatorów funkcji<br>oddzielonych znakami  , przecinkami<br>lub rednikami. Dost pne identyfikatory<br>mo na znajduj si w poni szej tabeli. |

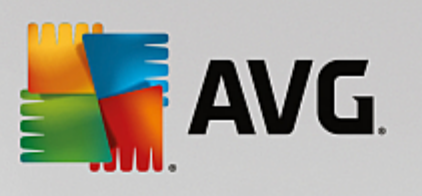

| AV.RestartDelay= <liczba<br>całkowita&gt;</liczba<br>                   | Czas, po którym komputer zostanie<br>uruchomiony ponownie. Przed ponownym<br>uruchomienie komputera zostanie<br>wy wietlone okno systemowe<br>z odliczaniem (nawet w przypadku<br>wybrania ukrytego interfejsu<br>u ytkownika).) | Warto (czas) w sekundach.                                                                              |
|-------------------------------------------------------------------------|----------------------------------------------------------------------------------------------------|----------------------------------------------------------------------------------------------------|
| AV.AppMode=<Ła cuch<br>znaków>                                          | Okre la funkcje, które maj zosta<br>uruchomione.                                                                                                    | SETUP — uruchamia instalatora<br>aplikacji.<br>UPDATE — uruchamia aktualizacj<br>aplikacji.            |
| AV.TargetInstallationPath=<br><Ła cuch znaków>                          | Okre la cie k instalacji. Warto domy                                                                                                    | Ina to C:\Program Files (x86)\AVG\Av                                                                   |
| AV.LicenseKey=<Ła cuch<br>znaków>                                       | Okre la klucz licencji u ywany podczas instalacji.                                                                                                    |                                                                                                    |
| AV.SelectedLanguage= <lic<br>zba całkowita&gt;</lic<br>                 | Warto numeryczna j zyka u ytego podczas instalacji (lista identyfikatorów znajduje si w tabeli na ko cu tego rozdziału).                                                                                                    |                                                                                                    |
| AV.InstallSidebar= <warto<br>logiczna&gt;</warto<br>                    | Okre Ia, czy ma zosta zainstalowany<br>pasek boczny.                                                                                                    | 1 — pasek zostanie zainstalowany<br>0 — pasek nie zostanie zainstalowany                               |
| AV.ParticipateProductImpro<br>vement= <warto<br>logiczna&gt;</warto<br> | Okre la, czy dana stacja robocza b dzie<br>bra udział w programie udoskonalania<br>produktów.                                                                                                    | 1 — b dzie bra udział<br>0 — nie b dzie bra udziału                                                    |
| AV.DataCenterSpec=<Ła c<br>uch znaków>                                  | Okre la parametry poł czenia z baz<br>DataCenter.                                                                                                    | myserver:4158                                                                                          |
| AV.EnableWinFW                                                          | Wł cza Zapor systemu Windows. Je li Zapora AVG jest zainstalowana, ten parametr zostanie zignorowany.                                                                                                    |                                                                                                    |
| AV.DisableWinFW                                                         | Wył cza Zapor systemu Windows.                                                                                                    |                                                                                                    |
| AV.DontRestart                                                          | Po instalacji lub dezinstalacji nie zostanie zaakceptowane ponowne uruchomienie komputera.                                                                                                    |                                                                                                    |
| AV.Maintenance= <liczba<br>całkowita&gt;</liczba<br>                    | Uruchamia instalacj w jednym<br>z obsługiwanych trybów: Odinstaluj,<br>Dodaj/Usu funkcje lub Reinstalacja/<br>naprawa.                                                                                                    | 0 — uruchamia tryb Dodaj/Usu funkcje<br>1 — uruchamia tryb Naprawa<br>2 — uruchamia tryb Dezinstalacja |
| AV.DisableScan                                                          | Wył cza skany domy Inie zaplanowane po zako czeniu instalacji.                                                                                                    |                                                                                                    |
| AV.KillProcessesIfNeeded                                                | Wymusza zamkni cie procesów, które uniemo liwiaj instalacj .                                                                                                    |                                                                                                    |

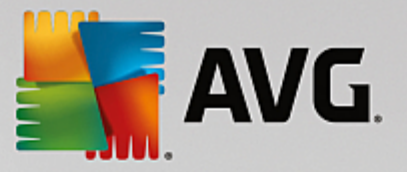

Poni ej mo na znale list dost pnych warto ci funkcji (składników) dla parametrów *InstallFeatures* i *RemoveFeatures*.

**Uwaga:** To, czy dana funkcja mo e zosta zainstalowana, zale y głównie od zawarto ci pakietu instalacyjnego oraz numeru licencji, a w niektórych przypadkach (np. pluginy) równie od obecno ci innego oprogramowania na komputerze docelowym.

| Nazwa funkcji     | Opis funkcji                                               |
|-------------------|------------------------------------------------------------|
| fea_FW            | Zapora systemu AVG                                         |
| fea_IDP           | AVG Identity Protection                                    |
| fea_OnInSc        | Ochrona Sieci AVG                                          |
| LinkScnFea        | AVG LinkScanner                                            |
| fea_SrchSrfSurf   | AVG Surf-Shield                                            |
| fea_AntiRk        | AVG Anti-Rootkit                                           |
| fea_SysTool       | Narz dzia systemowe AVG                                    |
| fea_Client        | Biblioteka Administracji zdalnej AVG                       |
| LanguagesFea      | Wszystkie j zyki (lub j zyki dost pne dla danego produktu) |
| EmailPluginsFea   | Pluginy pocztowe systemu AVG                               |
| fea_EmailsBat     | Plugin AVG dla programu TheBat!                            |
| fea_EmailsOutlook | Plugin AVG dla programu Microsoft Outlook                  |
| fea_EmailsThunder | Plugin AVG dla programu Mozilla Thunderbird                |
| fea_EmailsEMC     | Skaner poczty e-mail                                       |
| fea_AntiSpm       | AVG Anti-Spam                                              |
| fea_Office        | Pluginy dla pakietu MS Office 2000-2007                    |
| fea_SrvAddIExAS   | AVG Anti-Spam dla serwera MS Exchange Server               |
| fea_SrvAddIExSmtp | Skaner poczty e-mail dla serwera MS Exchange               |

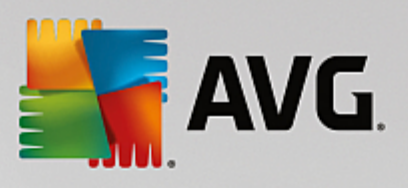

|                  | Server (SMTP TA)                                                    |
|------------------|---------------------------------------------------------------------|
| fea_SrvAddIExRte | Skaner poczty e-mail dla serwera MS Exchange<br>Server (Routing TA) |
| fea_SrvAddlExVS  | Skaner poczty e-mail dla serwera MS Exchange<br>Server (VSAPI)      |
| fea_SrvAddIShrp  | Skaner plików dla serwera MS Sharepoint Server                      |

Poni ej znajduje si lista kodów j zyków dost pnych dla parametru SelectedLanguage.

| 1029 | Czeski                   |
|------|--------------------------|
| 1036 | Francuski                |
| 1031 | Niemiecki                |
| 1038 | W gierski                |
| 1040 | Włoski                   |
| 1041 | Japo ski                 |
| 1043 | Holenderski              |
| 1046 | Portugalski (Brazylia)   |
| 2070 | Portugalski (Portugalia) |
| 1045 | Polski                   |
| 2074 | Serbski                  |
| 1051 | Słowacki                 |
| 1034 | Hiszpa ski               |
| 1030 | Du ski                   |
| 1033 | Angielski (USA)          |
| 1049 | Rosyjski                 |

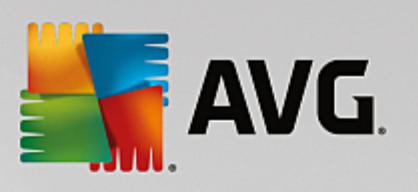

| 1042  | Korea ski             |
|-------|-----------------------|
| 1057  | Indonezyjski (Bahasa) |
| 16393 | Angielski (Indie)     |
| 1086  | Malajski              |
| 1055  | Turecki               |
| 3076  | Chi ski (uproszczony) |
| 2052  | Chi ski (tradycyjny)  |

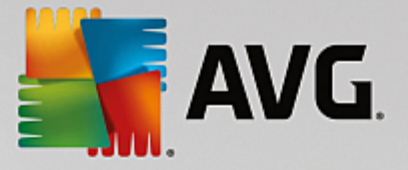

## **11. AVG Data Center**

Baza AVG Data Center składa si z bazy danych i **serwera AVG Admin**. **Serwer AVG Admin** pełni rol po rednika mi dzy baz AVG Data Center a stacjami roboczymi AVG. Konsola AVG Admin korzysta z serwera AVG Admin przy dost pie do bazy AVG Data Center oraz do scentralizowanych ustawie stacji roboczych i parametrów systemowych. Stacje robocze AVG kontaktuj si z serwerem AVG Admin, aby odczytywa parametry instalacji oraz zapisywa bie ce ustawienia i wyniki skanowania w bazie AVG Data Center.

Komunikacja ze stacjami roboczymi jest jednak mo liwa, tylko je li składnik **Administracja zdalna** został prawidłowo zainstalowany na wszystkich stacjach i jest poł czony z serwerem AVG Admin.

Baza AVG Data Center integruje w sobie baz danych SQL, ale mo na j te poł czy z innym serwerem bazodanowym uruchomionym na tym samym lub innym komputerze w sieci lokalnej.

**Uwaga:** niektóre silniki bazodanowe mog obsługiwa ograniczon liczb podł czonych komputerów. Wi cej informacji na ten temat mo na znale w rozdziale Rola Data Center.

#### 11.1. Konserwacja

Po dłu szym okresie u ytkowania produktu AVG AntiVirus Business Edition (a konkretnie konsoli AVG Admin) w bazie Data Center mog pojawi si pewne niespójno ci lub powtórzenia. W takiej sytuacji sie mo e sta si przeci ona, a mechanizmy obsługi bazy mog działa gorzej. Dla potrzeb łatwej konserwacji bazy AVG Data Center przygotowali my kilka skryptów, które pomog w cz sto przeprowadzanych operacjach zwi zanych z zachowaniem jej prawidłowego funkcjonowania. Podczas konserwacji (tj. w czasie wykonywania skryptu) baza AVG Data Center jest blokowana i u ytkownicy nie mog uzyska do niej dost pu.

Wspomniane skrypty dost pne s w konsoli AVG Admin w menu Narz dzia/Konserwacja bazy danych.

## **11.2. Ochrona hasłem**

Dost p do bazy AVG DataCenter i serwera AVG Admin Server mo na chroni hasłem.

#### • Dost p do bazy AVG Data Center

Nazwa u ytkownika i hasło dost pu do bazy danych s wymagane i mo na je zmieni w <u>ustawieniach</u> serwera AVG Admin na karcie *Data Center* w sekcji *Dost p do bazy danych*.

**Uwaga:** dane logowania do wewn trznej bazy Firebird s wst pnie zdefiniowane i nie mo na ich zmieni .

#### • Dost p do serwera AVG Admin

Opcjonalnie mo na równie ustali nazw u ytkownika i hasło dost pu do serwera AVG Admin. Mo na to zrobi w <u>ustawieniach serwera AVG Admin</u> na karcie **Ogólne** w sekcji **Dost p do serwera**.

Nazwa u ytkownika i hasło słu do uzyskiwania przez stacje robocze poł czenia z baz AVG Data Center. Warto ci te musz zosta prawidłowo wprowadzone podczas ł czenia si stacji roboczych z baz AVG Data Center (za pomoc Kreatora instalacji sieciowej AVG lub r cznie).

Je li wi cej ni jedna osoba ma mie dost p do konsoli AVG Admin i zarz dzania stacjami roboczymi/

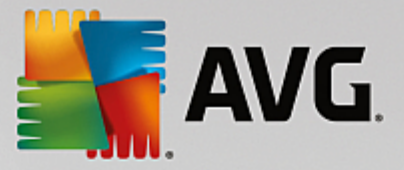

ustawieniami na ró nych poziomach, mo na utworzy kilka kont u ytkowników o ró nych uprawnieniach dost pu.

Aby zarz dza dost pem do bazy AVG Data Center z poziomu konsoli AVG Admin, nale y przej do opcji *Data Center* w górnym menu i wybra pozycj *Ustawienia bazy AVG Data Center*. Wi cej informacji na ten temat mo na znale w rozdziale *Jak...?/Jak zarz dza uprawnieniami dost pu*.

#### **11.3.** Konwertowanie bazy AVG Data Center do innego formatu

Kreator wdra ania serwera AVG Admin mo e równie automatycznie przekonwertowa istniej c baz AVG Data Center do innego formatu bazy danych.

Przekonwertowanie bazy AVG Data Center jest mo liwe za pomoc funkcji eksportu/importu. W konsoli AVG Admin mo liwe jest wyeksportowanie bazy AVG Data Center do przeno nego formatu tekstowego (menu **Data Center/Eksport bazy danych**) i zaimportowanie danych podczas działania Kreatora wdra ania AVG Admin.

Wi cej informacji na temat działania Kreatora mo na znale w rozdziale Kreator wdra ania AVG Admin.

## 11.4. Interfejs sieciowy

Interfejs sieciowy serwera AVG Admin Server zawiera przegl d stanu, szczegółów roli i innych informacji.

Dost p do strony interfejsu mo na uzyska , wprowadzaj c odpowiedni adres w dowolnej przegl darce internetowej:

#### http://localhost:4158/

Gdzie localhost to adres serwera AVG Admin, a 4158 to domy Iny numer portu.

Oprócz podstawowych informacji oraz przegl du ról Data Center i UpdateProxy dost pne s równie nast puj ce przyciski:

- *Lista wszystkich stacji roboczych* lista wszystkich stacji roboczych obsługiwanych przez baz Data Center.
- Lista niezgodnych stacji roboczych lista wszystkich stacji roboczych b d cych w danej chwili w stanie bł du.
- Lista obsługiwanych stacji roboczych ta opcja jest dost pna, tylko gdy zainstalowana jest rola UpdateProxy. Ten przycisk powoduje wy wietlenie listy stacji roboczych otrzymuj cych aktualizacje z danego serwera.

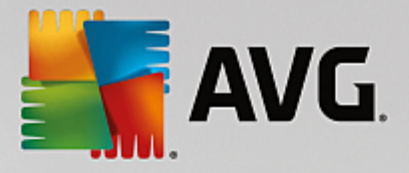

# 12. Aktualizacje

## 12.1. Informacje ogólne

System AVG oferuje dwa poziomy aktualizacji:

- **Aktualizacja definicji** zawiera uzupełnienia niezb dne do zapewnienia niezawodnej ochrony antywirusowej i antyspamowej. Na ogół nie zawiera modyfikacji programu i aktualizuje tylko baz definicji. Ta aktualizacja powinna zosta zastosowana, gdy tylko b dzie dost pna.
- Aktualizacja programu zawiera ró ne zmiany w programie głównym, oraz poprawki i udoskonalenia.

Podczas planowania aktualizacji mo na wybra poziom priorytetu aktualizacji, które maj zosta pobrane i zastosowane.

Mo na wyró ni dwa typy aktualizacji:

- **Aktualizacja na danie** natychmiastowa aktualizacja oprogramowania AVG, której mo na dokona w dowolnym momencie, w razie wyst pienia takiej konieczno ci.
- Aktualizacja zaplanowana system AVG umo liwia przygotowanie harmonogramu aktualizacji. Aktualizacja zaplanowana wykonywana jest zgodnie z zadanym harmonogramem. Gdy dost pne s nowe pliki aktualizacyjne, system AVG pobiera je bezpo rednio z internetu lub katalogu sieciowego. W przypadku braku nowych aktualizacji nie zostaj dokonane adne zmiany.

**Uwaga:** Je li zaplanowane skanowanie i aktualizacja nało si , proces aktualizacji b dzie miał pierwsze stwo i skanowanie zostanie przerwane.

## 12.2. Aktualizacja w sieci lokalnej

Stacje robocze AVG mog dokonywa aktualizacji, ł cz c si bezpo rednio z serwerami firmy AVG Technologies. Mo liwe jest równie pobranie pliku aktualizacji na serwer LAN i skonfigurowanie stacji roboczych AVG tak, aby aktualizacje odbywały si w sieci lokalnej.

Dla mniejszych sieci (typowo 20-25 stacji roboczych) zaleca si pobieranie aktualizacji bezpo rednio z internetu. Pliki aktualizacji systemu AVG s stworzone w taki sposób, aby zawsze posiadały najmniejszy mo liwy rozmiar.

Je li sie składa si z wi cej ni 50 stacji roboczych, lepszym rozwi zaniem jest stosowanie aktualizacji lokalnej. Wszystkie pliki aktualizacji (które mog by potrzebne do aktualizacji poprzednich wersji systemu AVG) musz zosta pobrane, aby umo liwi stacjom roboczym AVG aktualizacje programu i bazy wirusów do najnowszej wersji.

Istniej dwie opcje obsługi lokalnej kopii aktualizacji. Zalecan opcj jest u ywanie roli UpdateProxy, któr mo na wdro y na wielu serwerach. Wi cej informacji na ten temat mo na znale w rozdziale <u>Wdra anie</u> kilku ról Update Proxy.

Dzi ki temu serwer AVG Admin Server mo e automatycznie pobiera wszystkie pliki aktualizacji. Stacje robocze AVG wyszukuj wówczas pliki aktualizacji na komputerze, na którym uruchomiony jest serwer AVG Admin Server. Jest to zalecany sposób przekazywania plików aktualizacji w sieci lokalnej.

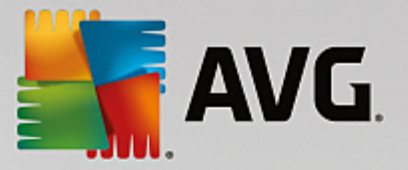

Mo liwe jest jednak przeprowadzanie takich aktualizacji przy u yciu ka dego innego serwera sieciowego. Jedyny warunek, który musi zosta spełniony, to obecno odizolowanego folderu dost pnego dla stacji roboczych AVG. W przypadku korzystania z serwera Microsoft Information Server główn cie k dost pu do folderów byłoby C:\InetPub\wwwroot. Załó my, e na serwerze sieciowym o nazwie "localweb" obecny jest folder C:\InetPub\wwwroot\avgupdate. Klienci WWW (HTTP) mog uzyska dost p do plików i dokumentów w tym katalogu za pomoc adresu URL http://localweb/avgupdate. Po wykonaniu tych kroków stacje robocze AVG b d u ywały tego samego adresu: http://localweb/avgupdate.

Pliki aktualizacji mog zosta pobrane ze strony <u>http://www.avg.com/us-en/homepage</u>, sekcja *Pomoc techniczna / Pliki do pobrania*.

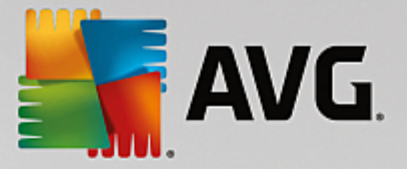

# 13. Często zadawane pytania i pomoc techniczna

W przypadku jakichkolwiek problemów z oprogramowaniem AVG AntiVirus Business Edition (natury biznesowej lub technicznej) nale y skorzysta z sekcji Cz sto zadawane pytania witryny internetowej AVG.

Je li pomoc ta oka e si niewystarczaj ca, zalecamy kontakt z działem pomocy technicznej za po rednictwem poczty e-mail. Zach camy do skorzystania z formularza kontaktowego dost pnego z poziomu menu *Pomoc/Pomoc techniczna (e-mail)* w aplikacji AVG.

Je li po zapoznaniu si z t dokumentacj wci nie masz pewno ci, jaki poziom ochrony lub typ funkcji **AVG AntiVirus Business Edition** jest dla Ciebie najodpowiedniejszy, zalecamy kontakt z działem pomocy technicznej AVG Technologies. Skorzystaj ze strony internetowej Pomoc techniczna dla firm.

Aby pomóc nam okre li najlepsze rozwi zanie do wdro enia w Twojej sieci, przygotuj nast puj ce informacje:

- rozmiar sieci (typ serwera plików, liczba stacji roboczych w sieci),
- systemy operacyjne zainstalowane na stacjach roboczych w sieci,
- typowe parametry sprz towe stacji roboczej (a raczej parametry minimalne),
- informacje o sieci LAN lub WAN oraz o jako ci poł czenia w przypadku sieci WAN,
- specjalne dania (np. wymagania administratora) odno nie oprogramowania AVG AntiVirus Business Edition.